# สารบัญ

|                                      | หน้า |
|--------------------------------------|------|
| ขั้นตอนการใช้งานระบบงานวิจัย         | 1    |
| 1. เมนูข้อมูลพื้นฐาน                 | 2    |
| 1.1 เมนูบันทึกข้อมูลผู้วิจัย         | 5    |
| 1.2 เมนูแก้ไขข้อมูลผู้วิจัย          | 7    |
| 1.3 เมนูลบข้อมูลผู้วิจัย             | 10   |
| 2. เมนูโครงการวิจัย                  | 14   |
| 2.1 เมนูบันทึกข้อมูลโครงการวิจัย     | 14   |
| 2.2 เมนูแก้ไขข้อมูลโครงการวิจัย      | 21   |
| 2.3 เมนูลบข้อมูลโครงการวิจัย         | 28   |
| <ol> <li>เมนูผลงานตีพิมพ์</li> </ol> | 35   |
| 3.1 เมนูบันทึกผลงานตีพิมพ์           | 35   |
| 3.2 เมนูแก้ไขผลงานตีพิมพ์            | 38   |
| 3.3 เมนูลบผลงานตีพิมพ์               | 43   |
| 4. เมนูผลงานอ้างอิง                  | 46   |
| 4.1 เมนูบันทึกผลงานอ้างอิง           | 46   |
| 4.2 เมนูแก้ไขผลงานอ้างอิง            | 48   |
| 4.3 เมนูลบผลงานอ้างอิง               | 50   |
| 5. เมนูเสนอผลงาน                     | 52   |
| 5.1 เมนูบันทึกเสนอผลงาน              | 53   |
| 5.2 เมนูแก้ไขเสนอผลงาน               | 54   |
| 5.3 เมนูลบเสนอผลงาน                  | 57   |
| 6. เมนูรางวัลผลงานวิจัย              | 60   |
| 6.1 เมนูบันทึกรางวัลผลงานวิจัย       | 60   |
| 6.2 เมนูแก้ไขรางวัลผลงานวิจัย        | 62   |
| 6.3 เมนูลบรางวัลผลงานวิจัย           | 66   |
| 7. เมนูรางวัลผลงานวิจัย              | 67   |
| 7.1 เมนูบันทึกรางวัลผลงานวิจัย       | 67   |

# สารบัญ

| 7.2 เมนูแก้ไขรางวัลผลงานวิจัย | 69 |
|-------------------------------|----|
| 7.3 เมนูลบรางวัลผลงานวิจัย    | 72 |
| 8. เมนูตัวบ่งชี้อื่นๆ         | 73 |
| 9. เมนูรายงาน                 | 76 |

ขั้นตอนการใช้งานระบบงานวิจัย ประกอบด้วยเมนูต่างๆ ดังต่อไปนี้

1. เมนูข้อมูลพื้นฐาน

1.1 บันทึกข้อมูลผู้วิจัย

- เมนูข้อมูลพื้นฐานเป็นเมนูที่ใช้ในการจัดการกับข้อมูลพื้นฐานของผู้วิจัย

| ข้อมูลพื้นฐาน                            | ▼ โครงการวิจัย ▼                                   | ผลงานดีพิมพ์ | <ul> <li>ผลงานอ้างอิง(citation) -</li> </ul> | เสนอผลงาน | <ul> <li>รางวัลผลงานวิจัย</li> </ul>                     | ▼ สิทธิบัตร ▼                | ด้วบ่งชื่อื่นๆ 🔻  |
|------------------------------------------|----------------------------------------------------|--------------|----------------------------------------------|-----------|----------------------------------------------------------|------------------------------|-------------------|
| ผู้วิลัย<br>บันทึกหน่วยงาน<br>FIL<br>UK1 | บันทีก<br>สมแต้ไข้<br>อายางกายคำ<br>เวิทยาลัยธรรมศ | สตร์         |                                              |           | ยินดีต <sup>้</sup> อนรับสู่<br><b>คณะแพท</b><br>มหาวิทย | <b>ายศาสต</b><br>กลัยธรรมศาส | IS Constant       |
| รายงาน                                   | บันทึกผู้วิจัย                                     |              |                                              |           |                                                          |                              |                   |
| รายงานตัวบ่งชื้                          |                                                    |              |                                              |           |                                                          |                              |                   |
| รายงานข้อมูลพื้นฐาน                      |                                                    |              |                                              |           |                                                          |                              |                   |
| รายงานโครงการวิจัย                       | รหัสผู้วิจัย :                                     |              | emuusus *<br>เช็ครหัสผู้วิจัย                |           | สถานะผู้วัจัย :                                          | —กรุณาเลือก—                 | *                 |
| รายงานผลงานตีพิมพ์                       | ชื่อผู้วิจัย (ภาษา                                 | ใหย) :       |                                              | ŕ         | รื่อผู้วิจัย (ภาษาอังกฤษ) :                              |                              |                   |
| รายงานผลงานอ้างอิง                       |                                                    |              | าราเมล็อก 💙 :                                | *         |                                                          | กระบบเลือก                   | *                 |
| รายงานเสนอผลงาน                          | ตำแหน่ง :                                          | <            | [เพิ่มตำแหน่งใหม่]                           | 2         | สาขา:                                                    | [เพิ่มสาขา]                  | >                 |
| รายงานรางวัล                             | สถาบันต้นสังกัด                                    | :            |                                              |           |                                                          |                              |                   |
| รายงานสิทธิบัตร                          |                                                    |              |                                              |           |                                                          |                              |                   |
|                                          |                                                    |              |                                              |           |                                                          |                              | ນັບທຶດທັດນອຍັດຈັບ |
|                                          |                                                    |              |                                              |           |                                                          |                              | 04911002019192    |
|                                          |                                                    |              |                                              |           |                                                          |                              |                   |

ภาพประกอบที่ 1 การบันทึกข้อมูลผู้วิจัย

ในกรณีที่ต้องการเพิ่มตำแหน่งผู้วิจัยสามารถคลิกเลือก "เพิ่มตำแหน่งใหม่" และใส่ชื่อตำแหน่งที่ต้องการเพิ่มได้ ตามตัวอย่างต่อไปนี้

| ข้อมูลพื้นฐาน 🔻                       | โครงการวิจัย ▼ ผลงานตีพื                                        | มพ์ 🔻 ผลงานอ้างอิง(citation) 🔻 เสนเ | อผลงาน 🔻 รางวัลผลงานวิจัย 🔻                     | สิทธิบัตร 🔻 ด้วบ่งชี้อื่นๆ 🕶   |
|---------------------------------------|-----------------------------------------------------------------|-------------------------------------|-------------------------------------------------|--------------------------------|
| รายงาน                                | 16.0.243 - redilext - Microsof<br>น่ง<br>ทดลอบ<br>บันทึกดำแหน่ง | t Internet Expl                     | ยินดีต้อนรับสู่<br><b>คณะแพท</b> ล<br>มหาวิทยาส | ยศาสตร์                        |
| รายงาน<br>รายงาน<br>ธายงานพลงายตพมพ   | ชื่อผู้วิจัย (ภาษาไทย) :                                        | *                                   | สถานะผู้วัจัย :<br>ชื่อผู้วิจัย (ภาษาอังกฤษ) :  | —กรุณหลือก— 🗸 •                |
| รายงานผลงานอ้างอิง<br>รายงานเสนอผลงาน | ตำแหน่ง :                                                       | กรุณหลือกุ¥<br>[เพิ่มดำแหน่งใหม่]   | สาขา :                                          | —กรุณหลือก— 💌 *<br>[เพิ่มสาขา] |
| รายงานรางวัล                          | สถาบันต้นสังกัด :                                               |                                     |                                                 |                                |
| รายงานสิทธิบัตร                       |                                                                 |                                     |                                                 |                                |
|                                       |                                                                 |                                     |                                                 | บันทึกข้อมูลผู้วิจัย           |

#### ภาพประกอบที่ 3 ตัวอย่างการเพิ่มตำแหน่ง

จากนั้นระบบจะแสดงการยืนยันการเพิ่มตำแหน่ง

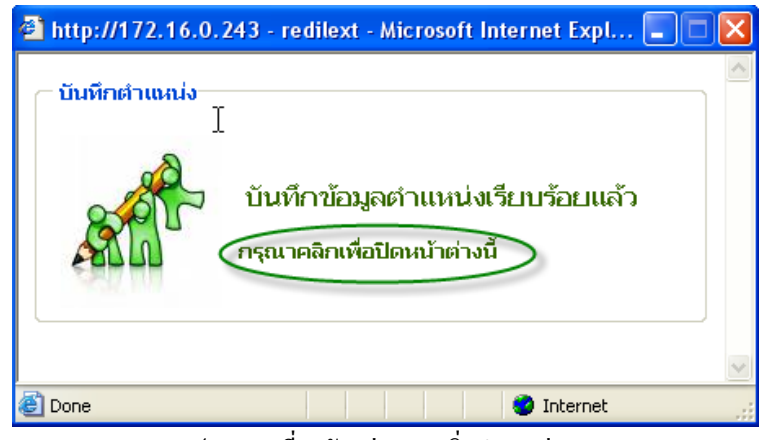

ภาพประกอบที่ 4 ตัวอย่างการเพิ่มตำแหน่ง

จากภาพประกอบที่ 3 ตำแหน่งที่บันทึกคือ "ทคสอบ"

ในกรณีที่ต้องการเพิ่มสาขาผู้วิจัยสามารถคลิกเลือก "เพิ่มสาขา" และใส่ชื่อสาขาที่ต้องการเพิ่มได้ตามตัวอย่าง ต่อไปนี้

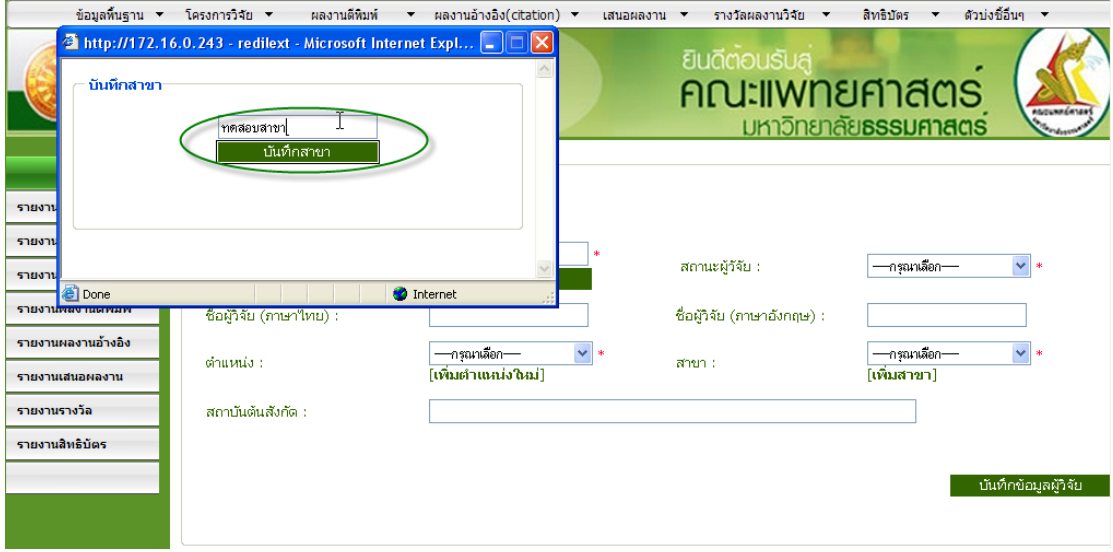

ภาพประกอบที่ 5 ตัวอย่างการเพิ่มตำแหน่ง

จากนั้นระบบจะแสดงการยืนยันการเพิ่มตำแหน่ง

| 🕙 http://172.16.0. | .243 - redilext - Microsoft Internet Expl 📒                   |   |
|--------------------|---------------------------------------------------------------|---|
| — บันทึกสาขา       |                                                               |   |
|                    | บันทึกข้อมูลสาขาเรียบร้อยแล้ว<br>อรุณาคลิกเพื่อปิดหน้าต่างนี้ |   |
|                    |                                                               | ~ |
| ど Done             | 🔮 Internet                                                    |   |

ภาพประกอบที่ 6 ตัวอย่างการเพิ่มตำแหน่ง

จากภาพประกอบที่ 5 สาขาที่บันทึกคือ "ทดสอบสาขา"

จากนั้นทำการป้อนข้อมูลรายละเอียดของผู้วิจัยให้กรบดังตัวอย่างการบันทึกข้อมูลผู้วิจัยต่อไปนี้

| ่ – บันทึกผู้วิจัย       |                                 |                             |                              |
|--------------------------|---------------------------------|-----------------------------|------------------------------|
| ่}<br>รหัสผู้วิจัย :     | em00808 *                       | สถานะผู้วัจัย :             | ผู้วิจัยภายนอก 🔽 *           |
| ชื่อผู้วิจัย (ภาษาไทย) : | ทคสอบชื่อผู้วิจัย               | ชื่อผู้วิจัย (ภาษาอังกฤษ) : | test-research                |
| ตำแหน่ง :                | ทดสอบ 💉 *<br>[เพิ่มตำแหน่งใหม่] | สาขา :                      | ทดสอบสาขา 💙 *<br>[เพิ่มสาขา] |
| สถาบันต้นสังกัด :        | าเคสอบ-สถาบันค้นสังกัด          |                             |                              |
|                          |                                 |                             | บันทึกข้อมูลผู้วิจับ         |

ภาพประกอบที่ 7 ตัวอย่างการบันทึกข้อมูลผู้วิจัย

- ตัวอย่างการบันทึกข้อมูลผู้วิจัย
- รหัสผู้วิจัย : em00808 (ระบบจะสร้างรหัสผู้วิจัยให้อัตโนมัติ)
- **สถานะผู้วิจัย**: ผู้วิจัยภายนอก
- **ชื่อผู้วิจัยภาษาไทย**: ทดสอบชื่อผู้วิจัย
- ชื่อผู้วิจัยภาษาอังกฤษ: test-research
- ตำแหน่ง: ทคสอบ
- **สาขา**: ทดสอบสาขา
- สถาบันต้นสังกัด: ทคสอบ-สถาบันต้นสังกัด
- เลือกบันทึกข้อมูลผู้วิจัย

| บันทึกผู้วิจัย           |                                   |                |               |                      |
|--------------------------|-----------------------------------|----------------|---------------|----------------------|
|                          | Microsoft Internet Explorer       |                |               |                      |
| รหัสผู้วิจัย :           | รหัสผัวิจัย ( em00808 )นี้ ใช้ได้ | วัจัย :        | —กรุณาเลือก—  | *                    |
| ชื่อผู้วิจัย (ภาษาไทย) : |                                   | (ภาษาอังกฤษ) : | test-research |                      |
| ตำแหน่ง:                 |                                   | สาขา :         | ทตสอบสาขา     | *                    |
|                          | [เพิ่มด้าแหน่งใหม่]               |                | [เพิ่มสาขา]   |                      |
| สถาบันต้นสังกัด :        | าคสอบ-สถาบันค้นสังกัด             |                |               |                      |
|                          | I                                 | 4              |               |                      |
|                          |                                   |                |               | บันทึกข้อมูลผู้วิจัย |
|                          |                                   |                |               |                      |
|                          |                                   |                |               |                      |

## ระบบแจ้งให้ทราบว่ารหัสผู้วิจัยที่ระบบสร้างขึ้นมาสามารถใช้งานได้

ภาพประกอบที่ 8 ตัวอย่างการบันทึกข้อมูลผู้วิจัย

## ระบบแสดงการยืนยันการบันทึกข้อมูลผู้วิจัย

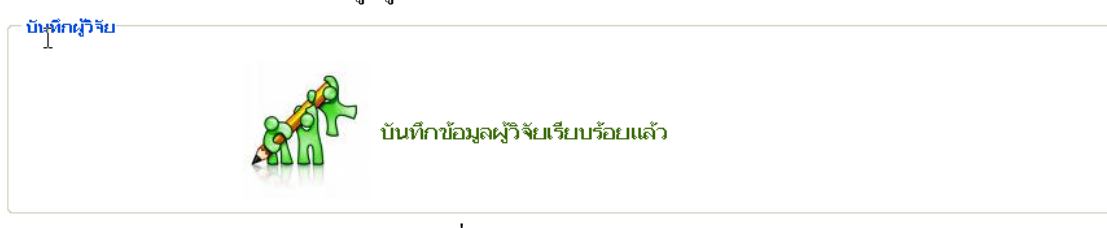

## ภาพประกอบที่ 9 ตัวอย่างการบันทึกข้อมูลผู้วิจัย

## จากนั้นระบบแสดงหน้าจอการค้นหาเพื่อแก้ไขข้อมูล หรือสามารถเข้าใช้งานได้ในเมนูแก้ไขข้อมูล

| ข้อมูลพื้นฐาน ▼                                                          | โครงการวิจัย 🔻                                                                                                    | ผลงานดีพิมพ์ 🔻                                                                                                    | ผลงานอ้างอิง(citation) 🔻                                                                                                    | เสนอผลงาน 🔻                                               | รางวัลผล                | งานวิจัย 🔻                                                                                     | สิทธิบัตร                                       | 🔻 ព័                                                                                      | วบ่งชี้อื่นๆ 🔻                                                                             |             |
|--------------------------------------------------------------------------|----------------------------------------------------------------------------------------------------|----------------------------------------------------------------------------------------------------|----------------------------------------------------------------------------------------------------|-----------------------------------------------------------|-------------------------|------------------------------------------------------------------------------------------------|-------------------------------------------------|-------------------------------------------------------------------------------------------|--------------------------------------------------------------------------------------------|-------------|
| มหาวิ                                                                    | <b>ะแพทยศา</b> ธ<br>ทยาลัยธรรมศ                                                                                                    | สตร์                                                                                                    |                                                                                                    | ٤<br>F                                                    | มินดีต้อม<br>าณะไ<br>มห | เรับสู่<br>IWN8<br>กวิทยาล์                                                                    | <b>ยศา</b> ล<br>เยธรรเ                          | สตร<br>มศาสต                                                                              | s s                                                                                        |             |
|                                                                          | 🦟 รายงาน แก้ไขผู้วิจั                                                                                                    | <b>โ</b> ย                                                                                                    |                                                                                                    |                                                           |                         |                                                                                                |                                                 |                                                                                           |                                                                                            | ^           |
| 5 180 10                                                                 | ต้น มีวิจั                                                                                                    | ัย จากรหัส/ชื่อ ไทย                                                                                                    | - อังกณ+ :                                                                                                    | ต่ำแหน่                                                   | ia : —assu              | เลือก                                                                                          | 🗸 สายเ                                          | า : —กรณ                                                                                  | าเลือก                                                                                     | ~           |
| รายงานตัวบ่งชื                                                           |                                                                                                    |                                                                                                    |                                                                                                    |                                                           |                         |                                                                                                |                                                 |                                                                                           | ค้นหา                                                                                      |             |
| รายงานข้อมูลพื้นฐาน 🕨                                                    |                                                                                                    |                                                                                                    |                                                                                                    |                                                           |                         |                                                                                                |                                                 |                                                                                           |                                                                                            |             |
| รายงานโครงการวิจัย                                                       | [ <b>1</b> ]234567<br>3031323334                                                                                                    | ' 8 9 10 11 12<br>† 35 36 37 38                                                                                                    | 2 13 14 15 16 17 18<br>39 40 41 42 43 44                                                                                                    | 19 20 21 22 3<br>45 46 47 48 4                            | 23 24 25<br>19 50 51 1  | 26 27 28<br>52 53 54                                                                           | 29<br>55 56 57                                  | 58 59                                                                                     |                                                                                            |             |
| รายงานผลงานดีพิมพ์                                                       | 60 61 62 63 64                                                                                                    | 1 65 66 67 68                                                                                                    | 69 70 71 72 73 74                                                                                                    | 75 76 🕨  หน้าสุ                                           | ุดห้าย                  |                                                                                                |                                                 |                                                                                           |                                                                                            |             |
|                                                                          |                                                                                                    |                                                                                                    |                                                                                                    |                                                           |                         |                                                                                                |                                                 |                                                                                           |                                                                                            | 3           |
| รายงามผลงามล้างสิ่ง                                                      | รหัส                                                                                                    |                                                                                                    | ชื่อผู้วิ                                                                                                    | จัย                                                       |                         | ตำแห                                                                                           | น่ง                                             |                                                                                           | สาขา                                                                                       |             |
| รายงานผลงานอ้างอิง                                                       | รหัส<br><del>- 2446 -</del> [แก้ไข - ล                                                                                                    | บ] เทพชั่                                                                                                    | ชื่อผู้วิ<br>ย เพชรไพบูลย์ -                                                                                                    | จัย                                                       |                         | ตำแห<br>ผู้ช่วยศาสตรา                                                                          | น่ง<br>จารย์                                    | สาขาศัลยศ                                                                                 | สาขา<br>กสตร์                                                                              |             |
| รายงานผลงานอ้างอิง<br>รายงานเสนอผลงาน                                    | รหัส<br>- 2446 - [แก้ไข - ล<br>- 2445 - [แก้ไข - ล                                                                                                    | บ] เทพชั่ม<br>บ] ศิริวัน                                                                                                    | ชื่อผู้วิ<br>ย เพชรไพบูลย์ -<br>ตติยานุพันธ์วงศ์ - Siriwan                                                                                                    | จีย<br>Tatiyanupunwong                                    |                         | ตำแห<br>ผู้ช่วยศาสตรา<br>ผู้ช่วยศาสตรา                                                         | น่ง<br>จารย์<br>จารย์                           | สาขาศัลยด<br>สาขาวิสัญเ                                                                   | สาขา<br>1าสตร์<br>ขู้วิทยา                                                                 |             |
| รายงานผลงานอ้างอิง<br>รายงานเสนอผลงาน<br>รายงานรางวัล                    | รหัส<br>- 2446 - [แก้ไข - ล<br>- 2445 - [แก้ไข - ล<br>- 2430 - [แก้ไข - ล                                                                                             | บ] เทพชัง<br>บ] ศิริวัน<br>บ] วิราชร                                                                                                    | ชื่อผู้วิ<br>ย เพชรไพบูลย์ -<br>ตติยานุพันธ์วงศ์ - Siriwan<br>ณ์ ยออวิศาษภ์ศักดิ์ - Wiran                                                                                       | รัย<br>Tatiyanupunwong<br>orn Yodvisitsak                 |                         | ตำแห<br>ผู้ช่วยศาสตรา<br>ผู้ช่วยศาสตรา<br>ผศ พกเ                                               | น่ง<br>จารย์<br>จารย์                           | สาขาศัลยด<br>สาขาวิสัญเ<br>สาขาวบาร                                                       | <b>สาขา</b><br>ทสตร์<br>ปู้วิทยา                                                           |             |
| รายงานผลงานอ้างอิง<br>รายงานเสนอผลงาน<br>รายงานรางวัล<br>รายงานสิทธิบัตร | รหัส<br>- 2446 - [เเก้ไข - ล<br>- 2445 - [เเก้ไข - ล<br>- 2430 - [เเก้ไข - ล                                                                                          | บ] เทพชัม<br>บ] ศิริวัน<br>บ] วิราภร                                                                                                    | ชื่อผู้ไว<br>ย เพชรไพบูลย์ -<br>ดดิยานุพันธ์วงศ์ - Siriwan<br>ณ์ ยอดวิศิษภูัศักดิ์ - Wirap                                                                                      | จ <b>ัย</b><br>Tatiyanupunwong<br>orn Yodvisitsak         |                         | ดำแห<br>ผู้ช่วยศาสตรา<br>ผู้ช่วยศาสตรา<br>ผศ.พญ.                                               | <b>ม่ง</b><br>จารย์<br>จารย์                    | สาขาศัลยด<br>สาขาวิสัญเ<br>สาขากุมาร                                                      | <b>สาขา</b><br>ทสตร์<br>ปู้วิหยา<br>เวชศาสตร์                                              |             |
| รายงานผลงานอ้างอิง<br>รายงานเสนอผลงาน<br>รายงานรางรัล<br>รายงานสิทธิบัตร | รหัส<br>- 2446 - [แก้ไข - ล<br>- 2445 - [แก้ไข - ล<br>- 2430 - [แก้ไข - ล<br>- 2429 - [แก้ไข - ล                                                                      | บ] เทพชั<br>บ] ศิริวัน<br>บ] วิราภร<br>บ] มงคล                                                                                                    | ชื่อผู้วั<br>ย เพชร"ไพบูลย์ -<br>ดดิยานุพันธ์วงศ์ - Siriwan<br>ณ์ ยอดวิศิษภู์ศักดิ์ - Wirap<br>ตั้งเง็กกี่ -                                                                    | จัย<br>Tatiyanupunwong<br>orn Yodvisitsak                 |                         | ตำแห<br>ผู้ช่วยศาสตรา<br>ผู้ช่วยศาสตรา<br>ผศ.พญ.<br>ผู้ช่วยศาสตรา                              | <b>น่ง</b><br>จารย์<br>จารย์<br>จารย์           | สาขาศัลยศ<br>สาขาวิสัญเ<br>สาขากุมาร<br>สาขาโสต 1                                         | สาขา<br>ทาสตร์<br>ขู้วิทยา<br>เวชศาสตร์<br>มาสิก ลาริงซวั                                  | ⊒<br>       |
| รายงานผลงานข้างอิง<br>รายงานเสนอผลงาน<br>รายงานรางวัล<br>รายงานสิทธิบัตร | รหัส<br>- 2446 - [เท้ไข - ล<br>- 2445 - [เท้ไข - ล<br>- 2430 - [เท้ไข - ล<br>- 2429 - [เท้ไข - ล<br>- 2428 - [เท้ไข - ล                                               | บ] เทพชั<br>บ] ดิริวัน<br>บ] วิราภร<br>บ] มงคล<br>บ] วิชัตศู                                                                                                    | ชื่อผู้วั<br>ย เพชรไพบูลย์ -<br>ดดิยานุพันธ์วงศ์ - Siriwan<br>ณ์ ยอดวิศิษภู์ศักดิ์ - Wirap<br>ตั้งเง็กกี่ -<br>(กเมธางกูร -                                                     | จัย<br>Tatiyanupunwong<br>orn Yodvisitsak                 |                         | ตำแห<br>ผู้ช่วยศาสตรา<br>ผู้ช่วยศาสตรา<br>ผศ.พญ.<br>ผู้ช่วยศาสตรา<br>ผู้ช่วยศาสตรา             | <b>ม่ง</b><br>จารย์<br>จารย์<br>จารย์<br>จารย์  | สาขาศัลยด<br>สาขาวิสัญเ<br>สาขากุมาร<br>สาขาโสต เ<br>สาขาเวชศ                             | สาขา<br>ทาสตร์<br>ขู้วิหยา<br>เวชศาสตร์<br>นาสิก ลาริงซวิ<br>เสตร์ฟั้นฟู                   | ]<br>มหยา   |
| รายงานผลงามอ้างอิง<br>รายงานเสนอผลงาน<br>รายงานรางวัล<br>รายงานสิทธิบัตร | รหัส<br>- 2446 - [เหา้ไข - ล<br>- 2445 - [เหา้ไข - ล<br>- 2430 - [เหา้ไข - ล<br>- 2429 - [เหา้ไข - ล<br>- 2428 - [เหา้ไข - ล<br>- 2426 - [เหา้ไข - ล                  | <ul> <li>เทพชัม</li> <li>เทพชัม</li> <li>เป็น</li> <li>เป็น</li></ul> | ชื่อผู้วั<br>ย เพชรไพบูลย์ -<br>ดดิยานุพันธ์วงศ์ - Siriwan<br>ณ์ ยอดวิศัษภู่ศักดิ์ - Wirap<br>ตั้งเว็กที่ -<br>(ภเมธางกูร -<br>ณ์ สุรัตนสัญญา - Thanara                         | จัย<br>Tatiyanupunwong<br>orn Yodvisitsak<br>t Suratsunya |                         | ตำแห<br>ผู้ช่วยศาสตรา<br>ผู้ช่วยศาสตรา<br>ผศ.พญ.<br>ผู้ช่วยศาสตรา<br>ผู้ช่วยศาสตรา             | เ <b>iง</b><br>จารย์<br>จารย์<br>จารย์<br>จารย์ | สาขาศัลยด<br>สาขาวิสัญเ<br>สาขากุมาร<br>สาขาโสต 1<br>สาขาเวชศ<br>สาขาวิสัญเ               | สาขา<br>ทาสตร์<br>ขู้วิทยา<br>เวชศาสตร์<br>มาลิก ลาริงชวิ<br>เสตร์พื้นฟู<br>ขู้วิทยา       | ≡<br>іиип   |
| รายงานผลงานข้างอิง<br>รายงานเสนอผลงาน<br>รายงานรางวัล<br>รายงานสิทธิบัตร | รหัส<br>- 2446 - [เท้ไข - ล<br>- 2445 - [เท้ไข - ล<br>- 2430 - [เท้ไข - ล<br>- 2429 - [เท้ไข - ล<br>- 2428 - [เท้ไข - ล<br>- 2426 - [เท้ไข - ล<br>- 2425 - [เท้ไข - ล | <ul> <li>เกพชัน</li> <li>เกพชัน</li> <li>เกพชัน</li> <li>เกิรากร</li> <li>เป็น]</li> <li>วิรากร</li> <li>เป็น]</li> <li>มงคล</li> <li>เป็น]</li> <li>วิชิต คู</li> <li>เป็น]</li> <li>รณารัฐ</li> <li>เป็]</li> <li>เพรชับ</li> <li>เพรชับ</li> </ul>                                                                                                    | ชื่อผู้วั<br>ย เพชรไพบูลย์ -<br>ดดิยานุพันธ์วงศ์ - Siriwan<br>ณ์ ขอดวิศิษภู์ศักดิ์ - Wirap<br>ตั้งเง็กที่ -<br>(กเมธางกูร -<br>ลน์ สุรัตนสัญญา - Thanara<br>ยอดวิศิษภู์ศักดิ์ - | จัย<br>Tatiyanupunwong<br>orn Yodvisitsak<br>t Suratsunya |                         | ตำแห<br>ผู้ช่วยศาสตรา<br>ผู้ช่วยศาสตรา<br>ผู้ช่วยศาสตรา<br>ผู้ช่วยศาสตรา<br>อาจารย์<br>อาจารย์ | ม่ง<br>จารย์<br>จารย์<br>จารย์<br>จารย์         | สาขาศัลยศ<br>สาขาวิสัญเ<br>สาขากุมาร<br>สาขาโสต 1<br>สาขาโวชศ<br>สาขาวิสัญเ<br>สาขาวิสัญเ | สาขา<br>ทสตร์<br>ปีวิหยา<br>เวชศาสตร์<br>นาสิก ลาริงชัว<br>เสตร์พื้นฟู<br>ปีวิทยา<br>ทสตร์ | і́ии<br>иии |

### ภาพประกอบที่ 9 หน้าจอการแก้ไขข้อมูล

### 1.2 เมนูแก้ไข

ในกรณีที่ต้องการแก้ไขข้อมูลที่เคยบันทึกมาแล้ว หรือต้องการลบข้อมูลผู้วิจัยซึ่งหน้าจอนี้สามารถทำ การลบข้อมูลหรือแก้ไขข้อมูลได้โดยทำการค้นหาผู้วิจัยจาก รหัส / ชื่อ (ไทย-อังกฤษ) ตำแหน่ง สาขา ก่อนทำการ ลบ / แก้ไขข้อมูล ดังเช่นตัวอย่างต่อไปนี้

| ขอมูลพนฐาน ▼                                                              | เครงการวจย 💌                                                                                                    | ผลงานดีพิมพ์ 🔻 ผลงานอ่า                                                                                                    | างอง(citation) 👻 เสนอผลง                                                              | ภาม 🔻                  | รางวัลผลงานวิจัย                                                           | สิทธิบัตร                                                              | <ul> <li>ด้วบ่งชื้อำ</li> </ul>                                                                    | ով 🛧                                         |
|---------------------------------------------------------------------------|----------------------------------------------------------------------------------------------------|----------------------------------------------------------------------------------------------------|---------------------------------------------------------------------------------------|------------------------|----------------------------------------------------------------------------|------------------------------------------------------------------------|----------------------------------------------------------------------------------------------------|----------------------------------------------|
| ผู้วิจัย »<br>บันทึกหน่วยงาน<br>FILO<br>มหาวิเ                            | <sup>มันทึก</sup><br>-แ <b>บบ</b> ันกัน<br>-แบบบัน<br>ทยาลัยธรรมศ                                                          |                                                                                                    |                                                                                       | <sup>ē</sup> u<br>Al   | ดีต่อนรับสู่<br><b>ณะแพท</b><br>มหาวิทย                                    | <b>เยศาธ</b><br>เลียธรรมเ                                              | <b>105</b><br>กาสตร์                                                                               |                                              |
| รายงาน                                                                    | _ รายงาน แก้ไขผู้วิ                                                                                                    | <b>จัย</b>                                                                                                    |                                                                                       | 7                      |                                                                            |                                                                        |                                                                                                    | <u>^</u>                                     |
| รายงานตัวบ่งชื                                                            | ค้น ผู้วิ                                                                                                    | จับ จากรหัส/ชื่อ ไทย - อังกฤษ                                                                                                    | ; ทดสอบ[                                                                              | ต่าแหน่ง               | : —กรุณาเลือก—                                                             | ไสาขา                                                                  | :กรุณาเลือก-                                                                                       | ¥                                            |
| รายงานข้อมูลพื้นฐาน 🕨                                                     |                                                                                                    |                                                                                                    |                                                                                       |                        |                                                                            |                                                                        |                                                                                                    | 101                                          |
| รายงานโครงการวิจัย                                                        | [ <b>1</b> ]23456                                                                                                    | 7891011121314                                                                                                    | 15 16 17 18 19 20 2                                                                   | 21 22 23               | 24 25 26 27                                                                | 28 29                                                                  |                                                                                                    |                                              |
| รายงานผลงานดีพิมพ์                                                        | 30 31 32 33 3<br>60 61 62 63 6                                                                                             | 4 35 36 37 38 39 40<br>4 65 66 67 68 69 70                                                                                                    | 41 42 43 44 45 46 4<br>71 72 73 74 75 76 🕨                                            | 7 48 49<br>1  หน้าสุดา | 50515253<br>ล้าย                                                           | 64 55 56 57                                                            | 58 59                                                                                              | =                                            |
|                                                                           | รนัส                                                                                                    |                                                                                                    | <i>d</i> =155.                                                                        |                        |                                                                            |                                                                        |                                                                                                    |                                              |
| 5 180 10040 102 1020                                                      | 2010                                                                                                    |                                                                                                    | CP C MOD.                                                                             |                        | 61-                                                                        | แหนง                                                                   | สาข                                                                                                | in in                                        |
| รายงานเสนอผลงาน                                                           | - 2446 - [แก้ไข -                                                                                                    | ลบ] เทพชัย เพชรไพ                                                                                                    | ชอดู 14อ<br>บูลย์ -                                                                   |                        | ตา<br>ผู้ช่วยศาล                                                           | แหน่ง<br>ตราจารย์ เ                                                    | สาข<br>สาขาศัลยศาสตร์                                                                              |                                              |
| รายงานเสนอผลงาน<br>รายงานเสนอผลงาน<br>รายงานรางวัล                        | - 2446 - [แก้ไข -<br>- 2445 - [แก้ไข -                                                                                     | ลบ] เทพชัย เพชรไพ<br>ลบ] คิริวัน ตดิยานุพัน                                                                                                    | นูลย์ -<br>เธ่างศ์ - Siriwan Tatiyanupu                                               | unwong                 | ตา<br>ผู้ช่วยศาล<br>ผู้ช่วยศาล                                             | ิตราจารย์ เ<br>ตราจารย์ เ                                              | สาข<br>สาขาศัลยศาสตร์<br>สาขาวิสัญญี่วิทย                                                          | n<br>                                        |
| รายงานเสนอผลงาน<br>รายงานเสนอผลงาน<br>รายงานรางวัล<br>รายงานสิทธิบัตร     | - 2446 - [เหา้ไข -<br>- 2445 - [เหา้ไข -<br>- 2430 - [เหา้ไข -                                                             | ลบ] เทพชัย เพชรไพ<br>ลบ] ศิริวัน ตติยานุพัน<br>ลบ] วิราภรณ์ ยอดวิศิ                                                                             | ขอมู่งาม<br>บูลย์ -<br>เธ่วงศ์ - Siriwan Tatiyanupu<br>ษฎ์ศักดิ์ - Wiraporn Yodvisi   | unwong<br>itsak        | ดา<br>ผู้ช่วยศาล<br>ผู้ช่วยศาล<br>ผศ.พญ.                                   | แนนจ<br>ตราจารย์ เ<br>ตราจารย์ เ                                       | สาข<br>สาขาศัลยศาสตร์<br>สาขาวิสัญญีวิทย<br>สาขากุมารเวชศา                                         | า สตร์                                       |
| ร เอง แมหลง เนอ หอง<br>รายงานเสนอผลงาน<br>รายงานรางวัล<br>รายงานสิทธิบัตร | - 2446 - [เหา้ไข -<br>- 2445 - [เหา้ไข -<br>- 2430 - [เหา้ไข -<br>- 2429 - [เหา้ไข -                                       | ลบ] เทพชัย เพชรไพ<br>ลบ] ศิริวัน ตดิยานุพัน<br>ลบ] วิราภรณ์ ยอดวิศิ<br>ลบ] มงคล ตั้งเง็กกี่ -                                                   | นูลบ์ -<br>เร่างศ์ - Siriwan Tatiyanupu<br>ษภูศักดิ์ - Wiraporn Yodvisi               | inwong<br>itsak        | ตา<br>ผู้ช่วยศาล<br>ผู้ช่วยศาล<br>ผศ.พญ.<br>ผู้ช่วยศาล                     | แหนง<br>ตราจารย์ เ<br>ตราจารย์ เ<br>เ<br>ตราจารย์ เ                    | สาข<br>ร่าบาศัลยศาสตร์<br>ร่าบาวิสัญญีวิทย<br>ร่าบาวุมารเวชศา<br>ร่าบาโสต นาสิก                    | า<br>สตร์<br>สาริงชวิทยา                     |
| ร แอง แมผลง แม เงอง<br>รายงานเสนอผลงาน<br>รายงานรางรัล<br>รายงานสิทธิบัตร | - 2446 - [เห้ไข -<br>- 2445 - [เห้ไข -<br>- 2430 - [เห้ไข -<br>- 2429 - [เห้ไข -<br>- 2428 - [เห้ไข -                      | au] ເກາະອັບເນອຣ"ໄນ<br>au] ອີຣີວັນເຫລີຍານຸນັນ<br>au] ວີรາກรณ์ ยอดวิดี<br>au] ມงตล ดั่งเง็กกี่ -<br>au] วิชิต ອຸກແມຣານຽຈ                          | นูลย์ -<br>เช่างศ์ - Siriwan Tatiyanupu<br>เษฎ์ศักดิ์ - Wiraporn Yodvisi              | inwong<br>itsak        | ตา<br>ผู้ช่วยศาล<br>ผู้ช่วยศาล<br>ผศ.พญ.<br>ผู้ช่วยศาล<br>ผู้ช่วยศาล       | ณหมง<br>ตราจารย์ เ<br>ตราจารย์ เ<br>เ<br>ตราจารย์ เ<br>เ<br>ตราจารย์ เ | สาข<br>รายาศัลยศาสตร์<br>ร่ายากุมารเวชศา<br>ร่ายากุมารเวชศา<br>ร่ายาโสต นาสิก<br>ร่ายาเวชศาสตร์ที่ | า<br>สตร์<br>ลาริงซ์วิทยา                    |
| รายงานสนอนสงาน<br>รายงานเสนอผลงาน<br>รายงานรางวัล<br>รายงานสิทธิบัตร      | - 2446 - [เห้ไข -<br>- 2445 - [เห้ไข -<br>- 2430 - [เห้ไข -<br>- 2429 - [เห้ไข -<br>- 2428 - [เห้ไข -<br>- 2426 - [เห้ไข - | ลบ] เทพชัย เพชรไพ<br>ลบ] ศิริวัน ตดิยานุพัน<br>ลบ] วิราภรณ์ ยอดวิศิ<br>ลบ] มงคล ตั้งเง็กกี่ -<br>ลบ] วิชิต สุภเมธางกูร<br>ลบ] ธนารัตน์ สุรัตนส์ | นูลบ์ -<br>เร่างศ์ - Siriwan Tatiyanupu<br>ษภูศักดิ์ - Wiraporn Yodvisi<br>; -<br>; - | inwong<br>itsak<br>ya  | เล่า<br>ผู้ช่วยศาส<br>ผู้ช่วยศาส<br>ผู้ช่วยศาส<br>ผู้ช่วยศาส<br>ผู้ช่วยศาส | แหนง<br>พราจารย์ เ<br>พราจารย์ เ<br>เ<br>พราจารย์ เ<br>พราจารย์ เ<br>เ | สาข<br>รายาศัลยศาสตร์<br>รายาวิสัญญัวิทย<br>รายาภูมารเวชศา<br>รายาภูสต นาสิก<br>รายาภูสัญญัวิทย    | า<br>า<br>สตร์<br>สาริงชวิทยา<br>ขึ้นฟู<br>า |

ภาพประกอบที่ 10 หน้าจอการแก้ไขข้อมูล

## ผลการค้นหาข้อมูลจะแสดงดังนี้

| _ รายงาน แก้ไขผู้วิจัย       |                      |            |                       |                                    |
|------------------------------|----------------------|------------|-----------------------|------------------------------------|
| ค้น ผู้วิจัย จากรหัส<br>N    | /ชื่อ ไทย - อังกฤษ : |            | ดำแหน่ง : —กรุณหลือก— | 🖌 สาขา : —กรุณาเลือก— 🛛 💌<br>คันหา |
| بر<br>[ <b>1</b> ]           |                      | بر معد الم |                       |                                    |
| รหส<br>em00810 - [แก้ไข- ลบ] | ทดสอบ - test         | ชอผูวจย    | ตำแหนง<br>ทดสอบ       | สาขา<br>ทดสอบสาขา                  |
|                              |                      |            |                       |                                    |

ภาพประกอบที่ 11 หน้าจอการค้นหาข้อมูล

## จากนั้นทำการแก้ไขข้อมูลที่ต้องการดังต่อไปนี้

| ← เก`ไขข้อมูลผู้วิจีย    |                               |                             |                |                      |
|--------------------------|-------------------------------|-----------------------------|----------------|----------------------|
|                          |                               |                             |                | กลับ                 |
| ]<br>รหัสผู้วิจัย :      | em00810 *<br>เช็ครหัสผู้วิจัย | สถานะผู้วัจัย :             | ผู้วิจัยภายนอก | ~                    |
| ชื่อผู้วิจัย (ภาษาไทย) : | ทดสอบ-แก้ไข *                 | ชื่อผู้วิจัย (ภาษาอังกฤษ) : | test-Edit      | *                    |
| ตำแหน่ง :                | าคสอบ 💌 *                     | สาขา :                      | าเคล่อบล่าขา   | *                    |
| สถาบันต้นสังกัด :        | แก้ไข-ทคสอบสถาบันค้นสังกัด    |                             |                |                      |
|                          |                               |                             |                | บันทึกข้อมูลผู้วิจัย |

ภาพประกอบที่ 12 หน้าจอแก้ไขข้อมูล

### ข้อมูลที่ต้องการแก้ไขคือ

**ชื่อผู้วิจัย (ภาษาไทย)**: จาก "ทคสอบ" เป็น "ทคสอบ-แก้ไข"

ชื่อผู้วิจัย (ภาษาอังกฤษ): จาก "test" เป็น "test-Edit"

สถาบันต้นสังกัด: จาก "ทคสอบสถาบันค้นสังกัค" เป็น "แก้ไข-ทคสอบสถาบันต้นสังกัค"

### เมื่อเลือกบันทึกข้อมูลผู้วิจัย ระบบจะแสดงการยืนยันว่ารหัสผู้วิจัยใช้งานได้

| _ เก๊ไขข้อมูลผู้วิจัย    | Microsoft In                | nternet Explorer 🛛 🔀                              |                |                      |
|--------------------------|-----------------------------|---------------------------------------------------|----------------|----------------------|
| รหัสผู้วิจัย :           | em00810                     | รหัสผู้วิ <u>รัย ( em00810 )</u> นี้ ใช้ได้<br>OK | ผู้วิจัยภายนอก | กลับ                 |
| ชื่อผู้วิจัย (ภาษาไทย) : | ทดสอบ-แก้ไข *               | * ชื่อผู้วิจัย (ภาษาอังกฤษ) :                     | test-Edit      | *                    |
| ตำแหน่ง :                | ทดสอบ 💌                     | * สาขา :                                          | ทคล่อบลาขา     | *                    |
| สถาบันต้นสังกัด :        | แก้ไข-าาคสอบสถาบันต้นสังกัด |                                                   |                |                      |
|                          |                             |                                                   |                |                      |
|                          |                             |                                                   | Ľ              | วันทึกข้อมูลผู้วิจัย |
|                          |                             |                                                   |                |                      |

### ภาพประกอบที่ 13 แสดงการยืนยันรหัสผู้วิจัย

#### ระบบยืนยันบันทึกการแก้ไขข้อมูล

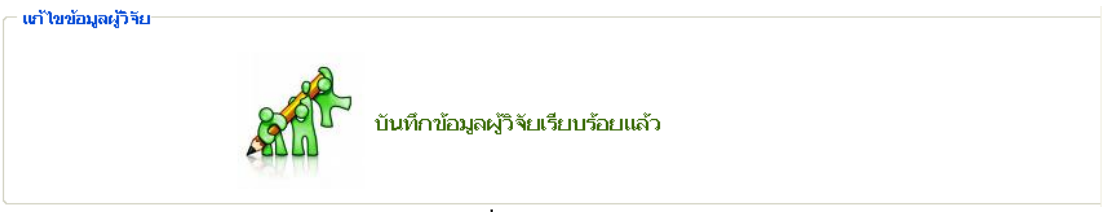

### ภาพประกอบที่ 14 แสดงการยืนยันการบันทึกข้อมูล

### เมื่อแก้ไขข้อมูลแล้วระบบจะกลับมาแสดงหน้าจอแก้ไขเหมือนเดิม

| ข้อมูลพื้นฐาน 🔻                                                                                                    | โครงการวิจัย 🔻                                                                                                    | ผลงานดีพิมพ์                                                                   | <ul> <li>ผลงานอ้างอิง(citation)</li> </ul>                                                                                                    | เสนอผลงาน                                                                                                    | * ภ                             | างวัลผลงานวิจัย 🔻                                                                               | สิทธิบัต                                           | 🔻 ด้ว                                                                       | บ่งชื่อื่นๆ                                                                     | •      |
|----------------------------------------------------------------------------------------------------|----------------------------------------------------------------------------------------------------|--------------------------------------------------------------------------------|----------------------------------------------------------------------------------------------------|----------------------------------------------------------------------------------------------------|---------------------------------|-------------------------------------------------------------------------------------------------|----------------------------------------------------|-----------------------------------------------------------------------------|---------------------------------------------------------------------------------|--------|
| คณ<br>มหาวิ                                                                                                    | <b>ะแพทยศา</b> ช<br>ทยาลัยธรรมศ                                                                                                    | สตร์                                                                           |                                                                                                    |                                                                                                    | ยินดี<br>คก                     | เตือนรับสู่<br><b>นะแพท</b><br>มหาวิทยา                                                         | <b>ยศา</b><br>ลัยธรร                               | <b>สตร</b><br>มศาสตร                                                        |                                                                                 |        |
|                                                                                                    | _ ຄາມານ ແຕ້ໃຫຍ່ວັ                                                                                                    | ău.                                                                            |                                                                                                    |                                                                                                    |                                 |                                                                                                 |                                                    |                                                                             |                                                                                 | ^      |
| รายงาน                                                                                                    | 5 120 12 601 62193                                                                                                    |                                                                                |                                                                                                    |                                                                                                    |                                 |                                                                                                 |                                                    |                                                                             |                                                                                 |        |
| รายงานตัวบ่งชื้                                                                                                    | ค้น ผู้วิจ                                                                                                    | จัย จากรหัส/ชื่อ ให                                                            | าย - อังกฤษ :                                                                                                    | ตำแน                                                                                                    | หน่ง : -                        | —กรุณาเลือก—                                                                                    | 🔪 สาข                                              | n : —กรุณ                                                                   | าเลือก                                                                          | ~      |
| รายงานข้อมูลพื้นฐาน 🔸                                                                                                    |                                                                                                    |                                                                                |                                                                                                    |                                                                                                    |                                 |                                                                                                 |                                                    |                                                                             | ต้นหา                                                                           |        |
|                                                                                                    |                                                                                                    |                                                                                |                                                                                                    |                                                                                                    |                                 |                                                                                                 |                                                    |                                                                             |                                                                                 |        |
| รายงานโครงการวิจัย                                                                                                    | [ <b>1</b> ]234567                                                                                                    | 7891011                                                                        | 12 13 14 15 16 17 18                                                                                                    | 19 20 21 22                                                                                                    | 2 23 2                          | 24 25 26 27 2                                                                                   | 8 29                                               |                                                                             |                                                                                 |        |
| รายงานโครงการวิจัย<br>รายงานผลงานติพิมพ์                                                                                                | [ <b>1</b> ]234567<br>303132333<br>606162636                                                                                                    | 7 8 9 10 11 3<br>4 35 36 37 3<br>4 65 66 67 6                                  | 12 13 14 15 16 17 18<br>18 39 40 41 42 43 44<br>18 69 70 71 72 73 74                                                                                                    | 3 19 20 21 22<br>45 46 47 48<br>75 76 ो ∣หน้า                                                                                                | 2 23 2<br>: 49 50<br>กาสุดห้าย  | 24 25 26 27 2<br>0 51 52 53 54<br>ย                                                             | 8 29<br>  55 56 5                                  | 7 58 59                                                                     |                                                                                 |        |
| รายงานโครงการวิจัย<br>รายงานผลงานดีพิมพ์<br>รายงานผลงานอ้างอิง                                                                          | [1]234567<br>303132333<br>606162636<br>รหัส                                                                                                    | 7 8 9 10 11 3<br>4 35 36 37 3<br>4 65 66 67 6                                  | 12 13 14 15 16 17 18<br>18 39 40 41 42 43 44<br>18 69 70 71 72 73 74<br>ชื่อผู้โ                                                                                                    | 8 19 20 21 22<br>45 46 47 48<br>75 76 ▶  หน้า<br>วิรีย                                                                                       | 2 23 2<br>: 49 5(<br>้าสุดห้าะ  | 24 25 26 27 2<br>0 51 52 53 54<br>ย<br>ตำเ                                                      | 8 29<br>  55 56 5<br>แหน่ง                         | 7 58 59                                                                     | สาขา                                                                            | 3      |
| รายงานโครงการวิจัย<br>รายงานผลงานดีพิมพ์<br>รายงานผลงานอ้างอิง<br>รายงานเสนอผลงาน                                                       | [1]234567<br>303132333<br>606162636<br>รหัส<br>- 2446-[แก้ไข-ส                                                                                                    | 78910113<br>43536373<br>46566676<br>au] เทพ                                    | 12 13 14 15 16 17 18<br>18 39 40 41 42 43 44<br>18 69 70 71 72 73 74<br>ชื่อผู้ไ<br>เช่น เพชรไพบูลย์ -                                                                                        | 8 19 20 21 22<br>45 46 47 48<br>75 76 ▶  หน้า<br>วิจัย                                                                                       | 2 23 2<br>: 49 5(<br>กาสุดท้าย  | 24 25 26 27 2<br>0 51 52 53 54<br>ย<br>ตำเ<br>ผู้ช่วยศาสต                                       | 8 29<br>I 55 56 5<br>หน่ง<br>ราจารย์               | 7 58 59<br>สาขาศัลยศ                                                        | สาขา<br>าสตร์                                                                   |        |
| รายงานโครงการวิจัย<br>รายงานผลงานดีทีมพ์<br>รายงานผลงานอ้างอิง<br>รายงานเสนอผลงาน<br>รายงานเสนอผลงาน                                    | [1] 2 3 4 5 6 7<br>30 31 32 33 3<br>60 61 62 63 6<br>รหัส<br>- 2446 - [แก้ไข - ส                                                                                             | 7891011<br>43536373<br>46566676<br>ลบ] เกษ                                     | 12 13 14 15 16 17 18<br>18 39 40 41 42 43 44<br>18 69 70 71 72 73 74<br>ชื่อผู้ไ<br>เชีย เพชร์ไพบูลย์ -<br>ใน ดดิยานุพันธ์วงศ์ - Siriwan                                                      | 3 19 20 21 22<br>45 46 47 48<br>75 76 ▶  หน้า<br>ว้าย<br>Tatiyanupunwong                                                                     | 2 23 2<br>: 49 5(<br>กลุดท้าย   | 24 25 26 27 2<br>0 51 52 53 54<br>ย<br>ผู้ช่วยศาสต<br>ผู้ช่วยศาสต                               | 8 29<br>  55 56 5<br>เหน่ง<br>เราจารย์<br>เราจารย์ | 7 58 59<br>สาขาศัลยศ<br>สาขาวิสัญถ์                                         | สาขา<br>กสตร์<br>ปู้วิทยา                                                       | 5      |
| รายงานโครงการวิจัย<br>รายงานผลงานดีทัมท์<br>รายงานผลงานอ้างอิง<br>รายงานเสนอผลงาน<br>รายงานเสนอผลงาน<br>รายงานรางวัล<br>รายงานสิทธิบัตร | [1]2 3 4 5 6 7<br>30 31 32 33 3<br>60 61 62 63 6<br>- 2446 - [แก้ไข - ส<br>- 2445 - [แก้ไข - ส<br>- 2430 - [แก้ไข - ส                                                        | 7891011<br>43536373<br>46566676<br>ลบ] เทพ<br>ลบ] ศิริว                        | 12 13 14 15 16 17 18<br>18 39 40 41 42 43 44<br>18 69 70 71 72 73 74<br>ชื่อ เพชร ไพบูลย์ -<br>โน ตดิยานุพันธ์วงศ์ - Siriwan<br>กรณ์ ยอดวิติษภูศักดิ์ - Wirap                                 | <ul> <li>19 20 21 22</li> <li>45 46 47 48</li> <li>75 76 ▶  หน้า</li> <li>1560</li> <li>Tatiyanupunwong</li> <li>norn Yodvisitsak</li> </ul> | 2 23 2<br>: 49 5(<br>ว่าสุดห้าย | 24 25 26 27 2<br>0 51 52 53 54<br>ย<br>ผู้ช่วยศาสต<br>ผู้ช่วยศาสต<br>ผู้ช่วยศาสต                | 8 29<br>I 55 56 5<br>เหน่ง<br>เราจารย์<br>เราจารย์ | 7 58 59<br>สาขาศัลยศ<br>สาขาวิสัญส์<br>สาขากุมารเ                           | สาขา<br>กสตร์<br>มู้วิหยา<br>วชศาสตร์                                           |        |
| รายงานโครงการวิจัย<br>รายงานผลงานด้างมิท์<br>รายงานผลงานอ้างอิง<br>รายงานเสนอผลงาน<br>รายงานรางวิล<br>รายงานสิทธิบัตร                   | [1]2 3 4 5 6 7<br>30 31 32 33 3<br>60 61 62 63 6<br>รหัส<br>- 2446 - [เท้ไซ - ส<br>- 2445 - [เท้ไซ - ส<br>- 2430 - [เท้ไซ - ส                                                | 7891011<br>43536373<br>4656676<br>สบ] เทพ<br>สบ] ดิริวั<br>สบ] วิรา:           | 12 13 14 15 16 17 18<br>18 39 40 41 42 43 44<br>18 69 70 71 72 73 74<br>ชื่อมู้ไ<br>เช่บ เพชรไพบูลบ์ -<br>นิ ดดิยานุพันธ์วงศ์ - Siriwan<br>กรณ์ บอดวิศิษภู์ศักดิ์ - Wirap<br>เล ตั้งเงีกกี่ - | 2 19 20 21 22<br>45 46 47 48<br>75 76 ▶  µນັກ<br>550<br>Tatiyanupunwong                                                                      | 2 23 2<br>: 49 50<br>กิสุดห้าะ  | 24 25 26 27 2<br>0 51 52 53 54<br>ย<br>ผู้ช่วยศาสต<br>ผู้ช่วยศาสต<br>ผู้ช่วยศาสต                | 8 29<br>⊮ 55 56 5<br>เราจารย์<br>เราจารย์          | 7 58 59<br>สาขาศัลยศ<br>สาขาวิสัญถ์<br>สาขากุมารเ<br>สาขาโสต เ              | สาขา<br>กสตร์<br>มู้วิทยา<br>วชศาสตร์<br>เาสิก ลาริงฯ                           | ธิทยา  |
| รายงานโครงการวิจัย<br>รายงานผลงานติหัมพ์<br>รายงานผลงานอ้างอิง<br>รายงานสนอผลงาน<br>รายงานรางวิล<br>รายงานสิทธิบัตร                     | [1] 2 3 4 5 6 7<br>30 31 32 33 3<br>60 61 62 63 6<br>รนัส<br>- 2446 - [เห้ไซ - ส<br>- 2445 - [เห้ไซ - ส<br>- 2430 - [เห้ไซ - ส<br>- 2429 - [เห้ไซ - ส<br>- 2429 - [เห้ไซ - ส | 7 8 9 10 11 :<br>4 35 36 37 3<br>ลน] เทพ<br>ลน] ดิริว์<br>ลน] วิราะ<br>ลน] มงศ | 12 13 14 15 16 17 18<br>18 39 40 41 42 43 44<br>18 69 70 71 72 73 74<br>ชีย เพชร"ไพบูลย์ -<br>โน ตดิยานุพันธ์วงศ์ - Siriwan<br>กรณ์ ยอดวิดิษภู้ศักดิ์ - Wirap<br>เล ตั้งเว็กที่ -             | <ul> <li>19 20 21 22</li> <li>45 46 47 48</li> <li>75 76 →  หม้า</li> <li>โรมั</li> <li>Tatiyanupunwong</li> <li>Torn Yodvisitsak</li> </ul> | 2 23 2<br>49 50<br>กัสุดห้าย    | 24 25 26 27 2<br>0 51 52 53 54<br>ย<br>ผู้ช่วยศาสต<br>ผู้ช่วยศาสต<br>ผู้ช่วยศาสต<br>ผู้ช่วยศาสต | 8 29                                               | 7 58 59<br>สาขาศัลยศ<br>สาขาวิสัญถ์<br>สาขากุมารเ<br>สาขาโสต น<br>สาขาเวชศา | <mark>สาขา</mark><br>กสตร์<br>มีวิทยา<br>วชศาสตร์<br>เกลิก ลาริงา<br>สตร์พื้นฟู | รักษยา |

ภาพประกอบที่ 15 หน้าจอแก้ไขข้อมูล

1.3 ເມນູດບ

ในกรณีที่ต้องการลบข้อมูลผู้วิจัย ผู้ใช้สามารถก้นหาข้อมูลเพื่อทำการลบข้อมูลซึ่งสามารถก้นหาได้ตามเงื่อนไข ต่างๆ ดังนี้

1. สามารถค้นหาจาก รหัส/ชื่อ ไทย- อังกฤษ

2. สามารถค้นหาจาก ตำแหน่ง ของผู้วิจัย

3. สามารถค้นหาจาก สาขา ที่ผู้วิจัยสังกัคอยู่

จากภาพประกอบที่จะแสดงด้านล่างนั้นขอยกตัวอย่างการค้นหาจาก "ชื่อผู้วิจัย" ภาษาไทย

| ข้อมูลพื้นฐาน ▼                                                                                                  | โครงการวิจัย 🔻                                                                                                    | ผลงานตีพิมพ์ 🔻 ผลงานอ้างอิง(citation) 🔻                                                                                                    | เสนอผลงาน ▼ รางวัลผล                                                                          | งงานวิจัย ▼                                                                                                    | สิทธิบัตร 🔻                                                                    | ด้วบ่งชี้อื่นๆ 🔻                                                                                   |
|----------------------------------------------------------------------------------------------------|----------------------------------------------------------------------------------------------------|----------------------------------------------------------------------------------------------------|-----------------------------------------------------------------------------------------------|----------------------------------------------------------------------------------------------------|--------------------------------------------------------------------------------|----------------------------------------------------------------------------------------------------|
| ู่สูริรัย ⇒<br>บันทีกหน่วยงาน<br>FILQ<br>มหาวิ                                                                   | <sup>มันทึก</sup><br>-แบบไข้ไข้<br>ทยาลัยธรรมศา                                                                                    | ans ans                                                                                                    | ยินดีตั้ง<br>คณะ<br>ม                                                                         | มรับสู่<br><b>  WNย</b>  <br>หาวิทยาลัย                                                                             | <b>ศาสต</b><br>ธรรมศาส                                                         |                                                                                                    |
| รายงาน                                                                                                    | ่ ⊂ รายงาน แก้ไขผู้วิ                                                                                                    | ำัย                                                                                                    |                                                                                               |                                                                                                    |                                                                                |                                                                                                    |
| รายงานตัวบ่งชื่                                                                                                  | ต้น ผู้วิ                                                                                                    | จัย จากรหัส/ชื่อ "ไทย - อังกฤษ :   ทดสอบ                                                                                                    | ตำแหน่ง : —กรู                                                                                | ณาเลือก                                                                                                    | 💙 สาขา : 🗖                                                                     | -กรุณาเลือก                                                                                        |
| รายงานข้อมูลพื้นฐาน 🕨                                                                                            |                                                                                                    |                                                                                                    |                                                                                               |                                                                                                    |                                                                                | คนหา                                                                                               |
| รายงานโครงการวิจัย                                                                                               | [ <b>1</b> ]2 3 4 5 6                                                                                                    | 7 8 9 10 11 12 13 14 15 16 17 18                                                                                                    | 19 20 21 22 23 24 2                                                                           | 5 26 27 28 2                                                                                                    | q                                                                              |                                                                                                    |
|                                                                                                    |                                                                                                    |                                                                                                    |                                                                                               | 5 20 21 20 2                                                                                                    | -                                                                              |                                                                                                    |
| รายงานผลงานดีพิมพ์                                                                                               | 30 31 32 33 3<br>60 61 62 63 6                                                                                                    | 34 35 36 37 38 39 40 41 42 43 44<br>54 65 66 67 68 69 70 71 72 73 74                                                                                                    | 45 46 47 48 49 50 51<br>75 76 ₩  หน้าสุดห้าย                                                  | 52 53 54 55                                                                                                    | 56 57 58                                                                       | 59                                                                                                 |
| รายงานผลงานติพิมพ์<br>รายงานผลงานอ้างอิง                                                                         | 30 31 32 33 3<br>60 61 62 63 6<br>รหัส                                                                                             | 34 35 36 37 38 39 40 41 42 43 44<br>54 65 66 67 68 69 70 71 72 73 74<br>ชื่อผู้                                                                                                    | 45 46 47 48 49 50 51<br>75 76 ₩  หน้าสุดห้าย<br>วัรีย                                         | . 52 53 54 55<br>ตำแหน่ง                                                                                            | 56 57 58                                                                       | 59<br>สาขา                                                                                         |
| รายงานผลงานดีพิมพ์<br>รายงานผลงานอ้างอิง<br>รายงานเสนอผลงาน                                                      | 30 31 32 33 3<br>60 61 62 63 6<br>รหัส<br>- 2446 - [แก้ไข -                                                                        | 34 35 36 37 38 39 40 41 42 43 44<br>54 65 66 67 68 69 70 71 72 73 74<br>ชื่อผู้<br>ลน] เทพชัย เพชร์ไพบูลย์ -                                                                                                    | 45 46 47 48 49 50 51<br>75 76 ▶ ∣หน้าสุดท้าย<br>)รัย                                          | . 52 53 54 55<br>ดำแหน่ง<br>ผู้ช่วยศาสตราจา                                                                         | 5565758<br>เรย์ สาขา                                                           | 59<br>สาขา<br>ศัลยศาสตร์                                                                           |
| รายงานผลงานดีพิมพ์<br>รายงานผลงานอ้างอิง<br>รายงานเสนอผลงาน<br>รายงานรางวัล                                      | 30 31 32 33 3<br>60 61 62 63 6<br>รหัส<br>- 2446 - [เทโน -                                                                         | 34 35 36 37 38 39 40 41 42 43 44<br>54 65 66 67 68 69 70 71 72 73 74<br>ชื่อผู้<br>ลบ] เทพซัย เพชรไพบูลย์ -<br>ลบ] ศิริวัน ดดิยานุพันธ์วงศ์ - Siriwan                                                                                                 | 45 46 47 48 49 50 51<br>75 76 ₩  หน้าสุดท้าย<br>วิจัย<br>Tatiyanupunwong                      | . 52 53 54 55<br>ตำแหน่ง<br>ผู้ช่วยศาสตราจา<br>ผู้ช่วยศาสตราจา                                                      | ร <b>ั56 57 58</b><br>เรย์ สาขา<br>เรย์ สาขา                                   | 59 สาขา<br>สาขา<br>ศัลยศาสตร์<br>วิสัญญีวิทยา                                                      |
| รายงานผลงานดีทัมพ์<br>รายงานผลงานอ้างอิง<br>รายงานเสนอผลงาน<br>รายงานเสนอผลงาน<br>รายงานสาหรับดร                 | 30 31 32 33 3<br>60 61 62 63 6<br>รหัส<br>- 2446 - [เท้ไข -<br>- 2445 - [เท้ไข -                                                   | 34 35 36 37 38 39 40 41 42 43 44<br>54 65 66 67 68 69 70 71 72 73 74<br>ชื่อผู้<br>ลบ] เทพชัย เพชร์ไพบูลย์ -<br>ลบ] ดิริวัน ดดิยานุพันธ์วงศ์ - Siriwan<br>ลบ] วิราภรณ์ ยอดวิดิษภู่ศึกดิ์ - Wirap                                                      | 45 46 47 48 49 50 51<br>75 76 ▶  หน้าสุดม้าย<br>]งัย<br>Tatiyanupunwong                       | . 52 53 54 55<br>ตำแหน่ง<br>ผู้ช่วยศาสตราจา<br>ผู้ช่วยศาสตราจา                                                      | 5 <mark>565758</mark><br>)<br>เรย์ สาขา<br>เรย์ สาขา<br>สาขา                   | 59 สาขา<br>สาขา<br>สัสยศาสตร์<br>วิสัญญีวิทยา<br>ภุมารเวชศาสตร์                                    |
| รายงานผลงานดีทีมพ์<br>รายงานผลงานอ้างอิง<br>รายงานเสนอผลงาน<br>รายงานสนอผลงาน<br>รายงานรางวิล<br>รายงานสิทธิบัตร | 30 31 32 33 3<br>60 61 62 63 6<br>รหัส<br>- 2446 - [เเข้ ไข -<br>- 2445 - [เเข้ ไข -<br>- 2430 - [เเข้ ไข -<br>- 2430 - [เเข้ ไข - | 34 35 36 37 38 39 40 41 42 43 44<br>14 65 66 67 68 69 70 71 72 73 74<br>ชื่อผู้<br>ลบ] เทพชัย เพชรไพบูลย์ -<br>ลบ] คิริวัน ดดิยานุพันธ์วงศ์ - Siriwan<br>ลบ] วิรากรณ์ ยอดาิศิษภู์ศักดิ์ - Wirap<br>ลบ] มงคล ตั้งเง็กกี่ -                             | 45 46 47 48 49 50 51<br>75 76 →  หน้าสุดห้าย<br>]รัย<br>Tatiyanupunwong                       | 52 53 54 55<br>ดำแหน่ง<br>ผู้ช่วยศาสตราจา<br>ผู้ช่วยศาสตราจา<br>ผู้ช่วยศาสตราจา                                     | รั <b>56 57 58</b><br>รย์ สาขา<br>เรย์ สาขา<br>สาขา<br>เรย์ สาขา               | 59 สาขา<br>สาขา<br>วัสยศาสตร์<br>วิสัญญัวิทยา<br>กุมารเวชศาสตร์<br>โสต นาสิก ลาริงชวิทยา           |
| รายงานผลงานติทัมพ์<br>รายงานผลงานอ้างอิง<br>รายงานเสนอผลงาน<br>รายงานรางวัล<br>รายงานสิทธิบัตร                   | 30 31 32 33 3<br>60 61 62 63 6<br>รหิส<br>- 2446 - [เเกิไข -<br>- 2445 - [เเกิไข -<br>- 2430 - [เเกิไข -<br>- 2429 - [เเกิไข -     | 34 35 36 37 38 39 40 41 42 43 44<br>54 65 66 67 68 69 70 71 72 73 74<br>ชื่อผู้<br>ลบ] เทพชัย เพชร"ไพบูลย์ -<br>ลบ] ดิริวัน ดดิยานุพันธ์วงศ์ - Siriwan<br>ลบ] วิราภรณ์ นอดวิศัษภูัศักดิ์ - Wirap<br>ลน] มงคล ตั้งเง็กกี่ -<br>ลน] วิชิต ศุภเมธางกูร - | 45 46 47 48 49 50 51<br>75 76 ▶  หน้าสุดม้าย<br>เวิษัย<br>Tatiyanupunwong<br>oorn Yodvisitsak | 52 53 54 55<br><u>ตำแหน่ง</u><br>ผู้ช่วมศาสตราจา<br>ผู้ช่วมศาสตราจา<br>ผศ.พญ.<br>ผู้ช่วมศาสตราจา<br>ผู้ช่วมศาสตราจา | รั <b>56 57 58</b><br>ระยิ สาขา<br>ระยิ สาขา<br>สาขา<br>ระยิ สาขา<br>เรยิ สาขา | 59 สาขา<br>สายศาสตร์<br>วิสัญญีวิทยา<br>ภุมารเวชศาสตร์<br>โสต นาสิก ลาริงชวิทยา<br>เวชศาสตร์ฟื้นฟู |

ภาพประกอบที่ 16 หน้าค้นหาข้อมูลเพื่อลบข้อมูล

| าน แก้ไขผู้วิจัย        |                     |                        |                                |
|-------------------------|---------------------|------------------------|--------------------------------|
| ค้น ผู้วิจัย จากรหัส/ชื | ชื่อ ไทย - อังกฤษ : | ตำแหน่ง : —กรุณาเลือก— | 🝸 สาขา : —กรุณาเลือก—<br>ค้นหา |
|                         |                     |                        |                                |
| รหัส                    | ชื่อผู้วิจัย        | ตำแหน่ง                | ้ สาขา                         |

ภาพประกอบที่ 17 ผลการค้นหาข้อมูลเพื่อลบข้อมูล

#### ระบบยืนยันการลบข้อมูล

| รายงาน แก้ไขผู้วิจัย         |                             |                   |            |                |
|------------------------------|-----------------------------|-------------------|------------|----------------|
| ค้น ผู้วิจัย จากรหัส/ชื่อ ไเ | Microsoft Internet Explorer | 🔀ง : —กรุณาเลือก— | - 💌 สาขา : | —กรุณาเลือก— 🔹 |
|                              | ต้องการลบ em00810           |                   |            | ต้นหา          |
| [1]                          | ชื่อ หดสอบ-แก้ไข            |                   |            |                |
| รหัส                         | ทดสอบสาขา                   |                   | ตำแหน่ง    | สาขา           |
| - em00810 - [แก้ไข - ลบ] ทดเ | ยืนยันการลบ                 | ทดสอเ             | บ 1/10     | ดสอบสาขา       |
|                              | OK Cancel                   |                   |            |                |
| [1]                          |                             |                   |            |                |

ภาพประกอบที่ 18 ผลการค้นหาข้อมูลเพื่อลบข้อมูล

ระบบยืนยันการลบข้อมูลอีกครั้งเพื่อให้ผู้ใช้ทบทวนข้อมูลว่าข้อมูลที่ต้องการลบนั้นถูกต้องหรือไม่

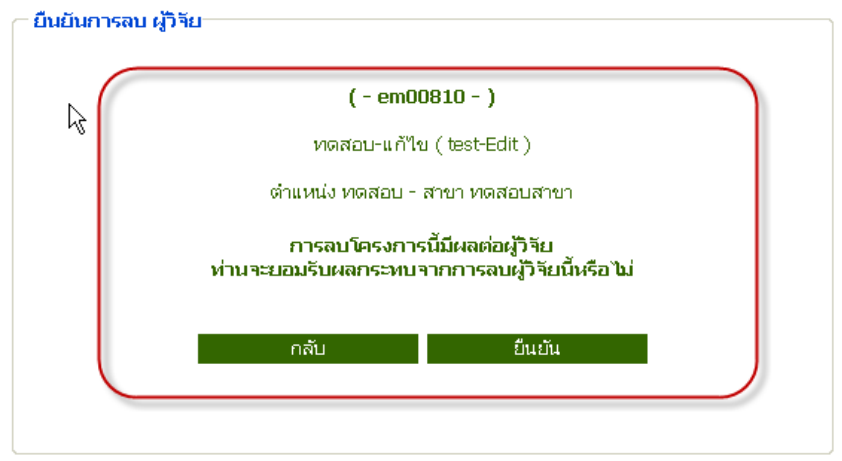

ภาพประกอบที่ 19 ผลการค้นหาข้อมูลเพื่อลบข้อมูล

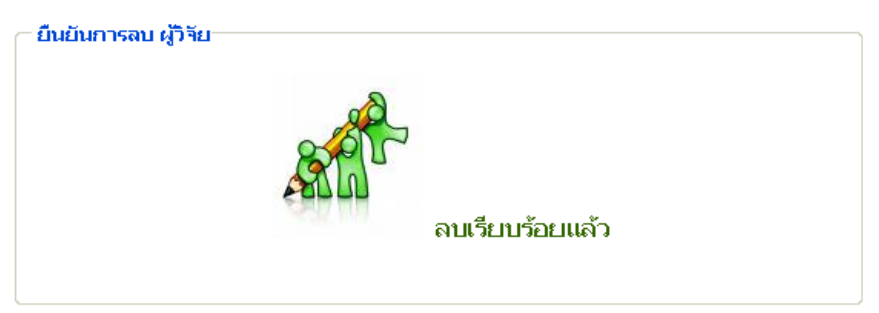

ภาพประกอบที่ 20 ผลการค้นหาข้อมูลเพื่อลบข้อมูล

## หน้าจอกลับมาแสดงหน้าแก้ไขเหมือนเดิมอีกครั้ง

| ข้อมูลพื้นฐาน 🔻                                                           | โครงการวิจัย 🔻 ผลงานดี                                                                                                    | พิมพ์ 🔻 ผลงานอ้างอิง(citation) 🔻 เสนอผลงาน 👻                                                                                                    | รางวัลผลงานวิจัย 🔻 สิทธิบั                                                                                                    | ัตร ▼ ด้วบ่งชื้อื่นๆ ▼                                                                                                    |
|---------------------------------------------------------------------------|----------------------------------------------------------------------------------------------------|----------------------------------------------------------------------------------------------------|----------------------------------------------------------------------------------------------------|----------------------------------------------------------------------------------------------------|
| <b>คณ</b><br>มหาวิ                                                        | <b>ะแพทยศาสตร์</b><br>ทยาลัยธรรมศาสตร์                                                                                                    | al<br>A                                                                                                    | เดีต้อนรับสู่<br><b>ณะแพทยศา</b><br>มหาวิทยาลัยธรร                                                                                                    | เสตร์<br>รมศาสตร์                                                                                                    |
| รายงาน                                                                    | ี รายงาน เท้ไขผู้วิจัย                                                                                                    |                                                                                                    |                                                                                                    | <b>^</b>                                                                                                    |
| รายงานตัวบ่งชื่                                                           | ค้น ผู้วิจัย จากรห้                                                                                                    | ัส/ชื่อ ไทย - อังกฤษ :ดำแหน่ง                                                                                                    | : —กรุณาเลือก— 🛛 🗙 สา                                                                                                    | าขา : —กรุณาเลือก— 💌                                                                                                    |
| รายงานข้อมูลพื้นฐาน 🕨                                                     |                                                                                                    |                                                                                                    |                                                                                                    | ค้นหา                                                                                                    |
| รายงานโครงการวิจัย                                                        | [ <b>1</b> ]234567891                                                                                                    | 10 11 12 13 14 15 16 17 18 19 20 21 22 23                                                                                                    | 24 25 26 27 28 29                                                                                                    |                                                                                                    |
| รายงานผลงานตีพิมพ์                                                        | 30 31 32 33 34 35 30<br>60 61 62 63 64 65 60                                                                                                    | 6 37 38 39 40 41 42 43 44 45 46 47 48 49<br>6 67 68 69 70 71 72 73 74 75 76 🕨  หน้าสุดเ                                                                                                    | ี 50 51 52 53 54 55 56 3<br>ท้าย                                                                                                    | 57 58 59                                                                                                    |
|                                                                           |                                                                                                    |                                                                                                    |                                                                                                    |                                                                                                    |
| รายงานผลงานอ้างอิง                                                        | รหัส                                                                                                    | ชื่อผู้วิจัย                                                                                                    | ตำแหน่ง                                                                                                    | สาขา                                                                                                    |
| รายงานผลงานอ้างอิง<br>รายงานเสนอผลงาน                                     | รหัส<br>- 2446 - [แก้ไข - ลบ]<br>                                                                                                    | ชื่อผู้วิจัย<br>เทพชัย เพชรไพบูลย์ -                                                                                                    | ตำแหน่ง<br>ผู้ช่วยศาสตราจารย์                                                                                                    | สาขา<br>สาขาศัลยศาสตร์                                                                                                    |
| รายงานผลงานอ้างอิง<br>รายงานเสนอผลงาน<br>รายงานรางวัล                     | รหัส<br>- 2446 - [เต`ไข - ลบ]<br>- 2445 - [เต`ไข - ลบ]                                                                                                    | ชื่อผู้วิจัย<br>เทพซัย เพชรไพบูลย์ -<br>ศิริวัน ดดิยานุพันธ์วงศ์ - Siriwan Tatiyanupunwong                                                                                                    | ตำแหน่ง<br>ผู้ช่วยศาสตราจารย์<br>ผู้ช่วยศาสตราจารย์                                                                                                    | สาขา<br>สาขาศัลยศาสตร์<br>สาขาวิสัญญีวิทยา                                                                                                    |
| รายงานผลงานอ้างอิง<br>รายงานเสนอผลงาน<br>รายงานรางวัล<br>รายงานสิทธิบัตร  | รหัส<br>- 2446 - [เต่ไข - ลบ]<br>- 2445 - [เต่ไข - ลบ]<br>- 2430 - [เต่ไข - ลบ]                                                                                                    | จัลผู้วิจิย<br>เทพชัย เพชร์ไพบูลย์ -<br>ศิริวัน ดดิยานุพันธ์วงศ์ - Siriwan Tatiyanupunwong<br>วิราภรณ์ นอดวิศิษภู์ศักดิ์ - Wiraporn Yodvisitsak                                                                                                    | ตำแหน่ง<br>ผู้ช่วยศาสตราจารบั<br>ผู้ช่วยศาสตราจารบั<br>ผศ.พญ.                                                                                                    | สาขา<br>สาขาคิลยศาสตร์<br>สาขาวิสัญญีวิทยา<br>สาขาภูมารเวชศาสตร์                                                                                               |
| รายงานสงองนอ้างอิง<br>รายงานเสนอผลงาน<br>รายงานรางรัล<br>รายงานสิทธิบัตร  | รหัส<br>- 2446 - [เข้าไข - ลบ]<br>- 2445 - [เข้าไข - ลบ]<br>- 2430 - [เข้าไข - ลบ]<br>- 2429 - [เข้าไข - ลบ]                                                                        | ชื่อผู้วิจัย<br>เทพซัย เพชรไพบูลย์ -<br>ศิริวัน ดดิยานุพันธ์วงศ์ - Siriwan Tatiyanupunwong<br>วิราภรณ์ ยอดวิศิษภู่ศึกดิ์ - Wiraporn Yodvisitsak<br>มงคล ตั้งเง็กกี่ -                                                                                                    | ตำแหน่ง<br>ผู้ช่วยศาสตราจารย์<br>ผู้ช่วยศาสตราจารย์<br>ผศ.พญ.<br>ผู้ช่วยศาสตราจารย์                                                                                                    | สาขา<br>สาขาศัลยศาสตร์<br>สาขาวิสัญญีวิทยา<br>สาขากุมารเวชศาสตร์<br>สาขาโสต นาลิก ลาริงชวิทยา                                                                  |
| รายงานสมองกมอ้างอิง<br>รายงานเสนอผลงาน<br>รายงานรางวัล<br>รายงานสิทธิบัตร | รหัส<br>- 2446 - [เข้ไข - ลบ]<br>- 2445 - [เข้ไข - ลบ]<br>- 2430 - [เข้ไข - ลบ]<br>- 2429 - [เข้ไข - ลบ]<br>- 2428 - [เข้ไข - ลบ]                                                   | ชื่อผู้วิจิย<br>เทพซัย เพชร"ไพบูลย์ -<br>ศิริวัน ดดิยานุพันธ์วงศ์ - Siriwan Tatiyanupunwong<br>วิราภรณ์ ยอดวิศิษภู่ศักดิ์ - Wiraporn Yodvisitsak<br>มงคล ตั้งเง็กที่ -<br>วิชัต ศุภเมธางกูร -                                                                            | ดำแหลม่ง<br>ผู้ช่วยศาสตราจารย์<br>ผู้ช่วยศาสตราจารย์<br>ผส.พญ.<br>ผู้ช่วยศาสตราจารย์<br>ผู้ช่วยศาสตราจารย์                                                                                                | สาขา<br>สาขาคิลยศาสตร์<br>สาขาวิสัญญีวิทยา<br>สาขาภูมารเวชศาสตร์<br>สาขาโสต นาสิก ลาริงชีวิทยา<br>สาขาโสต สาสิง ผู้พื้นฟู                                      |
| รายงานสมอหลงาน<br>รายงานเสนอผลงาน<br>รายงานรางวัล<br>รายงานสิทธิบัตร      | รนัส<br>- 2446 - [เข้ไข - ลบ]<br>- 2445 - [เข้ไข - ลบ]<br>- 2430 - [เข้ไข - ลบ]<br>- 2429 - [เข้ไข - ลบ]<br>- 2428 - [เข้ไข - ลบ]<br>- 2426 - [เข้ไข - ลบ]                          | จัอมู้วิจัย<br>เทพซัย เพชรไฟบูลย์ -<br>ดิริวัน ตดิยานุพันธ์วงศ์ - Siriwan Tatiyanupunwong<br>วิราภรณ์ ยอดวิศิษภู์ศักดิ์ - Wiraporn Yodvisitsak<br>มงคล ตั้งเง็กกี้ -<br>วิชัต ศุภเมธางกูร -<br>ธนารัตน์ สุรัตนสัญญา - Thanarat Suratsunya                                | ดำแหน่ง<br>ผู้ช่วยศาสตราจารย์<br>ผู้ช่วยศาสตราจารย์<br>ผช่วยศาสตราจารย์<br>ผู้ช่วยศาสตราจารย์<br>ผู้ช่วยศาสตราจารย์<br>อาจารย์                                                                            | สาขา<br>สาขาศัลยศาสตร์<br>สาขาวิสัญญีวิทยา<br>สาขากุมารเวชศาสตร์<br>สาขาโสต นาสิก ลาริงชวิทยา<br>สาขาเวชศาสตร์พื้นฟู<br>สาขาวชศาสตร์พื้นฟู<br>สาขาวิสัญญีวิทยา |
| รายงานสนอคลงาน<br>รายงานเสนอคลงาน<br>รายงานรางวัล<br>รายงานสิทธิบัตร      | รหัส<br>- 2446 - [เท้ไซ - ลบ]<br>- 2445 - [เท้ไซ - ลบ]<br>- 2430 - [เท้ไซ - ลบ]<br>- 2429 - [เท้ไซ - ลบ]<br>- 2428 - [เท้ไซ - ลบ]<br>- 2426 - [เท้ไซ - ลบ]<br>- 2425 - [เท้ไซ - ลบ] | ชื่อผู้วิจัย<br>เทพซัย เพชร์ไพบูลย์ -<br>ศิริวัน ดดิยานุพันธ์วงศ์ - Siriwan Tatiyanupunwong<br>วิราภรณ์ ยอดวิศิษภู่ศึกดิ์ - Wiraporn Yodvisitsak<br>มงคล ตั้งเง็กที่ -<br>วิชัต ศุภเมธางกูร -<br>ธนารัตน์ สุรัตนสัญญา - Thanarat Suratsunya<br>พรชัย ยอดวิศิษภู่ศึกดิ์ - | <ul> <li>ดำแหลง่ง</li> <li>ผู้ช่วยศาสตราจารย์</li> <li>ผู้ช่วยศาสตราจารย์</li> <li>ผุช่วยศาสตราจารย์</li> <li>ผู้ช่วยศาสตราจารย์</li> <li>ผู้ช่วยศาสตราจารย์</li> <li>อาจารย์</li> <li>อาจารย์</li> </ul> | สาขา<br>สาขาริลยศาสตร์<br>สาขาวิสัญญีวิทยา<br>สาขาริสต นาสิก ลาริงชวิทยา<br>สาขาโสต นาสิก ลาริงชวิทยา<br>สาขารชศาสตร์พื้นฟู<br>สาขาวิสัญญีวิทยา                |

ภาพประกอบที่ 21 แสดงหน้าจอแก้ไข

#### 1.2 เมนูบันทึกหน่วยงาน

|           | ข้อมูลพื้นฐาน                                   | •                 | โครงการวิจัย            | <ul> <li>ผลงานดีพิม</li> </ul> | เพ๋ ▼ ผลงานอ้างอิง(    | (citation) 🔻  | เสนอผลงาน    | <ul> <li>รา</li> </ul> | งวัลผลงานวิจัย                    | •      | สิทธิบัตร                | •                | ด้วบ่งชี้สื | ป็นๆ 🔻      |    |
|-----------|-------------------------------------------------|-------------------|-------------------------|--------------------------------|------------------------|---------------|--------------|------------------------|-----------------------------------|--------|--------------------------|------------------|-------------|-------------|----|
|           | ผู้วิจัย<br>มันทึกหน่วยงาน<br><b>FIL</b><br>UK1 | ้<br>บ้าะ<br>กอิท | <b>IIWNย</b><br>ยาลัยธร | ศาสตร์<br><sub>รมศาสตร์</sub>  | X                      |               |              | ยินดี<br>คก            | ต้อนรับส<br><b>ปะแพ</b><br>มหาวิท | ทยาลัย | <b>มศาวธ</b> ิ<br>ยธรรมเ | <b>10</b><br>ศาส | S<br>as     |             |    |
| ราย       | เงาน                                            |                   | หน่วยงาน                | ที่รับรอง                      |                        |               |              |                        |                                   |        |                          |                  |             |             |    |
| รายงานตัว | บ่งชื่                                          |                   |                         |                                |                        |               |              |                        |                                   |        |                          |                  |             |             |    |
| รายงานข้อ | มูลพื้นฐาน                                      | •                 | สื่อหม่อนง              | ามที่สับสถาง                   |                        |               |              |                        |                                   |        |                          |                  |             |             |    |
| รายงานโค  | รงการวิจัย                                      |                   | 100/04/100              | 14013113100.                   |                        |               |              |                        |                                   |        |                          |                  |             |             |    |
| รายงานผล  | งานตีพิมพ์                                      |                   |                         |                                |                        |               |              |                        |                                   |        |                          |                  | +บัน        | ทึกข้อมูล   |    |
| รายงานผล  | งานอ้างอิง                                      |                   |                         |                                |                        |               |              |                        |                                   |        |                          |                  |             |             |    |
| รายงานเสน | เอผลงาน                                         |                   | สำดับ                   |                                |                        | รายก          | ารหน่วยงานท์ | ที่รับรอง              |                                   |        |                          |                  |             | ดำเนินกา    | 5  |
| รายงานราง | ນວັລ                                            |                   | 1                       | สนง.คณะกรรมกา                  | ารจริยะธรรมการวิจัยในต | นมธ. ชุดที่ 1 |              |                        |                                   |        |                          |                  |             | [ແກ້ ໃข] [ລ | u] |
| รายงานสิท | ธิบัตร                                          |                   | 2                       | คณะกรรมการจรร                  | รยาบรรณสัตว์ทดลอง      |               |              |                        |                                   |        |                          |                  |             | [ແກ້ໄข] [ລ  | u] |
|           |                                                 |                   | 3                       | คณะกรรมการควา                  | ามปลอดภัยทางชีวภาพ ม   | JE.           |              |                        |                                   |        |                          |                  |             | [ແກ້ໄข] [ລ  | u] |

ภาพประกอบที่ 22 หน้าจอบันทึกหน่วยงาน

### ทคสอบบันทึกข้อมูล

### ชื่อหน่วยงานที่รับรอง : หน่วยงานทดสอบ

|           | ข้อมูลพื้นฐาน 🔻                               | โครงการวิจัย                 | <ul> <li>ผลงานตีพิมพ์</li> </ul> | <ul> <li>ผลงานอ้างอิง(citation) </li> </ul> | เสนอผลงาน 🔻      | รางวัลผลงานวิจัย                            | <ul> <li>สิทธิบัตร</li> </ul> | ด้วบ่งชื่    | อื่นๆ 👻      |
|-----------|-----------------------------------------------|------------------------------|----------------------------------|---------------------------------------------|------------------|---------------------------------------------|-------------------------------|--------------|--------------|
|           | ผู้วิจัข »<br>บันทึกหน่วยงาน<br>FILO<br>มหาวิ | ะ <b>แพทย</b> เ<br>ทยาลัยธระ | ศาสตร์<br><sub>รมศาสตร์</sub>    |                                             | ê<br>f           | มินดีต้อนรับลู่<br><b>าณะแพเ</b><br>มหาวิทย | <b>ายศาส</b> ์เ<br>มาลัยธรรมศ | CIS<br>nacis |              |
| ราเ       | ยงาน                                          | – หน่วยงานท์                 | ที่รับรอง                        |                                             |                  |                                             |                               |              |              |
| รายงานตัว | บ่งชื่                                        |                              |                                  |                                             |                  |                                             |                               |              |              |
| รายงานข้อ | มูลพื้นฐาน →                                  | a comiona                    | านสี่สับรอบป                     |                                             |                  |                                             |                               |              |              |
| รายงานโค  | รงการวิจัย                                    | 0000100                      | 14/15/05/05 2                    | NU 201 IUTIMADU                             |                  |                                             |                               |              |              |
| รายงานผล  | เงานดีพิมพ์                                   |                              |                                  |                                             |                  |                                             |                               | +ນັເ         | เท็กข้อมูล   |
| รายงานผล  | งานอ้างอิง                                    |                              |                                  |                                             |                  |                                             |                               |              |              |
| รายงานเส  | นอผลงาน                                       | สำดับ                        |                                  | รายก                                        | ารหน่วยงานที่รับ | ารอง                                        |                               |              | ตำเนินการ    |
| รายงานรา  | งวัล                                          | 1                            | สนง.คณะกรรมการจ่                 | ริยะธรรมการวิจัยในคน มธ. ชุดที่ 1           |                  |                                             |                               |              | [ແກ້ໃข] [ລນ] |
| รายงานสิท | เธิบัตร                                       | 2                            | คณะกรรมการจรรยา                  | บรรณสัตว์ทดลอง                              |                  |                                             |                               |              | [ແກ້ໄข] [ລນ] |
|           |                                               | 3                            | คณะกรรมการความเ                  | ไลอดภัยทางชีวภาพ มธ.                        |                  |                                             |                               |              | [ແກ້ໄข] [ລນ] |

## ภาพประกอบที่ 23 หน้าจอแสดงตัวอย่างการบันทึกข้อมูล

## ระบบแสดงการยืนยันการเพิ่มข้อมูล

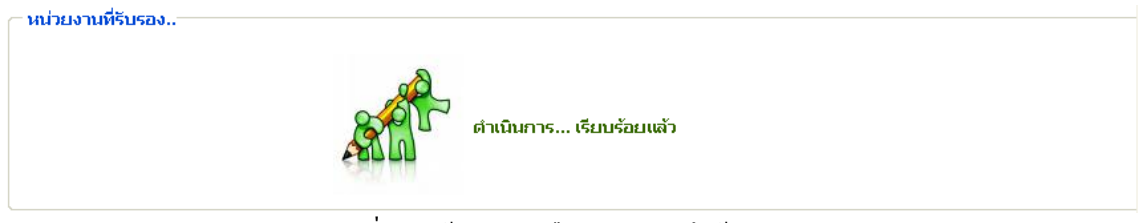

ภาพประกอบที่ 24 หน้าจอแสคงยืนยันการบันทึกข้อมูล

| 🦳 หน่วยงาน  | พิรับรอง                                                                                             |                                                       |                                                              |
|-------------|----------------------------------------------------------------------------------------------------|-------------------------------------------------------|--------------------------------------------------------------|
| ชื่อหน่วยง  | บานที่รับรอง :                                                                                       |                                                       |                                                              |
|             |                                                                                                    |                                                       | +บันทึกข้อมูล                                                |
|             |                                                                                                    |                                                       |                                                              |
| สำคัญ       |                                                                                                    |                                                       |                                                              |
| ดาษาย       |                                                                                                    | รายการหน่วยงานที่รับรอง                               | ดำเนินการ                                                    |
| 1           | สนง.คณะกรรมการจริยะธรรมการวิจัยใ                                                                     | รายการหน่วยงานที่รับรอง<br>ในคน มธ. ชุดที่ 1          | ຕຳເນີນກາs<br>[ແກ້ໄข] [ລນ]                                    |
| 1           | สนง.คณะกรรมการจริยะธรรมการวิจัยวิ<br>คณะกรรมการจรรยาบรรณสัตว์ทดลอง                                   | รายการหน่วยงานที่รับรอง<br>ในคน มธ. ชุดที่ 1          | ຕຳເນີນກາs<br>[ເກ້ໄข] [ລນ]<br>[ເກ້ໄข] [ລນ]                    |
| 1<br>2<br>3 | สนง.คณะกรรมการจริยะธรรมการวิจัยวิ<br>คณะกรรมการจรรยาบรรณสัตว์ทดลอง<br>คณะกรรมการความปลอดภัยทางชั่วภา | รายการหน่วยงานที่รับรอง<br>ในคน มธ. ชุดที่ 1<br>พ.มธ. | ດຳເນີນກາຈ<br>[ເຕັ ໃນ] [ລນ]<br>[ເຕັ ໃນ] [ລນ]<br>[ເຕັ ໃນ] [ລນ] |

## ภาพประกอบที่ 25 หน้าจอแสดงการบันทึกข้อมูลหน่วยงาน

## กรณีที่ต้องการแก้ไขข้อมูลให้คลิกเลือก "แก้ไข "

## ข้อมูลที่ต้องการแก้ไขคือ หน่วยงานทดสอบ-NEW

| <ul><li>หน่วยงาน</li><li>สือหน่วยง</li></ul> | ที่รับรอง<br>านที่รับรอง : หน่วยงานทดสอบ-NEW[    |                   |
|----------------------------------------------|--------------------------------------------------|-------------------|
|                                              |                                                  | บันทึกแก้ไขข้อมูล |
| สำดับ                                        | รายการหน่วยงานที่รับรอง                          | ดำเนินการ         |
| 1                                            | สนง.คณะกรรมการจริยะธรรมการวิจัยในคน มธ. ชุดที่ 1 | [ແກ້ໄข] [ລນ]      |
| 2                                            | คณะกรรมการจรรยาบรรณสัตว์ทดลอง                    | [ແກ້ໄข] [ລນ]      |
| 3                                            | คณะกรรมการความปลอดภัยทางชีวภาพ มธ.               | [ແກ້ໄข] [ລນ]      |
| 4                                            | หน่วยงานทดสอบ                                    | [ແກ້ໄข] [ລນ]      |

## ภาพประกอบที่ 26 หน้าจอแสดงข้อมูลหน่วยงานที่ต้องการแก้ไข

### ระบบแสดงการยืนยันการเพิ่มข้อมูล

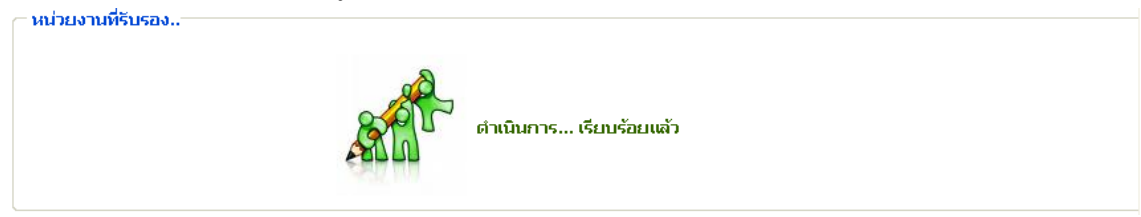

ภาพประกอบที่ 27 หน้าจอแสดงการยืนยันระบบ

## ระบบแสคงข้อมูลที่แก้ไขแล้ว

| ин алу ш             | ที่รับรอง                                                                   |                                                                                |                                                              |
|----------------------|-----------------------------------------------------------------------------|--------------------------------------------------------------------------------|--------------------------------------------------------------|
| ชื่อหน่วยง           | านที่รับรอง :                                                               |                                                                                |                                                              |
|                      |                                                                             |                                                                                | +บันทิกข้อมูล                                                |
|                      |                                                                             |                                                                                |                                                              |
|                      |                                                                             |                                                                                |                                                              |
| สำดับ                |                                                                             | รายการหน่วยงานที่รับรอง                                                        | ดำเนินการ                                                    |
| สำดับ<br>1           | สนง.คณะกรรมการจริยะธรรม                                                     | รายการหน่วยงานที่รับรอง<br>าารวิจัยในคน มธ. ชุดที่ 1                           | ຕຳເນີນກາs<br>[ແກ້ໄข] [ລນ]                                    |
| สำดับ<br>1<br>2      | สนง.คณะกรรมการจริยะธรรม<br>คณะกรรมการจรรยาบรรณสัต                           | รายการหน่วยงานที่รับรอง<br>าารวิจัยในคน มธ. ชุดที่ 1<br>โทดลอง                 | ຕຳເນີນກາຈ<br>[ເທົ່ໄથ] [ລນ]<br>[ເທົ່ໄથ] [ລນ]                  |
| สำดับ<br>1<br>2<br>3 | สนง.คณะกรรมการจริยะธรรม<br>คณะกรรมการจรรยาบรรณสัต<br>คณะกรรมการความปลอดภัย/ | รายการหน่วยงานที่รับรอง<br>าารวิจัยในคน มธ. ชุดที่ 1<br>โทดลอง<br>างชัวภาพ มธ. | ຕຳເນີນກາຈ<br>[ເທົ້ໄຜ] [ລນ]<br>[ເທົ້ໄຜ] [ລນ]<br>[ເທົ້ໄຜ] [ລນ] |

## ภาพประกอบที่ 28 หน้าจอแสดงข้อมูลรายการหน่วยงานที่แก้ไขแล้ว

## ตัวอย่างการลบข้อมูล

| หากต้องเ<br><del>หน่วยงา</del> | การลบข้อมูลให้คลิกเลือก " ลบ "<br>นที่รับรอง                   |               |
|--------------------------------|----------------------------------------------------------------|---------------|
| ชื่อหน่วย                      | มงานที่รับรอง :<br>ต้องการสบ หน่วยงานหตุสอบ-NEW<br>ชินชันการสบ | +บันทึกข้อมูล |
| สำดับ                          | OK Cancel<br>รายการหน่วยงานที่ริบรอง                           | ดำเนินการ     |
| 1                              | สนง.คณะกรรมการจริยะธรรมการวิจัยในคน มธ. ชุดที่ 1               | [ແກ້ໄข] [ລນ]  |
| 2                              | คณะกรรมการจรรยาบรรณสัตว์ทดลอง                                  | [ແກ້ໄข] [ລນ]  |
| з                              | คณะกรรมการความปลอดภัยทางชีวภาพ มธ.                             | [ແກ້ໄข] [ລນ]  |
| 4                              | หน่วยงานทดสอบ-NEW                                              | [ແກ້ໄข][[ຄນ]  |
|                                |                                                                | <u> </u>      |

## ภาพประกอบที่ 29 หน้าจอแสดงการยืนยันการลบข้อมูลหน่วยงาน

## หน้าจอที่ลบข้อมูลแล้ว

| — หน่วยงาน | ที่รับรอง                                        |               |
|------------|--------------------------------------------------|---------------|
| ชื่อหน่วยง | านที่รับรอง :                                    | +บันทึกข้อมูล |
|            |                                                  | ายสุดการยุญญ  |
|            |                                                  |               |
| สำดับ      | รายการหน่วยงานที่รับรอง                          | ดำเนินการ     |
| 1          | สนง.คณะกรรมการจริยะธรรมการวิจัยในคน มธ. ชุดที่ 1 | [ແກ້ໄข] [ລນ]  |
|            |                                                  |               |
| 2          | คณะกรรมการจรรยาบรรณสัตว์ทดลอง                    | [ແກ້ໄข] [ລນ]  |
| 3          | คณะกรรมการความปลอดภัยทางชีวภาพ มธ.               | [ແກ້ໄข] [ລນ]  |
|            |                                                  |               |

ภาพประกอบที่ 30 หน้าจอแสดงข้อมูลที่ลบไปแล้ว

#### 2. โครงการวิจัย

2.1 บันทึกโครงการวิจัย

ในเมนูบันทึกโครงการวิจัยเป็นการค้นหาข้อมูลของโครงการจาก รหัสโครงการ, ชื่อโครงการวิจัย (ภาษาไทย), ชื่อโครงการวิจัย (ภาษาอังกฤษ) เพื่อค้นหาว่าโครงการที่ค้นหานั้นเคยมีการบันทึกโครงการไปแล้ว หรือไม่ ซึ่งหากยังไม่เคยมีการบันทึกระบบจะสร้างรหัสโครงการให้โดยอัตโนมัติเพื่อทำการบันทึกข้อมูลอื่นๆ ต่อไปดังเช่นตัวอย่างต่อไปนี้

| ข้อมูลพื้นฐาน 🔻       | โครงการวิจัย 🔻                                                  | ผลงานตีพิมพ์ 🔻 | ัผลงานอ้างอิง(citation) | ▼ เสนอผลงาน ▼ รางวัลผ                                 | ลงานวิจัย ▼ สิทธิบัตร                           | ▼ ตัวบ่งชื่อื่นๆ ▼ |
|-----------------------|-----------------------------------------------------------------|----------------|-------------------------|-------------------------------------------------------|-------------------------------------------------|--------------------|
| <b>คณ</b><br>มหาวิ    | <sup>มันท</sup> ์<br>ลิน/เมื่<br>เกมางั่น เปิศ์1<br>ทยาลัยธรรมเ | สตร์           | Ď                       | ยินดีต้อ<br>คณ:<br>ม                                  | นรับสุ<br>เ <b>เเWINยศา</b> ล<br>หาวิทยาลัยธรรเ | สตร์               |
| รายงาน                | — บันทึกโครงการ                                                 | วิจัย          |                         |                                                       |                                                 |                    |
| รายงานตัวบ่งชื่       | รหัสโครงการ                                                     |                |                         | * กรณีไม่มีรหัสโครงการ<br>ระบบอะสร้างรมัสให้ถัตโบบัติ | 5                                               |                    |
| รายงานข้อมูลพื้นฐาน 🕨 | ชื่อโครงการวิจัย (                                              | ภาษาไทย)       |                         | ]                                                     |                                                 |                    |
| รายงานโครงการวิจัย    | ชื่อโครงการวิจัย (                                              | ภาษาอังกฤษ)    |                         | ]                                                     |                                                 |                    |
| รายงานผลงานติพิมพ์    |                                                                 | ค้นหา          | เพิ่มโครงก              | าารใหม่                                               |                                                 |                    |
| รายงานผลงานอ้างอิง    |                                                                 |                |                         |                                                       |                                                 |                    |
| รายงานเสนอผลงาน       |                                                                 |                |                         |                                                       |                                                 |                    |
| รายงานรางวัล          |                                                                 |                |                         |                                                       |                                                 |                    |
| รายงานสิทธิบัตร       |                                                                 |                |                         |                                                       |                                                 |                    |

ภาพประกอบที่ 31 หน้าจอบันทึกข้อมูลโครงการวิจัย

จากนั้นกรอกข้อมูลเพื่อทำการค้นหาโครงการ

| ข้อมูลพื้นฐาน 🔻       | โครงการวิจัย 🔻                               | ผลงานดีพิมพ์ | <ul> <li>ผลงานอ้างอิง(citation)</li> </ul> | ▼ เสนอผลงาน                    | <ul> <li>รางวัลผลงานวิ</li> </ul> | จัย 🔻                           | สิทธิบัตร 🔹              | ด้วบ่งชื่อ | ป็นๆ ▼ |
|-----------------------|----------------------------------------------|--------------|--------------------------------------------|--------------------------------|-----------------------------------|---------------------------------|--------------------------|------------|--------|
| <b>คณ</b><br>มหาวิ    | <sup>นันตัก</sup><br>-แบบเกีย<br>ทยาลัยธรรมศ | ans<br>nans  |                                            |                                | ยินดีต่อมรัเ<br>คณะแพ<br>มหาวิ    | มลู่<br><b>VI1ย</b><br>วัทยาลัย | <b>เศาส</b> ์<br>เธรรมศา | ทร์        |        |
| รายงาน                | — บันทึกโครงการ:                             | วัย          |                                            |                                |                                   |                                 |                          |            |        |
| รายงานตัวบ่งชื่       | รหัสโครงการ                                  |              | 01 ทคสอบ                                   | * กรณีไม่มีรห์<br>ระบบจะสร้างร | ัสโครงการ<br>หัสให้อัตโนมัติ      |                                 |                          |            |        |
| รายงานข้อมูลพื้นฐาน ▶ | ชื่อโครงการวิจัย (ภ                          | าษาไทย)      | โครงการทดสอบภาษาไทย                        |                                |                                   |                                 |                          |            |        |
| รายงานโครงการวิจัย    | ชื่อโครงการวิจัย (ภ                          | าษาอังกฤษ)   | โครงการทดสอบภาษาอังกฤษ                     |                                |                                   |                                 |                          |            |        |
| รายงานผลงานดีพิมพ์    |                                              | ต้นหา        | เพิ่มโครงก                                 | กรใหม่                         |                                   |                                 |                          |            |        |
| รายงานผลงานอ้างอิง    |                                              |              |                                            |                                |                                   |                                 |                          |            |        |
| รายงานเสนอผลงาน       |                                              |              |                                            |                                |                                   |                                 |                          |            |        |
| รายงานรางวัล          |                                              |              |                                            |                                |                                   |                                 |                          |            |        |
| รายงานสิทธิบัตร       |                                              |              |                                            |                                |                                   |                                 |                          |            |        |

ภาพประกอบที่ 32 หน้าจอค้นหาข้อมูลโครงการวิจัย

## ระบบดัชนีตัวชี้วัดกุณภาพ (ระบบงานวิจัย)

| — บันทึกโครงการวิจ   | า้ย                             |                         |
|----------------------|---------------------------------|-------------------------|
| รหัสโครงการ          | 01 ബാര്ഡ                        | * กรณีไม่มีรหัสโครงการ  |
| สื่อโครงการวิจัย (คา | Microsoft Internet Explorer     |                         |
| ชื่อโครงการวิจัย (ภา | (2) โครงการวิจัยที่ต้องการค้นหา | ( 01 ทดสอบ) ไม่พบข้อมูล |
|                      | ต้องการ "บันทึกโครงการใหม่      | ม้"หรือไม่              |
|                      | ОК                              | Cancel                  |

ภาพประกอบที่ 33 หน้าจอแสดงการค้นหาข้อมูลแต่ไม่พบข้อมูลข้อมูลที่ต้องการ

จากนั้นเลือก ปุ่ม "OK" โดยระบบจะใช้รหัสโครงการและชื่อโครงการตามที่กรอกข้อมูลไว้ดังนี้

รหัสโครงการ: **01 ทดสอบ** 

่ – บันพื่อโดยงอายาิจัยใหม่−

ชื่อโครงการวิจัย (ภาษาไทย): โครงการทดสอบภาษาไทย

ชื่อโครงการ (ภาษาอังกฤษ): **โครงการทดสอบภาษาอังกฤษ** 

จากนั้นหน้าจอเปลี่ยนเป็นหน้าบันทึกโครงการดังนี้

|                                 |                             |                        | ດສັບ                          |
|---------------------------------|-----------------------------|------------------------|-------------------------------|
| รหัสโครงการ :                   | 01 ทดสอบ *                  |                        | INU                           |
| ชื่อโครงการ (ไทย) :             | ทดสอบโครงการภาษาไทย         |                        |                               |
| ชื่อโครงการวิจัย (อังกฤษ) :     | ทดสอบโครงการภาษาอังกฤษ      |                        |                               |
| สถานะโครงการ :                  | กำลังดำเนินงาน 💌            | วันเดือนปีที่แล้วเสร็จ | 31 สิงหาคม 2553               |
| ประเภทงานวิจัย Clinical trial : | ใช่                         | อื่นๆ:                 | other                         |
| งบประมาณที่เสนอขอ               | 800                         | งบประมาณที่ได้รับ      | 500                           |
| วันที่เสนอทุน                   | 24 สิงหาคม 2552             | วันที่ทำสัญญา          | 31 ธันวาคม 2552               |
| วันเริ่มต้น                     | 25 สิงหาคม 2552             | วันที่สิ้นสุด          | 31 ธันวาคม 2552               |
| ระยะเวลา                        | 0 ปี - 0 เดือน - 39 วัน     |                        |                               |
| ขอขยายโครงการ                   | 27 กุมภาพันธ์ 2553          | วันที่ยกเลิกโครงการ    | 1 กุมภาพันธ์ 2553             |
| เลขที่คณะกรรมการ EC รับรอง      | 123456                      | หน่วยงานที่รับรองระบุ  | คณะกรรมการจรรยาบรรณสัตว์ทดลอง |
| การบันทึก Institition fee       | ทดสอบบันทึก Institition fee |                        |                               |
| แหล่งทุน                        | างนภายนอก 💌                 | ประเภททุน              | ทุนอื่นๆ 💌                    |
| ระบุรายละเอียด                  | าทดสอบระบุรายละเอียด        | จำนวนเงินที่ใช้จริง    | 700                           |
|                                 |                             |                        |                               |
|                                 |                             |                        | UTNINGENS                     |

ภาพประกอบที่ 34 หน้าจอบันทึกข้อมูลโครงการ

### ระบบแสดงการยืนยันการบันทึกข้อมูล

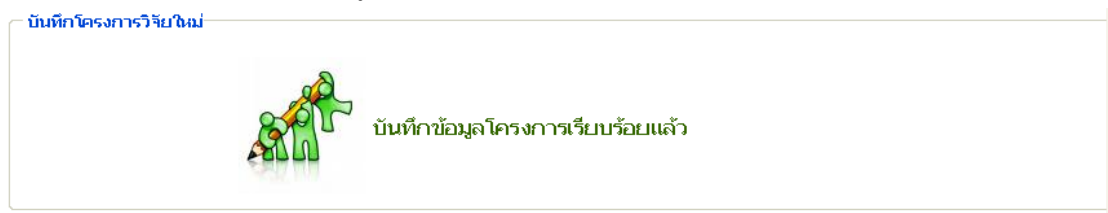

## ภาพประกอบที่ 35 หน้าจอยืนยันการบันทึกข้อมูล

## หน้าจอแสดงข้อมูลที่ทำการบันทึกไปแล้ว

| ้อมูลโครงการ                    | R.                          |                           | แก้ไขข้                                             |
|---------------------------------|-----------------------------|---------------------------|-----------------------------------------------------|
| รหัสโครงการ :                   | 01 ทคสอบ                    |                           |                                                     |
| ชื่อโครงการ (ภาษาไทย) :         | ทดสอบโครงการภาษาไทย         |                           |                                                     |
| ชื่อโครงการวิจัย (ภาษาอังกฤษ) : | ทดสอบโครงการภาษาอังกฤษ      |                           |                                                     |
| สถานะโครงการ :                  | กำลังดำเนินงาน              | วันเดือนปีที่แล้วเสร็จ    | 31 สิงหาคม 2553                                     |
| ประเภทงานวิจัย Clinical trial : | ੀਖ<br>                      | อื่นๆ:                    | other                                               |
| งบประมาณที่เสนอขอ               | 800                         | งบประมาณที่"ได้รับ<br>*   | 500                                                 |
| วนทเสนอทุน<br>รับเรื่องรับ      | 24 สงหาคม 2552              | วนทหาสญญา<br>อันดี่ชิ้นสอ | 31 ธนวาคม 2552<br>31 ธันวาคม 2553                   |
| 14134044<br>574471232           | 23 พงหาศม 2332<br>20 ณีเ    | านทศนสุด                  | 31 BUT MU 2002                                      |
| ของเขาะ<br>ของเขาะบโตรงการ      | 39 ณ<br>27 กุปกาพับธ์ 2553  | วับที่ยอเลือโตรงอาร       | 01 อบอาพันธ์ 2553                                   |
| เลขเพื่อยะกรรมการ EC รับรอง     | 123456                      | หน่วยงานที่รับรองระบ      | อา กุลภาพสม 2000<br>ตกเขตรรมการจรรยาบุรรณสัตว์ทุตลก |
| การบันทึก Institition fee       | หดสอบบันทึก Institition fee | na izo na na izo io g     |                                                     |
| แหล่งทน                         | หนภายนอก                    | ประเภททน                  | หนอื่นๆ                                             |
| ระบุราย <sup>ุ</sup> ละเอียด    | ทดสอบระบุรายละเอียด         | จำนวนเงินที่ใช้จริง       | 700                                                 |
| อมูลผู้วิจัยในโครงการ           |                             |                           | เพิ่มข้อมู                                          |
| ลบที่เลือกไว้                   |                             |                           |                                                     |
|                                 | k                           |                           |                                                     |
|                                 |                             |                           |                                                     |

## ภาพประกอบที่ 36 หน้าจอแสดงการบันทึกข้อมูล

### 2.1.1 บันทึกข้อมูลผู้วิจัยโครงการ

|                                 |                        |                             |              | กลับ         |
|---------------------------------|------------------------|-----------------------------|--------------|--------------|
| รหัสโครงการ :                   | 01 ทคสอบ               |                             |              |              |
| ชื่อโครงการ (ภาษาไทย) :         | ทดสอบโครงการภาษาไทย    |                             |              |              |
| ชื่อโครงการวิจัย (ภาษาอังกฤษ) : | ทดสอบโครงการภาษาอังกฤษ |                             |              |              |
| ชื่อผู้วิจัย (ภาษาไทย) :        | (เพิ่มผู้วิจัย]        | ชื่อผู้วิจัย (ภาษาอังกฤษ) : |              |              |
| สถานะผู้วิจัย :                 | —กรุณาเสือก— 💉 *       | ประเภทผู้วิจัย :            |              |              |
| สัดส่วนการวิจัย :               | % *                    | หน่วยงาน :                  | —กรุณาเลือก— | *            |
| ภาควิชา / สาขา :                |                        |                             |              |              |
|                                 |                        |                             |              | บันทึกข้อมูล |

ภาพประกอบที่ 37 หน้าจอแสดงการบันทึกข้อมูลผู้วิจัยโครงการ

ในกรณีที่ต้องการเพิ่มผู้วิจัย ให้คลิกเลือก " เพิ่มผู้วิจัย " จากนั้นหน้าจอจะแสคงการบันทึกผู้วิจัยคังนี้

| — บนทกผูวจย              |                               |                             |                      |
|--------------------------|-------------------------------|-----------------------------|----------------------|
|                          |                               |                             | กลับ                 |
| รหัสผู้วิจัย :           | em00815 *<br>เช็ครหัสผู้วิจัย | สถานะผู้วัจัย :             | ตู้วิจัยภายนอก 🕑 *   |
| ชื่อผู้วิจัย (ภาษาไทย) : | าตสอบ-ไทย *                   | ชื่อผู้วิจัย (ภาษาอังกฤษ) : | test-eng *           |
| ตำแหน่ง :                | าเคล่อบ 💙 *                   | สาขา :                      | าเพลีอบสำขา 👻 *      |
| สถาบันต้นสังกัด :        | ทคสอบสถาบันค้นสังกัด          |                             |                      |
|                          |                               |                             | บันทึกข้อมูลผู้วิจับ |
|                          |                               |                             |                      |

ภาพประกอบที่ 38 หน้าจอแสดงการบันทึกเพิ่มผู้วิจัย

## ระบบแจ้งเตือนว่ารหัสผู้วิจัยใช้งานได้ จากนั้นคลิก "OK"

| - บันทึกผู้วิจัย         |                                                                                 | กลับ                 |
|--------------------------|---------------------------------------------------------------------------------|----------------------|
| รหัสผู้วิจับ :           | Microsoft Internet Explorer         ได้บ่าง           รับ:         ผู้วิจัยภายน | ยก 💌 *               |
| ชื่อผู้วิจัย (ภาษาไทย) : | กาษาอังกฤษ) : test-eng                                                          | *                    |
| ตำแหน่ง :                | <u>ทศลอบ * สายา</u> : ทคลอบลา                                                   | ท 💌 *                |
| ALLEROIDANTO :           | มณิตติภิติศ เ <i>ภพ</i> ม <i>พ</i> ยงแผ                                         |                      |
|                          |                                                                                 | บันทึกข้อมูลผู้วิจัย |
|                          |                                                                                 |                      |

ภาพประกอบที่ 39 หน้าจอแสดงการยืนยันรหัสผู้วิจัยสามารถใช้งานได้

### ระบบยืนยันการบันทึกข้อมูลผู้วิจัยเรียบร้อยแล้ว

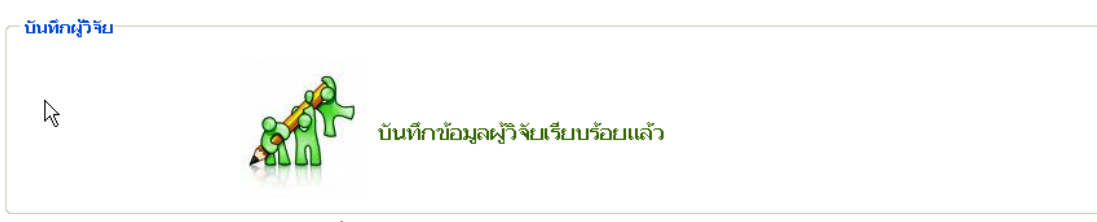

ภาพประกอบที่ 40 หน้าจอยืนยันการบันทึกข้อมูลผู้วิจัย

## จากนั้นระบบกลับมาที่หน้าจอเพิ่มข้อมูลผู้วิจัยโครงการอีกครั้ง

| - เพิ่มข้อมูลผู้วิจัยโครงการ    |                        |                             |              |              |
|---------------------------------|------------------------|-----------------------------|--------------|--------------|
|                                 |                        |                             |              | กลับ         |
| รหัสโครงการ :                   | 01 ทคสอบ               |                             |              |              |
| ชื่อโครงการ (ภาษาไทย) :         | ทดสอบโครงการภาษาไทย    |                             |              |              |
| ชื่อโครงการวิจัย (ภาษาอังกฤษ) : | ทดสอบโครงการภาษาอังกฤษ |                             |              |              |
| ชื่อผู้วิจัย (ภาษาไทย) :        | *<br>[เพิ่มผู้วิจัย]   | ชื่อผู้วิจัย (ภาษาอังกฤษ) : |              |              |
| สถานะผู้วิจัย :                 | —กรุณาเสือก— 💉 *       | ประเภทผู้วิจัย :            |              |              |
| สัดส่วนการวิจัย :               | % *                    | หน่วยงาน :                  | —กรุณาเลือก— | *            |
| ภาควิชา / สาขา :                |                        |                             |              |              |
|                                 |                        |                             |              | บันทึกข้อมูล |

ภาพประกอบที่ 41 หน้าจอเพิ่มข้อมูลผู้วิจัยโครงการ

| เมข่อมูลผูวิจิยโครงการ          |                                        |                             |                    |
|---------------------------------|----------------------------------------|-----------------------------|--------------------|
|                                 |                                        |                             | กลับ               |
| รหัสโครงการ :                   | 01 ทคสอบ                               |                             |                    |
| ชื่อโครงการ (ภาษาไทย) :         | ทดสอบโครงการภาษาไทย                    |                             |                    |
| ชื่อโครงการวิจัย (ภาษาอังกฤษ) : | ทดสอบโครงการภาษาอังกฤษ                 |                             |                    |
| ชื่อผู้วิจัย (ภาษาไทย) :        | ากดลอบ-ไทย<br>[เพิ่มผู <b>้วิ</b> จัย] | ชื่อผู้วิจัย (ภาษาอังกฤษ) : | test-eng           |
| สถานะผู้วิจัย :                 | ผู้วิจัยหลัก 💉 *                       | ประเภทผู้วิจัย :            | ผู้วิจัยภายนอก     |
| สัดส่วนการวิจัย :               | 90 % *                                 | หน่วยงาน :                  | หน่วยงานภายนอก 🕑 * |
|                                 | างตลอบสาขา                             |                             |                    |

ภาพประกอบที่ 42 หน้าจอบันทึกข้อมูลผู้วิจัยโครงการ

ระบบยืนยันการบันทึกข้อมูลผู้วิจัยโครงการเรียบร้อยแล้ว

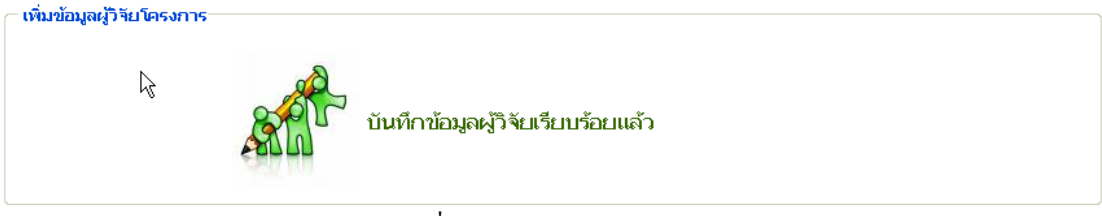

ภาพประกอบที่ 43 หน้าจอยืนยันบันทึกข้อมูลผู้วิจัยโครงการ

หน้าจอกลับมาแสดงข้อมูลที่ทำการบันทึกไปแล้ว " ข้อมูลที่เกี่ยวข้องกับ โครงการวิจัย " และ " ข้อมูลผู้ววิจัยใน โครงการ "

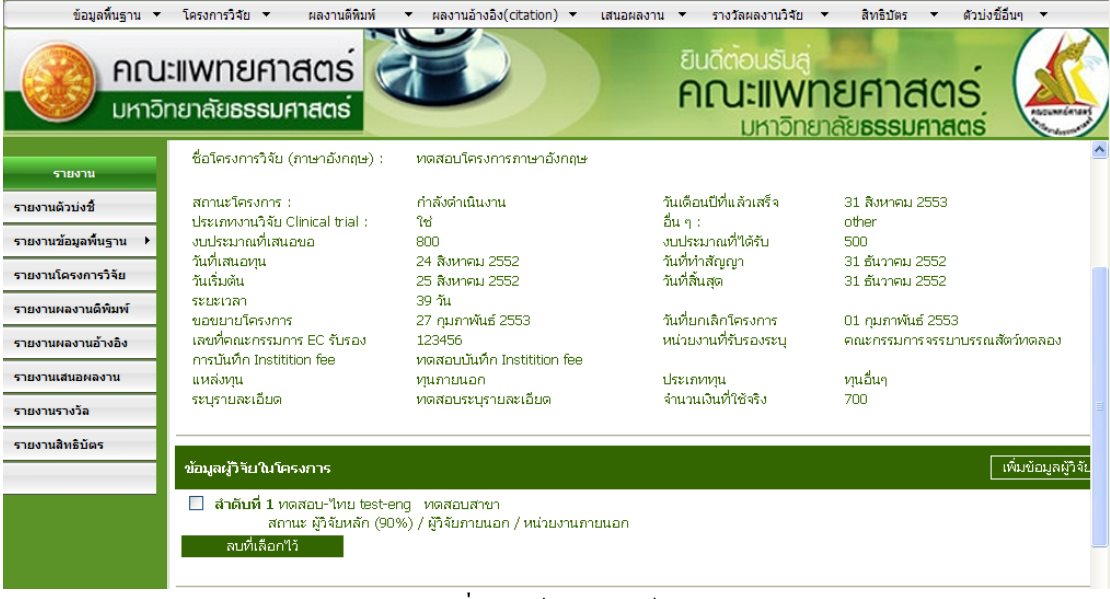

ภาพประกอบที่ 44 หน้าจอแสดงข้อมูล

### 2.1.2 บันทึกข้อมูลการรับงบประมาณ

ในกรณีที่ต้องการเพิ่มข้อมูลงบประมาณ ให้คลิกเลือก "เ**พิ่มข้อมูลงบประมาณ**" จากนั้นหน้าจอจะแสดงการบันทึก ดังนี้

| ข้อมูลผู้วิจัยในโครงการ                                                                                                 | เพิ่มข้อมูลผู้วิจัยโครงการ |
|----------------------------------------------------------------------------------------------------|----------------------------|
| สำคัญที่ 1 ทดสอบ-"ไทย test-eng ทดสอบสาขา<br>สถานะ ผู้วิจัยหลัก (90%) / ผู้วิจัยภายนอก / หน่วยงานภายนอก<br>ลบที่เลือกไว้ | [ແກ້ໄข]                    |
| ข้อมูลการรับงบประมาณ                                                                                                    | (ที่มข้อมูลงบประมาณ        |

ภาพประกอบที่ 45 หน้าจอแสดงการเลือกเพิ่มข้อมูลงบประมาณ

### หน้าจอก่อนการบันทึกข้อมูลงบประมาณ

|                              |                        |                |   |   | กลับ |
|------------------------------|------------------------|----------------|---|---|------|
| หัสโครงการ :                 | 01 ทคสอบ               |                |   |   |      |
| อโครงการ (ภาษาไทย) :         | ทดสอบโครงการภาษาไทย    |                |   |   |      |
| อโครงการวิจัย (ภาษาอังกฤษ) : | ทดสอบโครงการภาษาอังกฤษ |                |   |   |      |
| นที่รายงานความก้าวหน้า       | *                      | ครั้งที่รายงาน | 1 |   | N    |
| านวนเงินที่ได้รับ            | *                      | งวดที่         |   | * | 4    |
| แท้จ่าย                      |                        | เลขที่ใบเสร็จ  |   |   |      |

ภาพประกอบที่ 46 หน้าจอก่อนการบันทึกข้อมูล

### หน้าจอบันทึกข้อมูลงบประมาณ

| ─ เพิ่มข้อมูลการรับงบประมาณ───  |                        |                |        |                     |
|---------------------------------|------------------------|----------------|--------|---------------------|
|                                 |                        |                |        | กลับ                |
| รหัสโครงการ :                   | 01 ทคสอบ               |                |        |                     |
| ชื่อโครงการ (ภาษาไทย) :         | ทดสอบโครงการภาษาไทย    |                |        |                     |
| ชื่อโครงการวิจัย (ภาษาอังกฤษ) : | ทดสอบโครงการภาษาอังกฤษ |                |        |                     |
| วันที่รายงานความก้าวหน้า        | 24 สิงหาคม 2552 *      | ครั้งที่รายงาน | 1      |                     |
| จำนวนเงินที่ได้รับ              | \$00 *                 | งวดที่         | 1 *    |                     |
| วันที่จ่าย                      | 25 สิงหาคม 2552        | เลขที่ใบเสร็จ  | 123    | ]                   |
|                                 |                        |                | บันทึก | ข้อมูลการรับงบประมา |
|                                 |                        |                |        |                     |

ภาพประกอบที่ 47 แสดงการบันทึกการเพิ่มข้อมูลการรับงบประมาณ

#### ระบบยืนยันการบันทึกข้อมูลการรับงบประมาณ

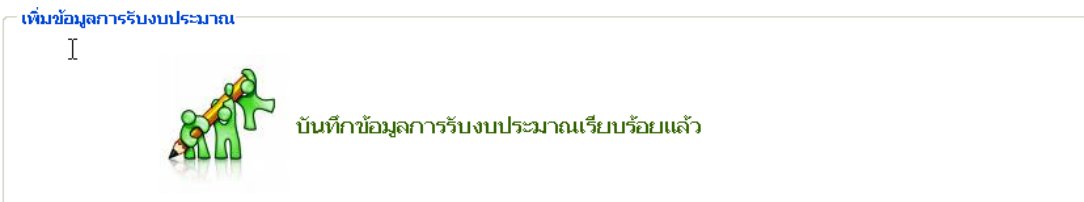

#### ภาพประกอบที่ 48 หน้าจอยืนยันบันทึกข้อมูลการรับงบประมาณ

#### ระบบแสดงข้อมูลที่ทำการบันทึกไปแล้ว

| ข้อมูลผู้วิจัยในโครงการ                                                                                                 |   | เพิ่มข้อมูลผู้วิจัยโครงการ |
|----------------------------------------------------------------------------------------------------|---|----------------------------|
| สำดับที่ 1 ทดสอบ-"ไทย test-eng ทดสอบสาขา<br>สถานะ ผู้วิจัยหลัก (90%) / ผู้วิจัยภายนอก / หน่วยงานภายนอก<br>ลบที่เลือกไว้ | k | [ແກ້ໃນ]                    |
| ข้อมูลการรับงบประมาณ                                                                                                    |   | เพิ่มข้อมูลงบประมาณ        |
| ครั้งที่ 1 / 24 สิงหาคม 2552 งวดที่ 1 จำนวนเงินที่ได้รับ 500 เลขที่ใบเสร็จ 123                                          |   | [ຄບ][ເທັໃນ]                |

### ภาพประกอบที่ 49 หน้าจอแสดงข้อมูลการรับงบประมาณ

#### 2.2 เมนูแก้ไขข้อมูล

2.2.1 แก้ไขข้อมูลโครงการวิจัย

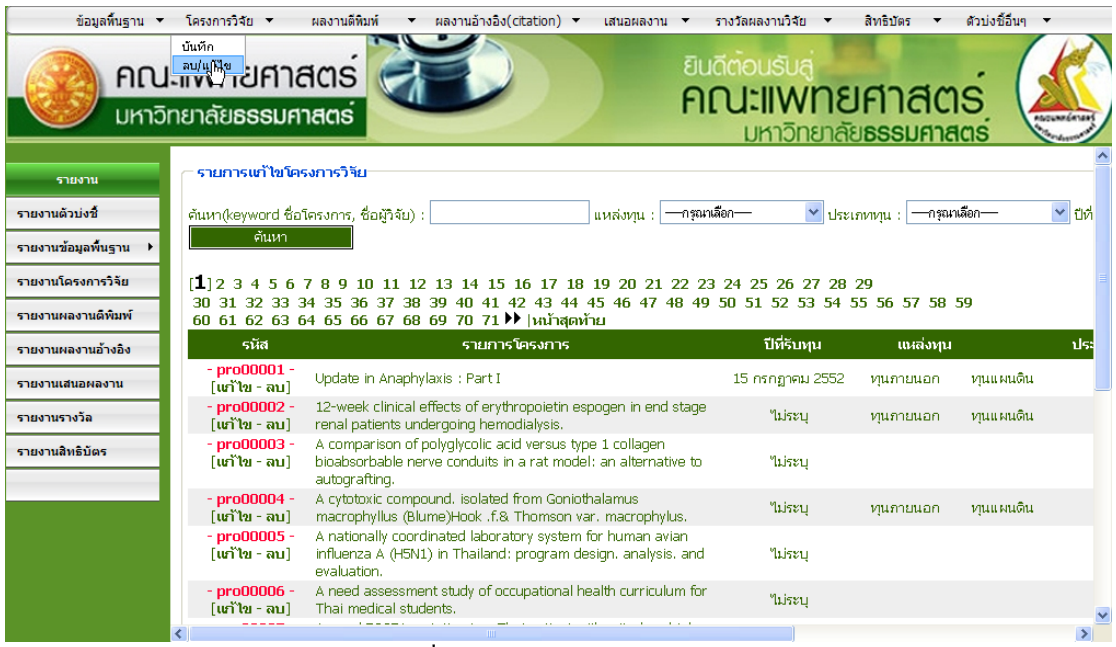

ภาพประกอบที่ 50 หน้าจอแสดงเมนูลบ/แก้ไขโครงการ

หน้าจอแสดงการกรอกข้อมูลค้นหาเพื่อทำการแก้ไขข้อมูล ค้นหาจากชื่อผู้วิจัย : ทดสอบ

| _ ຄາຍອາຍາອີໄທໂດຍ               | ະທາດໃຈ້                                                                                                    |                  |                 |                   |                                   |              |
|--------------------------------|----------------------------------------------------------------------------------------------------|------------------|-----------------|-------------------|-----------------------------------|--------------|
| ค้นหๅ๊(keyword ชื่อ'<br>ค้นหา  | เครงการ, ชื่อผู้วิจัย) : พดสอบ แหล่งทุน : ──กรุณหม่                                                                                         | ion— 💌 ประเ      | กททุน : —กรุณาเ | ลือก              | ⊥<br>⊻ ปีที่รับทุน : —กรุณหเลือก— | <b>v</b>     |
| [ <b>1</b> ]23456              | 7 8 9 10 11 12 13 14 15 16 17 18 19 20 21 22 23                                                                                             | 24 25 26 27 28   | 29              |                   |                                   |              |
| 30 31 32 33 3<br>60 61 62 63 6 | 44 35 36 37 38 39 40 41 42 43 44 45 46 47 48 49<br>4 65 66 67 68 69 70 71 ▶ \หม้าสดท้าย                                                     | 50 51 52 53 54 5 | 5 56 57 58 5    | 59                |                                   |              |
| รหัส                           | รายการโครงการ                                                                                                    | ปีที่รับทุน      | แหล่งทุน        |                   | ประเภททุน                         | ชื่อผู้วิจัย |
| - pro00001 -<br>[เเก๊ไข - ลบ]  | Update in Anaphylaxis : Part I                                                                                                    | 15 กรกฎาคม 2552  | ทุนภายนอก       | หุนแผนดิน         |                                   | -            |
| - pro00002 -<br>[ແກ້ໄข - ລນ]   | 12-week clinical effects of erythropoietin espogen in end stage<br>renal patients undergoing hemodialysis.                                  | ไม่ระบุ          | ทุนภายนอก       | หุนแผนดิน         |                                   | -            |
| - pro00003 -<br>[ແກ້ໄข - ລນ]   | A comparison of polyglycolic acid versus type 1 collagen<br>bioabsorbable nerve conduits in a rat model: an alternative to<br>autografting. | ไม่ระบุ          |                 |                   |                                   | -            |
| - pro00004 -<br>[เหา๊ไข - ลบ]  | A cytotoxic compound. isolated from Goniothalamus<br>macrophyllus (Blume)Hook .f.& Thomson var. macrophylus.                                | ไม่ระบุ          | ทุนภายนอก       | <i>พ</i> ุนแผนดิน |                                   | -            |
| - pro00005 -<br>[ແກ້ໄข - ລນ]   | A nationally coordinated laboratory system for human avian<br>influenza A (H5N1) in Thailand: program design. analysis. and<br>evaluation.  | ไม่ระบุ          |                 |                   |                                   | -            |
| - pro00006 -<br>[เเก๊ไข - ลบ]  | A need assessment study of occupational health curriculum for<br>Thai medical students.                                                     | ไม่ระบุ          |                 |                   |                                   | -            |

## ภาพประกอบที่ 51 แสดงการค้นหาชื่อโครงการ

### หน้าจอแสดงผลการค้นหาข้อมูล

| - ร แสการเสาสของสาร หน<br>คันหา(keyword ชื่อโครงการ, ชื่อผู้ใจไป) :นหล่งหุน :กรุณามัดกประเภทหนุน :กรุณามัดกปที่รับหุน :กรุณามัดก<br>ดันหา |                                                                                                    |                    |            |                               |   |                                        |                              |  |
|----------------------------------------------------------------------------------------------------|----------------------------------------------------------------------------------------------------|--------------------|------------|-------------------------------|---|----------------------------------------|------------------------------|--|
| [ <b>1</b> ]<br>รหัส                                                                                                    | รายการโครงการ                                                                                                    | ปีที่รับทุน        | แหล่งทุน   | ประเภทกุน                     | k | ชื่อผู้วิจัย                           | สถานะ                        |  |
| - <mark>med15</mark> -<br>[แก้ไข - ลบ]                                                                                                    | การทดสอบความเป็นพิเษของสมุนไพรหรือต่ารับยาไทยที่ใช้ในการ<br>บำบัดผู้ติดยาเสพติด -                                                                                          | ไม่ระบุ            | ทุนภายนอก  | ทุนอื่นๆ                      |   | - สีหรัฐ จุลรัฐธนาภรณ์                 | ผู้วิจัยหลัก                 |  |
| - <mark>pro00327</mark> -<br>[ແກ້ໄข - ລນ]                                                                                                 | การพัฒนาแบบพลสอบวัดสุขภาพจิต ชิมตอม เช็คลิสท์ -90 -รีไวซ์<br>(symptom Checklist-90-Revised) Development of Mental<br>Health Test Symptom Checklist-90-Revised Thai edition | 20 กุมภาพันธ์ 2549 | หุ่นภายใน  | ทุนวิจัยมหาวิทยาลัยธรรมศาสตร์ |   | - วินิทรา นวลละออง<br>- ปราณี ชาณณรงค์ | ผู้วิจับหลัก<br>ผู้วิจับร่วม |  |
| - pro00345 -<br>[ແກ້ໄข - ລນ]                                                                                                    | การวิเคราะห์ genetic fingerprinting ของเชื้อ v.cholerae ที่แบกจาก<br>ผู้ป่วย โดยใช้เทคนิค PCR และสิ่งแวดล้อมในประเทศไทยทดสอบ<br>pattern ของ VNTRs -                        | ไม่ระบุ            | พุ่นภายนอก | ทุนอื่นๆ                      |   | -                                      | -                            |  |
| ( - <mark>01 หดสอบ -</mark><br>[แก้ไข - ลบ]                                                                                               | ทดสอบโครงการภาษาไทย ทดสอบโครงการภาษาอังกฤษ                                                                                                    | 31 ธันวาคม 2552    | ทุนภายนอก  | ทุนอื่นๆ                      |   | - ทดสอบ-ไทย                            | ผู้วิจัยหลัก                 |  |
| [ <b>1</b> ]                                                                                                    |                                                                                                    |                    |            |                               |   |                                        |                              |  |

## ภาพประกอบที่ 52 แสดงผลการค้นหาชื่อโครงการ

### หน้าจอแสคงข้อมูลก่อนการแก้ไข

| รหัสโครงการ :                   | 01 ทคสอบ                                                                                                    |                                                                                                    |                                                                                                    |
|---------------------------------|----------------------------------------------------------------------------------------------------|----------------------------------------------------------------------------------------------------|----------------------------------------------------------------------------------------------------|
| ชื่อโครงการ (ภาษาไทย) :         | ทดสอบโครงการภาษาไทย                                                                                                    |                                                                                                    |                                                                                                    |
| ชื่อโครงการวิจัย (ภาษาอังกฤษ) : | ทดสอบโครงการภาษาอังกฤษ                                                                                                    |                                                                                                    |                                                                                                    |
| สถานะโครงการ :                  | กำลังดำเนินงาน                                                                                                    | วันเดือนปีที่แล้วเสร็จ                                                                                                    | 31 สิงหาคม 2553                                                                                                    |
| ประเภทงานวิจัย Clinical trial : | ીર્ષ                                                                                                    | อื่นๆ:                                                                                                    | other                                                                                                    |
| งบประมาณที่เสนอขอ               | 800                                                                                                    | งบประมาณที่ได้รับ                                                                                                    | 500                                                                                                    |
| วันที่เสนอทุน                   | 24 สิงหาคม 2552                                                                                                    | วันที่ทำสัญญา                                                                                                    | 31 ธันวาคม 2552                                                                                                    |
| วันเริ่มต้น                     | 25 สิงหาคม 2552                                                                                                    | วันที่สิ้นสุด                                                                                                    | 31 ธันวาคม 2552                                                                                                    |
| ระยะเวลา                        | 39 วัน                                                                                                    |                                                                                                    |                                                                                                    |
| ขอขยายโครงการ                   | 27 กุมภาพันธ์ 2553                                                                                                    | วันที่ยกเลิกโครงการ                                                                                                    | 01 กุมภาพันธ์ 2553                                                                                                    |
| เลขที่คณะกรรมการ EC รับรอง      | 123456                                                                                                    | หน่วยงานที่รับรองระบุ                                                                                                    | คณะกรรมการจรรยาบรรณสัตว์ทดลอง                                                                                                    |
| การบันทึก Institition fee       | ทดสอบบันทึก Institition fee                                                                                                    |                                                                                                    |                                                                                                    |
| แหล่งทุน                        | ทุนภายนอก                                                                                                    | ประเภททุน                                                                                                    | หุนอื่นๆ                                                                                                    |
| ระบุรายละเอียด                  | ทดสอบระบุรายละเอียด                                                                                                    | จำนวนเงินที่ใช้จริง                                                                                                    | 700                                                                                                    |
|                                 | รหัสโครงการ :<br>ชื่อโครงการ (ภาษาไทย) :<br>ชื่อโครงการวิจัย (ภาษาอังกฤษ) :<br>สถานะโครงการ :<br>ประเภทงานวิจัย Clinical trial :<br>งบประมาณที่เสนอขอ<br>วันที่เสนอทุน<br>วันที่เสนอทุน<br>วันที่มดัน<br>ระยะเวลา<br>ขอขยายโครงการ<br>เลขที่คณะกรรมการ EC รับรอง<br>การบันทึก Institution fee<br>แหล่งทุน<br>ระบุรายละเอียด | รหัสโครงการ :01 ทคสอมชื่อโครงการ (ภาษาไทย) :หดสอบโครงการภาษาไทยชื่อโครงการวิจัย (ภาษาอังกฤษ) :หดสอบโครงการภาษาอังกฤษสถานะโครงการ :กำลังดำเนินงานประเภทงานวิจัย Clinical trial :ใช่งงบประมาณที่เสนอขอ800วันที่เสนอทุน24 สิงหาคม 2552วันที่เสนอทุน25 สิงหาคม 2552ระยะเวลา39 วันขอขยายโครงการ EC รับรอง123456การบันทึก Institition feeพดสอบบันทึก Institition feeแหล่งทุนหุนภายนอกระบุรายละเอียดพดสอบระบุรายละเอียด | รหัสโครงการ :OI ทดสอบชื่อโครงการ (ภาษาไทย) :หดสอบโครงการภาษาไทยชื่อโครงการวิจัย (ภาษาอังกฤษ) :หดสอบโครงการภาษาอังกฤษสถานะโครงการ :ก่าลังดำเนินงานวันเดือนปีที่แล้วเสร็จสถานะโครงการ :ก่าลังดำเนินงานวันเดือนปีที่แล้วเสร็จประเภทงานวิจัย Clinical trial :ใช่อื่น ๆ :งบประมาณที่เสนอขอ800งบประมาณที่ได้รับวันที่เสนอทุน24 สิงหาคม 2552วันที่ท่าสัญญาวันที่เสนอทุน25 สิงหาคม 2552วันที่สันสุดระยะเวลา39 วันบอนยายโครงการขอขยายโครงการ27 กุมภาพันธ์ 2553วันที่ขยาเล็กโครงการเลขที่คณะกรรมการ EC รับรอง123456หน่วยงานที่รับรองระบุการบันทึก Instittiton feeเพลสบบันทึก Instittition feeประเภททุนแหล่งทุนทุนภายนอกประเภททุนระบุรายละเอียดจำนวนเงินที่ใช้จริง |

ภาพประกอบที่ 53 แสคงข้อมูลก่อนแก้ไข

| — แก้ไขโครงการวิจิย             |                             |                        |                               |
|---------------------------------|-----------------------------|------------------------|-------------------------------|
|                                 |                             |                        | กลับ                          |
| รหัสโครงการ :                   | 01 ทดสอบ                    |                        |                               |
| ชื่อโครงการ (ภาษาไทย) :         | ทดสอบโครงการภาษาไทย         |                        | *                             |
| ชื่อโครงการวิจัย (ภาษาอังกฤษ) : | Edit-ProjectTest            |                        | *                             |
| สถานะโครงการ :                  | กำลังต่ำเนินงาน 💌           | วันเดือนปีที่แล้วเสร็จ | 31 สิงหาคม 2553               |
| ประเภทงานวิจัย Clinical trial : | lý 🗸                        | อื่น ๆ :               | other                         |
| งบประมาณที่เสนอขอ               | 800                         | งบประมาณที่ได้รับ      | 500                           |
| วันที่เสนอทุน                   | 24 สิงหาคม 2552             | วันที่ทำสัญญา          | 31 ฮันวาคม 2552               |
| วันเริ่มต้น                     | 25 สิงหาคม 2552             | วันที่สิ้นสุด          | 31 ฮันวาคม 2552               |
| ระยะเวลา                        | 0 ปี - 0 เดือน 60 วู๊ม      |                        |                               |
| ขอขยายโครงการ                   | 27 กุมภาพันธ์ 2553          | วันที่ยกเลิกโครงการ    | 01 กุมภาพันธ์ 2553            |
| เลขที่คณะกรรมการ EC รับรอง      | 333                         | หน่วยงานที่รับรองระบุ  | คณะกรรมการจรรยาบรรณสัตว์ทดลอง |
| การบันทึก Institition fee       | ทดสอบบันทึก Institition fee |                        |                               |
| แหล่งทุน                        | ทุนภายนอก 👻                 | ประเภททุน              | ทุนอื่นๆ 💌                    |
| ระบุรายละเอียด                  | ทคสอบระบุรายละเอียด         | จำนวนเงินที่ใช้จริง    | 4500                          |
|                                 |                             |                        |                               |
|                                 |                             |                        | บันทึกขัง                     |

ภาพประกอบที่ 54 แสดงข้อมูลที่ต้องการแก้ใข

เมื่อกดบันทึกข้อมูลระบบจะแสดงขึ้นขันการบันทึกข้อมูล ┌ เข้ไขโครงการวิรัย

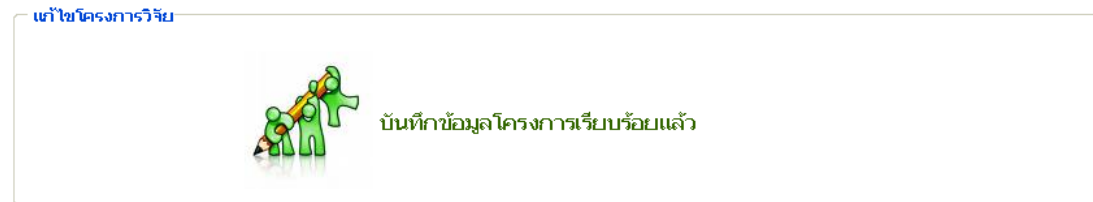

ภาพประกอบที่ 55 ระบบแสดงการยืนยันข้อมูล

## จากนั้นระบบจะกลับมาแสดงข้อมูลที่หน้าจอข้อมูล โครงการ

| าขอมูลคศาย วของก่อ เครงก่าร ว่าย |                             |                        |                               |
|----------------------------------|-----------------------------|------------------------|-------------------------------|
| ข้อมูลโครงการ                    |                             |                        | แก้ไบข้อมูลโ                  |
| รหัสโครงการ :                    | 01 ทคสอบ                    |                        |                               |
| ชื่อโครงการ (ภาษาไทย) :          | ทดสอบโครงการภาษาไทย         |                        |                               |
| ชื่อโครงการวิจัย (ภาษาอังกฤษ) :  | Edit-ProjectTest            |                        |                               |
| สถานะโครงการ :                   | กำลังดำเนินงาน              | วันเดือนปีที่แล้วเสร็จ | 31 สิงหาคม 2553               |
| ประเภทงานวิจัย Clinical trial :  | ਪਿ                          | อื่นๆ:                 | other                         |
| งบประมาณที่เสนอขอ                | 800                         | งบประมาณที่ได้รับ      | 500                           |
| วันที่เสนอทุน                    | 24 สิงหาคม 2552             | วันที่ทำสัญญา          | 31 ธันวาคม 2552               |
| วันเริ่มต้น                      | 25 สิงหาคม 2552             | วันที่สิ้นสุด          | 31 ธันวาคม 2552               |
| ระยะเวลา                         | 60 Ju                       |                        |                               |
| ขอขยายโครงการ                    | 27 กุมภาพันธ์ 2553          | วันที่ยกเลิกโครงการ    | 01 กุมภาพันธ์ 2553            |
| (เลขที่คณะกรรมการ EC รับรอง      | 333                         | หน่วยงานที่รับรองระบุ  | คณะกรรมการจรรยาบรรณสัตว์ทดลอง |
| การบันทึก Institition fee        | ทดสอบบันทึก Institition fee | N                      |                               |
| แหล่งทุน                         | ทุนภายนอก                   | ประเภททน               | <u>หนอื่นๆ</u>                |
| ระบุรายละเอียด                   | ทดสอบระบุรายละเอียด         | (จำนวนเงินที่ใช้จริง   | 4,500                         |
|                                  |                             | -                      |                               |

ภาพประกอบที่ 56 ระบบแสดงข้อมูลที่แก้ไขแล้ว

### 2.2.2 แก้ไขข้อมูลผู้วิจัยในโครงการ

| ข) <sub>รุม</sub> ลผูวิจัยในโครงการ                                                                     | เพิ่มข้อมูลผู้วิจัยโครงการ |
|----------------------------------------------------------------------------------------------------|----------------------------|
| ■ สำคับที่ 1 ทดสอบ-ไทย test-eng ทดสอบสาขา<br>สถานะ ผู้วิจัยหลัก (90%) / ผู้วิจัยภายนอก / หน่วยงานภายนอก | (שוֹנש)                    |
| ลบที่เลือกไว้                                                                                           |                            |

## ภาพประกอบที่ 57 แสดงการแก้ไขข้อมูลผู้วิจัย

### หน้าจอแสคงข้อมูลก่อนการแก้ไข

| แก้ไขข้อมูลผู้วิจัยโครงการ      |                               |                             |                    |
|---------------------------------|-------------------------------|-----------------------------|--------------------|
|                                 |                               |                             | กลับ               |
| รหัสโครงการ :                   | 01 ทคสอบ                      |                             |                    |
| ชื่อโครงการ (ภาษาไทย) :         | ทดสอบโครงการภาษาไทย           |                             |                    |
| ชื่อโครงการวิจัย (ภาษาอังกฤษ) : | Edit-ProjectTest              |                             |                    |
| ชื่อผู้วิจัย (ภาษาไทย) :        | ทดสอบ-ไทย<br>[เพิ่มเผู้วิจัย] | ชื่อผู้วิจัย (ภาษาอังกฤษ) : | test-eng           |
| สถานะผู้วิจัย :                 | ผู้วิจัยหลัก 💉 *              | ประเภทผู้วิจัย :            | ผู้วิจัยภายนอก     |
| สัดส่วนการวิจัย :               | 90 % *                        | หน่วยงาน :                  | หน่วยงานภายนอก 💙 * |
| ภาควิชา / สาขา :                | ทคสอบสาขา                     |                             |                    |
|                                 |                               |                             | บันทึกข้อมูล       |
|                                 |                               |                             |                    |

ภาพประกอบที่ 58 แสคงข้อมูลก่อนแก้ไข

### หน้าจอแสดงข้อมูลที่ต้องการแก้ไข

| รมัสโครงการ : 01 ทคสอบ โด<br>ชื่อโครงการ (ภาษาไทย) : ทดสอบโครงการภาษาไทย<br>ชื่อโครงการวิจัย (ภาษาอังกฤษ) : Edit-ProjectTest<br>ชื่อผู้วิจัย (ภาษาไทย) : <mark>ทคลอบ-ไทย *</mark> ชื่อผู้วิจัย (ภาษาอังกฤษ) : test-eng<br>[เพิ่มผู้วิจัย : ซึ่งมีรูวิจัย : ซึ่งมีรูวิจัย (ภาษาอังกฤษ) : test-eng<br>สถานะผู้วิจัย : ซึ่งมีรูวิจัย : ซึ่งมีรูวิจัย : ซึ่งมีของ : ซึ่งมีของ : ซึ่งมีรูวิจัย : ซึ่งมีรูวิจัย : ซึ่งมีของ : ซึ่งมีของ : ซึ่งมีของ : ซึ่งมีรูวิจัย : ซึ่งมีรูวิจัย : ซึ่ง : ซึ่งมีรูวิจัย : ซึ่งมีรูวิจัย : ซึ่งมีรูวิจัย : ซึ่งมีของ : ซึ่งมีรูวิจัย : ซึ่งมีรูวิจัย : ซึ่งมีรูวิจัย : ซึ่งมีรูวิจัย : ซึ่งมีรูวิจัย : ซึ่งมีรูวิจัย : ซึ่งมีรูวิจัย : ซึ่งมีรูวิจัย : ซึ่งมีรูวิจัย : ซึ่งมีรูวิจัย : ซึ่งมีรูวิจัย : ซึ่งมีรูวิจัย : ซึ่งมีรูวิจัย : ซึ่งมีรูวิจัย : ซึ่งมีรูวิจัย : ซึ่ง : ซึ่งมีรูวิจัย : ซึ่งมีรูวิจัย : ซึ่งมีรูวิจัย : ซึ่งมีรูวิจัย : ซึ่งมีรูวิจัย : ซึ่ง : ซึ่ง : ซึ่ง : ซึ่ง : ซึ่งมีรูวิจัย : ซึ่งมีรูวิจัย : ซึ่งมีรูวิจัย : ซึ่งมีรูวิจัย : ซึ่งมีรูวิจัย : ซึ่งมีรูวิจัย : ซึ่งมีรูวิจัย : ซึ่ง : ซึ่งมีรูวิจัย : : ซึ่งมีรูวิจัย : ซึ่งมีรูวิจัย | – เก้ไขข้อมูลผู้วิจัยโครงการ    |                              |                             |                    |
|----------------------------------------------------------------------------------------------------|---------------------------------|------------------------------|-----------------------------|--------------------|
| รหัสโครงการ : 01 ทคสอบ โหย<br>ชื่อโครงการ (ภาษาไทย) : หดสอบโครงการภาษาไทย<br>ชื่อโครงการวิจัย (ภาษาอังกฤษ) : Edit-ProjectTest<br>ชื่อผู้วิจัย (ภาษาไทย) : <mark>ทคลอบ-ไทย *</mark> ชื่อผู้วิจัย (ภาษาอังกฤษ) : test-eng<br>เพิ่มผู้วิจัย : ที่ปรึกษา • ชื่อผู้วิจัย (ภาษาอังกฤษ) : test-eng<br>สถานะผู้วิจัย : ที่ปรึกษา • ประเภทผู้วิจัย : ผู้วิจัยภายนอก<br>สัดส่วนการวิจัย : 20 % • หน่วยงาน : หน่วยงานภายนอก • *                                                                                                    |                                 |                              |                             | กลับ               |
| ชื่อโครงการ (ภาษาไทบ) : หดสอบโครงการภาษาไทย<br>ชื่อโครงการวิจัย (ภาษาอังกฤษ) : Edit-ProjectTest<br>ชื่อผู้วิจัย (ภาษาไทย) : <mark>ทดสอบ-ไทย *</mark> ชื่อผู้วิจัย (ภาษาอังกฤษ) : test-eng<br>[เพิ่มผู้วิจัย : ที่ปรึกษา ♥ • ประเภทผู้วิจัย : ผู้วิจัยภายนอก<br>สัดส่วนการวิจัย : 20 % • หน่วยงาน : หน่วยงาน - • •                                                                                                    | รหัสโครงการ :                   | 01 ทคสอบ                     |                             |                    |
| ชื่อโครงการวิจัย (ภาษาอังกฤษ) : Edit-ProjectTest<br>ชื่อผู้วิจัย (ภาษาไทย) : <mark>"กลอบ-ไทย" ชื่อผู้วิจัย (ภาษาอังกฤษ) : test-eng</mark><br>สถานะผู้วิจัย : <u>ที่ปรึกษา</u> ประเภทผู้วิจัย : ผู้วิจัยภายนอก<br>สัดส่วนการวิจัย : 20 % * หน่วยงาน : หน่วยงานภายนอก ♥ *<br>ภาควิชา / สาขา : ทศสอบสาขา                                                                                                    | ชื่อโครงการ (ภาษาไทย) :         | ทดสอบโครงการภาษาไทย          |                             |                    |
| ชื่อผู้วิจับ (ภาษา"เทย) : <mark>(เพิ่มผู้วิจับ) (</mark><br>เพิ่มผู้วิจับ : ที่ปรีกษา ♥ ชื่อผู้วิจับ (ภาษาอังกฤษ) : test-eng<br>สถานะผู้วิจับ : ที่ปรีกษา ♥ ประเภทผู้วิจับ : ผู้วิจัยภายนอก<br>สัดส่วนการวิจับ : 20 % หน่วยงาน : หน่วยงาน : หน่วยงานภายนอก ♥ *<br>ภาควิชา / สาขา : ทคสอบสาขา                                                                                                    | ชื่อโครงการวิจัย (ภาษาอังกฤษ) : | Edit-ProjectTest             |                             |                    |
| สถานะผู้วิจัย : ที่ปรีกษา ♥ ประเภทผู้วิจัย : ผู้วิจัยภายนอก<br>สัดส่วนการวิจัย : 20 % ♥ หน่วยงาน : ทน่วยงานภายนอก ♥ *<br>ภาควิชา / สาขา : ทคสอบสาขา                                                                                                    | ชื่อผู้วิจัย (ภาษาไทย) :        | ทดสอบ-ไทย<br>[เพิ่มผู้วิจัย] | ชื่อผู้วิจัย (ภาษาอังกฤษ) : | test-eng           |
| สัดส่วนการวิจัย : 20 %.♥ หน่วยงาน : หน่วยงานภายนอก ♥ *<br>ภาควิชา / สาขา : ทฅสอบสาขา                                                                                                    | สถานะผู้วิจัย :                 | ที่ปรึกษา                    | ประเภทผู้วิจัย :            | ผู้วิจัยภายนอก     |
| ภาควิชา / สาขา : ทคสอบสาขา                                                                                                    | สัดส่วนการวิจัย :               | 20 %                         | หน่วยงาน :                  | หน่วยงานภายนอก 👻 * |
|                                                                                                    | ภาควิชา / สาขา :                | าเคล่อบสาขา                  |                             |                    |
| บันทึกข้อมูล                                                                                                    |                                 |                              |                             | บันทึกข้อมูล       |

ภาพประกอบที่ 58 แสดงข้อมูลที่ต้องการแก้ไข

เมื่อกคบันทึกข้อมูลระบบจะแสดงยืนยันการบันทึกข้อมูล

![](_page_26_Picture_6.jpeg)

ภาพประกอบที่ 59 ระบบยืนยันการบันทึกข้อมูล

### จากนั้นระบบจะกลับมาแสดงข้อมูลที่หน้าจอข้อมูล โครงการ

โล้อมูลที่เกี่ยวข้องกับโครงการวิจัย

![](_page_26_Picture_10.jpeg)

ภาพประกอบที่ 60 แสคงหน้าจอแก้ไขข้อมูลโครงการ

### 2.2.3 แก้ไขข้อมูลการรับงบประมาณ

| ข้อมูลการรับงบประมาณ                                                           | เพิ่มข้อมูลงบประมาณ |
|--------------------------------------------------------------------------------|---------------------|
| ครั้งที่ 1 / 24 สิงหาคม 2552 งวดที่ 1 จำนวนเงินที่ได้รับ 500 เลขที่ใบเสร็จ 123 | [ລບ] ແກ້ ໄໝ         |
|                                                                                |                     |

## ภาพประกอบที่ 61 แสดงหน้าจอแก้ไขข้อมูลการรับงบประมาณ

### หน้าจอแสดงข้อมูลก่อนการแก้ไข

| — แก้ไขข้อมูลการรับงบประมาณ—    |                     |   |                |     | · · · · · · · · · · · · · · · · · · · |
|---------------------------------|---------------------|---|----------------|-----|---------------------------------------|
|                                 |                     |   |                |     | กลับ                                  |
| รหัสโครงการ :                   | 01 ทคสอบ            |   |                |     |                                       |
| ชื่อโครงการ (ภาษาไทย) :         | ทดสอบโครงการภาษาไทย | I |                |     |                                       |
| ชื่อโครงการวิจัย (ภาษาอังกฤษ) : | Edit-ProjectTest    |   |                |     |                                       |
| วันที่รายงานความก้าวหน้า        | 24 สิงหาคม 2552     | * | ครั้งที่รายงาน | 1   |                                       |
| จำนวนเงินที่ได้รับ              | 500                 | * | งวดที่         | 1   | ¢                                     |
| วันที่จ่าย                      | 25 สิงหาคม 2552     |   | เลขที่ใบเสร็จ  | 123 |                                       |
|                                 |                     |   |                |     | บันทึกข้อมูลการรับงบประมา             |
|                                 |                     |   |                |     |                                       |

ภาพประกอบที่ 62 แสดงข้อมูลทั้งหมดก่อนแก้ไข

### หน้าจอแสคงข้อมูลที่ต้องการแก้ไข

| — แก้ไขข้อมูลการรับงบประมาณ—    |                     |                |     |                           |
|---------------------------------|---------------------|----------------|-----|---------------------------|
|                                 |                     |                |     | กลับ                      |
| รหัสโครงการ :                   | 01 ทคสอบ            |                |     |                           |
| ชื่อโครงการ (ภาษาไทย) :         | ทดสอบโครงการภาษาไทย |                |     |                           |
| ชื่อโครงการวิจัย (ภาษาอังกฤษ) : | Edit-ProjectTest    |                |     |                           |
| วันที่รายงานความก้าวหน้า        | 31 สิงหาคม 2552 *   | ครั้งที่รายงาน | 1   |                           |
| จำนวนเงินที่ได้รับ              | 7500                | งวดที่         | 1   | *                         |
| วันที่จ่าย                      | 25 สิงหาคม 2552     | เลขที่ใบเสร็จ  | 456 |                           |
|                                 |                     |                |     | บันทึกข้อมูลการรับงบประมา |
|                                 |                     |                |     |                           |

ภาพประกอบที่ 62 แสดงข้อมูลที่ต้องการแก้ไข

### เมื่อกดบันทึกข้อมูลระบบจะแสดงยืนยันการบันทึกข้อมูล

![](_page_28_Picture_2.jpeg)

## ภาพประกอบที่ 63 แสดงการยืนยันการบันทึกข้อมูล

### จากนั้นระบบจะกลับมาแสดงข้อมูลที่หน้าจอข้อมูล โครงการ

| โล้อมูลที่เกี่ยวข้องกับโครงการวิจัย                                                                                                    |                                                                                                    |                                                                                                    |                                                                                                    |
|----------------------------------------------------------------------------------------------------|----------------------------------------------------------------------------------------------------|----------------------------------------------------------------------------------------------------|----------------------------------------------------------------------------------------------------|
| ข้อมูลโครงการ                                                                                                    |                                                                                                    |                                                                                                    | แก้ไขข้อมูลโครงกา                                                                                                    |
| รหัสโครงการ :                                                                                                    | 01 ทคสอบ                                                                                                    |                                                                                                    |                                                                                                    |
| ชื่อโครงการ (ภาษาไทย) :                                                                                                    | ทดสอบโครงการภาษาไทย                                                                                                    |                                                                                                    |                                                                                                    |
| ชื่อโครงการวิจัย (ภาษาอังกฤษ) :                                                                                                    | Edit-ProjectTest                                                                                                    |                                                                                                    |                                                                                                    |
| สถานะโครงการ :<br>ประเภทงานวิจัย Clinical trial :<br>งบประมาณที่เสนอขอ<br>วันที่เสนอทุน<br>วันเริ่มต้น<br>ระยะเวลา<br>ขอขยายโครงการ<br>เลขที่คณะกรรมการ EC รับรอง<br>การบันทึก Institition fee<br>แหล่งทุน<br>ระบุรายละเอียด<br>ข้อมุลผู้วิจัยในโครงการ | กำลังดำเนินงาน<br>ใช่<br>800<br>24 สิงหาคม 2552<br>25 สิงหาคม 2552<br>60 วัน<br>27 กุมภาพันธ์ 2553<br>333<br>ทดสอบบันทึก Institition fee<br>ทุนภายนอก<br>ทดสอบระบุรายละเอียด | วันเดือนปีที่แล้วเสร็จ<br>อื่น ๆ :<br>งบประมาณที่ได้รับ<br>วันที่ทำสัญญา<br>วันที่สิ้นสุด<br>วันที่ยกเลิกโครงการ<br>หน่วยงานที่รับรองระบุ<br>ประเภททุน<br>จำนวนเงินที่ใช้จริง | 31 สิงหาคม 2553<br>other<br>500<br>31 ธันวาคม 2552<br>31 ธันวาคม 2552<br>01 กุมภาพันธ์ 2553<br>คณะกรรมการจรรยาบรรณสัตว์ทดลอง<br>ทุนอื่นๆ<br>4,500<br>เพิ่มข้อมูลผู้วิจัยโครงท |
| ลำดับที่ 1 ทดสอบ-ไทย test-e<br>สถานะ ที่ปรึกษา (20%)                                                                                                    | ng ทดสอบสาขา<br>6) / ผู้วิจัยภายนอก / หน่วยงานภายนอก                                                                                                    |                                                                                                    | [u                                                                                                    |
| ลบที่เลือกไว้                                                                                                    |                                                                                                    |                                                                                                    |                                                                                                    |
| ข้อมูลการรับงบประมาณ                                                                                                    |                                                                                                    |                                                                                                    | เพิ่มข้อมูลงบประมาย                                                                                                    |
| ลรั้งที่ 1 / 31 สิงหาคม 2552 งวดที่ 1                                                                                                    | จำนวนเงินที่ได้รับ 7500 เลขที่ใบเสร็จ                                                                                                    | 456                                                                                                    | [ລນ][ແ                                                                                                    |
|                                                                                                    |                                                                                                    |                                                                                                    |                                                                                                    |

## ภาพประกอบที่ 64 แสดงข้อมูลทั้งหมดที่เกี่ยวข้องกับโครงการวิจัย

### 2.3 เมนูลบข้อมูล

## 2.3.1 การลบข้อมูลโครงการวิจัย

| ข้อมูลพื้นฐาน         | 🔹 โครงการวิจัย 💌                                                | ผลงานตีพิมพ์                     | <ul> <li>ผลงานอ้างอิง(citation)</li> </ul>              | ) 🔻 เสนอผลง                           | าน 🔻            | รางวัลผลงานวิจัย 🔻                             | สิทธิบัตร 🔻               | ด้วบ่งชื่อื่นๆ 🔻 |
|-----------------------|-----------------------------------------------------------------|----------------------------------|---------------------------------------------------------|---------------------------------------|-----------------|------------------------------------------------|---------------------------|------------------|
|                       | ม <sup>ีมพัก</sup><br>ม <b>ี แห่งมี เปลา</b> ใ<br>วิทยาลัยธรรมศ | ans<br>nans                      |                                                         |                                       | ات<br>P         | นดีต่อนรับสู่<br>1 <b>ณะแพทย</b><br>มหาวิทยาล์ | <b>ยศาสต</b><br>โยธรรมศาส |                  |
| รายงาน                | รายการแก้ไขโค                                                   | รงการวิจัย                       |                                                         |                                       |                 |                                                |                           |                  |
| รายงานตัวบ่งชื้       | ค้นหา(keyword ชื่อ                                              | เโครงการ, ชื่อผู้วิจัย           | u) :                                                    | แหล่งทุน :                            | —กรุส           | นาเลือก— 🛛 🔽 ประ                               | ะเภททุน : —กรุณ           | าเลือก— 🛛 🚩      |
| รายงานข้อมูลพื้นฐาน 🔸 | ค้นหา                                                           |                                  |                                                         |                                       |                 |                                                |                           |                  |
| รายงานโครงการวิจัย    | [ <b>1</b> ]23456                                               | 7891011                          | 12 13 14 15 16 17                                       | 18 19 20 2                            | 1 22 2          | 23 24 25 26 27 28                              | 29                        |                  |
| รายงานผลงานติพิมพ์    | 30 31 32 33<br>60 61 62 63                                      | 34 35 36 37 3<br>64 65 66 67 1   | 38 39 40 41 42 43<br>68 69 70 71 🕨  หน้∸                | 44 45 46 47<br>เสุดท้าย               | 7 48 4          | 9 50 51 52 53 54                               | 55 56 57 58               | 59               |
| รายงานผลงานอ้างอิง    | รหัส                                                            |                                  | รายการโครงก                                             | าร                                    |                 | ปีที่รับทุน                                    | แหล่งทุน                  |                  |
| รายงานเสนอผลงาน       | - pro00001 -<br>[ແກ້ໄข - ລນ]                                    | Update in Anaj                   | phylaxis : Part I                                       |                                       |                 | 15 กรกฎาคม 2552                                | ทุนภายนอก                 | ทุนแผนดิน        |
| รายงานรางวัล          | - pro00002 -<br>[ແກ້ໄข - ລນ]                                    | 12-week clinic<br>renal patients | al effects of erythropoiet<br>undergoing hemodialysis   | :in espogen in e<br>3.                | nd stagi        | 9 ใม่ระบุ                                      | ทุนภายนอก                 | ทุนแผนดิน        |
| รายงานสิทธิบัตร       | - pro00003 -<br>ໂແກ້ໃນ - ລນໄ                                    | A comparison<br>bioabsorbable    | of polyglycolic acid versu<br>nerve conduits in a rat r | us type 1 collage<br>model: an alterr | en<br>native to | ใม่ระบ                                         |                           |                  |
|                       | ภาพ                                                             | ประกอบที่                        | 65 แสดงหน้าจอ                                           | วการ <u>ลบ</u> ข้อ                    | ເ <b>ນູ</b> ຄ ໂ | ครงการวิจัย                                    |                           |                  |

## ตัวอย่างแสดงการค้นหาด้วยชื่อโครงการ เพื่อทำการลบข้อมูลโครงการ

| — รายการแก้ไขโคร<br>                      | งการวิจัย                                                                                                    |                                      |                    |           |
|-------------------------------------------|----------------------------------------------------------------------------------------------------|--------------------------------------|--------------------|-----------|
| ค้นหา(keyword ชื่อโ                       | ตรงการ, ชื่อผู้วิจัย) : <b>ทศสอบ</b><br>หล่งทุน : —กรุณท                                                                                      | ลือก— 🛛 🖌 ประเง                      | กหาหาน : —กรุณาฝ   | ลือก— 💌   |
| คนหา                                      |                                                                                                    |                                      |                    |           |
| [ <b>1</b> ]2 3 4 5 6 30 31 32 33 3       | 7 8 9 10 11 12 13 14 15 16 17 18 19 20 21 22 23<br>4 35 36 37 38 39 40 41 42 43 44 45 46 47 48 49<br>4 55 56 73 69 70 71 10 10 10 10 10 10 10 | 24 25 26 27 28 2<br>50 51 52 53 54 5 | 29<br>5 56 57 58 5 | 9         |
| 51 62 63 6<br>รหัส                        | 4 00 00 07 08 09 70 71 77  หมาสุดทาย<br>รายการโครงการ                                                                                         | ปีที่รับทาเ                          | แนล่งหน            |           |
| - pro00001 -<br>[แก้ไข - ลบ]              | Update in Anaphylaxis : Part I                                                                                                    | 15 กรกฎาคม 2552                      | ทุนภายนอก          | ทุนแผนดิน |
| - <mark>pro00002</mark> -<br>[ແກ້ໃข - ລນ] | 12-week clinical effects of erythropoietin espogen in end stage<br>renal patients undergoing hemodialysis.                                    | ไม่ระบุ                              | ทุนภายนอก          | ทุนแผนดิน |
| - pro00003 -<br>[แก้ไข - ลบ]              | A comparison of polyglycolic acid versus type 1 collagen<br>bioabsorbable nerve conduits in a rat model: an alternative to<br>autografting.   | ไม่ระบุ                              |                    |           |
| - pro00004 -<br>[ແກ້ໄข - ລນ]              | A cytotoxic compound. isolated from Goniothalamus<br>macrophyllus (Blume)Hook .f.& Thomson var. macrophylus.                                  | ไม่ระบุ                              | ทุนภายนอก          | ทุนแผนดิน |
| - pro00005 -<br>[ແກ້ໄข - ລນ]              | A nationally coordinated laboratory system for human avian<br>influenza A (H5N1) in Thailand: program design. analysis. and<br>evaluation.    | ไม่ระบุ                              |                    |           |
|                                           |                                                                                                    | 01                                   |                    |           |

ภาพประกอบที่ 66 แสดงหน้าจอการค้นหาข้อมูล

| <i>У</i>     | ע      | ע     | ע      | <u> </u> | ĩ   |      |
|--------------|--------|-------|--------|----------|-----|------|
| หนาจอแสดงผลศ | าารคนห | าขอมเ | ີຄຸດວະ | เซอ      | เคร | งการ |
|              | ,      |       |        |          |     |      |

| หา(keyword ชื่อ*<br>ค้นหา                          | โครงการ, ชื่อผู้วิจัย) :แหล่งทุน :กรุณาเลื<br>                                                                                                    | อก— 💌 ประเร        | เททุน : —กรุณาเรื | ล้อก            |
|----------------------------------------------------|----------------------------------------------------------------------------------------------------|--------------------|-------------------|-----------------|
| รหัส                                               | รายการโครงการ                                                                                                    | ปีที่รับทุน        | แหล่งทุน          |                 |
| - <mark>med15 -</mark><br>[ແກ້ໄข - ລນ]             | การทดสอบความเป็นพิษของสมุนไพรหรือต่ารับยาไทยที่ใช้ในการ<br>บำบัดผู้ดิดยาเสพติด -                                                                                           | ไม่ระบุ            | ทุนภายนอก         | ทุนอื่นๆ        |
| - <mark>pro00327</mark> -<br>[ແກ້ໄข - ລ <b>ບ</b> ] | การพัฒนาแบบทดสอบวัดสุขภาพจิต ซิมตอม เช็คลิสท์ -90 -รีไวซ์<br>(symptom Checklist-90-Revised) Development of Mental<br>Health Test Symptom Checklist-90-Revised Thai edition | 20 กุมภาพันธ์ 2549 | หุ่นภายใน         | ทุนวิจัยมหาวิทย |
| - <b>pro00345</b> -<br>[ແກ້ໄข - ລນ]                | การวิเคราะห์ genetic fingerprinting ของเชื้อ v.cholerae ที่แยกจาก<br>ผู้ป่วย โดยใช้เทคนิค PCR และสิ่งแวดล้อมในประเทศไทยทดสอบ<br>pattern ของ VNTRs -                        | ไม่ระบุ            | ทุนภายนอก         | หุนอื่นๆ        |
| - 01 ทดสอบ -<br>โมอัไท - อนไ                       | ทดสอบโครงการภาษาไทย Edit-ProjectTest                                                                                                    | 31 ธันวาคม 2552    | ทุนภายนอก         | ทุนอื่นๆ        |

ภาพประกอบที่ 67 แสดงผลการค้นหาข้อมูล

เลือกลบข้อมูลโครงการที่ต้องการซึ่งเมื่อคลิกเลือกลบข้อมูลระบบจะแสดงการยืนยันการลบข้อมูล คังภาพ

| ค้นหา(keyword ชื่อโ<br>ค้นหา<br>[ <b>1</b> ] | กรงการ, ชื่อผู้วิจัย)<br>Microsoft Internet Explorer<br>ต้องการสนโครงการวิจัยรหัส 01 ทตะ<br>เรื่องทดสอนโครงการภาษาไทย                      | ามาเลือก      | 💌 ประเภ         | ททุน : —กรุณาเสื่ | ian— 💌           |
|----------------------------------------------|----------------------------------------------------------------------------------------------------|---------------|-----------------|-------------------|------------------|
| รหัส                                         | ขึ้นขันการอบ                                                                                                    |               | ปีที่รับทุน     | แหล่งทุน          |                  |
| <del>- med15 -</del><br>[ແກ້ໄข - ລນ]         | การทดสอบความ<br>บำบัดผู้ติดยาเสห OK Cancel                                                                                                 | J             | ไม่ระบุ         | ทุนภายนอก         | ทุนอื่นๆ         |
| - <mark>pro00327</mark> -<br>[ແກັໄข - ລນ]    | การพัฒนาแบบท<br>(symptom Checklist-90-Revised) Development of Menta<br>Health Test Symptom Checklist-90-Revised Thai edition               | 20            | กุมภาพันธ์ 2549 | ทุนภายใน          | ทุนวิจัยมหาวิทยา |
| - pro00345 -<br>[แก้ไข - ลบ]                 | การวิเคราะห์ genetic fingerprinting ของเชื้อ v.cholerae ที่<br>ผู้ป่วย โดยใช้เทคนิค PCR และสิ่งแวดล้อมในประเทศไทยทร<br>pattern ของ VNTRs - | เยกจาก<br>สอบ | ไม่ระบุ         | ทุนภายนอก         | ทุนอื่นๆ         |
| - 01 หดสอบ -<br>[แก้ไข(ลบ])                  | ทดสอบโครงการภาษาไทย Edit-ProjectTest                                                                                                    | 3:            | 1 ธันวาคม 2552  | ทุนภายนอก         | หุนอื่นๆ         |
| [1]                                          |                                                                                                    |               |                 |                   |                  |

### ภาพประกอบที่ 68 แสดงการยืนยันการลบข้อมูล

#### ระบบแสดงยืนยันการถบข้อมูลอีกครั้ง

![](_page_30_Figure_8.jpeg)

ภาพประกอบที่ 69 แสดงการยืนยันการลบข้อมูล

การยืนยันการลบข้อมูลจะบ่งบอกถึงผลกระทบของการลบโครงการนั้นๆ ที่มีต่อผู้วิจัยและงบประมาณ ถ้ามีการ ตรวจสอบแล้วว่าต้องการลบข้อมูลดังกล่าวให้เลือก "ยืนยัน" การลบข้อมูล

![](_page_31_Figure_2.jpeg)

ภาพประกอบที่ 70 แสดงการยืนยันการลบข้อมูล

## จากนั้นหน้าจอจะกลับไปที่เมนูการแก้ไขข้อมูล

| ข้อมูลทั้นฐาน •<br>มาร์ล์ๆ<br>มหาวิ | <sup>โครงการวิจัย</sup> ▼<br><b>ะแพทยศา</b> ย<br>ทยาลัยธรรมศา                                                                                                    | ແລນານຄິທິນທ໌<br>ສຸດເຊິ່<br>ເສດເຊິ່                 | ผลงานอ้างอิ่ง(citation) ง                                    | <ul> <li>เสนอผลงาน</li> </ul>       | ยินดีต<br>คณ  | <sup>รลผลงานวิจัย</sup><br>โอนรับสู่<br><b>ปะแพท</b> เ<br>มหาวิทยาล่ | สิทธิบัตร •<br>ยุคาลc<br>ลัยธรรมศาส | สวม่งขีอื่นๆ<br>IS<br>สตร์ |
|-------------------------------------|----------------------------------------------------------------------------------------------------|----------------------------------------------------|--------------------------------------------------------------|-------------------------------------|---------------|----------------------------------------------------------------------|-------------------------------------|----------------------------|
| รายงาน                              | รายการแก้ไขโคร<br>รายการแก้ไขโคร<br>รายการแก้ไขโคร<br>รายการแก้ไขโคร<br>รายการแก้ไขโคร<br>รายการแก้ไขโคร<br>รายการแก้ไขโคร<br>รายการแก้ไขโคร<br>รายการแก้ไขโคร<br>รายการแก้ไขโคร<br>รายการแก้ไขโคร<br>รายการแก้ไขโคร | รงการวิจัย                                         |                                                              |                                     |               |                                                                      |                                     |                            |
| รายงานตัวบ่งชื่                     | ค้นหา(keyword ชื่อ'                                                                                                    | โครงการ, ชื่อผู้วิจัย                              | ):                                                           | แหล่งทุน : -                        | – กรุณาเลือก- | — 💙 ปร                                                               | ะเภททุน: —กรุณ                      | าเลือก— 🛛 💌                |
| รายงานข้อมูลพื้นฐาน 🔸               | ค้นหา                                                                                                    |                                                    |                                                              |                                     |               |                                                                      |                                     |                            |
| รายงานโครงการวิจัย                  | [ <b>1</b> ]23456                                                                                                    | 7891011                                            | 12 13 14 15 16 17 1                                          | B 19 20 21                          | 22 23 24      | 4 25 26 27 28                                                        | 3 29                                |                            |
| รายงานผลงานติพิมพ์                  | 30 31 32 33 3<br>60 61 62 63 6                                                                                                    | 34 35 36 37 3<br>54 65 66 67 6                     | 8 39 40 41 42 43 44<br>8 69 70 71 🕩  หน้าสุด                 | 45 46 47 4<br>ห้าย                  | 18 49 50      | 51 52 53 54                                                          | 55 56 57 58                         | 59                         |
| รายงานผลงานอ้างอิง                  | รหัส                                                                                                    |                                                    | รายการโครงการ                                                |                                     |               | ปีที่รับทุน                                                          | แหล่งทุน                            |                            |
| รายงานเสนอผลงาน                     | - pro00001 -<br>[แก้ไข - ลบ]                                                                                                    | Update in Anap                                     | hylaxis : Part I                                             |                                     | 1             | 15 กรกฎาคม 2552                                                      | ? ทุนภายนอก                         | ทุนแผนดิน                  |
| รายงานรางวัล                        | - pro00002 -<br>[แก้ไข - ลบ]                                                                                                    | 12-week clinica<br>renal patients u                | l effects of erythropoietin (<br>indergoing hemodialysis,    | espogen in end                      | stage         | ใม่ระบุ                                                              | ทุนภายนอก                           | ทุนแผนดิน                  |
| รายงานสิทธิบัตร                     | - pro00003 -<br>[ແກັໄข - ລນ]                                                                                                    | A comparison o<br>bioabsorbable r<br>autografting. | if polyglycolic acid versus t<br>herve conduits in a rat moo | /pe 1 collagen<br>lel: an alternati | ive to        | ไม่ระบุ                                                              |                                     |                            |
|                                     | - <mark>pro00004 -</mark><br>[แก้ไข - ลบ]                                                                                                    | A cytotoxic com<br>macrophyllus (E                 | pound. isolated from Goni<br>Blume)Hook .f.& Thomson         | othalamus<br>var. macrophyli        | us.           | ใม่ระบุ                                                              | ทุนภายนอก                           | ทุนแผนดิน                  |
|                                     | - pro00005 -<br>[ແກັໄข - ລນ]                                                                                                    | A nationally coo<br>influenza A (H5<br>evaluation. | ordinated laboratory syster<br>N1) in Thailand: program      | n for human avi<br>design. analysis | ian<br>and    | ไม่ระบุ                                                              |                                     |                            |
|                                     | - pro00006 -<br>[แก้ไข - ลบ]                                                                                                    | A need assessr<br>Thai medical st                  | nent study of occupational<br>udents.                        | health curriculu                    | ım for        | ไม่ระบุ                                                              |                                     |                            |

#### ภาพประกอบที่ 71 หน้าจอแก้ไขข้อมูล

#### 2.3.2 การถบข้อมูลผู้วิจัยในโครงการ .

## หน้าจอค้นหาโครงการเพื่อลบข้อมูลผู้วิจัยโครงการ

![](_page_32_Picture_3.jpeg)

### ตัวอย่างแสดงการค้นหาด้วยชื่อโครงการ "ทดสอบ"

| ſ | รายการแก้ไขโคร                          | รงการวิจัย                                                                                                    |                    |                   |                                    |
|---|-----------------------------------------|----------------------------------------------------------------------------------------------------|--------------------|-------------------|------------------------------------|
| ; | ค้นหา(keyword ชื่อ'<br>ค้นหา            | โครงการ, ชื่อผู้วิจัย) :แหล่งทุน :กรุณหลี<br>                                                                                                    | อก— 💌 ประเร        | ลหาหาุน : —กรุณาฝ | ลือก— 💙 ปีที่รับทุน : —กรุณาเลือก— |
|   | [1]                                     |                                                                                                    | 51d×               |                   |                                    |
|   | รหล                                     | 5 1811 15 1415 011 15                                                                                                    | บทรบทุน            | แหลงทุน           | บระเภททุน                          |
|   | - <mark>med15</mark> -<br>[ແກັໄข - ລນ]  | การทดสอบความเป็นพิษของสมุนไพรหรือต่ำรับยาไทยที่ใช้ในการ<br>บำบัดผู้ติดยาเสพติด -                                                                                           | ไม่ระบุ            | หุ่นภายนอก        | ทุนอื่นๆ                           |
|   | - pro00327 -<br>[ແກ້ໄข - ລນ]            | การพัฒนาแบบทดสอบวัดสุขภาพจิต ชิมตอม เช็คลิสท์ -90 -ร้ไวซ์<br>(symptom Checklist-90-Revised) Development of Mental<br>Health Test Symptom Checklist-90-Revised Thai edition | 20 กุมภาพันธ์ 2549 | ทุนภายใน          | ทุนวิจัยมหาวิทยาลัยธรรมศาสตร์      |
|   | <del>- pro00345 -</del><br>[ແກ້ໄข - ລນ] | การวิเคราะห์ genetic fingerprinting ของเชื้อ v.cholerae ที่แบกจาก<br>ผู้ป่าย โดยใช้เทคนิค PCR และสิ่งแวดล้อมในประเทศไทยทดสอบ<br>pattern ของ VNTRs -                        | ไม่ระบุ            | ทุนภายนอก         | ทุนอื่นๆ                           |
|   | - pro00790 -<br>[ແກ້ໄข - ລນ]            | ทดสอบ                                                                                                    | ไม่ระบุ            | ทุนภายนอก         | ทุนแผนดิน                          |
|   | [1]                                     |                                                                                                    |                    |                   |                                    |

ภาพประกอบที่ 73 หน้าจอแก้ไขข้อมูล

## คลิกเลือก แก้ไขเพื่อเข้าไปแก้ไขข้อมูลในรายการ โครงการ จากนั้นคลิกเลือกข้อมูลผู้วิจัยใน โครงการที่ต้องการลบ

| ข้อมูลที | เกี่ยวขั | องกับโ | ครงกาง | รวิจัย |
|----------|----------|--------|--------|--------|
|          |          |        |        |        |

| ข้อมูลโครงการ                   |                                          |                        |                    | แก้ไขข้อมูลโครงการ         |
|---------------------------------|------------------------------------------|------------------------|--------------------|----------------------------|
| รหัสโครงการ :                   | pro00790                                 |                        |                    |                            |
| ชื่อโครงการ (ภาษาไทย) :         | ทดสอบ                                    |                        |                    |                            |
| ชื่อโครงการวิจัย (ภาษาอังกฤษ) : |                                          |                        |                    |                            |
| สถานะโครงการ :                  | กำลังดำเนินงาน                           | วันเดือนปีที่แล้วเสร็จ | ใม่ระบุ            |                            |
| ประเภทงานวิจัย Clinical trial : | ਖਿ                                       | อื่นๆ:                 | ไม่ระบุ            |                            |
| งบประมาณที่เสนอขอ               | ใม่ระบุ                                  | งบประมาณที่ได้รับ      | ใม่ระบุ            |                            |
| วันที่เสนอทุน                   | ใม่ระบุ                                  | วันที่ทำสัญญา          | ไม่ระบุ            |                            |
| วันเริ่มต้น<br>ระยะเวลา         | ไม่ระบุ                                  | วันที่สิ้นสุด          | ไม่ระบุ            |                            |
| ขอขยายโครงการ                   | ใม่ระบุ                                  | วันที่ยกเลิกโครงการ    | ใม่ระบุ            |                            |
| เลขที่คณะกรรมการ EC รับรอง      | ไม่ระบุ                                  | หน่วยงานที่รับรองระบุ  | ไม่ระบุ            |                            |
| การบันทึก Institition fee       | ไม่ระบุ                                  |                        |                    |                            |
| แหล่งทุน                        | ทุนภายนอก                                | ประเภททุน              | <i>ห</i> ุ่นแผนดิน |                            |
| ระบุรายละเอียด                  | ใม่ระบุ                                  | จำนวนเงินที่ใช้จริง    | ไม่ระบุ            |                            |
|                                 |                                          |                        |                    |                            |
| ข้อมูลผู้วิจัยในโครงการ         |                                          |                        |                    | เพิ่มข้อมูลผู้วิจัยโครงการ |
| 🥑 สำคับที่ 1 ตสอบ-ไทย test-e    | ng ทดสอบสาขา<br>%)(เชือับความคอด(แห่งเมต | 10010100               |                    | [ແກ້ໃນ]                    |
| ลเกณะ ผู้วังอนสก (50            | 70) / พิษอกายนอก / หนายงาเ               | 4111214211             |                    |                            |

## ภาพประกอบที่ 74 หน้าจอลบข้อมูลผู้วิจัยในโครงการ

#### ระบบยืนยันการลบข้อมูล

| <b>สำดับที่ 1</b> ทดสอบ-ไทย ( test-eng ) ทดสอบสาขา<br>สถานะ ผู้วิจัยหลัก (50%) / ผู้วิจัยภายนอก / หน่วยงานภายนอก |                                                             |                                                                                                    |  |  |  |  |  |
|----------------------------------------------------------------------------------------------------|-------------------------------------------------------------|----------------------------------------------------------------------------------------------------|--|--|--|--|--|
| ท่านจะยอมรับผลกระทบจากการลบผู้วิจัยทั้งหมดนี้หรือไม่                                                             |                                                             |                                                                                                    |  |  |  |  |  |
| ลับ                                                                                                    | ยืนยัน                                                      |                                                                                                    |  |  |  |  |  |
|                                                                                                    |                                                             |                                                                                                    |  |  |  |  |  |
|                                                                                                    | g) ทดสอบสา<br>)/ผู้วิจัยภายนอ<br>ฟ <b>ลกระหบจากก</b><br>จับ | g ) ทดสอบสาขา<br>) / ผู้วิจัยกายนอก / หน่วยงานภายนอก<br>งลกระทบจากการลบผู้วิจัยทั้งหมดนี้ห่<br>ลับ ยืนยัน |  |  |  |  |  |

ภาพประกอบที่ 75 หน้าจอยืนยันการลบข้อมูล

จากนั้นเมื่อยืนยันการลบข้อมูลแล้วระบบจะแสดงข้อความแจ้งว่าลบข้อมูลแล้ว

| ่ ⊂ ยืนยันการ | ลบผู้วิจัย |      |                 |  |
|---------------|------------|------|-----------------|--|
|               | $\searrow$ |      |                 |  |
|               |            | ALL. |                 |  |
|               |            |      | ລນເรียນร้อยແລ້ງ |  |
|               |            |      |                 |  |

ภาพประกอบที่ 76 หน้าจอยืนยันการลบข้อมูล

## หน้าจอกลับมาหน้าข้อมูลที่เกี่ยวข้องกับ โครงการวิจัยอีกครั้ง

| ข้อมูลโครงการ                   |                |                        |           | แก้ไขข้อมูลโครงการ    |
|---------------------------------|----------------|------------------------|-----------|-----------------------|
| รหัสโครงการ :                   | pro00790       |                        |           |                       |
| ชื่อโครงการ (ภาษาไทย) :         | ทดสอบ          |                        |           |                       |
| ชื่อโครงการวิจัย (ภาษาอังกฤษ) : |                |                        |           |                       |
| สถานะโครงการ :                  | กำลังดำเนินงาน | วันเดือนปีที่แล้วเสร็จ | ไม่ระบุ   |                       |
| ประเภทงานวิจัย Clinical trial : | ಗಿತ            | อื่นๆ:                 | ไม่ระบุ   |                       |
| งบประมาณที่เสนอขอ               | ใม่ระบุ        | งบประมาณที่ได้รับ      | ใม่ระบุ   |                       |
| วันที่เสนอทุน                   | ไม่ระบุ        | วันที่ทำสัญญา          | ใม่ระบุ   |                       |
| วันเริ่มต้น<br>ระยะเวลา         | ไม่ระบุ        | วันที่สิ้นสุด          | ไม่ระบุ   |                       |
| ขอขยายโครงการ                   | ใม่ระบุ        | วันที่ยกเลิกโครงการ    | ใม่ระบุ   |                       |
| เลขที่คณะกรรมการ EC รับรอง      | ไม่ระบุ        | หน่วยงานที่รับรองระบุ  | ไม่ระบุ   |                       |
| การบันทึก Institition fee       | ใม่ระบุ        |                        |           |                       |
| แหล่งทุน                        | ทุนภายนอก      | ประเภททุน              | ทุนแผนดิน |                       |
| ระบุรายละเอียด                  | ไม่ระบุ        | จำนวนเงินที่ใช้จริง    | ไม่ระบุ   |                       |
| ۲                               |                |                        |           |                       |
| ยมูลผู้ว่าย ณ เครงการ           |                |                        |           | เพรายมันด์ เงา ตารงาก |
| ลบที่เลือกไว้                   |                |                        |           |                       |
| ลบทีเลือกไว้                    |                |                        |           |                       |

ภาพประกอบที่ 77 หน้าจอการลบข้อมูลผู้วิจัยโครงการ

### 2.3.3 การลบข้อมูลการรับงบประมาณ

### เลือกลบข้อมูลการรับงบประมาณ

| อมูลที่เกี่ยวข้องกับโครงการวิจัย    |                          |                 |                        |                   |                                         |
|-------------------------------------|--------------------------|-----------------|------------------------|-------------------|-----------------------------------------|
| อมูลโครงการ                         |                          |                 |                        |                   | แก้ไขข้อมูลโครงการ                      |
| รหัสโครงการ :                       | pro00790                 | $\mathbb{R}$    |                        |                   |                                         |
| ชื่อโครงการ (ภาษาไทย) :             | ทดสอบ                    |                 |                        |                   |                                         |
| ชื่อโครงการวิจัย (ภาษาอังกฤษ) :     |                          |                 |                        |                   |                                         |
| สถานะโครงการ :                      | กำลังดำเนินงาน           |                 | วันเดือนปีที่แล้วเสร็จ | ใม่ระบุ           |                                         |
| ประเภทงานวิจัย Clinical trial :     | ಗಿಗ                      |                 | อื่นๆ:                 | ใม่ระบุ           |                                         |
| งบประมาณที่เสนอขอ                   | ใม่ระบุ                  |                 | งบประมาณที่ได้รับ      | ใม่ระบุ           |                                         |
| วันทีเสนอทุน                        | ใม่ระบุ                  |                 | วันที่ทำสัญญา          | ใม่ระบุ           |                                         |
| วันเริ่มต้น<br>ระยะเวลา             | ใม่ระบุ                  |                 | วันที่สินสุด           | "ไม่ระบุ          |                                         |
| ขอขยายโครงการ                       | ไม่ระบ                   |                 | วันที่ยกเลิกโครงการ    | ไม่ระบ            |                                         |
| เลขที่คณะกรรมการ EC รับรอง          | ไม่ระบ                   |                 | หน่วยงานที่รับรองระบ   | ไม่ระบ            |                                         |
| การบันทึก Institition fee           | ใม่ระบุ                  |                 | •                      |                   |                                         |
| แหล่งทุน                            | ทุนภายนอก                |                 | ประเภททุน              | <i>พ</i> ุนแผนดิน |                                         |
| ระบุรายละเอียด                      | ไม่ระบุ                  |                 | จำนวนเงินที่ใช้จริง    | ไม่ระบุ           |                                         |
| ້ອນສະລີອັບໃນໂດຍນວຍ                  |                          |                 |                        |                   | _ เพิ่มข้อมูลผู้วิจัยโคร.เก             |
| อมูลสุราย ณ เครงการ                 |                          |                 |                        |                   | 111111111111111111111111111111111111111 |
| NEPRINEITY                          |                          |                 |                        |                   |                                         |
| ้อมูลการรับงบประมาณ                 |                          |                 |                        |                   | เพิ่มข้อมูลงบประมาถ                     |
| ั้งที่ 1 / 28 สิงหาคม 2552 งวดที่ 1 | จำนวนเงินที่ได้รับ 500 เ | ลขที่ใบเสร็จ 11 |                        |                   | [au])u                                  |

ภาพประกอบที่ 78 หน้าจอการลบข้อมูลงบประมาณ

#### ระบบยืนยันการลบข้อมูลงบประมาณ

![](_page_35_Figure_2.jpeg)

ภาพประกอบที่ 78 หน้าจอการลบข้อมูลงบประมาณ

### ้จากนั้นเมื่อยืนยันการลบข้อมูลแล้วระบบจะแสคงข้อความแจ้งว่าลบข้อมูลแล้ว

![](_page_35_Figure_5.jpeg)

ภาพประกอบที่ 79 หน้าจอยืนยันการลบข้อมูล

## หน้าจอกลับมาหน้าข้อมูลที่เกี่ยวข้องกับ โครงการวิจัยอีกครั้ง

| ข้อมูลโครงการ                                                                                                    |                                                                                                    |                                                                                                    |                                                                                        | แก้ไขข้อมูลโครงการ         |
|----------------------------------------------------------------------------------------------------|----------------------------------------------------------------------------------------------------|----------------------------------------------------------------------------------------------------|----------------------------------------------------------------------------------------|----------------------------|
| รหัสโครงการ :                                                                                                    | pro00790                                                                                                   |                                                                                                    |                                                                                        |                            |
| ชื่อโครงการ (ภาษาไทย) :                                                                                                    | ทดสอบ                                                                                                    |                                                                                                    |                                                                                        |                            |
| ชื่อโครงการวิจัย (ภาษาอังกฤษ) :                                                                                                    |                                                                                                    |                                                                                                    |                                                                                        |                            |
| สถานะโครงการ :<br>ประเภทงานวิจัย Clinical trial :<br>งบประมาณที่เสนอขอ<br>วันที่เสนอทุน<br>วันเริ่มต้น<br>ระยะเวลา<br>ขอขยายโครงการ<br>เลขที่คณะกรรมการ EC รับรอง<br>การบันทึก Institition fee<br>แหล่งทุน<br>ระบุรายละเอียด | กำลังดำเนินงาน<br>ใช่<br>"ไม่ระบุ<br>"ไม่ระบุ<br>"ไม่ระบุ<br>"ไม่ระบุ<br>"ไม่ระบุ<br>ทุนภายนอก<br>"ไม่ระบุ | วันเดือนปีที่แล้วเสร็จ<br>อื่น ๆ :<br>งบประมาณที่ได้รับ<br>วันที่ทำสัญญา<br>วันที่สิ้นสุด<br>วันที่อกเลิกโครงการ<br>หน่วยงานที่รับรองระบุ<br>ประเภททุน<br>จำนวนเงินที่ใช้จริง | ไม่ระบุ<br>ไม่ระบุ<br>ไม่ระบุ<br>ไม่ระบุ<br>ไม่ระบุ<br>ไม่ระบุ<br>ทุนแผนดิน<br>ไม่ระบุ |                            |
| ข้อมูลผู้วิจัยในโครงการ                                                                                                    |                                                                                                    |                                                                                                    |                                                                                        | เพิ่มข้อมูลผู้วิจัยโครงการ |
| สบทเลอกาว                                                                                                    |                                                                                                    |                                                                                                    |                                                                                        | เพื่อตัวบรายประเวณ         |
|                                                                                                    |                                                                                                    |                                                                                                    |                                                                                        | THE DESTRICTION IN         |

ภาพประกอบที่ 80 หน้าจอยืนยันการลบข้อมูล
#### 3. เมนูผลงานตีพิมพ์

3.1 เมนูบันทึก

#### 3.1.1 บันทึกผลงานตีพิมพ์

| ข้อมูลพื้นฐาน ▼       | โครงการวิจัย 🔻 ผลงานดีพิมพ์                  | ▼ ผลงานอ้างอิง(citation) ▼ เสนอ  | เผลงาน 🔻 รางวัลผลงานวิจัย        | ▼ สิทธิบัตร ▼ ด้วบ่ง                 | ชื้อื่นๆ 🔻 |
|-----------------------|----------------------------------------------|----------------------------------|----------------------------------|--------------------------------------|------------|
| <b>คณ</b><br>มหาวิ    | ะแพทยศ เด็นสี<br>มนแก่ไป<br>ทยาลัยธรรมศาสตร์ |                                  | ยินดีต้อนรับอ<br>คณะแพ<br>มหาวิท | <b>ทยศาสตร</b> ์<br>เยาลัยธรรมศาสตร์ |            |
| รายงาน                | — คันหาโครงการวิจัยอ้างอิงสำห                | รับผลงานตีพิมพ์                  |                                  |                                      |            |
| รายงานด้วบังชี        | รหสโครงการ<br>ซื้อโครงการวิจัน (ไทย)         |                                  |                                  |                                      |            |
| รายงานข้อมูลพื้นฐาน 🕨 | ชื่อโตรงการวิจัย (ถึงกฤษ)                    |                                  |                                  |                                      |            |
| รายงานโครงการวิจัย    | BE WHOM I AND (BOINID)                       |                                  |                                  |                                      |            |
| รายงานผลงานตีพิมพ์    | ค้นหาเพื่อ                                   | อ้างอิงโครงการ ไม่อ้างอิงโครงการ |                                  |                                      |            |
| รายงานผลงานอ้างอิง    |                                              |                                  |                                  |                                      |            |
| รายงานเสนอผลงาน       |                                              |                                  |                                  |                                      |            |
| รายงานรางวัล          |                                              |                                  |                                  |                                      |            |
| รายงานสิทธิบัตร       |                                              |                                  |                                  |                                      |            |
|                       |                                              |                                  | 97                               |                                      |            |

ภาพประกอบที่ 81 หน้าจอยืนยันการลบข้อมูล

ตัวอย่างแสดงการบันทึกข้อมูลแบบไม่อ้างอิงโครงการ โดยรหัสตีพิมพ์นั้นระแบบจะกำหนดให้โดยอัตโนมัติ ดังเช่นตัวอย่างต่อไปนี้

|                                                          |                               |                            | กลับ                  |
|----------------------------------------------------------|-------------------------------|----------------------------|-----------------------|
|                                                          | ไม่อ้างอิงโครงการ             |                            |                       |
| ะหัสตีพิมพ์ :                                            | rpn00703                      |                            |                       |
| ชื่อผลงาน (ภาษาไทย) :                                    | าคสอบชื่อไทย                  | ชื่อผลงาน (ภาษาอังกฤษ) :   | TestEng               |
| m Impact factor                                          | 123987654                     | ฐานข้อมูลอ้างอิง           | ทดสอบฐานข้อมูลอ้างอิง |
| ประเภทของการเผยแพร่/<br>การนำไปใช้ประโยชน์               | Invited Paper ในการประชุมวิชา | า 💙 * จำนวนเงินสนับสนุน    | 12                    |
| แหล่งตีพิมพ์เผยแพร่/<br>หลักฐานอ้างอิงการนำไปใช้ประโยชน์ | แหล่งทีพิมพ์                  | วันที่เบิก                 | 1 กันยายน 2552        |
| ประเภทผลงาน :                                            | ทดสอบประเภทผลงาน              | ระดับการดีพิมพ์เผยแพร่ :   | นานาชาติ 💌            |
| จำนวนเงินรางวัลดีพิมพ์                                   | 55                            | หน่วยงานที่สนับสนุนทุน     | าเคล่อบหน่วยงาน       |
| ช่วงเวลาตีพิมพ์ ตั้งแต่วันที่ :                          | 1 กันยายน 2552 ถึง            | วันที่ : 30 กันยายน 2552 * |                       |
| วารสารที่ตีพิมพ์                                         | ทดสอบวารสารที่ดีพิพม์ *       |                            |                       |
|                                                          | -                             | อาบับที่                   | 2                     |

ภาพประกอบที่ 82 หน้าจอบันทึกข้อมูลตีพิมพ์

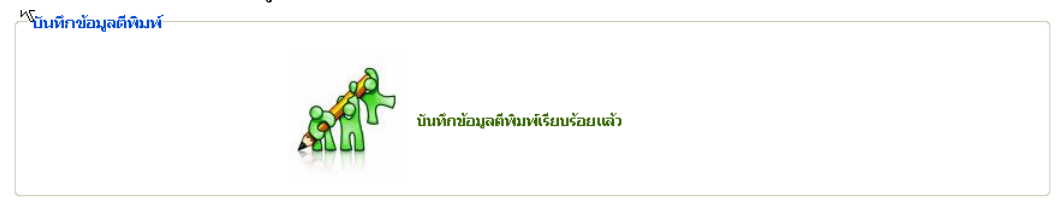

## ภาพประกอบที่ 83 หน้าจอยืนยันการบันทึกข้อมูลตีพิมพ์

#### หน้าจอแสดงข้อมูลที่เกี่ยวข้องกับการตีพิมพ์

| างอิงจากโครงการ :                                      | ไม่ได้อ้างอิงจากโครงการ                   |                          |                       |
|--------------------------------------------------------|-------------------------------------------|--------------------------|-----------------------|
| หัสตีพิมพ์ :                                           | rpn00703                                  |                          |                       |
| อผลงาน (ภาษาไทย - อังกฤษ)                              | หดสอบชื่อไทย - TestEng                    |                          |                       |
| n Impact factor                                        | 123987654                                 | ฐานข้อมูลอ้างอิง         | ทดสอบฐานข้อมูลอ้างอิง |
| ระเภทการเผยแพร่/ใช้ประโยชน์                            | Invited Paper ในการประชุมวิชาการระดับชาติ | จำนวนเงินสนับสนุน        | 12                    |
| หล่งตีพิมพ์เผยแพร่/<br>ลักฐานอ้างอิงการนำไปใช้ประโยชน์ | แหล่งดีพิมพ์                              |                          |                       |
| ระเภทผลงาน :                                           | ทดสอบประเภทผลงาน                          | ระดับการดีพิมพ์เผยแพร่ : | นานาชาติ              |
| เที่เบิก                                               | 01 กันยายน 2552                           | จำนวนเงินรางวัลดีพิมพ์   | 55                    |
| <i>เวยงานที่สนับสนุนทุ</i> น                           |                                           |                          |                       |
| วงเวลาที่ดีพิมพ์ตั้งแต่                                | 01 กันยายน 2552 - 30 กันยายน 2552         |                          |                       |
| รสารที่ตีพิมพ์                                         | ทดสอบวารสารที่ตีพิพม์                     |                          |                       |
| น้าที่                                                 | 1                                         | ฉบับที่                  | 2                     |

ภาพประกอบที่ 83 หน้าจอยืนยันการบันทึกข้อมูลตีพิมพ์

#### 3.1.2 เมนูบันทึกข้อมูลผู้ตีพิมพ์

| a    | ລູ່ ຈ        | <b>2</b> 00 0          | ٩J       |        | ~ ~ V  | e e          | a" |
|------|--------------|------------------------|----------|--------|--------|--------------|----|
| เลอก | "เพมข้อม     | ิลผัตพมพ'              | ำหน้าจอเ | กอนการ | บนทกข้ | อมลจะแสดงดงา | L  |
|      | ୍ୟ           | ୍ୟ                     |          |        |        | ข            | -  |
|      | — บับที่ถูงไ | ວນເວລີ້ເວເມັຕົ້າສືນແທ້ |          |        |        |              |    |

|                          | ไม่อ้างอิงโครงการ |                             |         |
|--------------------------|-------------------|-----------------------------|---------|
| รหัสดีพิมพ์ :            | rpn00703          |                             |         |
| ชื่อผลงาน (ภาษาไทย) :    | ากสอบชื่อไทย      | ชื่อผลงาน (ภาษาอังกฤษ) :    | TestEng |
| ชื่อผู้วิจัย (ภาษาไทย) : | (เพิ่มผู้วิจัย]   | ชื่อผู้วิจัย (ภาษาอังกฤษ) : |         |
| สถานะผู้วิจัย            | ผู้วิจัยหลัก 💌    | ภาควิชา / สาขา              |         |
| ประเภทผู้วิจัย           |                   |                             |         |
| หน่วยงาน                 | หน่วยงานภายนอก 💌  | ระบุหน่วยงาน                | *       |

ภาพประกอบที่ 84 การกรอกข้อมูลผู้ตีพิมพ์

#### หน้าจอกรอกข้อมูลเพื่อบันทึก

| ─ บันทึกข้อมูลชื่อผู้ตีพิมพ์ |                               |                             | ``````````````````````````````````````` |
|------------------------------|-------------------------------|-----------------------------|-----------------------------------------|
|                              |                               |                             | กลับ                                    |
|                              | ไม่อ้างอิงโครงการ             |                             |                                         |
| รหัสตีพิมพ์ :                | rpn00703                      |                             |                                         |
| ชื่อผลงาน (ภาษาไทย) :        | าคสอบชื่อไทย                  | ชื่อผลงาน (ภาษาอังกฤษ) :    | TestEng                                 |
| ชื่อผู้วิจัย (ภาษาไทย) :     | าทดสอบ-ไทย<br>[เพิ่มผู้วิจัย] | ชื่อผู้วิจัย (ภาษาอังกฤษ) : | test-eng                                |
| สถานะผู้วิจัย                | ผู้วิจัยหลัก 💙                | ภาควิชา / สาขา              | ทคสอบสาขา                               |
| ประเภทผู้วิจัย               | ผู้วิจัยภายนอก                |                             |                                         |
| หน่วยงาน                     | หน่วยงานภายนอก 👻              | ระบุหน่วยงาน                | 0152 *                                  |
|                              |                               |                             | บันทึกข้อมูลโครงการ                     |

ภาพประกอบที่ 85 การบันทึกข้อมูลผู้ตีพิมพ์

## เมื่อเลือกบันทึกข้อมูล โครงการระบบยืนยันการบันทึกข้อมูลชื่อผู้ตีพิมพ์

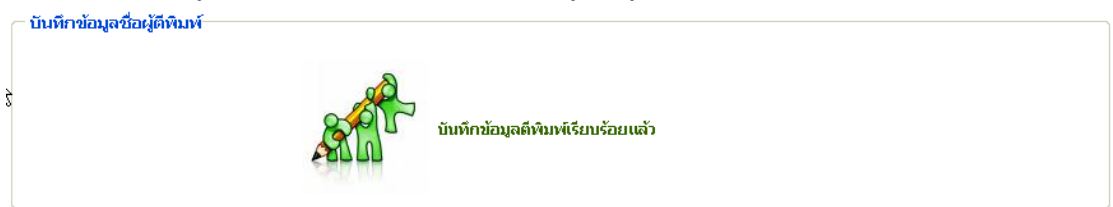

ภาพประกอบที่ 86 ยืนยันการบันทึกผู้ตีพิมพ์

|                                                           |                                                                                                    | แก้ไขข้อมูลตีพิมพ์                                                                                                    |
|-----------------------------------------------------------|----------------------------------------------------------------------------------------------------|----------------------------------------------------------------------------------------------------|
| <b>ไม่ได้</b> อ้างอิงจากโครงการ                           |                                                                                                    |                                                                                                    |
| rpn00703                                                  |                                                                                                    |                                                                                                    |
| ทดสอบชื่อไทย - TestEng<br>122097654                       | ດານທັດນຸລດ້ານດື່ນ                                                                                                    | พอสอบรวมข้อมออ้างอิง                                                                                                    |
| I23507034<br>Invited Paper ในการประชมวิชาการระดับชาติ     | ฐานบอมูลอางอง<br>จำนวนเงินสนับสนุน                                                                                                    | 12                                                                                                    |
| ์ แหล่งตีพิมพ์                                            |                                                                                                    |                                                                                                    |
| ทดสอบประเภทผลงาน                                          | ระดับการตีพิมพ์เผยแพร่ :                                                                                                    | นานาชาติ                                                                                                    |
| 01 กันยายน 2552                                           | จำนวนเงินรางวัลดีพิมพ์                                                                                                    | 55                                                                                                    |
| ทดสอบหน่วยงาน<br>21 สังหารร 2552 - 22 สังหารรร 2552       |                                                                                                    |                                                                                                    |
| 01 กนยายน 2002 - 30 กนยายน 2002<br>ทุตสถาบวรสารที่ดีพิพม์ |                                                                                                    |                                                                                                    |
| 1                                                         | ฉบับที่                                                                                                    | 2                                                                                                    |
|                                                           | <b>ไม่ได้อ้างอิงจากโครงการ</b><br>rpn00703<br>พดสอบชื่อไทย - TestEng<br>123987654<br>Invited Paper ในการประชุมวิชาการระดับชาติ<br>แหล่งดีพิมพ์<br>พดสอบประเภทผลงาน<br>01 กันยายน 2552<br>พดสอบหน่วยงาน<br>01 กันยายน 2552 - 30 กันยายน 2552<br>ทดสอบรรสารที่ดีพิพม์<br>1 | <b>ไม่ได้อ้างอิงจากโครงการ</b> rpn00703 พดสอบชื่อไทย - TestEng 123987654 ฐานข้อมูลอ้างอิง Invited Paper ในการประชุมวิชาการระดับชาติ จำนวนเงินสนับสนุน แหล่งดีพิมพ์ พดสอบประเภทผลงาน ระดับการดีพิมพ์เผยแพร่ : 01 กันยายน 2552 จำนวนเงินรางวัลดีพิมพ์ พดสอบหน่วยงาน 01 กันยายน 2552 - 30 กันยายน 2552 พดสอบารสารที่ดีพิพม์ 1 อาโเซื่ |

#### 3.2 เมนูแก้ไข

3.2.1 แก้ไขผลงานตีพิมพ์

| ข้อมูลพื้นฐาน 🔻       | โครงการวิจัย 🔻                         | ผลงานดีพิมพ์ 🔻 ผลงานอ้างฮื                                                                             | อิง(citation) 🔻 เสนอผลงาน                     | รางวัลผลงานวิจัย                             | สิทธิบัตร 🔻 ด้วบ่                | งช้อื่นๆ 🔻          |
|-----------------------|----------------------------------------|----------------------------------------------------------------------------------------------------|-----------------------------------------------|----------------------------------------------|----------------------------------|---------------------|
| <b>คณ</b><br>มหาวิ    | <b>ะแพทยร</b><br>ทยาลัยธรร             |                                                                                                    |                                               | ยินดีต่อนรับสู่<br><b>คณะแพท</b><br>มหาวิทยา | <b>ยศาสตร</b> ์<br>ลัยธรรมศาสตร์ |                     |
| รายงาน                | - รายการแก้ไขต                         | พิมพ์                                                                                                  |                                               |                                              |                                  |                     |
| รายงานตัวบ่งชื้       | ค้นหา                                  | (keyword ชื่อโครงการ, ชื่อตีพิมพ์, ชื่อ<br>:                                                           | อผู้วิจัย)                                    |                                              |                                  |                     |
| รายงานข้อมูลพื้นฐาน 🕨 |                                        | ช่วงเวลาตีพิมพ์                                                                                        |                                               |                                              |                                  |                     |
| รายงานโครงการวิจัย    | ตั้งแต่วันที่                          | : ถึงวันที่ :                                                                                          |                                               |                                              |                                  |                     |
| รายงานผลงานตีพิมพ์    |                                        | คนหา                                                                                                   |                                               |                                              |                                  |                     |
| รายงานผลงานอ้างอิง    | [1] 2 3 4 5 6                          | 7 8 9 10 11 12 13 14 15 3                                                                              | 16 17 🕨  หน้าสุดท้าย                          |                                              |                                  |                     |
| รายงานเสนอผลงาน       | รหิสโครงการ<br>วิจัย                   | ชื่อวารสารที่ตีพิมพ์เผยแพร                                                                             | ;                                             | โครงการอ้างอิง                               |                                  | ฐานข้อมูลที่อ้างอิ  |
| รายงานรางวัล          | - pr01 -<br>[แก้ไข - ลบ]               | ภาษาไทย ไม่ระบุ<br>Acute Fulminant Post-traumatic                                                      | ไม่ได้อ้างอิงโครงการ                          | ใด                                           | TCI                              |                     |
| รายงานสิทธิบัตร       |                                        | Endophthalmitis from Acinetobacte<br>baumannii                                                         | 9°                                            |                                              |                                  |                     |
|                       | <mark>- pr02 -</mark><br>[เหา้ไข - ลบ] | กาษาไทย "ไม่ระบุ<br>Analysis of Fungi that Grow on For<br>Fixed Human Cadavers at Thamma<br>University | <b>ไม่ได้อ้างอิงโครงการ</b><br>malin-<br>asat | ใด                                           | TCI                              |                     |
|                       | - <mark>pr03 -</mark><br>[แก๊ไข - ลบ]  | ภาษาไทย ไม่ระบุ<br>Anterior eye injury                                                                 | <b>้ไม</b> ่ได้อ้างอิงโครงการ                 | ໃຫ                                           | การประชุ<br>ศาสตร์ ม             | มวิชาการ คณะแพ<br>ธ |
|                       |                                        | กาพประกอบที่ ๑                                                                                         | ง หน้าจออน/แอ้ไข                              | a.                                           |                                  |                     |

ภาพประกอบที่ 88 หน้าจอลบ/แก้ไข

หน้าจอแสดงตัวอย่างการก้นหาข้อมูลด้วย ชื่อผู้วิจัย "ทดสอบชื่อไทย"

|                                       | 2                                                       |                              |                                    |                                              |                                                            |
|---------------------------------------|---------------------------------------------------------|------------------------------|------------------------------------|----------------------------------------------|------------------------------------------------------------|
| ค้นหา                                 | (keyword ชื่อโครงการ,                                   | , ชื่อตีพิมพ์, ชื่อผู้วิจัย) |                                    |                                              |                                                            |
|                                       | ช่วงเวลาตีพิมพ์                                         |                              |                                    |                                              |                                                            |
| ตั้งแต่วันที่                         | :                                                       | ถึงวันที่ :                  |                                    |                                              |                                                            |
|                                       | ค้นหา                                                   |                              |                                    |                                              |                                                            |
|                                       |                                                         |                              |                                    |                                              |                                                            |
| [1]                                   |                                                         |                              |                                    |                                              |                                                            |
| [1]<br>รหัสโครงการวิจัย               | ชื่อวารสารที่ตี                                         | า้พิมพ์เผยแพร่               | โครงการอ้างอิง                     | ฐานข้อมูลที่อ้างอิง                          | ช่วงเวลาที่ดีพิมพ์                                         |
| [1]<br>รหัสโครงการวิจัย<br>(เคาไข ลบ] | <mark>ชื่อวารสารที่ดี</mark><br>ทดสอบชื่อไทย<br>TestEng | า์ทีมพ์เผยแพร่<br>ไม่ได้อ    | โครงการอ้างอิง<br>ว้างอิงโครงการใด | ฐานข้อมูลที่อ้างอิง<br>ทดสอบฐานข้อมูลอ้างอิง | ช่วงเวลาที่ดีพิมพ์<br>01 กันยายน 2552<br>/ 30 กันยายน 2552 |

ภาพประกอบที่ 89 หน้าจอลบ/แก้ไข

## หน้าจอก่อนการแก้ไขข้อมูล

| . เขา เขขอมูลตพมพ                                        |                                       |                          |                        |
|----------------------------------------------------------|---------------------------------------|--------------------------|------------------------|
|                                                          |                                       |                          | กลับ                   |
|                                                          | ไม่อ้างอิงโครงการ                     |                          |                        |
| รหัสดีพิมพ์ :                                            | rpn00703                              |                          |                        |
| ชื่อผลงาน (ภาษาไทย) :                                    | าคสอบชื่อไทย                          | ชื่อผลงาน (ภาษาอังกฤษ) : | TestEng                |
| ค่า Impact factor                                        | 123987654                             | ฐานข้อมูลอ้างอิง         | าเคสอบฐานข้อมูลอ้างอิง |
| ประเภทของการเผยแพร่/<br>การนำไปใช้ประโยชน์               | Invited Paper ในการประชุมวิชา 💉 *     | จำนวนเงินสนับสนุน        | 12                     |
| แหล่งตีพิมพ์เผยแพร่/<br>หลักฐานอ้างอิงการนำไปใช้ประโยชน์ | แหล่งทีพิมพ์                          | วันที่เบิก               | 01 กันยายน 2552        |
| ประเภทผลงาน :                                            | ทดสอบประเภทผลงาน                      | ระดับการดีพิมพ์เผยแพร่ : | นานาชาติ 💙             |
| จำนวนเงินรางวัลตีพิมพ์                                   | 55                                    | หน่วยงานที่สนับสนุนทุน   | ทดสอบหน่วยงาน          |
| ช่วงเวลาตีพิมพ์ ตั้งแต่วันที่ :                          | 01 กันยายน 2552 ถึงวันที่ : 30 กันยาย | าน 2552 *                |                        |
| วารสารที่ดีพิมพ์                                         | ทดสอบวารสารที่ทีพีพม์ *               |                          |                        |
| หน้าที่                                                  | 1                                     | ฉบับที่                  | 2                      |
|                                                          |                                       |                          |                        |
|                                                          |                                       |                          | บันทึกข้อมูลโครงการ    |

ภาพประกอบที่ 90 หน้าแสดงข้อมูลก่อนแก้ไข

## หน้าจอแสดงการกรอกข้อมูลที่ต้องการแก้ไข

|                                                         |                                      |                          | กลับ                  |
|---------------------------------------------------------|--------------------------------------|--------------------------|-----------------------|
|                                                         | ไม่อ้างอิงโครงการ                    |                          |                       |
| หัสดีพิมพ์ :                                            | rpn00703                             |                          |                       |
| อผลงาน (ภาษาไทย) :                                      | ทดสอบชื่อไทย-แก้ไข                   | ชื่อผลงาน (ภาษาอังกฤษ) : | TestEng-Edit          |
| n Impact factor                                         | 123987654                            | ฐานข้อมูลอ้างอิง         | ทดสอบฐานข้อมูลอ้างอิง |
| lระเภทของการเผยแพร่/<br>กรนำไปใช้ประโยชน์               | Invited Paper ในการประชุมวิชา 💌 *    | จำนวนเงินสนับสนุน        | 12                    |
| หล่งตีพิมพ์เผยแพร่/<br>เลักฐานอ้างอิงการนำไปใช้ประโยชน์ | แก้ไข-แหล่งทีพิมพ์                   | วันที่เบิก               | 01 กันยายน 2552       |
| ระเภทผลงาน :                                            | แก้ไข-ประเภทผลงาน                    | ระดับการตีพิมพ์เผยแพร่ : | ชาติ 🗸                |
| านวนเงินรางวัลดีพิมพ์                                   | 450.25                               | หน่วยงานที่สนับสนุนทุน   | ทดสอบหน่วยงาน         |
| ไวงเวลาตีพิมพ์ ตั้งแต่วันที่ :                          | 01 กันยายน 2552 ถึงวันที่ : 30 กันยา | ยน 2552 *                |                       |
| ารสารที่ตีพิมพ์                                         | ทดสอบวารสารที่ดีพิพม์ *              |                          |                       |
|                                                         | 1                                    | ฉบับที่                  | 2                     |

ภาพประกอบที่ 91 หน้าแสดงข้อมูลที่ต้องการแก้ไข

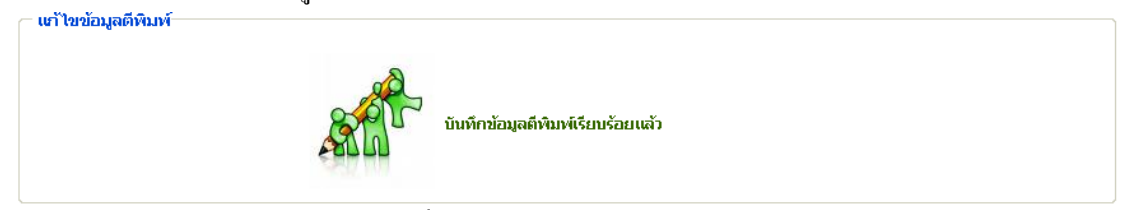

#### ภาพประกอบที่ 92 ระบบแสดงการยืนยันบันทึกข้อมูล

## หน้าจอแสดงข้อมูลที่แก้ไขแล้ว

| ข้อมูลผลงานตีพิมพ์                                       |                                                       |                                   | แก้ไขข้อมูลดีพิมพ์                     |
|----------------------------------------------------------|-------------------------------------------------------|-----------------------------------|----------------------------------------|
| อ้างอิงจากโครงการ :                                      | ไม่ได้อ้างอิงจากโครงการ                               |                                   |                                        |
| รหัสดีพิมพ์ :                                            | rpn00703                                              |                                   |                                        |
| ชื่อผลงาน (ภาษาไทย - อังกฤษ)<br>ร่ว ไหนระช โรรชาช        | ทดสอบชื่อไทย-แก้ไข - TestEng-Edit                     | X                                 | ······································ |
| คา impact factor<br>ประเภทการเผยแพร่/ใช้ประโยชน์         | 123987654<br>Invited Paper ในการประชมวิชาการระดับชาติ | ฐานขอมูลอางอง<br>จำนวนเงินสนับสนน | ทดสอบฐานขอมูลอางอง<br>12               |
| แหล่งตีพิมพ์เผยแพร่/<br>หลักฐานอ้างอิงการนำไปใช้ประโยชน์ | แก้ไข-แหล่งตีพิมพ์                                    |                                   |                                        |
| ประเภทผลงาน :                                            | แก้ไข-ประเภทผลงาน                                     | ระดับการดีพิมพ์เผยแพร่ :          | ชาติ                                   |
| วันที่เบิก                                               | 01 กันยายน 2552                                       | จำนวนเงินรางวัลตีพิมพ์            | 450.25                                 |
| หน่วยงานที่สนับสนุนทุน                                   | ทดสอบหน่วยงาน                                         |                                   |                                        |
| ช่วงเวลาที่ตีพิมพ์ตั้งแต่                                | 01 กันยายน 2552 - 30 กันยายน 2552                     |                                   |                                        |
| วารสารที่ตีพิมพ์                                         | ทดสอบวารสารที่ตีพิพม์                                 | 1                                 |                                        |
| หน้าที                                                   | 1                                                     | ฉบับที                            | 2                                      |
| <sup>ู</sup> ้อมูลผู้ตีพิมพ์                             |                                                       |                                   | เพิ่มข้อมูลผู้ตีพิมพ์                  |
| 📃 <b>สำดับที่ 1</b> ทดสอบ-ไทย - (test-e                  | eng) สถานะ ผู้วิจัยหลัก / หน่วยงานภายนอก              |                                   | [ແກ້ໄຈ                                 |
| ลบที่เลือกไว้                                            |                                                       |                                   |                                        |
|                                                          |                                                       |                                   |                                        |

ภาพประกอบที่ 93 แสดงข้อมูลที่ทำการแก้ไขแล้ว

โครงการบูรณาการฐานข้อมูล

่ − แก้ไขข้อมูลชื่อผู้ตีพิมพ์−

# 3.2.2 แก้ไขข้อมูลผู้ตีพิมพ์ เลือกแก้ไขข้อมูลผู้ตีพิมพ์ หน้าจอแสดงข้อมูลก่อนการแก้ไขข้อมูลชื่อผู้ตีพิมพ์

|                          | ไม่อ้างอิงโครงการ            |                             |              |
|--------------------------|------------------------------|-----------------------------|--------------|
| หัสดีพิมพ์ :             | rpn00703                     |                             |              |
| ชื่อผลงาน (ภาษาไทย) :    | ทดสอบชื่อไทย-แก้ไข           | ชื่อผลงาน (ภาษาอังกฤษ) :    | TestEng-Edit |
| ชื่อผู้วิจัย (ภาษาไทย) : | ทดสอบ-ไทย<br>[เพิ่มผู้วิจัย] | ชื่อผู้วิจัย (ภาษาอังกฤษ) : |              |
| ประเภทผู้วิจัย           |                              |                             |              |
| สถานะผู้วิจัย            | ผู้วิจัยหลัก 💙               | ภาควิชา / สาขา              | 59           |
| หน่วยงาน                 | หน่วยงานภายนอก 😽             | ระบุหน่วยงาน                | 0152 *       |

ภาพประกอบที่ 94 แสดงข้อมูลก่อนแก้ไขชื่อผู้ตีพิมพ์

#### หน้าจอแสดงการกรอกข้อมูลที่ต้องการแก้ไข

| — เก้ไขข้อมูลชื่อผู้ดีพิมพ์ |                          |                             |                     |
|-----------------------------|--------------------------|-----------------------------|---------------------|
|                             |                          |                             | กลับ                |
|                             | <b>ไม่อ้างอิงโครงการ</b> |                             |                     |
| รหัสตีพิมพ์ :               | rpn00703                 |                             |                     |
| ชื่อผลงาน (ภาษาไทย) :       | ทดสอบชื่อไทย-แก้ไข       | ชื่อผลงาน (ภาษาอังกฤษ) :    | TestEng-Edit        |
| ชื่อผู้วิจัย (ภาษาไทย) :    | au *<br>[เพิ่มผู้วิจัย]  | ชื่อผู้วิจัย (ภาษาอังกฤษ) : | test                |
| ประเภทผู้วิจัย              | ผู้วิจัยภายใน            |                             |                     |
| สถานะผู้วิจัย               | ผู้วิจัยหลัก 💙           | ภาควิชา / สาขา              | บุคคลภายนอก         |
| หน่วยงาน                    | หน่วยงานภายนอก 👻         | ระบุหน่วยงาน                | 0156                |
|                             |                          |                             | บันทึกข้อมูลโครงการ |

ภาพประกอบที่ 95 แสดงข้อมูลก่อนแก้ไขชื่อผู้ตีพิมพ์

#### ระบบยืนยันการยันทึกข้อมูล

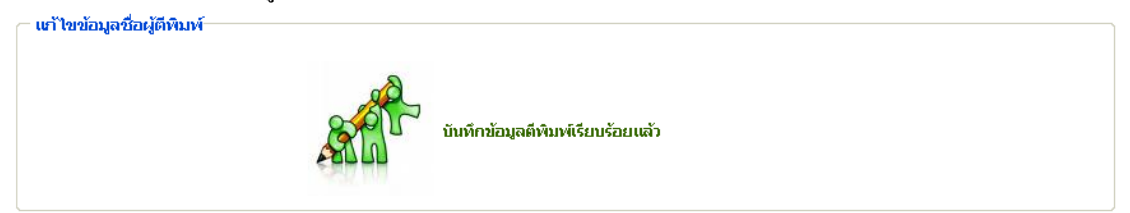

## ภาพประกอบที่ 96 ยืนยันการบันทึกข้อมูลตีพิมพ์

## หน้าจอแสคงข้อมูลที่แก้ไขแล้ว

| ่างอิงจากโครงการ :                                                              | ไม่ได้อ้างอิงจากโครงการ                                                                             |                                   |                      |
|---------------------------------------------------------------------------------|----------------------------------------------------------------------------------------------------|-----------------------------------|----------------------|
| หัสดีพิมพ์ :                                                                    | rpn00703                                                                                            |                                   |                      |
| อผลงาน (ภาษาไทย - อังกถษ)                                                       | ทดสอบชื่อไทย-แก้ไข - TestEno-Edit                                                                   |                                   |                      |
| in Impact factor                                                                | 123987654                                                                                           | รานข้อมูลอ้างอิง                  | ทดสอบธานข้อมลอ้างอิง |
| ระเภทการเผยแพร่/ใช้ประโยชน์                                                     | Invited Paper ในการประชุมวิชาการระดับชาติ                                                           | จำนวนเงินสนับสนุน                 | 12                   |
| หล่งตีพิมพ์เผยแพร่/<br>เลักฐานอ้างอิงการนำไปใช้ประโยชน์                         | แก้ไข-แหล่งตีพิมพ์                                                                                  | ·                                 |                      |
| ระเภทผลงาน :                                                                    | แก้ไข-ประเภทผลงาน                                                                                   | ระดับการตีพิมพ์เผยแพร่ :          | ชาติ                 |
| ้นที่เบิก                                                                       | 01 กันยายน 2552                                                                                     | จำนวนเงินรางวัลดีพิมพ์            | 450.25               |
| น่วยงานที่สนับสนุนทุน                                                           | ทดสอบหน่วยงาน                                                                                       |                                   |                      |
| <sup>1</sup> วงเวลาที่ตีพิมพ์ตั้งแต่                                            | 01 กันยายน 2552 - 30 กันยายน 2552                                                                   |                                   |                      |
| ารสารที่ตีพิมพ์                                                                 | ทดสอบวารสารที่ตีพิพม์                                                                               |                                   |                      |
| เน้าที่                                                                         | 1                                                                                                   | ฉบับที่                           | 2                    |
| ี่เบิก<br>มยงานที่สนับสนุนทุน<br>เวลาที่ตีพิมพ์ตั้งแต่<br>สารที่ดีพิมพ์<br>เที่ | 01 กันยายน 2552<br>ทดสอบหน่วยงาน<br>01 กันยายน 2552 - 30 กันยายน 2552<br>ทดสอบวารสารที่ตีพิพม์<br>1 | จำนวนเงินรางวัลดีพิมพ์<br>ฉบับที่ | 450.25               |
| มูลผู้ตีพิมพ์                                                                   |                                                                                                    |                                   | เพิ่มข้อมูลผู้ตีพิมเ |
|                                                                                 |                                                                                                    |                                   |                      |

## ภาพประกอบที่ 97 แสดงข้อมูลที่ทำการแก้ไขแล้ว

#### 3.3 เมนูการถบข้อมูล

#### 3.3.1 เมนูการถบผลงานตีพิมพ์

หน้าจอแสดงการค้นหาเพื่อทำการถบข้อมูลผลงานตีพิมพ์

| รายงาน<br>รายงานตัวน่งชื่<br>(keyword ชื่อโครงการ, ชื่อดีพิมพ์, ชื่อผู้วิจัย)                                                                                                    |
|----------------------------------------------------------------------------------------------------|
| รายงานด้วย่งชื่<br>(keyword ชื่อโครงการ, ชื่อดีพิมพ์, ชื่อผู้วิจัย)<br>ศันหา : โมรรรมชื่อไหน                                                                                                    |
| TIPERPITURE                                                                                                    |
| รายงานข้อมูลพื้นฐาน 🕨 ช่วงเวลาซีพีบพั                                                                                                    |
| รายงานโครงการวิจัย ตั้งแต่วันที่ :                                                                                                    |
| รายงานผลงานดีพิมพ์                                                                                                    |
| รายงานหลงานอ้างอิง [1] 2 3 4 5 6 7 8 9 10 11 12 13 14 15 16 17 ➡  หน้าสุดท้าย                                                                                                    |
| รันสโครงการ ชื่อวารสารที่ดีพิมพ์เผยแพร่ โครงการอ้างอิง ฐานข้อมูลที่                                                                                                    |
| - pr01 - ภาษาไทย "ไม่ระบุ ไม่ได้อ้างอิงโครงการใด TCI<br>รายงามรางวัล [แก้ไข - ลบ] Acute Fulminant Post-traumatic                                                                                        |
| Endophthalmitis from Acinetobacter<br>baumannii                                                                                                    |
| - pr02 -     ภาษาไทย "ไม่ระบุ     "ไม่ได้อ้างอิงโครงการใด     TCI       [แก้ไข - ลน]     Analysis of Fungi that Grow on Formalin-<br>Fixed Human Cadavers at Thammasat<br>University     That Thammasat |
| <ul> <li>- pr03 - ภาษาไทย "ไม่ระบุ ไม่ได้อ้างอิงโครงการใด</li> <li>(เท้ไข - ลบ) Anterior eye injury</li> <li>ศาสตร์ มธ</li> </ul>                                                                       |
| - <mark>pr04</mark> - ภาษาไทย "ไม่ระบุ <b>ับได้อ้างอิงโครงการใด</b> TCI<br>[ <b>เข้าใน - อ</b> นไ Anti-alleroir and anti-microbial activities                                                           |

ภาพประกอบที่ 98 แสดงตัวอย่างการค้นหาข้อมูล

## หน้าจอแสดงผลการค้นหาข้อมูลเพื่อ ลบ ข้อมูล โครงการที่ต้องการ

| ร เอการณา เอเคมมห                     | wword ชื่อโครงการ, ชื่อดีพิมพ์, ชื่อผู้วิจัย)<br>มเวลาดีพิมพ์ |                       |                      |
|---------------------------------------|---------------------------------------------------------------|-----------------------|----------------------|
| ตั้งแต่วันที่ :                       | ถึงวันที่ :<br>คันหา                                          |                       |                      |
| [1]<br>รหัสโครงการวิจัย               | ชื่อวารสารที่ตีพิมพ์เผยแพร่                                   | โครงการอ้างอิง        | ฐานข้อมูลที่อ้างส์   |
| - <b>rpn09703</b> -<br>[แก้ไข่-ลบ] Te | สอบชื่อไทย-แก้ไข<br>stEng-Edit                                | ับได้อ้างอิงโครงการใด | ทดสอบฐานข้อมูลอ้างยิ |

## ภาพประกอบที่ 99 แสดงผลการค้นหาข้อมูลเพื่อลบ

## ระบบยื่นยันการลบข้อมูล

| รายการแก่ไขเดิพิมพ์<br>ค้นหา<br>ตั้งแต่วันที่<br>[1]<br>รหัสโครงการวิรัย | (keyword ชื่อโครงการ<br>ช่วงเวลาดีพิมพ์<br> | ร ชื่อตีพิมพ์ ชื่อมัวอับ)<br>Microsoft Internet Explorer X<br>ต้องการลบผลงานดีพิมพ์<br>เรื่องหดสอบชื่อไทย-แก้ไข<br>ยินยันการลบ<br>OK Cancel | <br>โครงการอ้างอิง | รานข้อมูลที่อ้าง     |
|--------------------------------------------------------------------------|---------------------------------------------|----------------------------------------------------------------------------------------------------|--------------------|----------------------|
| <del>- rpn00703 -</del><br>[ແກ້ໄข - ລນ]                                  | ทดสอบชื่อไทย-แก้ไข<br>TestEng-Edit          | <b>ั</b> ่ไม่ได้อ้างอิงโ                                                                                                    | ครงการใด           | ทดสอบฐานข้อมูลอ้างอื |
| [1]                                                                      |                                             |                                                                                                    |                    |                      |

ภาพประกอบที่ 100 ระบบยืนยันการลบข้อมูล

#### ระบบยืนยันการลบข้อมูล

| ⊂ <mark>ยื</mark> นยันการลบโครงการวิจัย<br>⊥                                          |  |  |  |
|---------------------------------------------------------------------------------------|--|--|--|
| rpn00703                                                                              |  |  |  |
| ทดสอบชื่อไทย-แก้ไข                                                                    |  |  |  |
| TestEng-Edit                                                                          |  |  |  |
| การลบโครงการนี้มีผลต่อผู้วิจัยดีพิมพ์<br>ท่านจะยอมรับผลกระหบจากการลบตีพิมพ์นี้หรือไม่ |  |  |  |
| กลับ ยืนยัน                                                                           |  |  |  |
|                                                                                       |  |  |  |

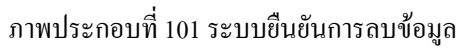

#### ระบบยืนยันการลบข้อมูลอีกแล้ว

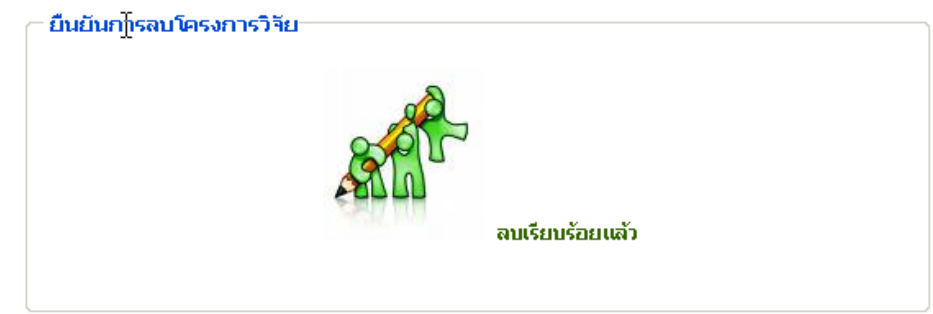

ภาพประกอบที่ 102 ระบบยืนยันการลบข้อมูล

#### 3.3.2 เมนูการถบผลงานตีพิมพ์

#### หน้าจอแสดงผลการก้นหาข้อมูลเพื่อ ลบ ข้อมูลผู้ตีพิมพ์

| ข้อมูลผลงานตีพิมพ์                                                                                                    |                                                                                                    |                                                    | แก้ไขข้อมูลดีพิมพ์               |
|----------------------------------------------------------------------------------------------------|----------------------------------------------------------------------------------------------------|----------------------------------------------------|----------------------------------|
| อ้างอิงจากโครงการ :                                                                                                    | ไม่ได้อ้างอิงจากโครงการ                                                                                                    |                                                    |                                  |
| ร์))ัสดีพิมพ์ :<br>ชื่อผลงาน (ภาษาไทย - อังกฤษ)<br>ค่า Impact factor<br>ประเภทการเผยแพร่/ใช้ประโยชน์<br>แหล่งดีพิมพ์อ อิงกรรได้ไปชื่อไระโยชน์ | <b>rpn00703</b><br>ทดสอบชื่อไทย-แก้ไข - TestEng-Edit<br>123987654<br>Invited Paper ในการประชุมวิชาการระดับชาติ<br>แก้ไข-แหล่งตีพิมพ์ | ฐานข้อมูลอ้างอิง<br>จำนวนเงินสนับสนุน              | ทดสอบฐานข้อมูลอ้างอิง<br>12      |
| หลักฐานอ้างอิงการนำไปใช้ประโยชน์<br>ประเภทผลงาน :<br>วันที่เบิก<br>หน่วยงานที่สนับสนุนทุน<br>ช่วงเวลาที่ดีพิมพ์ดั้งแต่<br>วารสระดี่คือเพ้     | แก้ไข-ประเภทผลงาน<br>01 กันยายน 2552<br>ทดสอบหน่วยงาน<br>01 กันยายน 2552 - 30 กันยายน 2552<br>ทดสอบวารสารที่ดีพิพม์                  | ระดับการดีพิมพ์เผยแพร่ :<br>จำนวนเงินรางวัลตีพิมพ์ | ชาติ<br>450.25                   |
| หน้าที่                                                                                                    | 1                                                                                                    | ฉบับที่                                            | 2                                |
| ข้อมูลผู้ดีพิมพ์<br>☑ ลำดับที่ 1 au - (test) สถานะ ผู้วิ:<br>ลบที่เลือกไว้                                                                    | จัยหลัก / หน่วยงานภายนอก                                                                                                    |                                                    | ເพิ່มข้อมูลผู้ดีพิมพ์<br>[ແກ້ໄข] |

ภาพประกอบที่ 103 ระบบยืนยันการลบข้อมูล

จากนั้นเลือกลบข้อมูลระบบแสดงยืนยันการลบข้อมูล

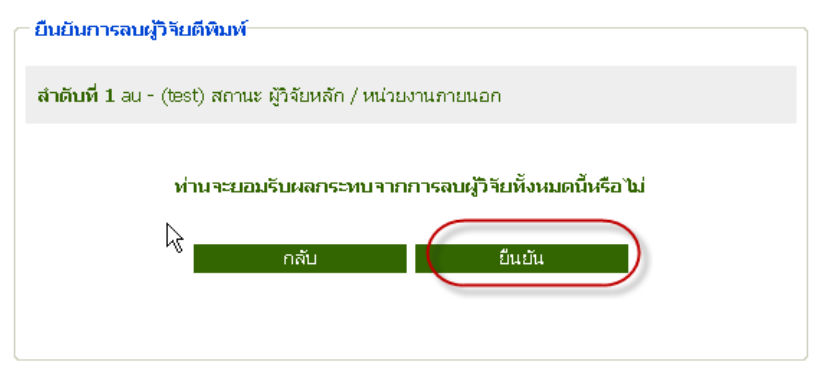

ภาพประกอบที่ 104 ระบบยืนยันการลบข้อมูล

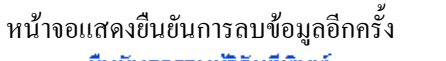

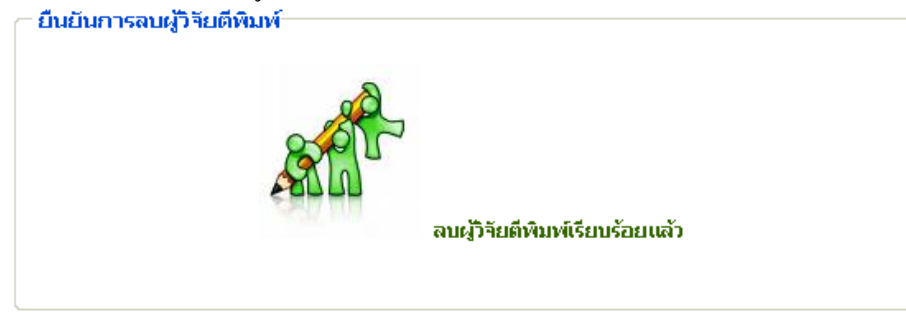

ภาพประกอบที่ 105 ระบบยืนยันการลบข้อมูลแล้ว

#### ระบบแสดงหน้าจอที่ทำการลบข้อมูลผู้วิจัยแล้ว

| <b>้อมูลผลงานตีพิม</b> พ์                            |                                           |                          | แก้ไขข้อมูลตีพิมา     |
|------------------------------------------------------|-------------------------------------------|--------------------------|-----------------------|
| อ้างอิงจากโครงการ :                                  | ไม่ได้อ้างอิงจากโครงการ                   |                          |                       |
| รหัสตีพิมพ์ :                                        | rpn00703                                  |                          |                       |
| ชื่อผลงาน (ภาษาไทย - อังกฤษ)                         | ทดสอบชื่อไทย-แก้ไข - TestEng-Edit         |                          |                       |
| ศ่า Impact factor                                    | 123987654                                 | ฐานข้อมูลอ้างอิง         | ทดสอบฐานข้อมูลอ้างอิง |
| ประเภทการเผยแพร่/ใช้ประโยชน์                         | Invited Paper ในการประชุมวิชาการระดับชาติ | จำนวนเงินสนับสนุน        | 12                    |
| แหลงตพมพเผยแพร่/<br>หลักรานก้างอิงการนำไปใช้ประโยชน์ | แก้ไข-แหล่งดีพิมพ์                        |                          |                       |
| ประเภทผลงาน :                                        | แก้ไข-ประเภทผลงาน                         | ระดับการตีพิมพ์เผยแพร่ : | ชาติ                  |
| วันที่เบิก                                           | 01 กันยายน 2552                           | จำนวนเงินรางวัลดีพิมพ์   | 450.25                |
| หน่วยงานที่สนับสนุนทุน                               | ทดสอบหน่วยงาน                             |                          |                       |
| ช่วงเวลาที่ตีพิมพ์ตั้งแต่                            | 01 กันยายน 2552 - 30 กันยายน 2552         |                          |                       |
| วารสารที่ตีพิมพ์                                     | ทดสอบวารสารที่ตีพิพม์                     |                          |                       |
| หน้าที่                                              | 1                                         | ฉบับที่                  | 2                     |

ภาพประกอบที่ 106 ระบบแสดงหน้าจอที่ทำการลบข้อมูลแล้ว

#### 4. เมนูผลงานอ้างอิง

## 4.1 บันทึกผลงานอ้างอิง

| มอมินพทอิเท • เพรงแก่เว่างร • พนงแทพพทพ • พนงเทตเงรด(Gradion) • เนทอพนงเก • รับรุณหนุ่งเกาง • แกะการ • มาราวรกร | • |
|----------------------------------------------------------------------------------------------------|---|
| ยินดีต่อบรับล่<br>มหาวิทยาลัยธรรมศาสตร์<br>มหาวิทยาลัยธรรมศาสตร์                                                |   |
| รายงาน คันหาดีพิมพ์อ้างอิงสำหรับ Citation                                                                       |   |
| รายงานด้วย่งชื่ รหัสดีพิมพ์                                                                                     |   |
| รายงานข้อมูลพื้นฐาน 🔸 (ชื่อผลงานดีพิมพ์(ไทย) ทดสอน                                                              |   |
| รายงานโครงการวิจัย                                                                                              |   |
| รายงานผลงานติพิมพ์                                                                                              |   |
| รายงานผลงานอ้างอิง                                                                                              |   |
| รายงานเส้นอผลงาน                                                                                                |   |
| รายงานรางวัล                                                                                                    |   |
| รายงานสิทธิบัตร                                                                                                 |   |

ภาพประกอบที่ 107 แสดงการค้นหาชื่อผลงานเพื่ออ้างอิงสำหรับ Citation

## ผลการค้นหาเพื่อบันทึกอ้างอิง

|                | กลับ                                                     |
|----------------|----------------------------------------------------------|
| [1]<br>รหัส    | รายการผลงานดีพิมพ์ ภาษาไทย - ชื่อภาษาอังกฤษ เพื่ออ้างอิง |
| rpn00703 ทดลอบ | อ้างอิงตีพิมพ์นี้                                        |
| [1]            |                                                          |

ภาพประกอบที่ 108 แสดงผลการค้นหา

| หน้าจอบันทึกข้อมูลอ้<br><sub>C บันทีกข้อมูลอ้างอิง Citation</sub> | างอิง                                |              |
|-------------------------------------------------------------------|--------------------------------------|--------------|
|                                                                   | -                                    | กลับ         |
| รหัสดีพิมพ์ :                                                     | rpn00703                             |              |
| ชื่อผลงานดีพิมพ์ (ไทย-อังกฤษ) :                                   | าดสอบ -                              |              |
| sหัส Citation:                                                    | CTT00058 +                           |              |
| ชื่อผู้ Citation :                                                | ทดสอบผู้ citation                    | *            |
| ชื่อผลงานที่นำไปอ้างอิง :                                         | ชื่อผลงานที่น่าไปอ้างอิง             |              |
| ประเภทของผลงานวิจัย :                                             | Article                              |              |
| ระดับการเผยแพร่ :                                                 | Reffered Journal (วารสารวิชาการ)     |              |
| จำนวนตรั้งที่อ้างอิง :                                            | 5 * วันที่อ้างอิง : 1 กันยายน 2552 * |              |
| ฐานข้อมูล :                                                       | 123                                  |              |
| k<br>A                                                            |                                      | บันทึกข้อมูล |

## ภาพประกอบที่ 109 แสดงการกรอกข้อมูลเพื่อบันทึกอ้างอิง Citation

# ระบบยื่นยันการบันทึกข้อมูล ันัทึกข้อมูลอ้างอิง Citation

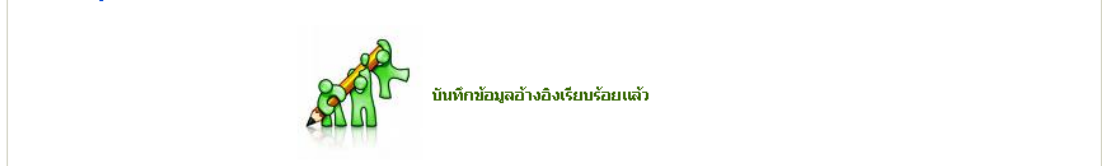

## ภาพประกอบที่ 110 ระบบยืนยันการบันทึกข้อมูล

#### หน้าจอที่ทำการบันทึกแล้ว ы. н. 1

| อมูล Citation                                                    |                                  |   | แก้ไขข้อมูล Citation                |
|------------------------------------------------------------------|----------------------------------|---|-------------------------------------|
| ว้างอิงผลงานตีพิมพ์ :<br>ร่อผลงานตีพิมพ์<br>(ภาษาไทย - อังกฤษ) : | <b>rpn00703</b><br>หดสอบ         |   |                                     |
| หัส Citation:                                                    | CTT00058                         |   |                                     |
| វ៉อผู้ Citation :                                                | ทดสอบผู้ citation                |   |                                     |
| ะดับการเผลแพร่ :                                                 | Reffered Journal (วารสารวิชาการ) |   | จำนวนครั้ง<br>สร้างราย              |
|                                                                  | ชื่อผลงานที่นำไปอ้างอิง          | ~ | NFLNFA :                            |
| ชื่อผลงานที่นำไปอ้างอิง :                                        |                                  |   | วันที่อ้าง 01 กันยายน 2552<br>อิง : |
| dระเภทของผลงานวิจัย :                                            | Article                          | ~ | ฐานข้อมูล 123                       |

ภาพประกอบที่ 111 หน้าจอแสดงข้อมูลเมื่อทำการบันทึกแล้ว

#### 4.2 เมนูแก้ไขข้อมูล

## หน้าจอการค้นหาข้อมูลเพื่อทำการแก้ไขข้อมูลอ้างอิง Citation

## ตัวอย่างค้นหาจากชื่อผู้ Citation

| ข้อมูลพื้นฐาน 🔻                                    | โครงการวิจัย 🔻 ผลงานตีพิมพ์                                                                                                    | <ul> <li>ผลงานอ้างอิง(citation)</li> </ul>                                                                        | ้ เสนอผล           | ลงาน ▼ รางวัลผลงานวิจัย ▼ สิทธิบ้                      | โตร ▼ ด้วบ่ง             | งชื้อื่นๆ 🔻                                  |
|----------------------------------------------------|----------------------------------------------------------------------------------------------------|----------------------------------------------------------------------------------------------------|--------------------|--------------------------------------------------------|--------------------------|----------------------------------------------|
| <b>คณ</b><br>มหาวิเ                                | ะแพทยศาสตร์<br>ายาลัยธรรมศาสตร์                                                                                                    |                                                                                                    |                    | ยินดีต้อนรับสู่<br><b>คณะแพทยศ</b> า<br>มหาวิทยาลัยธรร | <b>าสตร์</b><br>ธมศาสตร์ |                                              |
| รายงาน<br>รายงานตัวบ่งชื้<br>รายงานข้อมูลพื้นฐาน → | ⊂ รายการเขาไข Citation<br>คันหา(keyword ชื่อผลงานวิจัย, ชื่อผู้วิง<br>ด้แหา                                                                                                    | า<br>รัย) : โทดสอบ[                                                                                               | ประเภา             | หงานวิจับ : 🦳 กรุณาเลือก— 💽 ระด                        | ดับเผยแพร่ผลงาน          | เวิจัย : —กรุณาเล็                           |
| รายงานโครงการวิจัย                                 | [1] 2 ▶  หน้าสุดห้าย                                                                                                    |                                                                                                    |                    | de citation                                            | ÷                        |                                              |
| รายงานผลงานดีพิมพ์                                 | ผลงานว รยทรูกอางอง                                                                                                    | แหลงอพมพและบทต<br>พิมพ์                                                                                           | บระเภท<br>งานวิจัย | ชอ Litation                                            | จานวน<br>อ้างอิง ⊧       | ระดบ ขอ<br>เผยแพร่ ฐาน<br>ผลงาน ข้อมูล<br>ละ |
| รายงานเสนอผลงาน<br>รายงานเสนอผลงาน                 | CTT00025 [เท้ไข - ลบ]<br>- pr001 -<br>Distal renal tubular acidosis<br>associated with anion                                                                                                    | AMERICAN JOURNAL OF<br>KIDNEY DISEASES<br>Volume: 49 Issue: 6<br>Pages: 841-850                                   | Article            | Nikali K, Vanegas JJ, Burley MW, et al.                | <u>م</u><br>5<br>4 ج     | านข้อมูล<br>ะดับนานา ISI                     |
| รายงานสิทธิบัตร                                    | exchanger 1 mutations in<br>children in Thailand                                                                                                    | 01 ตุลาคม 2550 - 31<br>ธันวาคม 2551                                                                               |                    |                                                        | ~                        | 10                                           |
|                                                    | CTT00029 [เต่าไข - ลน]<br>- rpn00626 -<br>A multifaceted intervention to<br>reduce pandrug-resistant<br>Acinetobacter baumannii<br>colonization and infection in 3<br>intensive care units in a Thai<br>tertiary care center: A 3-year<br>study | CLINICAL INFECTIOUS<br>DISEASES Volume: 47<br>Issue: 6 Pages: 760-767<br>Published:<br>01 กันยายน 2551 - "ไม่ระบุ | Article            | Apisarnthanarak A, Fraser VJ                           | ិ<br>1 ទ<br>V            | านข้อมูล<br>ะดับนานา ISI<br>ภติ              |

## ภาพประกอบที่ 112 แสดงการค้นหาจาก Keyword เพื่อแก้ไขข้อมูล

#### ผลการค้นหาข้อมูล

| อมูล Citation                                                      |                                                             |          | แก้ไขข้อมูล Citation                |
|--------------------------------------------------------------------|-------------------------------------------------------------|----------|-------------------------------------|
| ว้างอิงผลงานตีพิมพ์ :<br>ชื่อผลงานตีพิมพ์<br>(ภาษา'ไทย - อังกฤษ) : | <b>rpn00703</b><br>ทดสอบ                                    |          |                                     |
| พัส Citation:<br>ชื่อผู้ Citation :                                | CTT00058<br>ทดสอบผู้ citation                               |          |                                     |
| ะะดับการเผลแพร่ :                                                  | Reffered Journal (วารสารวิชาการ)<br>ชื่อผลงานที่นำไปอ้างอิง | <u>^</u> | จำนานครั้ง<br>ที่อ้างอิง :          |
| ชื่อผลงานที่นำไปอ้างอิง :                                          |                                                             |          | วันที่อ้าง 01 กันยายน 2552<br>อิง : |
| ประเภทของผลงานวิจัย :                                              | Article                                                     | ~        | ฐานข้อมูล 123                       |

## ภาพประกอบที่ 113 แสดงผลการค้นหาข้อมูล

## หน้าจอแสดงข้อมูลที่ต้องการค้นหา

| ชื่อผลงานที่ได้รับการอ้างอิง<br>(ไทย-อังกฤษ) :<br>รหัส Citation: CTT00058<br>นี้อยู้ Citation :<br>ชื่อผู้ Citation :<br>นี้อยผลงานที่น่าไปอ้างอิง :<br>ประเภทของผลงานวิจัย : Article<br>ระดับการเผยแพร่ : Reffered Journal (วารสา |            |                    |                          |
|----------------------------------------------------------------------------------------------------|------------|--------------------|--------------------------|
| รหัส Citation: CTT00058<br>ชื่อผู้ Citation : แก้ไข-หดสอบผู้ citation<br>นี้อผลงานที่นำไปอ้างอิง : แก้ไข-ซื่อผลงานที่นำไปผ<br>ชื่อผลงานที่นำไปอ้างอิง : Article ระดับการเผยแพร่ : Reffered Journal (วารสา                          |            |                    |                          |
| ชื่อผู้ Citation :<br>ชื่อผู้ Citation :<br>แก้ไข-ซื่อผลงานที่นำไปอ้างอิง :<br>ประเภทของผลงานวิจัย : Article<br>ระดับการเผยแพร่ : Reffered Journal (วารสา                                                                          | *          |                    |                          |
| ชื่อผลงานที่นำไปอ้างอิง :<br>ประเภทของผลงานวิจัย : Article<br>ระดับการเผยแพร่ : Reffered Journal (วารสา                                                                                                    |            |                    | *                        |
| ประเภทของผลงานวิจัย : Article ระดับการเผยแพร่ : Reffered Journal (วารสา                                                                                                    | ไอ้างอิง   |                    |                          |
| ระดับการเผยแพร่ : Reffered Journal (วารสา                                                                                                    | ~          |                    |                          |
| . ždva –                                                                                                    | ารวิชาการ) | ~                  |                          |
| จานวนครงทอางอง: 5                                                                                                    | *          | วันที่ถูกอ้างอิง : | )1 กันยายน 2552        * |
| ฐานข้อมูล :                                                                                                    |            |                    |                          |

ภาพประกอบที่ 114 แสดงการแก้ไขข้อมูล

#### ระบบยืนยันการแก้ไขข้อมูล

| — เข้ไขข้อมูลอ้างอิง Citation |                                    |
|-------------------------------|------------------------------------|
| A C                           | 🖌 บันทึกข้อมูลอ้างอิงเรียบร้อยแล้ว |

ภาพประกอบที่ 115 แสดงการขึ้นขันบันทึกการแก้ไขข้อมูล

## จากนั้นระบบแสดงข้อมูลที่มีการแก้ไขไปแล้ว

| nia citation                         |                                  |   | แก่เขยอมูล claim                    |
|--------------------------------------|----------------------------------|---|-------------------------------------|
| างอิงผลงานดีพิมพ์ :                  | rpn00703                         |   |                                     |
| อผลงานตีพิมพ์<br>กาษาไทย - อังกฤษ) : | ทดสอบ                            |   |                                     |
| หัส Citation:                        | CTT00058                         |   |                                     |
| อผู้ Citation :                      | แก้ไข-ทดสอบผู้ citation          |   |                                     |
| ะดับการเผลแหร่ :                     | Reffered Journal (cosateSectors) |   | จำนวนครั้ง <sub>ธ</sub>             |
|                                      | แก้ไข-ชื่อผลงานที่นำไปอ้างอิง    | ~ | ที่อ้างอิง : ั                      |
| อผลงานที่นำไปอ้างอิง :               |                                  |   | วันที่อ้าง 01 กันยายน 2552<br>อิง : |
| ระเภทของผลงานวิจัย :                 | Article                          | ~ | ฐานข้อมูล 123                       |

ภาพประกอบที่ 116 แสดงข้อมูลที่มีการแก้ไขข้อมูลแล้ว

#### 4.3 เมนูการถบข้อมูล

หน้าจอแสดงตัวอย่างการค้นหาข้อมูลเพื่อทำการลบข้อมูลผลงานวิจัยที่ถูกอ้างอิง

| ข้อมูลพื้นฐาน ▼                                                             | โครงการวิจัย 🔻 ผลงานตีพิมพ์                                          | ▼ ผลงานอ้างอิง(citation) ▼ เ       | สนอผลงาน 🔻 ร      | ทงวัลผลงานวิจัย 🔻                           | สิทธิบัตร 🔻              | ด้วบ่งชื้อื่นๆ | •            |
|-----------------------------------------------------------------------------|----------------------------------------------------------------------|------------------------------------|-------------------|---------------------------------------------|--------------------------|----------------|--------------|
| <b>คณ</b><br>มหาจิ                                                          | ะแพทยศาสตร์<br>กยาลัยธรรมศาสตร์                                      | บันทึก<br>ลบ/สู่ให้รูเข            | <sup>δια</sup>    | ถึต้อนรับสู่<br><b>นะแพทย</b><br>มหาวิทยาล์ | <b>ยศาสต</b><br>ยธรรมศาส |                |              |
| รายงาน<br>รายงานด้วบ่งชื่<br>รายงานข้อมูลพื้นฐาน →<br>รายงานข้อมูลพื้นฐาน → | รายการเท้ไข Citation<br>ผู้แหก(keyword ชื่อผลงานวิจัย, ชื่ม<br>ต้นหา | อผู้วิจัย) : <mark>าทดสอบ</mark> ป | ะเกทงานวิจัย : –  | —กรุณาเลือก——                               | 💌 ระดับเผยแพร่           | ผลงานวิจัย : – | –กรุณาเลือก– |
| รายงานแลงอากราชอ                                                            | ผลงานวิจัยที่ถูกอ้างอิง                                              | แหล่งดีพิมพ์และปีที่ดีพิมพ์        | ประเภทงาน<br>วรับ | ชื่อ C                                      | itation                  | จำนวน          | อ้าง ระดั    |
| รายงานผลงานอ้างอิง                                                          | CTT00058 [ແກ້ໄນ (ລນ])<br>- rpn00703 -                                |                                    | 1481<br>11        | ก้ไข-ทดสอบผู้ citatior                      | ı                        | <u> </u>       | Reffer       |
| รายงานเสนอผลงาน                                                             | ทดสอบ                                                                | 01 กนยายน 2552 - 30 กนยายน<br>2552 | Article           |                                             |                          | 2              | วิชากา       |
| รายงานรางวัล                                                                | [1]                                                                  |                                    |                   |                                             |                          |                |              |
| รายงานสิทธิบัตร                                                             | ·                                                                    |                                    |                   |                                             |                          |                |              |

ภาพประกอบที่ 117 แสดงการก้นหาเพื่อลบข้อมูล

| ระบบยืนยันการลบข้อมูล<br>รายการแก้ไข Citation                   |                                |                                        |                         |                         |                 |                            |
|-----------------------------------------------------------------|--------------------------------|----------------------------------------|-------------------------|-------------------------|-----------------|----------------------------|
| ต้นหา(keyword ชื่อผลงานวิจัย, ชื่อผู้วิจัย) : [<br>ต้นหา<br>[1] | ทดสอบ<br>Microsoft Internet Ex | ประเภทงานวิจัย :<br>plorer 🔀<br>r00058 | —กรุณาเลือก— 🛛 🗸        | ี ระดับเผยแพร่ผลงานวิจั | ຍ : ——ກສຸໝາຜ່   | ล้อก-                      |
| ผลงานวิจัยที่ถูกอ้างอิง แเ                                      | ขึ้นยันการลบ                   | งาน                                    | ชื่อ Cita               | tion ។                  | านวนอ้าง<br>อิง | ระดั                       |
| CTT00058 [แก่ไข-ลบ]<br>- rpn00703 -<br>ทดสอบ 01 กับ<br>         | 2552 Г                         | ancel                                  | แก้ไข-ทดสอบผู้ citation |                         | 5 Re<br>วิช     | effer<br>ชากา <sup>.</sup> |
| [1]                                                             |                                |                                        |                         |                         |                 |                            |

ภาพประกอบที่ 118 ระบบแสดงการยืนยันลบข้อมูล

หากต้องการลบข้อมูลดังกล่าว ให้เลือก ยืนยันการลบข้อมูล โดยกดปุ่ม "OK"

จากนั้นระบบยืนยันการลบข้อมูลอีกครั้งโดยระบบจะแจ้งให้ทราบว่า " การลบโครงการนี้มีผลต่อผู้วิจัยตีพิมพ์ ท่านจะขอมรับผลกระทบจากการลบตีพิมพ์นี้หรือไม่ "

|                       | CITU                               | 0058                                             |   |
|-----------------------|------------------------------------|--------------------------------------------------|---|
| แก้ไข-ทดสอบผู้ citati | on                                 |                                                  | - |
|                       | I                                  |                                                  |   |
|                       |                                    |                                                  |   |
|                       |                                    |                                                  |   |
|                       |                                    |                                                  |   |
|                       |                                    |                                                  |   |
| <i>ก</i><br>ท่านจะย   | ารลบโครงการนี้มี<br>เอมรับผลกระทบจ | ผลต่อผู้วิจัยตีพิมพ์<br>ากการลบตีพิมพ์นี้หรือไม่ |   |
|                       | กลับ                               | ពីមេរីម                                          |   |
|                       | กลบ                                | ยนยน                                             |   |

ภาพประกอบที่ 119 ระบบยืนยันการลบข้อมูลอีกครั้ง

## จากนั้นเลือกยืนยันการลบข้อมูล

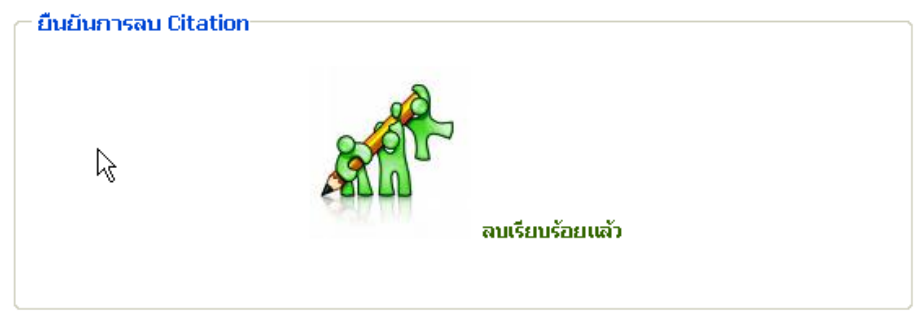

ภาพประกอบที่ 120 ระบบแจ้งว่าลบข้อมูลเรียบร้อยแล้ว

## เมื่อลบข้อมูลแล้วหน้าจอจะกลับมาที่หน้า แก้ไขข้อมูล

| ข้อมูลพื้นฐาน 🔻                                    | โครงการวิจัย 🔻 ผลงานตีพิมพ์                                                                                                    | <ul> <li>ผลงานอ้างอิง(citation)</li> </ul>                                                                      | • เสนอต  | เลงาน ▼ รางวัลผลงานวิจัย ▼ สิท                 | ธิบัตร 🔻 ดั      | ไวบ่งชี้อื่นๆ ▼                      |
|----------------------------------------------------|----------------------------------------------------------------------------------------------------|----------------------------------------------------------------------------------------------------|----------|------------------------------------------------|------------------|--------------------------------------|
| <b>คณ</b><br>มหาวิ                                 | ะแพทยศาสตร์<br>ทยาลัยธรรมศาสตร์                                                                                                    |                                                                                                    |          | ยินดีต้อนรับสู่<br>คณะแพทยศ<br>มหาวิทยาลัยธร   | iาสตร<br>รรมศาสต |                                      |
| รายงาน<br>รายงานตัวบ่งชื้<br>รายงานช้อมูลพื้นฐาน ▶ | <ul> <li>รายการเท้ไข Citation</li> <li>ค้นหา(keyword ชื่อผลงานวิจัย, ชื่อผู้วิ<br/>ค้นหา</li> </ul>                                                                                                    | จัย) :                                                                                                    | ประเภ    | ทงานวิจัย : ── <b>กรุณหเลือก──────────ร</b> ระ | ะดับเผยแพร่ผลง   | ทนวิจัย : —กรุณาเสือ                 |
| รายงานโครงการวิจัย                                 | [1] 2 ▶  หน้าสุดท้าย<br>ผลงาบวิจัยที่อออ้างอิง                                                                                                    | เมสง่งดีพิมพ์และปีที่ดี                                                                                         | ประเภท   | ชื่อ Citation                                  | จำบาบ            | ระอับ ชื่อ                           |
| รายงานผลงานดีพิมพ์<br>รายงานผลงานอ้างอิง           |                                                                                                    | พิมพ์                                                                                                    | งานวิจัย |                                                | อ้างอิง          | เผยแพร่ ฐาน<br>ผลงาน ข้อมูล<br>วิจีน |
| รายงานเสนอผลงาน<br>รายงานรางวัล                    | CTT00025 [เข้าใข - ลบ]<br>- pr001 -<br>Distal renal tubular acidosis<br>associated with anion                                                                                                    | AMERICAN JOURNAL OF<br>KIDNEY DISEASES<br>Volume: 49 Issue: 6<br>Pages: 841-850                                 | Article  | Nikali K, Vanegas JJ, Burley MW, et al.        | 4                | ฐานข้อมูล<br>ระดับนานา ISI<br>หาติ   |
| รายงานสิทธิบัตร                                    | exchanger 1 mutations in<br>children in Thailand<br>CTT00029 [ແກ້ໄນ - ລນ]                                                                                                    | 01 ตุลาคม 2550 - 31<br>ธันวาคม 2551                                                                             |          |                                                |                  |                                      |
|                                                    | - rpn00626 -<br>A multifaceted intervention to<br>reduce pandrug-resistant<br>Acinetobacter baumannii<br>colonization and infection in 3<br>intensive care units in a Thai<br>tertiary care center: A 3-year<br>study | CLINICAL INFECTIOUS<br>DISEASES Volume: 47<br>Issue: 6 Pages: 760-767<br>Published:<br>01 กันยายน 2551 - ใประบุ | Article  | Apisarnthanarak A, Fraser VJ                   | 1                | ฐานข้อมูล<br>ระดับนานา ISI<br>ชาติ   |

ภาพประกอบที่ 121 แสดงหน้าจอการแก้ไขข้อมูล

#### 5. เมนูเสนอผลงาน

หน้าจอแสดงการค้นหาโครงการวิจัยเพื่ออ้างอิงโครงการเสนอผลงาน

| ข้อมูลพื้นฐาน 🔻       | โครงการวิจัย 🔻               | ผลงานตีพิมพ์       | <ul> <li>ผลงานอ้างอิง(citation)</li> </ul> | เสนอผลงาน        | <ul> <li>รางวัลผลงานวิจัย</li> </ul> | ▼ สิทธิบัตร                | <ul> <li>ด้วบ่งชื่อ</li> </ul> | อื่นๆ 🔻 |
|-----------------------|------------------------------|--------------------|--------------------------------------------|------------------|--------------------------------------|----------------------------|--------------------------------|---------|
| <b>ดาว</b> มหาวิ      | <b>ะแพทยศา</b><br>ทยาลัยธรรม | สตร์               |                                            | บันทัก<br>ลบ/มไข | ยินดีต่อนรับสุ<br>คณะแพ<br>มหาวิท    | <b>ทยศาส</b><br>ยาลัยธรรมศ | inació                         |         |
| รายงาน                | _ คันหาโครงการ               | วิจัยอ้างอิงเสนอผล | งาน                                        |                  |                                      |                            |                                |         |
| รายงานตัวบ่งชื่       | รหัสโครงการ                  | р                  | 000790                                     |                  |                                      |                            |                                |         |
| รายงานข้อมูลพื้นฐาน 🕨 | ชื่อโครงการวิจัย (           | ภาษาไทย) พ         | าสอบ[                                      |                  |                                      |                            |                                |         |
| รายงานโครงการวิจัย    |                              |                    | _                                          |                  |                                      |                            |                                |         |
| รายงานผลงานติพิมพ์    |                              | ( ค้นหาเพื่ออ้างส์ | วังโครงการ ไม่อ้างอิงโด                    | ารงการ           |                                      |                            |                                |         |
| รายงานผลงานอ้างอิง    |                              |                    |                                            |                  |                                      |                            |                                |         |
| รายงานเสนอผลงาน       |                              |                    |                                            |                  |                                      |                            |                                |         |
| รายงานรางวัล          |                              |                    |                                            |                  |                                      |                            |                                |         |
| รายงานสิทธิบัตร       |                              |                    |                                            |                  |                                      |                            |                                |         |

ภาพประกอบที่ 122 แสดงการค้นหาโครงการวิจัยอ้างอิงเสนอผลงาน

#### ผลการค้นหาข้อมูลเพื่ออ้างอิงโครงการ

| ข้อมูลพื้นฐาน 🔻       | โครงการวิจัย        | ▼ ผลงานดีพิมพ์              | <ul> <li>ผลงานอ้างอิง(citation) </li> </ul> | เสนอผลงาน          | <ul> <li>รางวัลผลงานวิจัย</li> </ul>        | สิทธิบัตร 🔻                   | ด้วบ่งชื้อื่นๆ 🔻  |   |
|-----------------------|---------------------|-----------------------------|---------------------------------------------|--------------------|---------------------------------------------|-------------------------------|-------------------|---|
| <b>ดาว</b><br>มหาวิ   | IะIIWN8<br>ทยาลัยธะ | มศาสตร์<br>รรมศาสตร์        |                                             |                    | ยินดีต่อนรับสู่<br><b>คณะแพท</b><br>มหาวิทย | <b>เยศาส</b> ์(<br>กลัยธรรมศา |                   |   |
|                       | 🦳 รายงานกา          | ารค้นหาโครงการ              |                                             |                    |                                             |                               |                   | ^ |
| รายงาน                |                     |                             |                                             |                    |                                             |                               | กลับ              |   |
| รายงานด้วบ่งชื่       |                     |                             |                                             |                    |                                             |                               | ไม่อ้างอิงโครงการ | i |
| รายงานข้อมูลพื้นฐาน 🕨 | [1]                 |                             |                                             |                    |                                             |                               |                   |   |
| รายงานโครงการวิจัย    | รหัส                |                             | รายการโครงก                                 | าร ภาษาไทย -       | ชื่อภาษาอังกฤษ เพื่ออ้า                     | เงอิง                         |                   |   |
| รายงานผลงานดีพิมพ์    | med15               | การทศสอบความเป็นพิษของ<br>- | สมุนไพรหรือคำรับยาไทยที่ใช้ในการบ์          | าบัดผู้ติดยาเสพติด |                                             |                               |                   |   |
| รายงานผลงานอ้างอิง    |                     | อ้างอิงโครงการนี้           |                                             |                    |                                             |                               |                   |   |
| รายงานเสนอผลงาน       | pro00327            | การพัฒนาแบบทุตสุลบวัตสุข    | ถาพจิต ซิมตอม เช็ดลิสท์ -90 -รีไวซ์ (       | symptom Cher       | klist-90-Bevised)                           |                               |                   |   |
| รายงานรางวัล          |                     | Development of Ment         | al Health Test Symptom Che                  | cklist-90-Revis    | ed Thai edition                             |                               |                   |   |
| รายงานสิทธิบัตร       |                     | อ้างอิงโครงการนี้           |                                             |                    |                                             |                               |                   |   |
|                       | pro00345            | การวิเคราะห์ genetic fing   | erprinting ของเชื้อ v.cholerae ที่          | แยกจากผู้ป่วย โดยไ | ช้เทคนิค PCR และสิ่งแวดล้อ                  | เมในประเทศไทยทดสะ             | אין pattern ז     |   |
|                       |                     | -<br>อ้างอิงโครงการนี้      |                                             |                    |                                             |                               |                   |   |
|                       | pro00790            | ทคสอบ<br>อ้างอิงโครงการนี้  |                                             |                    |                                             |                               |                   | ~ |
|                       | <                   |                             | 1                                           |                    |                                             |                               |                   | 2 |

ภาพประกอบที่ 123 แสดงผลการค้นหาโครงการ

#### 5.1 เมนูบันทึก

แสดงหน้าจอก่อนการบันทึกข้อมูล

|                                | TIN .        | - |
|--------------------------------|--------------|---|
| รหัสโครงการ :                  | pro00790     |   |
| ชื่อโครงการ :                  | - ทดสอบ<br>- |   |
|                                | 22224        |   |
| รหสการนาเสนอผลงาน :            | preuuuui     |   |
| ชื่อผลงาน (ภาษาไทย) :          |              |   |
| ชื่อผลงาน (ภาษาอังกฤษ) :       |              |   |
| สถานที่นำเสนอ                  | *            |   |
| วิธีการนำแสดง :                | *            |   |
| the later of the second second |              |   |

ภาพประกอบที่ 124 แสดงหน้าจอก่อนการบันทึกข้อมูล

## แสคงหน้าจอที่ทำการบันทึกข้อมูล

|                          | กลับ             |
|--------------------------|------------------|
| รหัสโครงการ :            | pro00790         |
| ชื่อโครงการ :            | - ทดสอบ<br>-     |
| รหัสการนำเสนอผลงาน :     | pre00001         |
| ชื่อผลงาน (ภาษาไทย) :    | ทศสอบชื่อผลงาน   |
| ชื่อผลงาน (ภาษาอังกฤษ) : | English name     |
| สถานที่นำเสนอ            | าดสอบ *          |
| วิธีการนำแสดง :          | ทดสอบการนำแสดง * |
| วัน/เดือน/ปีที่นำเสนอ :  | 1 กันยายน 2552   |

ภาพประกอบที่ 125 แสดงการกรอกข้อมูลเพื่อบันทึก

จากนั้นเลือกบันทึกข้อมูลและระบบจะแสคงการยืนยันบันทึกข้อมูล

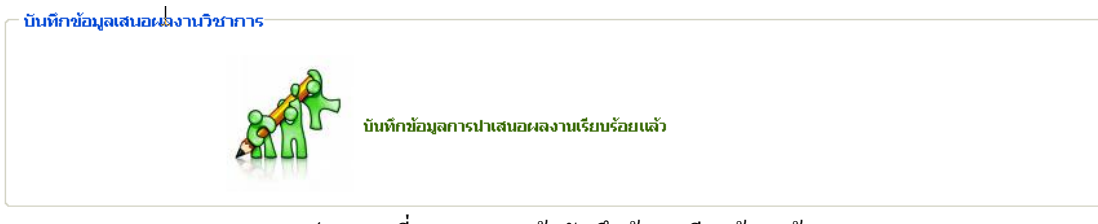

ภาพประกอบที่ 126 ระบบแจ้งบันทึกข้อมูลเรียบร้อยแล้ว

คณะแพทยศาสตร์ มหาวิทยาลัยธรรมศาสตร์

#### 5.2 เมนูแก้ไข

ในกรณีที่ข้อมูลมีมาก สามารถค้นหาข้อมูลได้จาก Keyword รหัส, ชื่อผู้นำเสนอ, ชื่องานที่นำเสนอ หรือ วิธีการ นำเสนอ แต่เนื่องจากตัวอย่างที่นำเสนอนี้ข้อมูลมีไม่มากจึงไม่ได้แสดงตัวอย่างการค้นหาข้อมูลเพื่อทำการแก้ไข กระยงานเป็นกรมาเสนอผลงาน

| ค้นหา(keyword รหัส, ชื่อผู้นำเสนอ,ชื่องานที่นำเสนอ ) : วิธีการนำเสนอ :<br>ปี พศ. :เมือก — ศันหา<br>[1] |                         |           |       |        |                        |  |  |  |
|----------------------------------------------------------------------------------------------------|-------------------------|-----------|-------|--------|------------------------|--|--|--|
| รหัส                                                                                                   | ชื่องานที่นำเสนอ        | ผู้นำเสนอ | สถานะ | สังกัด | วัน∕เดือน∕ปี<br>นำเสนอ |  |  |  |
| pre00001 ທດສ<br>[ແກ້ໄข ລນ] Engl<br>[1]                                                                 | อบชื่อผลงาน<br>ish name | -         |       |        | 01 กันยายน 2552        |  |  |  |

ภาพประกอบที่ 127 ระบบแสดงการเลือกแก้ไขข้อมูล

#### หน้าจอแสดงการแก้ไขข้อมูล

| <sup>ข้อมูลทั</sup> นฐาน ▼<br>คณเ<br>มหาวิเ | โครงการวิชข ▼ ผลงาน<br>นิเพทายศาวส์ตร<br>ายาลัยธรรมศาสตร | ลีทีมท์ • ผลงานอ้างอิง(citation) | <ul> <li>เสนอผลงาน</li> </ul> | <ul> <li>รางวิลผลงานวิจัย</li> <li>ยินดีต่อนรับสู่</li> <li>คณะแพท</li> <li>มหาวิทยา</li> </ul> | สิทธิปตร • สามง<br>ยศาสตร์<br>เลียธรรมศาสตร์ | 85u9 •       |
|---------------------------------------------|----------------------------------------------------------|----------------------------------|-------------------------------|-------------------------------------------------------------------------------------------------|----------------------------------------------|--------------|
| รายงาน                                      | ข้อมูลผู้นำเสนอผลงาน                                     |                                  |                               |                                                                                                 | แก้ไขข้อมูล                                  | น่าเสนอผลงาน |
| รายงานตัวบ่งชื้                             | รหัสโครงการ :                                            | pro00790                         |                               |                                                                                                 |                                              |              |
| รายงานข้อมูลพื้นฐาน 🕨                       | ชื่อโครงการ :                                            | - ทดสอบ                          |                               |                                                                                                 |                                              |              |
| รายงานโครงการวิจัย                          |                                                          | -                                |                               |                                                                                                 |                                              |              |
| รายงานผลงานดีพิมพ์                          | รหัสการนำเสนอผลงาน                                       | pre00001                         |                               |                                                                                                 |                                              |              |
| รายงานผลงานอ้างอิง                          | ชื่อผลงาน (ภาษาไทย)                                      | าคสอบชื่อผลงาน                   |                               |                                                                                                 |                                              |              |
| รายงานเสนอผลงาน                             | ชื่อผลงาน (ภาษาอังกฤษ                                    | ı) : English name                |                               |                                                                                                 |                                              |              |
| รายงานรางวัล                                | สถานที่นำเสนอ                                            | าเคลือบ                          |                               |                                                                                                 |                                              |              |
| รายงานสิทธิบัตร                             | วิธีการนำแสดง :                                          | ทดสอบการน้ำแสดง                  |                               |                                                                                                 |                                              |              |
|                                             | วัน/เดือน/ปีที่นำเสนอ :                                  | 01 กันยายน 2552                  |                               |                                                                                                 |                                              |              |
|                                             |                                                          |                                  |                               |                                                                                                 |                                              |              |
|                                             | ข้อมูลผู้นำเสนอผลงาน                                     | a                                |                               |                                                                                                 | เพิ่มข้อมูลผู้                               | น่าเสนอผลงาน |
|                                             | ลบผู้นำเสนอผลงานที่เลือก"                                |                                  |                               |                                                                                                 |                                              |              |

ภาพประกอบที่ 128 เพิ่มข้อมูลผู้นำเสนอผลงาน

้จากนั้นเลือกเพิ่มข้อมูลผู้นำเสนอผลงานโคยหน้าจอแสดงการบันทึกข้อมูลชื่อผู้นำเสนอผลงานดังนี้

| หัสโครงการ : 🛛 🔓         | pro00790                     |   |                             |                      |
|--------------------------|------------------------------|---|-----------------------------|----------------------|
| ชื่อโครงการ :            | - ทดสอบ<br>-                 |   |                             |                      |
| ร้อผลงาน (ภาษาไทย) :     | ทดสอบชื่อผลงาน               |   |                             |                      |
| ชื่อผลงาน (ภาษาอังกฤษ) : | English name                 |   |                             |                      |
| รื่อผู้วิจัย (ภาษาไทย) : | ากสอบ-ไทย<br>[เพิ่มผู้วิจัย] | * | ชื่อผู้วิจัย (ภาษาอังกฤษ) : | test-eng<br>*        |
| สถานะ :                  | ผู้วิจัยหลัก                 | * | ภาควิชา :                   | ทดสอบสาขา            |
| หน่วยงาน :               | หน่วยงานภายนอก               | * | ระบุหน่วยงาน :              | 123                  |
|                          |                              |   |                             | บันทึกข้อมูลผู้วิจัง |

ภาพประกอบที่ 129 แสดงการบันทึกข้อมูลผู้วิจัย

#### ระบบแสดงยืนยันการถบข้อมูล

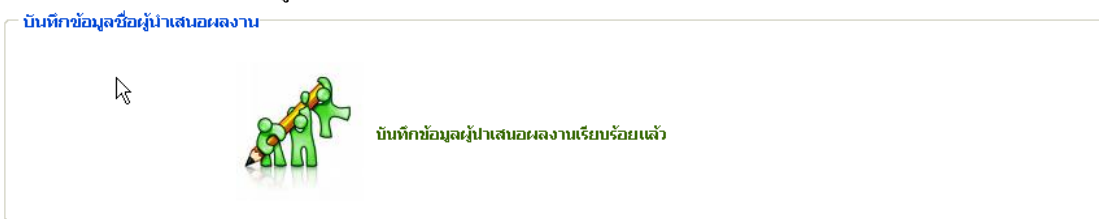

## ภาพประกอบที่ 130 ระบบแจ้งการบันทึกข้อมูลผู้นำเสนอผลงานเรียบร้อยแล้ว

## ระบบแสดงข้อมูลที่มีการบันทึกข้อมูลแล้ว

| ข้อมูลพื้นฐาน 🔻       | โครงการวิจัย 🔻 ผลงานดีพิม                | พ์ ▼ ผลงานอ้างอิง(citation)                | ) 🔻 เสนอผลงาน | <ul> <li>รางวัลผลงานวิจัย</li> </ul>        | <ul> <li>สิทธิบัตร</li> </ul>   | งัวบ่งชื่อื่นๆ ▼  |
|-----------------------|------------------------------------------|--------------------------------------------|---------------|---------------------------------------------|---------------------------------|-------------------|
| <b>คณ</b> ะ<br>มหาวิท | เมพทยศาลีนี้เริ่<br>เยาลัยธรรมศาสตร์     |                                            |               | ยินดีต่อนรับสู่<br><b>คณะแพท</b><br>มหาอิทย | <b>ายศาสตร</b><br>าลัยธรรมศาสตร |                   |
| รายงาน                | รหัสโครงการ :                            | pro00790                                   |               |                                             |                                 |                   |
| รายงานตัวบ่งชื่       | ชื่อโครงการ :                            | - ทดสอบ<br>-                               |               |                                             |                                 |                   |
| รายงานข้อมูลพื้นฐาน 🕨 |                                          |                                            |               |                                             |                                 |                   |
| รายงานโครงการวิจัย    | รหัสการนำเสนอผลงาน :                     | pre00001                                   |               |                                             |                                 |                   |
| รายงานผลงานตีพิมพ์    | ชื่อผลงาน (ภาษาไทย) :                    | ทดสอบชื่อผลงาน                             |               |                                             |                                 |                   |
| รายงานผลงานอ้างอิง    | ชื่อผลงาน (ภาษาอังกฤษ) :                 | English name                               |               |                                             |                                 |                   |
| รายงานเสนอผองาน       | สถานที่นำเสนอ                            | າາຄສວນ                                     |               |                                             |                                 |                   |
| รายงามรางวัล          | วิธีการนำแสดง :                          | างคลอบการนำแสดง                            |               |                                             |                                 |                   |
| รายงานสิทธิบัตร       | วัน/เดือน/ปีที่นำเสนอ :                  | 01 กันยายน 2552                            |               |                                             |                                 |                   |
|                       | ข้อมูลผู้นำเสนอผลงาน                     |                                            |               |                                             | เพิ่มขัย                        | มูลผู้นำเสนอผลงาน |
|                       | สำดับที่ 1 ทดสอบ-ไทย(<br>สถานะ ผู้วิจัยห | test-eng) - ทดสอบสาขา<br>ลักหน่วยงานภายนอก |               |                                             |                                 | [ແກ້ໃນ]           |
|                       | ลบผู้นำเสนอผลงานที่เลือกใ                |                                            |               |                                             |                                 |                   |

ภาพประกอบที่ 131 แสดงข้อมูลที่มีการบันทึกแล้ว

#### 5.2.1 เมนูแก้ไขข้อมูลผู้นำเสนอผลงาน

ข้อมูลที่เกี่ยวข้องกับการนำเสนอผลงาน

| อมูลผู้นำเสนอผลงาน       |                 | แก้ไขข้อมูลน่าเสนอ |
|--------------------------|-----------------|--------------------|
| รหัสโครงการ :            | pro00790        |                    |
| ชื่อโครงการ :            | - ทดสอบ<br>-    |                    |
| รหัสการนำเสนอผลงาน :     | pre00001        |                    |
| ชื่อผลงาน (ภาษาไทย) :    | ทดสอบชื่อผลงาน  |                    |
| ชื่อผลงาน (ภาษาอังกฤษ) : | English name    |                    |
| สถานที่นำเสนอ            | ากลอบ           |                    |
| วิธีการนำแสดง :          | ทดสอบการนำแสดง  |                    |
| วัน/เดือน/ปีที่นำเสนอ :  | 01 กันยายน 2552 |                    |

## ภาพประกอบที่ 132 แก้ไขข้อมูลผู้นำเสนอผลงาน

## หน้าจอแสดงข้อมูลที่ต้องการแก้ไขดังนี้

| อมูลการน แสนอผลง เน      |                            |       |
|--------------------------|----------------------------|-------|
|                          | กลับ                       |       |
| รหัสโครงการ :            | pro00790                   |       |
| ชื่อโครงการ :            | - ทดสอบ<br>-               |       |
|                          |                            |       |
| รหัสการนำเสนอผลงาน :     | pre00001-edit              |       |
| ชื่อผลงาน (ภาษาไทย) :    | าทดสอบชื่อผลงาน-แก้ไข      |       |
| ชื่อผลงาน (ภาษาอังกฤษ) : | English name-Edit          |       |
| สถานที่นำเสนอ            | าทดสอบ-แก้ไข *             |       |
| วิธีการนำแสดง :          | าทศสอบการน้ำแสดง *         |       |
| วัน/เดือน/ปีที่นำเสนอ :  | 01 กันยายน 2552 🔽 ไม่กำหนด |       |
|                          | บันทึกข้อมูลการนำ          | าเสนอ |

ภาพประกอบที่ 133 แสดงข้อมูลที่ต้องการแก้ไข

#### 5.3 เมนูลบข้อมูลเสนอผลงาน

## 5.3.1 ถบข้อมูลผลงานที่นำเสนอ

| ข้อมูลพื้นฐาน ▼       | โครงการวิจัย 🔻                | ผลงานดีพิมพ์ 🔻              | ผลงานอ้างอิง(citation) 🔻 | เสนอผลงาน          | <ul> <li>รางวัลผส</li> </ul> | ลงานวิจัย 🔻                          | สิทธิบัตร             | ิ ▼ ด้วบ่งชื้        | อื่นๆ 👻  |
|-----------------------|-------------------------------|-----------------------------|--------------------------|--------------------|------------------------------|--------------------------------------|-----------------------|----------------------|----------|
| คณ                    | <b>ะแพทยศา</b><br>ทยาลัยธรรมศ |                             |                          | บันทึก<br>ลบ/แก้ไข | ยินดีต่อ<br>คณะ<br>ม         | นรับสู่<br><b>IIWN8</b><br>หาวิทยาลั | <b>ยศาล</b><br>ยธรรมศ | <b>105</b><br>กาสตร์ |          |
| รายงาน                | – รายงานแก้ไขก                | ารนำเสนอผลงาน               |                          |                    |                              |                                      |                       |                      |          |
| รายงานตัวบ่งชื่       | ค้นหา(keyword ร               | หัส, ชื่อผู้นำเสนอ,ชื่องาน  | เท็นำเสนอ ) :            |                    | วิธีการนำเสนะ                | a :                                  |                       |                      |          |
| รายงานข้อมูลพื้นฐาน 🕨 | ปี พศ. : — เลือก -            |                             | ค้นหา                    |                    |                              |                                      |                       |                      |          |
| รายงานโครงการวิจัย    | [1]                           |                             |                          |                    |                              |                                      |                       |                      |          |
| รายงานผลงานติพิมพ์    |                               |                             |                          |                    |                              |                                      |                       | วับ/เดือง            | น/มี     |
| รายงานผลงานอ้างอิง    | รหัส                          | ชื่องานที่น้ำเสเ            | นอ ผู้เ                  | ม้าเสนอ            | สถานะ                        | สิงก                                 | โด                    | นำเสา                | ца<br>1  |
| รายงานเสนอผลงาน       | pre00000 ທ<br>[ແກ້ໄນ ລນ] Er   | ดสอบช่อผลงาน<br>nglish name | ทดสอบ-ไท                 | 8                  | ผู้วิจัยหลัก                 | ทดสอบสาขา                            |                       | 01 กันย              | ทยน 2552 |
| รายงานรางวัล          | [1]                           |                             |                          |                    |                              |                                      |                       |                      |          |
| รายงานสิทธิบัตร       | ·                             |                             |                          |                    |                              |                                      |                       |                      |          |

ภาพประกอบที่ 134 แสดงการเลือกลบข้อมูล

## เมื่อคลิกเลือก "ลบ" จากนั้นระบบจะแสดงการยืนยันลบข้อมูล

| No itra interi ceri len rentemen in                    |                                    |                        |  |  |  |  |  |  |  |
|--------------------------------------------------------|------------------------------------|------------------------|--|--|--|--|--|--|--|
| ศันหา(keyword รหัส, ชื่อผู้นำเสนอ,ชื่องานที่นำเสนอ ) : |                                    |                        |  |  |  |  |  |  |  |
| ปี พศ. : 🦳 เลือก — 🛛 🔽 Microsoft Internet Explorer 🛛 🔀 |                                    |                        |  |  |  |  |  |  |  |
| [1]                                                    | ต้องการลบโครงการวิจัยรหัส pre00001 |                        |  |  |  |  |  |  |  |
|                                                        | ชื่นขันการลบ                       |                        |  |  |  |  |  |  |  |
| รหัส ชื่องานที่นำเ                                     | OK Cancel สถานะ สังภัด             | วัน∕เดือน/ปี<br>นำเสนอ |  |  |  |  |  |  |  |
| pre00001 ทดสอบชื่อผลงาน                                | พดสถาะไทย ผู้วิจัยหลัก พดสถาสาขา   | 01 กันยายน 2552        |  |  |  |  |  |  |  |
| [แก้ไข่ - ลบ] English name                             |                                    |                        |  |  |  |  |  |  |  |

ภาพประกอบที่ 135 ระบบยืนยันการลบข้อมูล

#### ระบบยืนยันการลบข้อมูล

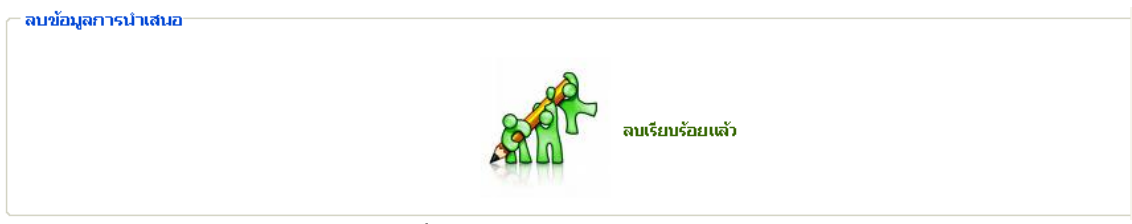

ภาพประกอบที่ 136 ระบบแจ้งลบข้อมูลแล้ว

## เมื่อลบข้อมูลแล้วหน้าจะจะกลับมาที่หน้าจอแก้ไข ดังนี้

| ข้อมูลพื้นฐาน 🔻       | โครงการวิจัย 🔻                 | ผลงานดีพิมพ์ 🔻 ผลงานอื่            | iางอิง(citation) 🔻 | เสนอผลงาน   | <ul> <li>รางวัลผลง</li> </ul> | านวิจัย 🔻                   | สิทธิบัตร             | ▼ ด้วบ่งชื้ | อื่นๆ 🔻              |
|-----------------------|--------------------------------|------------------------------------|--------------------|-------------|-------------------------------|-----------------------------|-----------------------|-------------|----------------------|
| <b>คณ</b><br>มหาวิ    | ะ <b>แพทยศา</b><br>ทยาลัยธรรมศ |                                    |                    |             | ยินดีต้อน<br>คณะไ<br>มห       | เรับสู่<br>IWN8<br>กวิทยาลั | <b>มศาส</b><br>ยธรรมศ | ตร์         |                      |
| รายงาน                | _ รายงานแก้ไขก                 | ารนำเสนอผลงาน                      |                    |             |                               |                             |                       |             |                      |
| รายงานตัวบ่งชื่       | ค้นหา(keyword รเ               | หัส, ชื่อผู้นำเสนอ,ชื่องานที่นำเสเ | ιa):               |             | วิธีการนำเสนอ                 | :                           |                       |             |                      |
| รายงานข้อมูลพื้นฐาน 🕨 | ปีพศ. : — เลือก -              | - 🖌                                | กันหา              |             |                               |                             |                       |             |                      |
| รายงานโครงการวิจัย    |                                |                                    |                    |             |                               |                             |                       |             |                      |
| รายงานผลงานดีพิมพ์    | รหัส                           | ชื่องานที่นำเสน                    | а .                | ណ៍          | ่าเสนอ                        | สถานะ                       | สังกัด                | วั          | น/เดือน/ปี<br>นำเสนอ |
| รายงานผลงานอ้างอิง    |                                |                                    |                    | ไม่มีข้อมูล |                               |                             |                       |             |                      |
| รายงานเสนอผลงาน       |                                |                                    |                    |             |                               |                             |                       |             |                      |
| รายงานรางวัล          |                                |                                    |                    |             |                               |                             |                       |             |                      |
| รายงานสิทธิบัตร       |                                |                                    |                    |             |                               |                             |                       |             |                      |
|                       |                                |                                    |                    |             |                               |                             |                       |             |                      |

ภาพประกอบที่ 137 แสดงหน้าจอแก้ไขข้อมูล

5.3.2 ลบข้อมูลผู้นำเสนอผลงาน

#### หน้าจอแสดงตัวอย่างการถบข้อมูลผู้นำเสนอผลงาน

| ข้อมูลพื้นฐาน 🔻                                                                                                    | โครงการวิจัย 🔻                                                                                                  | ผลงานดีพิมพ์                                                            | ผลงานอ้างอิง(citation) ▼                                             | เสนอผลงาน | <ul> <li>รางวัลผลงานวิจัย</li> </ul>        | ▼ สิทธิบัตร ▼                | ตัวบ่งชื่อื่นๆ 🔻     |
|----------------------------------------------------------------------------------------------------|----------------------------------------------------------------------------------------------------|-------------------------------------------------------------------------|----------------------------------------------------------------------|-----------|---------------------------------------------|------------------------------|----------------------|
| <b>คณ</b><br>มหาวิ                                                                                                    | <b>เะแพทยศา</b> ส<br>ทยาลัยธรรมศ                                                                                | สตร์                                                                    |                                                                      |           | ยินดีต่อนรับสู่<br><b>คณะแพเ</b><br>มหาวิทย | <b>ายศาสต</b><br>เภลัยธรรมศา |                      |
| รายงาน<br>รายงานด้วบ่งชื้<br>รายงานซ้อยู่แพ้ผฐานั<br>วิธีย<br>รายงานนิตรงการวิจัย<br>รายงานผลงานดีพิมพ์<br>รายงานผลงานอ้างอิง<br>รายงานผลงานอ้างอิง | รหัสการนำเสนอผ<br>ชื่อผลงาน (ภาษา<br>ชื่อผลงาน (ภาษา<br>สถานที่นำเสนอ<br>วิธีการนำแสดง :<br>วัน/เดือน/ปีที่นำเส | เลงาน: prei<br>ไทย): กดสะ<br>อังกฤษ): Eng<br>กดสะ<br>กดสะ<br>หนอ: 01 กั | 00001<br>วบชื่อผลงาน<br>lish name<br>วบ<br>วบการนำแสคง<br>มยายน 2552 |           |                                             |                              |                      |
| รายงานรางวัล                                                                                                    |                                                                                                    |                                                                         |                                                                      |           |                                             |                              |                      |
| รายงานสิทธิบัตร                                                                                                    | ข้อมูลผู้นำเสนอผล                                                                                               | เงาน                                                                    |                                                                      |           |                                             | เพิ่ม                        | ข้อมูลผู้นำเสนอผลงาน |
|                                                                                                    | สำคับที่ 1 ทดะ<br>สถา<br>สุนผู้นำเสนอผลงานท์                                                                    | สอบ-ไทย(test-eng<br>นะ ผู้วิจับหลัก หน่วย<br><mark>แลือกไ</mark>        | ) - ทดสอบสาขา<br>มงานภายนอก                                          |           |                                             |                              | [ແກ້ໄນ]              |

ภาพประกอบที่ 138 หน้าจอแสดงการเลือกลบข้อมูลผู้นำเสนอผลงาน

้เมื่อคลิกเลือก ลำคับที่ต้องการลบข้อมูลผู้นำเสนอผลงานจากนั้นระบบแสดงยืนยันการลบข้อมูล

| ข้อมูลพื้นฐาน ▼                                                                                                    | โครงการวิจัย 🔻 ผลงานตีพิม                                                                                                    | มพ์ 🔻 ผลงานอ้างอิ                                                                        | iง(citation) ▼ เสนอผลงาน                                  | ▼ รางวัลผลงานวิจัย ▼       | สิทธิบัตร 🔻 ด้วบ่ | งชี้อื่นๆ 🔻            |
|----------------------------------------------------------------------------------------------------|----------------------------------------------------------------------------------------------------|------------------------------------------------------------------------------------------|-----------------------------------------------------------|----------------------------|-------------------|------------------------|
| <b>คณ</b><br>มหาวิ                                                                                                    | ะ <b>แพทยศาสตร</b> ์<br>ทยาลัยธรรมศาสตร์                                                                                                 | a l                                                                                      |                                                           | ยินดีต่อนรับสู่<br>คณะแพทย | บศาสตร์           |                        |
|                                                                                                    |                                                                                                    |                                                                                          |                                                           | มหาวทยาล                   | ยธรรมศาสตร        | Contract of the second |
| รายงาน<br>รายงานตัวบ่งชื่<br>รายงานข้อมูลพื้นฐาน ><br>รายงานโครงการวิจัย<br>รายงานผลงานติพิมพ์<br>รายงานผลงานติพิมพ์<br>รายงานผลงานติพองาน | รหัสการนำเสนอผลงาน :<br>ชื่อผลงาน (ภาษาไทย) :<br>ชื่อผลงาน (ภาษาอังกฤษ) :<br>สถานที่นำเสนอ<br>วิธีการนำแสดง :<br>วัน/เดือน/ปีที่นำเสนอ : | pre00001<br>ทดสอบซื้อผลงาน<br>English name<br>ทดสอบ<br>ทดสอบการนำแสดง<br>01 กันยายน 2552 | Microsoft Internet Exp<br>อ้องการลนผู้ปาเว<br>ริมมันการลน | Іогег 🔀                    |                   |                        |
| ร เยง เนร เง มล<br>รายงานสิทธิบัตร                                                                                                    | ข้อมูลผู้นำเสนอผลงาน                                                                                                    |                                                                                          | ок са                                                     | ncel                       | เพิ่มข้อมูลผู้    | น่าเสนอผลงาน           |
|                                                                                                    | I สำดับที่ 1 ทดสอบ-ไทย(t<br>สถานะ ผู้วิจัยหล่<br>ลบผู้นำเสนอผลงานที่เลือกไ                                                               | est-eng) - ทดสอบสา<br>โก หน่วยงานภายนอก                                                  | าขา                                                       |                            |                   | [ແກ້ໄข]                |
|                                                                                                    |                                                                                                    |                                                                                          |                                                           |                            |                   |                        |

ภาพประกอบที่ 139 ระบบยืนยันการลบข้อมูล

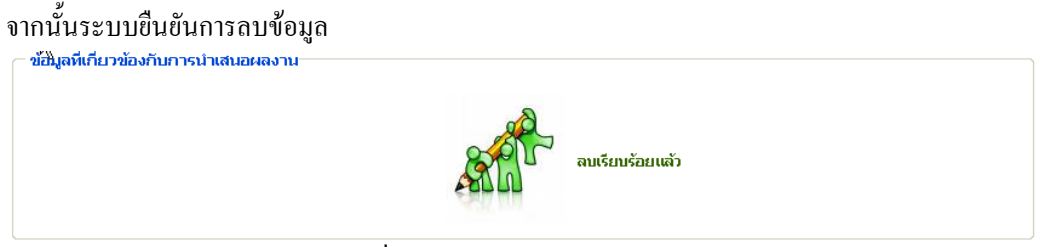

ภาพประกอบที่ 140 ระบบแจ้งลบข้อมูลเรียบร้อยแล้ว

| หนาจอแสดงการ          | รถบขอมูลแลว                                        |                                                                                           |
|-----------------------|----------------------------------------------------|-------------------------------------------------------------------------------------------|
| ข้อมูลพื้นฐาน 🔻       | โครงการวิจัย 🔻 ผลงานดีพิม                          | พ์ ▼ ผลงานอ้างอิง(citation) ▼ เสนอผลงาน ▼ รางวัลผลงานวิจัย ▼ สิทธิบัตร ▼ ด้วบ่งขี้อื่นๆ ▼ |
| <b>คณ</b><br>มหาวิ    | ะแพทยศาสตร <sup>์</sup><br>ทยาลัยธรรมศาสตร์        | อินดีต่อนรับสู่<br>คณะแพทยศาสตร์<br>มหาวิทยาลัยธรรมศาสตร์                                 |
| รายงาน                | รหัสโครงการ :                                      | pro00790                                                                                  |
| รายงานตัวบ่งชื่       | ชื่อโครงการ :                                      | - ทดสอบ<br>-                                                                              |
| รายงานข้อมูลพื้นฐาน 🕨 |                                                    |                                                                                           |
| รายงานโครงการวิจัย    | รหัสการนำเสนอผลงาน :                               | preUUUU1                                                                                  |
| รายงานผลงานติพิมพ์    | ชื่อผลงาน (ภาษาไทย) :                              | าทศสอบชื่อผสงาน                                                                           |
| รายงานผลงานอ้างอิง    | ชื่อผลงาน (ภาษาอังกฤษ) :                           | English name                                                                              |
| รายงานเสนอผองาน       | สถานที่นำเสนอ                                      | างคลอบ                                                                                    |
| รวแงวมรวงวัว          | วิธีการนำแสดง :                                    | ทดสอบการน้ำแสดง                                                                           |
| 5 120 125 10 34       | วัน/เดือน/ปีที่นำเสนอ :                            | 01 กันยายน 2552                                                                           |
| รายงานสทธบตร          |                                                    |                                                                                           |
|                       | ข้อมูลผู้ป่าเสนอผลงาน<br>สบผู้นำเสนอผลงานที่เลือกไ | เพิ่มข้อมูลผู้นำเสนอผลงาน                                                                 |

์ ภาพประกอบที่ 141 แสดงหน้าจอที่ทำการลบข้อมูลผู้นำเสนอผลงานไปแล้ว

#### 6. รางวัลผลงานวิจัย

หน้าจอค้นหาโครงการวิจัยอ้างอิงเสนอผลงาน ในกรณีที่ไม่อ้างอิงโครงการ

| ข้อมูลพื้นฐาน       | •        | โครงการวิจัย 🔻                | ผลงานดีพิมพ์       | <ul> <li>ผลงานอ้างอิง(citation) </li> </ul> | เสนอผลงาน | รางวัลผลงานวิจัย ▼                         | สิทธิบัตร 🔻                | ด้วบ่งชื่อื่นๆ 🔻 |
|---------------------|----------|-------------------------------|--------------------|---------------------------------------------|-----------|--------------------------------------------|----------------------------|------------------|
|                     | ณ<br>กวิ | <b>ะแพทยศา</b><br>ทยาลัยธรรมเ | สตร์               |                                             |           | ย <sup>ขันสุด</sup><br>คณะแพท<br>มหาวิทยาส | <b>ยศาสต</b><br>ลัยธรรมศาส | s<br>as          |
| รายงาน              |          | 🦳 ค้นหาโครงการ                | วิจัยอ้างอิงเสนอผล | เงาน                                        |           |                                            |                            |                  |
| รายงานด้วบ่งชื้     |          | รหัสโครงการ                   |                    |                                             |           |                                            |                            |                  |
| รายงานข้อมูลพื้นฐาน | •        | ชื่อโครงการวิจัย (:           | กาษาไทย)           |                                             |           |                                            |                            |                  |
| รายงานโครงการวิจัย  |          |                               |                    |                                             |           |                                            |                            |                  |
| รายงานผลงานตีพิมพ์  |          |                               | ต้นหาเพื่ออ้าง     | อิงโครงการ ไม่อ้างอิงโคร                    | งการ      |                                            |                            |                  |
| รายงานผลงานอ้างอิง  |          |                               |                    |                                             |           |                                            |                            |                  |
| รายงานเสนอผลงาน     |          |                               |                    |                                             |           |                                            |                            |                  |
| รายงานรางวัล        |          |                               |                    |                                             |           |                                            |                            |                  |
| รายงานสิทธิบัตร     |          |                               |                    |                                             |           |                                            |                            |                  |
|                     |          | 1                             | a                  | ୍ କ୍ ବ୍                                     |           | רעיון ⊳                                    | \$                         |                  |

ภาพประกอบที่ 142 แสดงการบันทึกรางวัลผลงานวิจัยแบบไม่อ้างอิงโครงการ

## 6.1 เมนูบันทึกข้อมูลรางวัล

#### หน้าจอก่อนการบันทึกข้อมูลรางวัล

| Lini Linger I w              | กลับ               |
|------------------------------|--------------------|
|                              | ไม่อ้างอิงโครงการ  |
| รหัสรางวัล :                 | awi00003           |
| ชื่อผลงาน (ภาษาไทย) :        |                    |
| ชื่อผลงาน (ภาษาอังกฤษ) :     |                    |
| ชื่อรางวัลที่ได้รับ :        | *                  |
| ประเภท :                     | — กรุณาเลือก —     |
| ระดับ :                      | — กรุณาเลือก —     |
| องค์การ/สถาบันที่ให้รางวัล : | *                  |
| วัน/เดือน/ปีที่นำเสนอ :      | 🗌 "ไม่กำหนด        |
|                              | บันทึกข้อมูลรางวัล |

ภาพประกอบที่ 143 แสดงหน้าจอก่อนการบันทึกข้อมูล

#### หน้าจอแสดงตัวอย่างการกรอกข้อมูลเพื่อบันทึก

|                              |                           |   | กลับ |
|------------------------------|---------------------------|---|------|
|                              | ไม่อ้างอิงโครงการ         |   |      |
| รหัสรางวัล :                 | awi00003                  |   |      |
| ชื่อผลงาน (ภาษาไทย) :        | ทคสอบชื่อผลงาน            |   |      |
| ชื่อผลงาน (ภาษาอังกฤษ) :     | test-eng                  |   |      |
| ชื่อรางวัลที่ได้รับ :        | ทดสอบชื่อรางวัล           |   | *    |
| ประเภท :                     | วิสัย                     |   |      |
| ระดับ :                      | นานาชาติ                  |   |      |
| องค์การ/สถาบันที่ให้รางวัล : | ทศสอบองกรค์               | * |      |
| วัน/เดือน/ปีที่นำเสนอ :      | 2 กันยายน 2552 🔲 ไม่กำหนด |   |      |
|                              |                           |   |      |

ภาพประกอบที่ 144 แสดงการกรอกข้อมูลเพื่อบันทึกข้อมูลรางวัล

#### ระบบยืนยันการบันทึกข้อมูล

| <ul> <li>บันทึกข้อมูลรางวัล</li> </ul> |                                 |
|----------------------------------------|---------------------------------|
| Stol?                                  | บันทึกข้อมูลรางวัลเรียบร้อยแล้ว |

## ภาพประกอบที่ 145 ระบบแจ้งบันทึกข้อมูลรางวัลเรียบร้อยแล้ว

## หน้าจอแสดงข้อมูลที่มีการบันทึกไปแล้ว

| — รายงานเท้                           | ไขผลงานที่ได้รับร      | างวัล        |                                       |                                         |                                 |
|---------------------------------------|------------------------|--------------|---------------------------------------|-----------------------------------------|---------------------------------|
| ค้นหา(keywor                          | d รหัส หรือ ชื่อผู้รับ | รางวัล) :    | วันที่เริ่มต้น :                      | วันที่สิ้นสุด :                         | ต้นหา                           |
| [1]                                   |                        |              |                                       |                                         |                                 |
| รหัส                                  | ชื่อผู้รับรางวัล       | สถานะ        | ชื่อรางวัล                            | องศ์กร<br>สถาบันที่ให้รางวัล            | วัน/เดือน/ปี<br>ที่ได้รับรางวัล |
| <mark>awi00001</mark><br>[แก๊ไข - ลบ] | อดิศว์ ทัศณรงค์        | ผู้วิจัยหลัก | Young Investigator Award ครั้งที่ 1   | ราชวิทยาลัยอายุแพทย์แห่งประเทศไทย       | 28 เมษายน 2552                  |
| awi00002<br>[แก้ไข - ลบ]              | อรุณพร อิฐรัตน์        | ผู้วิจัยร่วม | การนำเสนอผลงานแบบโปสเตอร์ประเภทดีเด่น | บัณฑิตวิทยาลัย มหาวิทยาลัยสงขลานครินทร์ | 26 มีนาคม 2552                  |
| awi00003<br>[ແກ້ໄข - ລນ]              | -                      | -            | ทดสอบชื่อรางวัล                       | ทดสอบองกรท์                             | 02 กันยายน 2552                 |
| [1]                                   |                        |              |                                       |                                         |                                 |

## ภาพประกอบที่ 146 แสดงข้อมูลที่มีการบันทึกไปแล้ว

#### 6.2 เมนูแก้ไขข้อมูล

## หน้าจอการแก้ไขข้อมูล

| ข้อมูลพื้นฐาน 🔻       | โครงการวิจัย 🔻                        | ผลงานดีพิ            | มพ์ 🔻 เ      | ผลงานอ้างอิง(citation) 🔻      | เสนอผลงาน     | รางวัลผลงานวิจัย                                      | สิทธิบัตร                 | <ul> <li>ด้วบ่งชื่อี</li> </ul> | นๆ 🔻              |
|-----------------------|---------------------------------------|----------------------|--------------|-------------------------------|---------------|-------------------------------------------------------|---------------------------|---------------------------------|-------------------|
| <b>คณ</b><br>มหาจิเ   | <b>ะแพทยศ</b><br>ทยาลัยธรร            | กสตร์<br>มศาสตร์     | <b>N</b>     |                               |               | ย <sup>ี มมุ</sup> พูรีโซ รับสู่<br>คณะแพท<br>มหาวิทย | <b>ายศาส</b><br>าลัยธรรมศ | CIS<br>nacis                    |                   |
| รายงาน                | 🦳 รายงานแก้ไ                          | ขผลงานที่ได้รั       | บรางวัล      |                               |               |                                                       |                           |                                 |                   |
| รายงานตัวบ่งชื้       | ค้นหา(keyword                         | ปรหัส หรือ ชื่อผู้   | รับรางวัล) : | วันเ                          | ที่เริ่มต้น : | วันที่ส                                               | ในสุด:                    |                                 |                   |
| รายงานข้อมูลพื้นฐาน 🕨 | คันเ                                  | ท                    |              |                               |               |                                                       |                           |                                 |                   |
| รายงานโครงการวิจัย    |                                       |                      |              |                               |               |                                                       |                           |                                 |                   |
| รายงานผลงานดีพิมพ์    | [1]                                   |                      |              |                               |               |                                                       |                           |                                 |                   |
| รายงานผลงานอ้างอิง    | รหัส                                  | ชื่อผู้รับ<br>รางวัล | สถานะ        | ชื่อรางวัล                    |               | องค์ก•<br>สถาบันที่ใง                                 | ร<br>เรางวัล              | วัน/เดื<br>ที่ได้รั             | ่อน∕ปี<br>บรางวัล |
| รายงานเสนอผลงาน       | <mark>awi00001</mark><br>[ແກ້ໄข - ລນ] | อติศว์ หัศ<br>ณรงค์  | ผู้วิจัยหลัก | Young Investigator Award      | ครั้งที่ 1    | ราชวิทยาลัยอายุแพทย์เ                                 | เห่งประเทศไทย             | 28 เมษา                         | ยน 2552           |
| รายงานรางวัล          | awi00002                              | อรุณพร อิฐ<br>รัตน์  | ผู้วิจัยร่วม | การนำเสนอผลงานแบบโปสต<br>เด่น | ตอร์ประเภทดิ  | ปนิณฑิตวิทยาลัย มหาวิท<br>มอริเพร                     | ยาลัยสงขลา                | 26 มีนา                         | กม 2552           |
| รายงานสิทธิบัตร       | awi05003<br>[ແກ້ໄນ - ລນ]              | -                    | -            | ทดสอบชื่อรางวัล               |               | ทดสอบองกรค์                                           |                           | 02 กันยา                        | ษม 2552           |
|                       |                                       |                      |              |                               |               |                                                       |                           |                                 |                   |

ภาพประกอบที่ 147 เลือกแก้ไขข้อมูล

#### เลือกแก้ไขข้อมูลรางวัล

| ข้อมูลพื้นฐาน 🔻       | โครงการวิจัย 🔻 ผลงานตีพิม                | ท์ ▼ ผลงานอ้างอิง(citation) ▼ เสนอผลงา | าน ▼ รางวัลผลงานวิจัย ▼ สิทธิบัตร ▼ ตัวบ่งขี้อื่นๆ ▼      |
|-----------------------|------------------------------------------|----------------------------------------|-----------------------------------------------------------|
| คณ                    | ะ <b>แพทยศาสตร</b> ์<br>ทยาลัยธรรมศาสตร์ |                                        | ยินดีต้อนรับสู่<br>คณะแพทยศาสตร์<br>มหาวิทยาลัยธรรมศาสตร์ |
| รายงาน                | - ข้อมูลที่เกี่ยวข้องกับรางวัล           |                                        |                                                           |
| รายงานตัวบ่งชื้       | ข้อมูลรางวัล                             |                                        | (แก้ไขข้อมูลรางวัล)                                       |
| รายงานข้อมูลพื้นฐาน 🕨 | รมัสโอร เอวร /                           | ໃນລ້າງລືງໂດດ ເອວດ                      |                                                           |
| รายงานโครงการวิจัย    |                                          | 610 1000 (PISOT IS                     |                                                           |
| รายงานผลงานตีพิมพ์    | รหัสรางวัล :                             | awi00003                               |                                                           |
| รายงานผลงานอ้างอิง    | ชื่อผลงาน (ภาษาไทย) :                    | าเคสอบชื่อผลงาน                        |                                                           |
| รายงานเสนอผลงาน       | ชื่อผลงาน (ภาษาอังกฤษ) :                 | test-eng                               |                                                           |
| รายงานรางวัล          | ชื่อรางวัลที่ได้รับ :                    | ทศสอบชื่อรางวัล                        |                                                           |
| รายงานสิทธิบัตร       | ประเภท :                                 | วิจัย                                  |                                                           |
|                       | ຣະດັບ :                                  | วิชาการ                                |                                                           |
|                       | องค์การ/สถาบันที่ให้รางวัล :             | ทดสอบองกรค์                            |                                                           |
|                       | วัน/เดือน/ปีที่นำเสนอ :                  | 02 กันยายน 2552                        |                                                           |

ภาพประกอบที่ 148 แสดงข้อมูลก่อนทำการแก้ไข

#### หน้าจอแสดงข้อมูลก่อนการแก้ไข

| ข้อมูลรางวัล                 |                           |                    |
|------------------------------|---------------------------|--------------------|
|                              |                           | กลับ               |
| รหัสโครงการ :                | <b>้ไม่อ้างอิงโครงการ</b> |                    |
| รหัสรางวัล :                 | awi00003                  |                    |
| ชื่อผลงาน (ภาษาไทย) :        | ทศสอบชื่อผลงาน            |                    |
| ชื่อผลงาน (ภาษาอังกฤษ) :     | test-eng                  |                    |
| ชื่อรางวัลที่ได้รับ :        | ทดสอบชื่อรางวัล *         |                    |
| ประเภท :                     | วิจัย                     |                    |
| ระดับ :                      | นานาชาติ                  |                    |
| องค์การ/สถาบันที่ให้รางวัล : | ทศสอบองกรต์ *             |                    |
| วัน/เดือน/ปีที่น่าเสนอ :     | 02 กันยายน 2552 🔲 ในกำหนด |                    |
|                              |                           | บันทึกข้อมูลรางวัล |

ภาพประกอบที่ 149 แสดงข้อมูลรางวัล

#### หน้าจอแสคงข้อมูลที่ต้องการแก้ไข

| อมูลรางวิล                   |                            |                    |
|------------------------------|----------------------------|--------------------|
| รหัสโครงการ :                | ไม่อ้างอิงโครงการ          | กลับ               |
| รหัสรางวัล :                 | แก้ไบรทัสรางวัล            |                    |
| ชื่อผลงาน (ภาษาไทย) :        | แก้ไขทดสอบชื่อแลงาน        |                    |
| ชื่อผลงาน (ภาษาอังกฤษ) :     | แก้ไขtest-eng              |                    |
| ชื่อรางวัลที่ได้รับ :        | แก้ไขทดสอบชื่อรางวัล       | *                  |
| ประเภท :                     | วิจัย                      |                    |
| ระดับ :                      | นานาชาติ 🗸                 |                    |
| องค์การ/สถาบันที่ให้รางวัล : | แก้ไขาาดสอบองกรฑ์          | *                  |
| วัน/เดือน/ปีที่นำเสนอ :      | 02 กันยายน 2552 🔲 ไม่กำหนด |                    |
|                              |                            | บันทึกข้อมูลรางวัล |

## ภาพประกอบที่ 150 แสดงข้อมูลที่ต้องการแก้ไข

## จากนั้นเลือกบันทึกข้อมูลรางวัล และระบบยืนยันการบันทึกข้อมูล

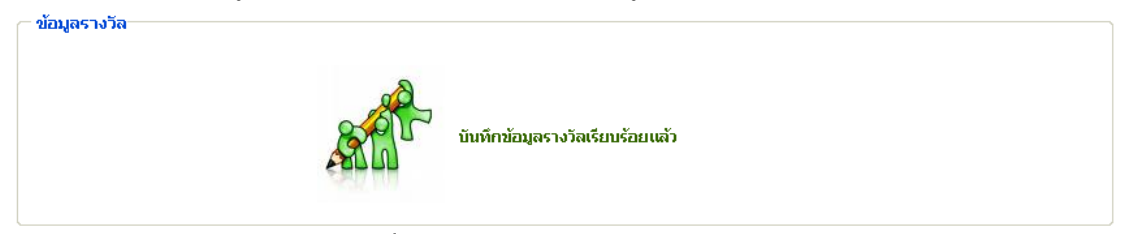

## ภาพประกอบที่ 151 ระบบแจ้งบันทึกข้อมูลรางวัลเรียบร้อยแล้ว

## 6.3 ตัวอย่างการเพิ่มข้อมูลผู้ได้รับรางวัล

่ \_\_ ข้อมูลที่เกี่ยวข้องกับรางวัล−

| มมูลรางวัล                   |                      | แก้ไขข้อมูลรา        |
|------------------------------|----------------------|----------------------|
| เหัสโครงการ :                | ้ไม่อ้างอิงโครงการ   |                      |
| เห็สรางวัล :                 | แก้ไขรพัสรางวัล      |                      |
| ชื่อผลงาน (ภาษาไทย) :        | แก้ไขทดสอบชื่อผลงาน  |                      |
| ชื่อผลงาน (ภาษาอังกฤษ) :     | แก้ไขtest-eng        |                      |
| ชื่อรางวัลที่ได้รับ :        | แก้ไขทดสอบชื่อรางวัล |                      |
| ประเภท :                     | วิจัย                |                      |
| ะตับ :                       | วิชาการ              |                      |
| องค์การ/สถาบันที่ให้รางวัล : | แก้ไขทดสอบองกรค์     |                      |
| มัน/เดือน/ปีที่นำเสนอ∶       | 02 กันยายน 2552      |                      |
|                              |                      |                      |
| มูลผู้ได้รับรางวัล           |                      | เพิ่มข้อมูลผู้ได้รับ |
|                              |                      |                      |

ภาพประกอบที่ 152 แสดงข้อมูลที่ทำการแก้ไขไปแล้ว

## หน้าจอก่อนการบันทึกข้อมูลผู้ได้รับรางวัล

| รหัสโครงการ :                   | ไม่อ้างอิงโครงการ   |   |                             |                          |
|---------------------------------|---------------------|---|-----------------------------|--------------------------|
| ชื่อผลงาน (ภาษาไทย) :           | แก้ไขทดสอบชื่อผลงาน |   |                             |                          |
| ชื่อผลงาน (ภาษาอังกฤษ) :        | แก้ไขtest-eng       |   |                             |                          |
| ชื่อผู้วิจัย<br>(ภาษา<br>ไทย) : | [เพิ่มผู้วิจัย]     | * | ชื่อผู้วิจัย (ภาษาอังกฤษ) : | *                        |
| สถานะ :                         | — กรุณาเลือก —      | * | ภาควิชา :                   |                          |
| หน่วยงาน :                      | — กรุณาเลือก —      | * | ระบุหน่วยงาน :              |                          |
|                                 |                     |   |                             | บันทึกข้อมูลผู้ได้รับราง |

ภาพประกอบที่ 153 หน้าจอก่อนการเพิ่มข้อมูลชื่อผู้ได้รับรางวัล

#### หน้าจอแสดงข้อมูลที่ต้องการบันทึก

| รพัสโตรงการ 1            | W. 1.V = . F        |   |                            | กลับ                       |
|--------------------------|---------------------|---|----------------------------|----------------------------|
|                          | เมอางอง เครงการ     |   |                            |                            |
| ชื่อผลงาน (ภาษาไทย) :    | แก้ไขทดสอบชื่อผลงาน |   |                            |                            |
| ชื่อผลงาน (ภาษาอังกฤษ) : | แก้ไขtest-eng       |   |                            |                            |
| ชื่อผู้วิจัย             | าเคสอบ-ไทย          | * | ب بر برسید او              | test-ena                   |
| (ภาษา<br>ไทย) :          | [เพิ่มผู้วิจัย]     |   | ซือผู้วิจัย (ภาษาอังกฤษ) : | *                          |
| สถานะ :                  | ผู้วิจัยหลัก        | * | ภาควิชา :                  | ทคล่อบสาขา                 |
| หน่วยงาน :               | หน่วยงานภายนอก      | * | ระบุหน่วยงาน :             | ทดสอบ                      |
|                          |                     |   |                            | บันทึกข้อมูลผู้ได้รับรางวั |

ภาพประกอบที่ 154 หน้าจอแสดงการกรอกข้อมูลเพื่อบันทึก

# ระบบยื่นยันการบันทึกข้อมูล <sup>บันทึกข้อมูลชื่อผู้ได้รับรางวัล งันทึกข้อมูลผู้ได้รับรางวัลเรียบร้อยแล้ว</sup>

## ภาพประกอบที่ 155 ระบบแจ้งบันทึกข้อมูลผู้ได้รับรางวัลเรียบร้อยแล้ว

#### 6.4 ตัวอย่างการถบข้อมูลผู้ได้รับรางวัล

#### ข้อมูลที่เกี่ยวข้องกับรางวัล

| อมูลรางวัล                                     |                                        |                                           | แก้ไขข้อมูลรางวัล         |
|------------------------------------------------|----------------------------------------|-------------------------------------------|---------------------------|
| รหัสโครงการ :                                  | ไม่อ้างอิงโครงการ                      |                                           |                           |
| รหัสรางวัล :                                   | แก้ไขรพัสรางวัล                        |                                           |                           |
| ชื่อผลงาน (ภาษาไทย) :                          | แก้ไขทดสอบชื่อผลงาน                    |                                           |                           |
| ชื่อผลงาน (ภาษาอังกฤษ) :                       | แก้ไขtest-eng                          |                                           |                           |
| ชื่อรางวัลที่ได้รับ :                          | แก้ไขทดสอบชื่อรางวัล                   |                                           |                           |
| ประเภท :                                       | วิจัย                                  |                                           |                           |
| ระดับ :                                        | วิชาการ                                |                                           |                           |
| องค์การ/สถาบันที่ให้รางวัล :                   | แก้ไขทดสอบองกรค์                       |                                           |                           |
| วัน/เดือน/ปีที่นำเสนอ :                        | 02 กันยายน 2552                        |                                           |                           |
|                                                |                                        | Microsoft Internet Explorer 🔀             |                           |
| อมูลผู้ได้รับรางวัล                            |                                        | ต้องการลบผู้ได้รับรางวัล<br>ขึ้นขั้นการลบ | เพิ่มข้อมูลผู้ใด้รับรางว่ |
| สำดับที่ 1 ทดสอบ-ไทย(tes<br>1 สถานะ ผัวจัยหลัก | st-eng) - ทดสอบสาขา<br>เหน่วยงานภายนอก | OK Cancel                                 | [ເຜ                       |

ภาพประกอบที่ 156 เลือกลบข้อมูลผู้ได้รับรางวัล

| <ul> <li>ข้อมูลที่เกี่ยวข้องกับรางวัล</li> </ul> | ลบเรียบร้อยแล้ว |
|--------------------------------------------------|-----------------|
|--------------------------------------------------|-----------------|

ภาพประกอบที่ 157 ระบบแจ้งลบข้อมูลเรียบร้อยแล้ว

#### 6.5 ตัวอย่างการลบรางวัลผลงานวิจัย

| ข้อมูลพื้นฐาน ▼                 | โครงการวิจัย 🔻                          | ผลงานดีพิมพ์ 🔻                          | ผลงานอ้างอิง(citation)            | <ul> <li>เสนอผลงาน ▼</li> </ul> | รางวัลผลงานวิจัย 🔻                                                             | สิทธิบัตร 🔻              | ด้วบ่งชื้อื่นๆ 🔻                |
|---------------------------------|-----------------------------------------|-----------------------------------------|-----------------------------------|---------------------------------|--------------------------------------------------------------------------------|--------------------------|---------------------------------|
| คณะ<br>มหาวิท                   | <b>ะแพทยศา</b><br>ายาลัยธรรมศ           | สตร์                                    |                                   | it<br>F                         | <sup>มันทึก</sup><br>พม/แก้ไข <b>รับสู่</b><br><b>ICL:IIWNE</b><br>มหาวิทยาลัย | <b>เศาสต</b><br>เธรรมศาส |                                 |
| รายงาน                          | _ รายงานแก้ไขผ                          | ลงานที่ได้รับรางวัล—                    |                                   |                                 |                                                                                |                          |                                 |
| รายงานตัวบ่งชื้                 | ค้นหา(keyword รา                        | <u>ผัส หรือ ชื่อผู้รับรางวัล)</u>       | :                                 | วันที่เริ่มต้น :                | วันที่สิ้นสุด                                                                  | :                        |                                 |
| รายงานข้อมูลพื้นฐาน 🕨           | ค้นหา                                   |                                         |                                   |                                 |                                                                                |                          |                                 |
| รายงานโครงการวิจัย              |                                         |                                         |                                   |                                 |                                                                                |                          |                                 |
| รายงานผลงานดีพิมพ์              | [ <b>1</b> ]                            |                                         |                                   |                                 |                                                                                |                          |                                 |
| รายงานผลงานอ้างอิง              | รหัส                                    | ชื่อผู้รับ<br>รางวัล สถาเ               | มะ ชื่อร                          | างวัล                           | องค์กร<br>สถาบันที่ให้รางไ                                                     | วัล                      | วัน/เดือน/ปี<br>ที่ได้รับรางวัล |
| รายงานเสนอผลงาน                 | awi00001                                | อดิศว์ หัศ<br>มู่วิจัยห                 | Microsoft Internet E<br>គឺ        | xplorer 🛛 🔯                     | <li>กิทยาลัยอายุแพทย์แห่งเ</li>                                                | ประเทศใทย                | 28 เมษายน 2552                  |
| รายงานรางวัล<br>รายงานสิทธิบัตร | [เมาเอ ลบ]<br>awi00002<br>[เมา์ไข - ลบ] | ณางจา<br>อรุณพร อิฐ ผู้วิจัยร่<br>รัตน์ | ว (2) ต้องการลบรา<br>ขึ้นขันการลบ | งวัลรหัส แก้ไขรหัสรางวัล        | เฑิตวิทยาลัย มหาวิทยาลั<br>รินทร์                                              | ยสงขลา                   | 26 มีนาคม 2552                  |
|                                 | เท้ไขรหัส<br>รางวัล<br>[เท้ไข - ลบ]     | 2                                       | (3) ОК                            | Cancel                          | ใขทดสอบองกรค์                                                                  |                          | 02 กันยายน 2552                 |
|                                 | [1]                                     |                                         |                                   |                                 |                                                                                |                          |                                 |

ภาพประกอบที่ 158 เลือกลบข้อมูล

## จากนั้นระบบจะแสดงการแจ้งว่าทำการลบข้อมูลเรียบร้อยแล้ว

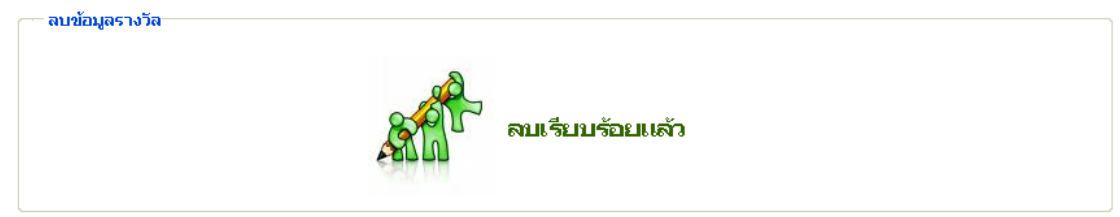

ภาพประกอบที่ 159 ระบบแจ้งลบข้อมูลเรียบร้อยแล้ว

จากนั้นระบบกลับมาแสดงหน้าจอแก้ไขข้อมูลผลงานที่ได้รับรางวัล

| รายงานเต้ไ<br>ด้นหา(keyword<br>ดันท<br>(1) | ขผลงานที่ได้<br>ปรหัส หรือ ชื่อ<br>หา | รั <b>บรางวัล</b><br>ผู้รับรางวัล) : | วันที่เริ่มต้น :                          | วันที่สิ้นสุด :                             |                                 |
|--------------------------------------------|---------------------------------------|--------------------------------------|-------------------------------------------|---------------------------------------------|---------------------------------|
| รหัส                                       | ชื่อผู้รับ<br>รางวัล                  | สถานะ                                | ชื่อรางวัล                                | องค์กร<br>สถาบันที่ให้รางวัล                | วัน/เดือน/ปี<br>ที่ได้รับรางวัล |
| <mark>awi00001</mark><br>[แก้ไข - ลบ]      | อดิศว์ ทัศ<br>ณรงค์                   | ผู้วิจัยหลัก                         | Young Investigator Award ครั้งที่ 1       | ราชวิทยาลัยอายุแพทย์แห่งประเทศไทย           | 28 เมษายน 2552                  |
| <mark>awi00002</mark><br>[แก้ไข - ลบ]      | อรุณพร อิฐ<br>รัตน์                   | ผู้วิจัยร่วม                         | การนำเสนอผลงานแบบโปสเตอร์ประเภทดี<br>เด่น | บัณฑิตวิทยาลัย มหาวิทยาลัยสงขลา<br>นครินทร์ | 26 มีนาคม 2552                  |
| [1]                                        |                                       |                                      |                                           |                                             |                                 |

ภาพประกอบที่ 160 แสดงหน้าจอแก้ไขข้อมูล

#### 7. เมนูสิทธิบัตร

หน้าจอแสดงตัวอย่างการบันทึกข้อมูลสิทธิบัตรแบบไม่อ้างอิงโครงการ

| โครงการวิจัย 🔻 ผลงานตีพิมพ์ 🔻 ผลงานอ้างอิง(citation) | 🔻 เสนอผลงาน 🔻 รางวัลผลงานวิจัย 🔻 สิทธิบัตร 🔻 ด้วบ่งชื่อื่นๆ 👻        |
|------------------------------------------------------|----------------------------------------------------------------------|
| ะแพทยศาสตร์<br>ายาลัยธรรมศาสตร์                      | ยินดีต่อนรับสู่ มิเชิก (บ)<br>คณะแพทยศาสตร์<br>มหาวิทยาลัยธรรมศาสตร์ |
| ่ ค้นหาโครงการวิรัยอ้างอิงเสนอผลงาน                  |                                                                      |
| รหัสโครงการ                                          |                                                                      |
| ชื่อโครงการวิจัย (ภาษาไทย)                           |                                                                      |
| คันหาเพื่ออ้างอิงโครงการ ไม่อ้างอิ                   | )<br>ปัตรงการ                                                        |

ภาพประกอบที่ 161 บันทึกข้อมูลสิทธิบัตรแบบไม่อ้างอิงโครงการ

หน้าจอการบันทึกข้อมูลเสนอผลงานวิชาการแบบไม่อ้างอิงโครงการนั้น ระบบจะสร้างรหัสสิทธิบัตรให้โดย อัตโนมัติ ดังตัวอย่างต่อไปนี้

| <b>เอ้างอิงโครงการ</b><br>d00005     |                                                                                                  |                                                                                                    |                                                                                                    |                                                                                                    |                                                                                                    |
|--------------------------------------|--------------------------------------------------------------------------------------------------|----------------------------------------------------------------------------------------------------|----------------------------------------------------------------------------------------------------|----------------------------------------------------------------------------------------------------|----------------------------------------------------------------------------------------------------|
| d00005                               |                                                                                                  |                                                                                                    |                                                                                                    |                                                                                                    |                                                                                                    |
|                                      |                                                                                                  |                                                                                                    |                                                                                                    |                                                                                                    | 7                                                                                                    |
| นทึกผลงานไทย                         |                                                                                                  | <u> </u>                                                                                                    |                                                                                                    |                                                                                                    |                                                                                                    |
| nglish                               |                                                                                                  |                                                                                                    |                                                                                                    |                                                                                                    |                                                                                                    |
| inธิบัตรในประเทศ                     | *                                                                                                | เลขที่คำขอ :                                                                                                    | 123                                                                                                    |                                                                                                    |                                                                                                    |
| 3 กันยายน 2552                       | 🗌 ไม่กำหนด                                                                                       | เลขที่สิทธิบัตร                                                                                                    | 456                                                                                                    |                                                                                                    |                                                                                                    |
| 0 กันยายน 2552                       | 🗌 ใม่กำหนด                                                                                       | สถานที่ขอจดสิทธิบัตร :                                                                                                    | ในประเทศ                                                                                                    | *                                                                                                    |                                                                                                    |
| ดสอบระบุสถานที่                      |                                                                                                  |                                                                                                    |                                                                                                    |                                                                                                    |                                                                                                    |
|                                      |                                                                                                  |                                                                                                    |                                                                                                    |                                                                                                    |                                                                                                    |
| 1<br>1<br>1<br>1<br>1<br>1<br>1<br>1 | เท็กผลงานไทย<br>nglish<br>าธิบัตรในประเทศ<br>1 กันยายน 2552<br>1 กันยายน 2552<br>สอบระบุสถานที่[ | เท็กผลงานไทย<br>nglish<br>กธิบัตรในประเทศ ♥ *<br>) กันยายน 2552 □ "ไม่กำหนด<br>) กันยายน 2552 ■ ไม่กำหนด<br>หลอบระบุสถานที่ | ห์กผลงานไทย<br>nglish<br>กซิบัตรในประเทศ ♥ * เลขที่คำขอ :<br>) กันยายน 2552 ■ "ไม่กำหนด เลขที่สิหาธิบัตร<br>) กันยายน 2552 ■ "ไม่กำหนด สถานที่ขอจดสิทธิบัตร :<br>หสอบระบุสถานที่ | ห์กผลงานไทย<br>nglish<br>กซิบัตรในประเทศ ♥ * เลยที่คำยอ : 123<br>3 กันยายน 2552ไม่กำหนด เลยที่ลิทธิบัตร 456<br>) กันยายน 2552ไม่กำหนด สถานที่ขอจดสิทธิบัตร : ในประเทศ<br>หสอบระบุสถานที่ | หักผลงานไทย<br>nglish<br>กอิบัตรในประเทศ ♥ * เลขที่คำขอ : 123<br>3 กันยายน 2552 □ "ไม่กำหนด เลขที่สิทธิบัตร 456<br>1 กันยายน 2552 □ "ไม่กำหนด สถานที่ขอจดสิทธิบัตร : ในประเทศ ♥ *<br>าสอบระบุสถานที่ |

ภาพประกอบที่ 162 แสดงการกรอกข้อมูลเพื่อบันทึก

#### ระบบยืนยันการบันทึกข้อมูล

🦟 บันทึกข้อมูลเสนอผลงานวิชาการ-

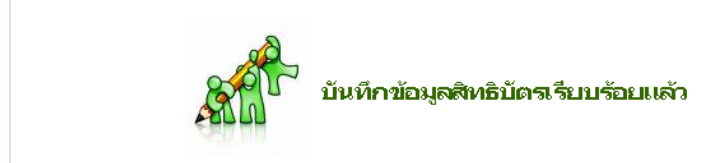

ภาพประกอบที่ 163 ระบบแจ้งบันทึกข้อมูลสิทธิบัตรเรียบร้อยแล้ว

# 

| รหัสโครงการ :            | ไม่อ้างอิงโครงการ |                      |          |                       |
|--------------------------|-------------------|----------------------|----------|-----------------------|
| หัสสิทธิบัตร :           | rid00005          |                      |          |                       |
| ร้อผลงาน (ภาษาไทย) :     | บันทึกผลงานไทย    |                      |          |                       |
| รื่อผลงาน (ภาษาอังกฤษ) : | English           |                      |          |                       |
| ประเภทของสิทธิบัตร :     | สิทธิบัตรในประเทศ | เลขที่คำขอ :         | 123      |                       |
| ันที่ยื่นคำขอ :          | 13 กันยายน 2552   | เลขที่สิทธิบัตร :    | 456      |                       |
| ันที่ออกสิทธิบัตร :      | 30 กันยายน 2552   | สถานที่ขอจดสิทธิบัตร | ในประเทศ |                       |
| ะบุสถานที่ :             | ทดสอบระบุสถานที่  |                      | เพิ่ม    | ข้อมูลผู้ขอจดสิทธิบัต |
| มูลผู้ขอจดสิทธิบัตร      |                   |                      | เพื่     | มข้อมูลผู้ขอจดสิทธิเ  |

ภาพประกอบที่ 164 เลือกเพิ่มข้อมูลผู้ของคสิทธิบัตร

#### หน้าจอแสดงการบันทึกข้อมูลผู้ของคสิทธิบัตร

| รหัสโครงการ :                    | ไม่อ้างอิงโครงการ            |                                       |                          |
|----------------------------------|------------------------------|---------------------------------------|--------------------------|
| ชื่อผลงาน (ภาษาไทย) :            | บันทึกผลงานไทย               | $\bigcirc$                            |                          |
| ชื่อผลงาน (ภาษาอังกฤษ) :         | English                      |                                       |                          |
| ชื่อผู้ขอจดสิทธิบัตร (ภาษาไทย) : | ทดสอบ-ไทย<br>[เพิ่มผู้วิจัย] | * ชื่อผู้ขอจดสิทธิบัตร (ภาษาอังกฤษ) : | test-eng<br>*            |
| สถานะ :                          | ผู้วิจัยหลัก                 | 💙 * กาควิชา :                         | ทดสอบสาขา                |
| หน่วยงาน :                       | หน่วยงานภายนอก               | 💙 * ระบุหน่วยงาน :                    | ทดสอบหน่วยงาน            |
|                                  |                              |                                       | บันทึกข้อมูลผู้ขอจดสิทร์ |

ภาพประกอบที่ 165 กรอกข้อมูลเพื่อบันทึกข้อมูลผู้ของคสิทธิบัตร

จากนั้นระบบแจ้งผลการบันทึกข้อมูลผู้ขอจคสิทธิบัตร

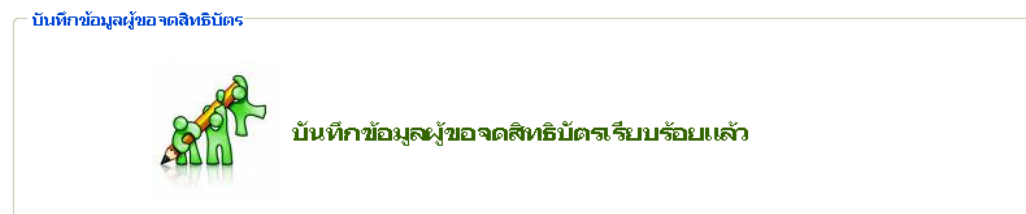

ภาพประกอบที่ 166 ระบบแจ้งบันทึกข้อมูลผู้ขอจคสิทธิบัตรเรียบร้อยแล้ว

#### 7.2 แก้ไขข้อมูลสิทธิบัตร

ในเมนูแก้ไขข้อมูลสิทธิบัตรนั้น หากข้อมูลมีมากเพื่อให้ง่ายต่อการค้นหา ผู้ใช้สามารถใช้เงื่อนไขจากระบบ ในการค้นหาข้อมูลที่ต้องการลบได้ เนื่องจากตัวอย่างค้านล่างนั้นมีข้อมูลน้อยจึงสามารถนำเสนอได้ไม่ละเอียด มากนัก

| ข้อมูลพื้นฐาน 🔻       | โครงการวิจัย 🔻                 | ผลงานดีพิมพ์ 🔻          | ผลงานอ้างอิง(citation) 🔻 | เสนอผลงาน | เ 🔻 รางวัลผลงาน               | วิจัย 🔻                                  | สิทธิบัตร 🔻 ตั               | วบ่งชี้อื่นๆ 🔻               |
|-----------------------|--------------------------------|-------------------------|--------------------------|-----------|-------------------------------|------------------------------------------|------------------------------|------------------------------|
| <b>คณ</b><br>มหาจิ    | <b>ะแพทยศา</b><br>ทยาลัยธรรมศ  | ສຕຣ໌                    |                          |           | ยินดีต่อนรั<br>คณะแ\<br>มหาวั | บ (1) <b>เ</b><br><b>NNU</b><br>วิทยาลัย | มศึก<br>ม/แก้ไข<br>ปธรรมศาสต |                              |
| รายงาน                | 🦳 รายงานแก้ไขก                 | ารจดสิทธิบัตร           |                          |           |                               |                                          |                              |                              |
| รายงานตัวบ่งชื่       | ต้นหา(keyword รเ               | หัส หรือ ชื่อเจ้าของสิท | ຣິນັຫร) : rid00005       | สถาเ      | แท้. : — เลือก —              | ~                                        |                              |                              |
| รายงานข้อมูลพื้นฐาน 🕨 | ปีที่ออกสิทธิบัตร :            | — เลือก —               | 🖌 ดันหา                  |           |                               |                                          |                              |                              |
| รายงานโครงการวิจัย    | r <b>1</b> 1                   |                         |                          |           |                               |                                          |                              |                              |
| รายงานผลงานตีพิมพ์    |                                |                         |                          |           |                               |                                          |                              |                              |
| รายงานผลงานอ้างอิง    | รหัส                           | ชื่อ - สกุล             | สังกัด                   | สถานะ     | ประเภทสิทธิบัตร               | สถานที่                                  | วิน/เดือน/ปี<br>นำเสนอ       | วิน/เดือน/ปี<br>ออกสิทธิบัตร |
| รายงานเสนอผลงาน       | <u>rid00005</u><br>[ແກ້ໄข- ລນ] |                         | -                        | -         | สิทธิบัตรในประเทศ             | ในประเทศ                                 | 13 กันยายน 2552              | 30 กันยายน 2552              |
| รายงานรางวัล          | 4                              |                         |                          |           |                               |                                          |                              |                              |
| รายงานสิทธิบัตร       | [1]                            |                         |                          |           |                               |                                          |                              |                              |

ภาพประกอบที่ 167 เลือกแก้ไขข้อมูล

#### หน้าจอแสดงข้อมูลที่ต้องการแก้ไข

| รหัสโครงการ :            | ันอ้างอิงโครงการ                                            |        |
|--------------------------|-------------------------------------------------------------|--------|
| รหัสสิทธิบัตร :          | แก้โข 🔶 🚺                                                   |        |
| ชื่อผลงาน (ภาษาไทย) :    | แก้ไข บันทึกผลงานไทย                                        |        |
| ชื่อผลงาน (ภาษาอังกฤษ) : | Edit-english                                                |        |
| ประเภทของสิทธิบัตร :     | อนุสิทธิบัตรต่างประเทศ 🔽 * <del>4</del> เลขที่ต่าขอ :       |        |
| วันที่ยื่นคำขอ :         | 13 กันยายน 2552 🔲 "ไม่กำหนด เลขที่สิทธิบัตร : 456           |        |
| วันที่ออกสิทธิบัตร :     | 30 กันยายน 2552 🔲 "ไม่กำหนด สถานที่ขอจดสิทธิบัตร : ท่างประเ | ทศ 💌 🍾 |
| ระบุสถานที่ :            | าคสอบระบุสถานที่                                            |        |

ภาพประกอบที่ 168 ข้อมูลที่ต้องการแก้ไข

#### เมื่อบันทึกการแก้ไขข้อมูลแล้วระบบจะแจ้งผลการบันทึกข้อมูล

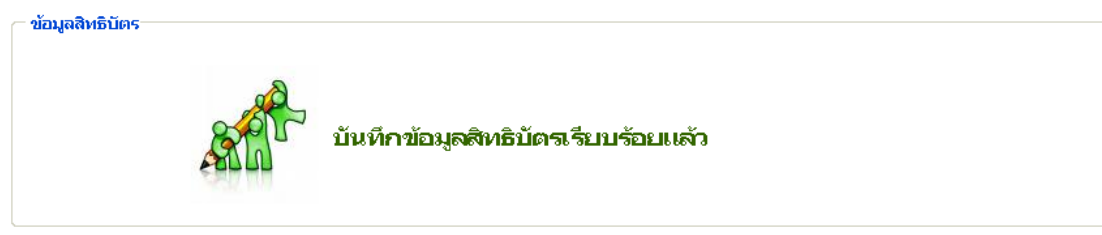

ภาพประกอบที่ 169 ระบบแจ้งบันทึกข้อมูลสิทธิบัตรเรียบร้อยแล้ว

#### 7.3 แก้ไขข้อมูลผู้ของคสิทธิบัตร

| <b>มู</b> ดสทธบเคร    |                        |                      | แก่ เป็นอยมูลสุทธิบุต   |
|-----------------------|------------------------|----------------------|-------------------------|
| หัสโครงการ :          | ไม่อ้างอิงโครงการ      |                      |                         |
| หัสสิทธิบัตร :        | แก้ไข                  |                      |                         |
| อผลงาน (ภาษาไทย) :    | แก้ไข บันทึกผลงานไทย   |                      |                         |
| อผลงาน (ภาษาอังกฤษ) : | Edit-english           |                      |                         |
| ระเภทของสิทธิบัตร :   | อนุสิทธิบัตรต่างประเทศ | เลขที่คำขอ :         | 123                     |
| เที่ยื่นคำขอ :        | 13 กันยายน 2552        | เลขที่สิทธิบัตร :    | 456                     |
| เทื่ออกสิทธิบัตร :    | 30 กันยายน 2552        | สถานที่ขอจดสิทธิบัตร | ต่างประเทศ              |
| ะบุสถานที่ :          | ทดสอบระบุสถานที่       |                      |                         |
| มูลผู้ขอจดสิทธิบัตร   |                        |                      | เพิ่มข้อมูลผู้ขอจดสิทธิ |
|                       |                        |                      | แก้ไขผู้ของดสิทธิบัตร   |

ภาพประกอบที่ 170 เลือกแก้ไขผู้ของคสิทธิบัตร

1. เลือกแก้ไขข้อมูลที่ต้องการแก้ไข

2. บันทึกข้อมูลที่มีการแก้ไข
| ไขข่อมูลผู่ขอจดสิทธิบัตร         |                      |                                     |                        |
|----------------------------------|----------------------|-------------------------------------|------------------------|
|                                  |                      |                                     |                        |
|                                  |                      |                                     | กลับ                   |
| รหัสโครงการ :                    | ไม่อ้างอิงโครงการ    |                                     |                        |
| ชื่อผลงาน (ภาษาไทย) :            | แก้ไข บันทึกผลงานไทย |                                     |                        |
| รื่อผลงาน (ภาษาอังกฤษ) :         | Edit-english         |                                     |                        |
| รื่อผู้ขอจดสิทธิบัตร (ภาษาไทย) : | าคสอบ-ไทย *          | ชื่อผู้ขอจดสิทธิบัตร (ภาษาอังกฤษ) : | test-eng<br>*          |
| สถานะ :                          | ผู้วิจัยร่วม 🗸       | * ภาควิชา :                         | ทคล่อบสาขา             |
| หน่วยงาน :                       | หน่วยงานภายใน 💙 *    | * ระบุหน่วยงาน :                    | 2                      |
|                                  | L                    |                                     | บันทึกข้อมูลผู้ขอจดสิท |

ภาพประกอบที่ 171 แสดงข้อมูลที่ต้องการแก้ไข

จากนั้นระบบจะแจ้งผลการบันทึกข้อมูลผู้จดสิทธิบัตร ( เข้าขขอมูลผู้ขอวดสิทธิบัตร

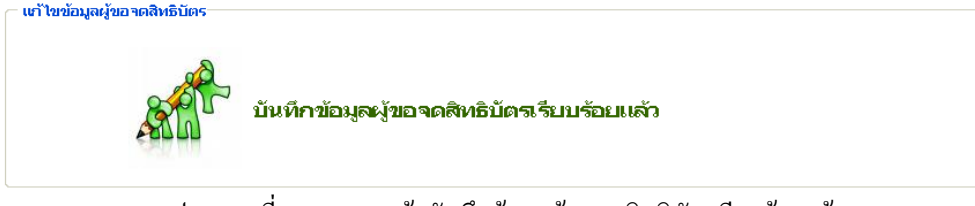

ภาพประกอบที่ 172 ระบบแจ้งบันทึกข้อมูลผู้ของคสิทธิบัตรเรียบร้อยแล้ว

## 7.4 ลบข้อมูลผู้ของคสิทธิบัตร

| มูลสิทธิบัตร<br>        |                        |                                            |            | แก้ไขข้อมูลสิทธิบัต     |
|-------------------------|------------------------|--------------------------------------------|------------|-------------------------|
| หัสโครงการ :            | ไม่อ้างอิงโครงการ      |                                            |            |                         |
| หัสสิทธิบัตร :          | แก้ไข                  |                                            |            |                         |
| ใอผลงาน (ภาษาไทย) :     | แก้ไข บันทึกผลงานไทย   |                                            |            |                         |
| ร้อผลงาน (ภาษาอังกฤษ) : | Edit-english           |                                            |            |                         |
| ระเภทของสิทธิบัตร :     | อนุสิทธิบัตรต่างประเทศ | เลขที่คำขอ :                               | 123        |                         |
| นที่ยื่นคำขอ :          | 13 กันยายน 2552        | เลขที่สิทธิบัตร :                          | 456        |                         |
| นที่ออกสิทธิบัตร :      | 30 กันยายน 2552        | สถานที่ขอจดสิทธิบัตร                       | ต่างประเทศ |                         |
| ะบุสถานที่ :            | ทดสอบระบุสถานที่       | Microsoft Internet Explorer 🔀              |            |                         |
|                         |                        | ต้องการลบผู้ขอจดสิทธิบัตร<br>ขึ้นขั้นการลบ |            |                         |
| มูลผู้ขอจดสิทธิบัตร     |                        | OK Cancel                                  |            | เพิ่มข้อมูลผู้ขอจดสิทธิ |
| สำดับที่ 1 ทดสอบ-ไทย(te | est-eng) - ทดสอบสาขา   |                                            |            | [1                      |
| ุ กกานะ ผู้างยราม       | וופאמו וואו גמניאא נ   |                                            |            |                         |

ภาพประกอบที่ 173 เลือกลบข้อมูลผู้ของคสิทธิบัตร

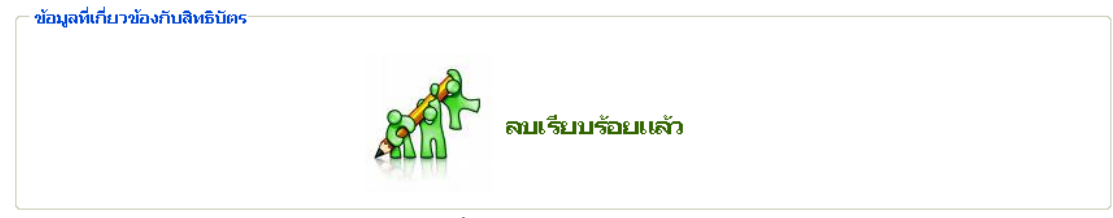

ภาพประกอบที่ 174 ระบบแจ้งผลการลบข้อมูล

## 7.5 ลบข้อมูลสิทธิบัตร

- 1. เข้าไปที่เมนู ลบ/ แก้ไข ข้อมูลสิทธิบัตร
- 2. ค้นหาข้อมูลจาก Keyword ที่ต้องการ
- 3. กดปุ่มค้นหา
- 4. เลือกลบข้อมูล
- 5. ยืนยันการลบข้อมูล

| ข้อมูลพื้นฐาน 🔻                                                | โครงการวิจัย 🔻                                       | ผลงานดีพิมพ์ 🔻                                          | ผลงานอ้างอิง(citation) 🔻                                        | ี เสนอผลงาน              | ▼ รางวัลผลงาา               | แวิจัย ▼                  | สิทธิบัตร 🔻 ดั                          | วบ่งชี้อื่นๆ 🔻               |
|----------------------------------------------------------------|------------------------------------------------------|---------------------------------------------------------|-----------------------------------------------------------------|--------------------------|-----------------------------|---------------------------|-----------------------------------------|------------------------------|
| <b>คณ</b><br>มหาวิ                                             | ะ <b>แพทยศ</b> า<br>ทยาลัยธรรม                       | กสตร์                                                   |                                                                 |                          | ยินดีต่อนร่<br>คณะแห<br>มหา | ม (ป)<br>พทย<br>เวิทยาลัย | <sup>นทัก</sup><br>ป/แก้ไข<br>ปธรรมศาสต |                              |
| รายงาน<br>รายงานด้วบ่งชื้<br>รายงานช้อมูลพื้นฐาน ♪             | รายงานแก้ไขก<br>ค้นหา(keyword s<br>ปีที่ออกสิทธิบัตร | าารจดสิทธิบัตร<br>เห้ส หรือ ชื่อเจ้าของสิห<br>: —เลือก— | 2<br>กธิบัตร) : แก้ไข<br><ul> <li>ดันหา</li> </ul>              | สถานม์<br><b>สถาน</b> ม์ | ที่. : — เสียก —            | ¥                         |                                         |                              |
| รายงานโครงการวิจัย<br>รายงานผลงานดีพิมพ์<br>รายงานผลงานอ้างอิง | [ <b>1</b> ]<br>รหัส                                 | Micros<br>र्यंव - तन                                    | soft Internet Explorer<br>ต้องการสบการนำเสนอผลง<br>ขึ้นขันการสบ | 💌<br>มานรหัส แก้ไข<br>เ  | ประเภทสิทธิบัตร             | สถานที่                   | วัน/เดือน/ปี<br>นำเสนอ                  | วัน/เดือน/ปี<br>ออกสิหธิบัตร |
| รายงานเสนอผลงาน<br>รายงานรางวัล<br>รายงานสิทธิบัตร             | ເທັ <u>ໂນ</u><br>[ເທັໂນ-ລນ]<br>[ <b>1</b> ]          | 4                                                       | OK Cancel                                                       | <br>ປ                    | นุสิทธิบัตรต่าง<br>ระเทศ    | ต่างประเทศ                | 13 กันยายน 2552                         | 30 กันยายน 2552              |

ภาพประกอบที่ 175 แสดงการลบข้อมูล

# จากนั้นระบบแจ้งผลการลบข้อมูล

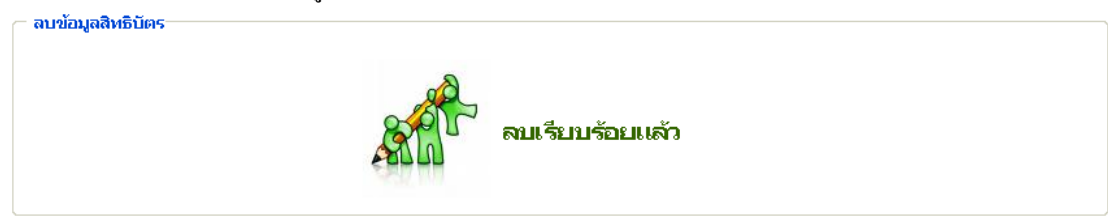

# ภาพประกอบที่ 176 ระบบแจ้งผลการลบข้อมูลสิทธิบัตรเรียบร้อยแล้ว

# 8. เมนูตัวบ่งชี้อื่นๆ

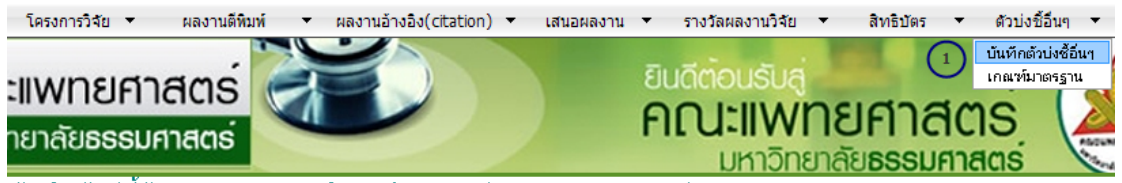

บันทึกดัชนีชี้วัด งานบริการการศึกษาปริญญาตรี คณะแพทยศาสตร์

## กรุณาเลือกหัวข้อดัชนี >>

| เลขที่ดัชนี | บันทึกดัชนีชี้วัด                                                    |  |  |
|-------------|----------------------------------------------------------------------|--|--|
| 4.1         | มีการพัฒนาระบบและกลไกลการสนับสนุนการผลิตงานวิจัยและงานสร้างสรรค์ 🛛 📀 |  |  |
| 4.2         | มีระบบบริหารการจัดการความรู้จากงานวิจัยและงานสร้างสรรค์              |  |  |
| ตัวบ่งชื้   | บันทึกแผนการดำเนินงานตามตัวซีวัดที่หน่วยงานต้องดำเนินการ             |  |  |
| 2.8         | แผนงานสนับสนุนให้อาจารย์ประจำทำการวิจัยเพื่อพัฒนาการเรียนการสอน      |  |  |
|             | ·                                                                    |  |  |

ภาพประกอบที่ 177 แสดงหัวข้อคัชนี

## 8.1 ตัวอย่างการแนบเอกสารอ้างอิงการดำเนินงาน

แบบฟอร์มตัวบ่งชี้ที่ 4.1 มีการพัฒนาระบบและกลไกลการสนับสนุนการผลิตงานวิจัยและงานสร้างสรรค์

| ปีการศึ | ปีการศึกษา 2552 🕑 🚺 🚵 ปริ้นเอกสาร                                                                                            |                                  |                               |  |  |  |  |  |
|---------|----------------------------------------------------------------------------------------------------|----------------------------------|-------------------------------|--|--|--|--|--|
| สำดับ   | เกณฑ์มาตรฐาน                                                                                                    | อธิบายผลการดำเนิน<br>งานตามเกณฑ์ | เอกสารอ้างอิงการดำเนิน<br>งาน |  |  |  |  |  |
| 1       | มีการจัดทำระบบบริหารงานวิจัยและงานสร้างสรรค์ เพื่อให้บรรลุเป้าหมายตามแผนของสถาบัน<br>และสอดคล้องกับยุทธศาสตร์การวิจัยของชาติ | มี11มมีN/A<br>◯ ◯ ⊙              | แนบเอกสาร 2                   |  |  |  |  |  |
| 2       | มีการจัดทำระบบฐานข้อมูลและสารสนเทศที่เกี่ยวข้องกับการบริหารงานวิจัยและงานสร้างสรรค์ที่<br>ใช้ประโยชน์ได้จริง                 | มี "ไม่มี N/A<br>〇 〇 ⓒ           | แนบเอกสาร                     |  |  |  |  |  |
| з       | มีการจักสรรค์การเงิน ทรัพยากรบุตคล แหล่งค้นคว้าต่างๆ เพื่อสนับสนุนงานวิจัยและงานสร้าง<br>สรรค์                               | มี "ไม่มี N/A<br>〇 〇 ⓒ           | แนบเอกสาร                     |  |  |  |  |  |
| 4       | มีระบบและกลไกลพัฒนาทรัพยากรบุคคลด้านการวิจัย                                                                                 | มี "ไม่มี N/A<br>〇 〇 ⓒ           | แนบเอกสาร                     |  |  |  |  |  |
| 5       | มีระบบสร้างขวัญและกำลังใจและยกย่องนักวิจัยที่มีผลงานสร้างสรรค์ดีเด่น                                                         | มี "ไม่มี N/A<br>〇 〇 ⓒ           | แนบเอกสาร                     |  |  |  |  |  |
| 6       | มีระบบและกลไกลส่งเสริมความร่วมมือระหว่างนักวิจัยกับองค์กรนอกทั้งภาครัฐเอกชนและภาค<br>อุตสาหกรรม                              | มี "ไม่มี N/A<br>〇 〇 ④           | แนบเอกสาร                     |  |  |  |  |  |

ภาพประกอบที่ 178 ตัวอย่างการแนบเอกสารอ้างอิงการคำเนินงาน

| พิ่มเอกสารอ้างอิงการดำเนิเ | นงาน                                                  |
|----------------------------|-------------------------------------------------------|
|                            | 1<br>กำหนดจำนวนไฟล์เอกสาร 1 เคลียร์                   |
|                            | เอกสารที่ 1                                           |
| ชื่อเอกส                   | สาร ทดสอบ                                             |
| เลือกไห                    | ฟล์เอกสาร C\Documents and Settings\mis_au\\\ Browse 3 |
|                            | อัพโหลดเอกสาร                                         |

ภาพประกอบที่ 179 กาเพิ่มเอกสารอ้างอิงการคำเนินงาน

## ระบบคัชนีตัวชี้วัคคุณภาพ (ระบบงานวิจัย)

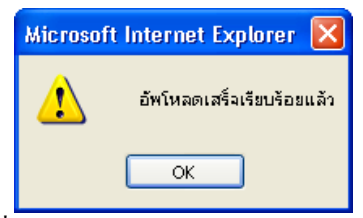

ภาพประกอบที่ 180 ระบบแจ้งการอัพโหลดข้อมูลเรียบร้อยแล้ว

## 8.2 ตัวอย่างการแก้ไขแนบเอกสารอ้างอิงการคำเนินงาน

**แบบฟอร์มตัวบ่งขี้ที่ 4.1** มีการพัฒนาระบบและกลไกลการสนับสนุนการผลิตงานวิจัยและงานสร้างสรรค์

| ปีการศึ | โกษา 2552 🎽                                                                                                    | in the second second s |                               |
|---------|----------------------------------------------------------------------------------------------------|----------------------------------------------------------------------------------------------------|-------------------------------|
| สำดับ   | เกณฑ์มาตรฐาน                                                                                                    | อธิบายผลการดำเนิน<br>งานตามเกณฑ์                                                                                                    | เอกสารอ้างอิงการดำเนิน<br>งาน |
| 1       | มีการจัดทำระบบบริหารงานวิจัยและงานสร้างสรรค์ เพื่อให้บรรลุเป้าหมายตามแผนของสถาบัน<br>และสอดคล้องกับมุทธศาสตร์การวิจัยของชาติ | มี11มมีN/A<br>◯ ◯ ⊙                                                                                                    | - ทดสอบ<br>แก้ไขเอกสาร        |
| 2       | มีการจัดทำระบบฐานข้อมูลและสารสนเทศที่เกี่ยวข้องกับการบริหารงานวิจัยและงานสร้างสรรค์ที่<br>ใช้ประโยชน์ได้จริง                 | มี11ม่มีN/A<br>◯ ◯ ⊙                                                                                                    | แนบเอกสาร                     |

ภาพประกอบที่ 181 ตัวอย่างการแก้ไขเอกสาร

**แบบฟอร์มตัวบ่งชี้ที่ 4.1** มีการพัฒนาระบบและกลไกลการสนับสนุนการผลิตงานวิจัยและงานสร้างสรรค์ 2552

|       |                   | เพิ่มไฟล์เอกสาร   |
|-------|-------------------|-------------------|
| สำดับ | ชื่อเอกสารอ้างอิง | จัดการ            |
| 1     | ทดสอบ             | ลบ(แก้ไข)โหลดไฟล์ |
|       |                   |                   |

ภาพประกอบที่ 182 เลือกแก้ไขข้อมูล

| แก้ไขเอก | าสารอ้างอิงการดำเนินงาน                                          |
|----------|------------------------------------------------------------------|
|          | เอกสารที่ : 1                                                    |
|          | อัพโหลดแอกสาร 3                                                  |
|          | ภาพประกอบที่ 183 แสดงการแก้ไขเอกสารอ้างอิงเพื่ออัพโหลดเอกสารใหม่ |

จากนั้นระบบจะแจ้งผลการแก้ไขเอกสารที่ทำการอัพโหลดใหม่

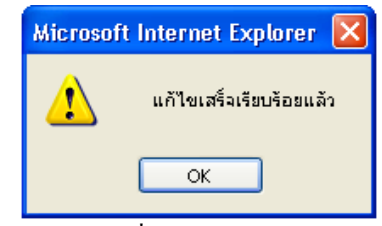

ภาพประกอบที่ 184 ระบบแจ้งผลการแก้ไข

## 8.3 ตัวอย่างการลบเอกสารอ้างอิงการคำเนินงาน

ตัวอย่างแสดงการเลือกลบข้อมลเอกสารที่มีการบันทึกไปแล้ว เมื่อเลือกลบข้อมูลจากนั้นระบบจะแจ้งการ ยืนยันการลบข้อมูล

# แบบฟอร์มตัวบ่งชี้ที่ 4.1 มีการพัฒนาระบบและกลไกลการสนับสนุนการผลิตงานวิจัยและงานสร้างสรรค์ 2552 สำคับ ชื่อเอกสารอ้างอิง 1 จัดการ 1 แก้ไขทดสอบ สบ สบ สบ Microsoft Internet Explorer 2 คุณต้องการลบไฟล์เอกสารนี้ กรณาชิมชินการลบค่ะ 0 0 0 0

ภาพประกอบที่ 184 ระบบยืนยันการลบข้อมูล

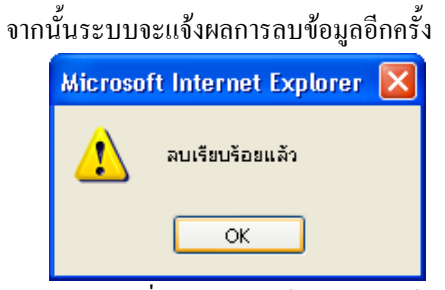

ภาพประกอบที่ 185 ระบบแจ้งผลการลบข้อมูล

| แบบฟล             | <b>แบบฟอร์มตัวบ่งชี้ที่ 4.1</b> มีการพัฒนาระบบและกลไกลการสนับสนุนการผลิตงานวิจัยและงานสร้างสรรค์                             |                                  |                               |  |  |  |  |
|-------------------|----------------------------------------------------------------------------------------------------|----------------------------------|-------------------------------|--|--|--|--|
| ปีการศึกษา 2552 💌 |                                                                                                    |                                  |                               |  |  |  |  |
| สำดับ             | เกณฑ์มาตรฐาน                                                                                                    | อธิบายผลการดำเนิน<br>งานตามเกณฑ์ | เอกสารอ้างอิงการดำเนิน<br>งาน |  |  |  |  |
| 1                 | มีการจัดทำระบบบริหารงานวิจัยและงานสร้างสรรค์ เพื่อให้บรรลุเป้าหมายตามแผนของสถาบัน<br>และสอดคล้องกับยุทธศาสตร์การวิจัยของชาติ | มี "ไม่มี N/A<br>〇 〇 ⓒ           | แนบเอกสาร                     |  |  |  |  |
| 2                 | มีการจัดทำระบบฐานข้อมูลและสารสนเทศที่เกี่ยวข้องกับการบริหารงานวิจัยและงานสร้างสรรค์ที่<br>ใช้ประโยชน์ได้จริง                 | มี11มมีN/A<br>◯ ◯ ⊙              | แนบเอกสาร                     |  |  |  |  |
| з                 | มีการจักสรรค์การเงิน ทรัพยากรบุตคล แหล่งค้นคว้าต่างๆ เพื่อสนับสนุนงานวิจัยและงานสร้าง<br>สรรค์                               | มี "ไม่มี N/A<br>〇 〇 ⓒ           | แนบเอกสาร                     |  |  |  |  |
| 4                 | มีระบบและกลไกลพัฒนาทรัพยากรบุคคลด้านการวิจัย                                                                                 | มี "ไม่มี N/A<br>〇 〇 ⓒ           | แนบเอกสาร                     |  |  |  |  |
| 5                 | มีระบบสร้างขวัญและกำลังใจและยกย่องนักวิจัยที่มีผลงานสร้างสรรค์ดีเด่น                                                         | มี11มมีN/A<br>◯ ◯ ⊙              | แนบเอกสาร                     |  |  |  |  |
| 6                 | มีระบบและกลไกลส่งเสริมความร่วมมือระหว่างนักวิจัยกับองค์กรนอกทั้งภาครัฐเอกชนและภาค<br>อุตสาหกรรม                              | มี "เม่มี N/A<br>〇 〇 ⓒ           | แนบเอกสาร                     |  |  |  |  |
| -                 | · · · · · · · · · · · · · · · · · · ·                                                                                        | 01                               |                               |  |  |  |  |

ภาพประกอบที่ 186 แสดงหน้าจอแบบฟอร์มตัวบ่งชี้ 4.1

## ในส่วนของเมนูรายงานใช้ในการแสคงข้อมูลคังต่อไปนี้

## 1. รายงานตัวบ่งชี้

เมื่อเลือกเมนูรายงานตัวบ่งชี้ที่ด้านซ้ายมือ ฝั่งขวามือจะแสดงข้อมูลรายงานต่างๆ โดยสามารถเลือกดูได้ตาม หัวข้อดัชนีต่อไปนี้

| รายงาน                                              | <b>รายงานดัชนี</b><br>กรุณาเลือกหัว | ้ขี้วัด งานวิจัย คณะแททยศาสตร์<br>ข้อดีชนี >>                                                                                                    |
|-----------------------------------------------------|-------------------------------------|----------------------------------------------------------------------------------------------------|
| รายงานตัวบังชี 1<br>รายงานข้อมูลพื้นราน <b>&gt;</b> | เลขที่ดัชนี                         | หัวข้อดัชนีชี้วัด                                                                                                    |
|                                                     | 2 4.1                               | รายงานมีการพัฒนาระบบและกลไกลการสนับสนุนการผลิตงานวิจัยและงานสร้างสรรค์                                                                                                    |
| รายงานโครงการวิจัย                                  | 4.2                                 | รายงานมีระบบบริหารการจัดการความรู้จากงานวิจัยและงานสร้างสรรค์                                                                                                    |
| รายงานผลงานตีพิมพ์                                  | 4.3                                 | รายงานเงินสนับสนุนงานวิจัย และงานสร้างสรรค์จากภายในและภายนอกสถาบันต่อจำนวนอาจารย์ประจำ *<br>รายงานรับเวขาว มาวิจัยและงานสร้างสรรค์จัดสิทธิ์แผนแหร่ใช้รับการวามหนึ่นเหร็มน์สีมมา มักการ |
| รายงานผลงานอ้างอิง                                  | 4.4                                 | ร เอง และของ แล้ว รอเตะง และร เฉพรรคทิตติมติตอิเตะระดับมาเรริติตอิเอร์ที่หรืออิเตรีย์<br>หรืออนุสิทธิบัตรหรือนำไปใช้ประโยชน์ทั้งในระดับชาติและระดับนานาชาติต่อจำนวนอาจารย์ประจำ        |
|                                                     | 4.5                                 | รายงานร้อยละของบทความวิจัยที่ได้รับการอ้างอิง(Citation) ใน refereed joumalหรือในฐานข้อมูลระดับชาติหรือระดับนานาชาติต่ออ                                                                |
| รายงานเสนอผลงาน                                     | 4.6                                 | ผลงานทางวิชาการต่ออาจารย์ประจำทุกระดับ                                                                                                    |
| รายงานรางวัล                                        | 7.7                                 | รายงานร้อยละของอาจารย์ประจำที่ได้รับรางวัลผลงานทางวิชาการหรือวิชาชีพในระดับชาติหรือนานาชาติ                                                                                            |
| รายงานสิทธิบัตร                                     |                                     |                                                                                                    |

ภาพประกอบที่ 187 แสดงหัวข้อคัชนีต่างๆ

#### แบบฟอร์มตัวบ่งชี้ที่ 4.1 มีการพัฒนาระบบและกลไกลการสนับสนุนการผลิตงานวิจัยและงานสร้างสรรค์

| ปีการศ์ | imun 2552 💌                                                                                                    |                              | 🕙 ส่งออก Excel 🛛 😹 ปริ้นเอกสาร |
|---------|----------------------------------------------------------------------------------------------------|------------------------------|--------------------------------|
| ลำดับ   | เกณฑ์มาคร <u>ร</u> าน                                                                                                    | อธิบายผลการคำเนินงานคามเกณฑ์ | เอกสารอ้างอิงการคำเนินงาน      |
| 1       | มีการจัดทำระบบบริหารงานวิจัยและงานสร้างสรรค์ เพื่อให้บรรลุเป้าหมายตามแผนของสถาบันและ<br>สอดคล้องกับยุทธศาสตร์การวิจัยของชาติ |                              |                                |
| 2       | มีการจัดทำระบบฐานข้อมูลและสารสนเทศที่เกี่ยวข้องกับการบริหารงานวิจัยและงานสร้างสรรค์ที่ใช้<br>ประโยชน์ได้จริง                 |                              |                                |
| 3       | มีการจักสรรค์การเงิน ทรัพยากรบุคคล แหล่งค้นคว้าต่างๆ เพื่อสนับสนุนงานวิจัยและงานสร้างสรรค์                                   |                              |                                |
| 4       | มีระบบและกลไกลพัฒนาทรัพยากรบุคคลด้านการวิจัย                                                                                 |                              |                                |
| 5       | มีระบบสร้างขวัญและกำลังใจและบกย่องนักวิจัยที่มีผลงานสร้างสรรค์ดีเด่น                                                         |                              |                                |
| 6       | มีระบบและกลไกลส่งเสริมความร่วมมือระหว่างนักวิจัยกับองค์กรนอกทั้งภาครัฐเอกชนและภาค<br>อุตสาหกรรม                              |                              |                                |

# ภาพประกอบที่ 188 แสดงแบบฟอร์มตัวบ่งชี้ที่ 4.1

### แบบฟอร์มตัวบ่งขี้ที่ 4.2 มีระบบบริหารการจัดการความรู้จากงานวิจัยและงานสร้างสรรค์

| ปีการศ์ | 1คมา 2550 💌                                                                                                    | 🕙 ส่งออก Excel 🛛 🙇 ปริ้นเอกสาร |                           |
|---------|----------------------------------------------------------------------------------------------------|--------------------------------|---------------------------|
| ลำดับ   | เกณฑ์มาตร <u>ช</u> าน                                                                                                    | อธิบายผลการค้ำเนินงานตามเกณฑ์  | เอกสารอ้างอิงการคำเนินงาน |
| 1       | มีระบบและกลไกลสนับสนุนการเผยแพร่ผลงานวิจัยและงานสร้างสรรค์ทั้งในวงการวิชาการและการ<br>นำไปใช้ประโยชน์                                                  | រើ                             | - tyry                    |
| 2       | มีระบบการรวบรวม คัดสรรค์ วิเคาระห์และความรู้จากงานวิจัยและงานสร้างสรรค์ที่เชื่อถือได้และ<br>รวดเร็วต่อการใช้ประโยชน์                                   |                                |                           |
| з       | มีการสร้างสรรค์เครือข่ายเผยแพร่ผลงานวิจัยและงานสร้างสรรค์ไปยังผู้เกี่ยวข้องทั้งภายในและ<br>ภายนอกสถาบัน                                                |                                |                           |
| 4       | มีระบบและกลไกลการสนับสนุนความร่วมมือระหว่างนักวิจัยกับองค์กรภายนอกสถาบันเพื่อเพื่อการ<br>นำไปใช้ประโยชน์                                               |                                |                           |
| 5       | มีกล"โกลสนับสนุนการจดสิทธิบัตรการซื้อขายทรัพย์ลินทางปัญญาตลอกจนการคุ้มครองสิทธิของ<br>งานวิจัย หรือสิ่งประดิษฐ์ หรือนวัตกรรมให้แก่นักวิจัยเจ้าของผลงาน |                                |                           |

ภาพประกอบที่ 189 แสดงแบบฟอร์มตัวบ่งชี้ที่ 4.2

| <b>รายงานดัชนีชี้วัด</b><br>กรุณาเลือกรายงาน | 4.3                                                                                                  |
|----------------------------------------------|----------------------------------------------------------------------------------------------------|
| สำดับที่                                     | นี่อรายงาน                                                                                           |
| 4.3                                          | รายงานเงินสนับสนุนงานวิจัย และงานสร้างสรรค์จากภายในและภายนอกสถาบันต่อจำนวนอาจารย์ประจำ *             |
| 4.3.1                                        | รายงานร้อยละของอาจารย์ประจำที่ได้รับทุนทำวิจัย หรืองานสร้างสรรค์จากภายในสถาบันต่อจำนวนอาจารย์ประจำ*  |
| 4.3.2                                        | รายงานร้อยละของอาจารย์ประจำที่ได้รับทุนทำวิจัย หรืองานสร้างสรรค์จากภายนอกสถาบันต่อจำนวนอาจารย์ประจำ* |

ภาพประกอบที่ 190 แสดงรายงานดัชนีชี้วัด 4.3

76

# ระบบคัชนีตัวชี้วัคกุณภาพ (ระบบงานวิจัย)

| - ແມນທ                               | - แบบฟอร์มดัวบ่งชี้ที่ 4.3 เงินสนับสนุนงานวิจัย และงานสร้างสรรค์ <u>ภายในและภายนอกสถาบัน</u> ต่อจำนวนอาจารย์ประจำ |                                |                                                                                             |                                                         |                         |                                    |                                                                            |                                                              |  |  |
|--------------------------------------|----------------------------------------------------------------------------------------------------|--------------------------------|---------------------------------------------------------------------------------------------|---------------------------------------------------------|-------------------------|------------------------------------|----------------------------------------------------------------------------|--------------------------------------------------------------|--|--|
| เงื่อนไข                             | อ้นหา วันที่เริ่มต้น : 1 กฆ                                                                                       | เฏาคม 2552                     | วันที่สิ้นสุด : 16 กันยายน 2552                                                             | ค้นหา                                                   | No.                     | ส่งออก Excel                       | l i                                                                        |                                                              |  |  |
| จำนวนเงินสนับสนุนจำแนกตามประเภทของงบ |                                                                                                    |                                |                                                                                             |                                                         |                         |                                    |                                                                            |                                                              |  |  |
|                                      |                                                                                                    |                                |                                                                                             |                                                         |                         | ประมาณภายใน                        |                                                                            |                                                              |  |  |
| ลำดับ                                | ชื่องานวิจัย /<br>งานสร้างสรรค์                                                                                   | จำนวนผู้<br>ทำวิจัย<br>ทั้งหมด | ชื่อผู้ทำวิจัย/งานสร้างสรรค์<br>(เฉพาะผู้ที่อยู่ในสังกัดคณะ/<br>หน่วยงานจัดการเรียนการสอน ) | ระบะเวลาในการดำเนินการ<br>(วันที่เริ่ม - วันที่ลิ้นสุด) | งบ<br>ประมาณ<br>แผ่นดิน | งบ<br>ประมาณ<br>จาก<br>มหาวิทยาลัย | งบ<br>ประมาณ<br>รายจ่าย<br>จากราย<br>ได้<br>พิเศษ/<br>งบรายได้<br>หน่วยงาน | จำนวนเงินสนับ<br>สนุนจำแนกตาม<br>ประเภทของงบ<br>ประมาณภายนอก |  |  |
| 1                                    | Update in<br>Anaphylaxis : Part I                                                                                 |                                |                                                                                             | 9 ปี 6 เดือน 3 วัน<br>15/07/2552 - 15/07/2552           | -                       | -                                  | -                                                                          | O                                                            |  |  |
|                                      |                                                                                                    |                                |                                                                                             |                                                         |                         |                                    |                                                                            |                                                              |  |  |
|                                      |                                                                                                    |                                |                                                                                             | รวมงบประมาณ                                             | 0                       | 0                                  | 0                                                                          | 0                                                            |  |  |
|                                      |                                                                                                    |                                |                                                                                             | รวมงบประมาณทั้งหมด                                      |                         |                                    |                                                                            | 0                                                            |  |  |
|                                      |                                                                                                    |                                |                                                                                             |                                                         |                         |                                    |                                                                            |                                                              |  |  |

ภาพประกอบที่ 191 แสดงรายงานดัชนีชีวัด 4.3

แบบฟอร์มดีวบ่งชี้ที่ 4.3 เงินสนับสนุนงานวิรัย และงานสร้างสรรค์ภายในและภายนอกสถาบันต่อจำนวนอาจารย์ - แบบฟอร์มดัวบ่งชี้ที่ 4.3.1 ร้อยละของอาจารย์ประจำที่ได้รับทุนทำวิจัย หรืองานสร้างสรรค์จาก<u>ภายในสถาบัน</u>ต่อจำนวนอาจารย์ประจำ 4.3-1 จำนวนเงินที่สนับสนุนงานวิจัยและงานสร้างสรรค์<u>ภายในสถาบัน</u>

| เงื่อนไขต | าันหา วันที่เริ่มต้น : <mark>28 กันยายน 2550</mark> วันที่สิ้นสุด                                                                                               | : 29 กันยายา                   | ม <sub>ี</sub> 2551 คัน                                                                                                | หา 📲ส่งออก 8                                            | Excel        |
|-----------|----------------------------------------------------------------------------------------------------|--------------------------------|----------------------------------------------------------------------------------------------------|---------------------------------------------------------|--------------|
| ลำดับ     | ชื่องานวิจัย /<br>งานสร้างสรรค์                                                                                                    | จำนวนผู้<br>ทำวิจัย<br>ทั้งหมด | ชื่อผู้ทำวิจัย/งานสร้างสรรค์<br>(เฉพาะผู้ที่อยู่ในสังกัดคณะ/<br>หน่วยงานจัดการเรียนการส<br>อน )                        | ระยะเวลาในการดำเนินการ<br>(วันที่เริ่ม - วันที่สิ้นสุด) | ระยะ<br>เวลา |
| 1         | การติดเชื้อแบคทีเรียในกระแสเลือดของผู้ป่วยเด็ก ในโรง<br>พยาบาลธรรมศาสตร์เฉลิมพระเกียรติ<br>Bacteremia in Pediatric Patients at Thammasat<br>University Hospital | 2 คน                           | ผู้วิจัยหลัก ศุภาณิ สูขสันติเลิศ<br>ที่ปรึกษา อัจฉรา ตั้งสถาพร<br>พงษ์ Auchara<br>Tangsathapornpong                    | 28/09/2550 - 27/09/2551                                 | 1 วัน        |
| 2         | การศึกษาการใช้ยาปฏิชีวนะในร้านขายยาในชุมชนจังหวัด<br>ปทุมธานี ประเทศไทย<br>A Survey of antibiotic use in drug stores personnel in<br>Pathumthanee, Thailand     | 2 คน                           | ผู้วิจัยหลัก จีราลักษณ์ ต้นฑ์พร<br>ชัย Jeeraluk Tunpornchai<br>ที่ปรึกษา อนุชา อภิสารธนรักษ์<br>Anucha Apisarnthanarak | 28/09/2550 - 27/07/2551                                 | 10<br>เดือน  |

ภาพประกอบที่ 192 แสดงรายงานคัชนีชี้วัด 4.3-1

| แบบฟ<br>แบบฟ<br>4.3-2<br>เงื่อนใช | แบบฟอร์มดัวบ่งชี้ที่ 4.3 เงินสนับสนุนงานวิจัย และงานสร้างสรรค์ภายในและภายนอกสถาบันต่อจำนวนอาจารย์<br>- แบบฟอร์มดัวบ่งชี้ที่ 4.3.2 ร้อยละของอาจารย์ประจำที่ได้รับทุนทำวิจัย หรืองานสร้างสรรค์จาก <u>ภายนอกสถาบัน</u> ต่อจำนวนอาจารย์ประจำ<br>4.3-2 จำนวนเงินที่สนับสนุนงานวิจัยและงานสร้างสรรค์ <u>ภายนอกสถาบัน</u><br>เงื่อนไขคันหา วันที่เริ่มตัน : <mark>1 พฤษภาคม 2552</mark> วันที่ลิ้นสุด : <mark>13 กันยายน 2552 คันหา ชัน</mark> ส่งออก Excel |                                |                                                                                             |                                         |                                            |                     |  |  |  |  |
|-----------------------------------|----------------------------------------------------------------------------------------------------|--------------------------------|---------------------------------------------------------------------------------------------|-----------------------------------------|--------------------------------------------|---------------------|--|--|--|--|
| ลำดับ                             | ชื่องานวิจัย /งานสร้างสรรค์                                                                                                    | จำนวนผู้<br>ทำวิจัย<br>ทั้งหมด | ชื่อผู้ทำวิจัย/งานสร้างสรรค์<br>(เฉพาะผู้ที่อยู่ในสังกัดคณะ/<br>หน่วยงานจัดการเรียนการสอน ) | จำนวนเงินสนับสนุนวิจัย<br>จาก<br>ภายนอก | หน่วยงานที่ให้การสนับ<br>สนุน<br>เงินวิจัย | วันที่ไ<br>รับงบประ |  |  |  |  |
| 1                                 | Update in Anaphylaxis : Part I                                                                                                    |                                |                                                                                             | 0                                       | ทุนภายนอก - ไม่ระบุ                        | 15/07/25            |  |  |  |  |
|                                   | •                                                                                                    | •                              |                                                                                             |                                         |                                            |                     |  |  |  |  |
|                                   |                                                                                                    |                                | รวมงบประมาณทั้งหมด                                                                          | 0                                       |                                            |                     |  |  |  |  |

ภาพประกอบที่ 193 แสดงรายงานคัชนีชี้วัด 4.3-2

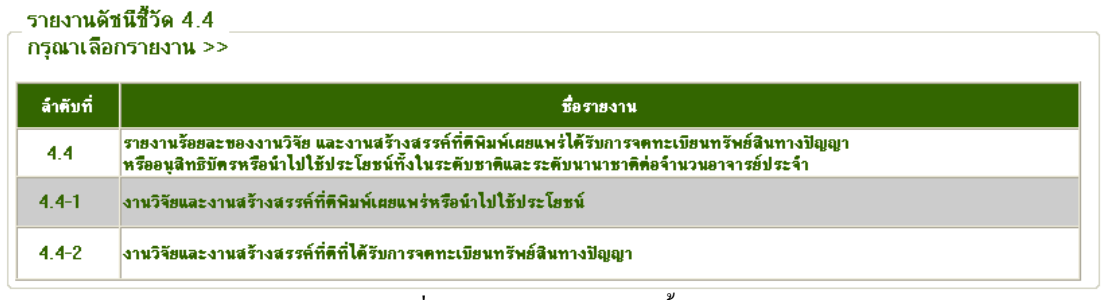

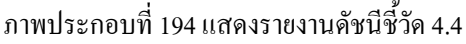

| _ แบบห<br>อนุสิท                  | อรมตวบงชท 4.4 ราย<br>ธิบัตรหรือนำไปใช้ประ                       | งานรอยละขอ<br>โยชน์ทั้งในระ    | เงงานวจยและงานสรางสรรคท<br>ดับชาติและระดับนานาชาติต่อ                               | ดพมพเผยแพร ไดรบการจดหะเบยน<br>จำนวนอาจารย์ประจำ                                               | ทรพยสันทางปญญาหรอ                  |  |  |
|-----------------------------------|-----------------------------------------------------------------|--------------------------------|-------------------------------------------------------------------------------------|-----------------------------------------------------------------------------------------------|------------------------------------|--|--|
| เงื่อนไข                          | ล้นหา วันที่เริ่มต้น : 01 กั                                    | นยายน 2552                     | วันที่สิ้นสุด : 13 กันยายน                                                          | 2552 ค้นหา                                                                                    | 🖓 ส่งออก Excel                     |  |  |
|                                   | ชื่องานวิจัย /งานสร้าง                                          | จำนวนผู้<br>ทำวิจัย            | ชื่อผู้ทำวิจัย/งานสร้างสรรค์<br>(เฉพาะผู้ที่อยู่ในสังกัดคณะ/<br>หน่วยงานจัดการเรียน | ช่วงวันที่ดีพิมพ์เผยแพร่                                                                      |                                    |  |  |
| ลำดับ                             | สรรค์                                                           | ทั้งหมด                        | การสอน )                                                                            | /ไซ้ประโยชน์                                                                                  | แหล่งตีพิมพ์เผยแพร่ / หลัก         |  |  |
|                                   |                                                                 |                                | รวมงานวิจัยที่ตีพิมพ์เผ                                                             | ยแพร่หรือนำไปใช้ประโยชน์ทั้งหมด                                                               | 0 เรื่อง                           |  |  |
| <u>หมายเ</u><br>- ในการ<br>ประเภท | <u>หตุ</u><br>รรายงานข้อมูลบทความที่<br>เการตีพิมพ์เผยแพร่/นำไบ | ได้รับการดีพิม<br>ปใช้ประโยชน์ | พ์ในวารสาร ให้ระบุชื่อ เล่มที่ วันเด่                                               | ดือนปี และเลขหน้าของวารสารที่ตีพิมพ์                                                          | และเลขหน้าประเภทการดีพิมพ์เผยแพร   |  |  |
| 1 การดี                           | พิมพ์เผยแพร่ระดับชาติ                                           |                                |                                                                                     | 2 การตีพิมพ์เผยแพร่ระดับนานาชาย                                                               | ព                                  |  |  |
| 1.1 การ                           | ประชุมระดับชาติ                                                 |                                |                                                                                     | 2.1 การประชุมระดับนานาชาติ                                                                    |                                    |  |  |
| 1.2 การ                           | เประชุมระดบชาตทม(pee<br>สรระสับชาติ(รอบอิ์เวอร                  | r review)                      |                                                                                     | 2.2 การประชุมระดับนานาชาติที่มี peer review                                                   |                                    |  |  |
| 1.5 115                           | สารระดับชาติที่มีปกคคา ห                                        | л мализсел и<br>Эміему         | עם ואם)                                                                             | 2.3 วารสารระดบนานาชาตทาเมอยู่เนฐานขอมูลสากล<br>2.4 วารสารระดับแวนวชาติที่อนในรวมข้อนอสาคล     |                                    |  |  |
| 1.5 Inv                           | ited Paper ในการประชม                                           | วงเองง)<br>เวิชาการระดับง      | វាលិ                                                                                | 2.ฯ วารสารระดอนานายาดต่อยู่เนลูในขอมูลสากส<br>2.5 Invite Paper ในการประชาภิชาการระดับบานาชาติ |                                    |  |  |
| 1.6 การ                           | แสดงออกทางศิลปะที่เป็                                           | นที่ยอมรับระด                  | <br>ับชาติ                                                                          | 2.6 Invite Paper วารสารระดับนานาชาติที่อย่ในรานข้อมลสากล                                      |                                    |  |  |
| 1.7 งาน                           | เทางศิลปกรรม จิตรกรรม                                           | ที่ได้รับการเผย                | แพร่ในวงวิชาการระดับชาติ                                                            | 2.7 การแสดงออกทางศิลปะที่เป็นห่                                                               | ที่ยอมรับระ ดับน้ำนาชาติ           |  |  |
|                                   |                                                                 |                                |                                                                                     | 2.8 งานทางศิลปกรรม จิตกรรมที่ได                                                               | ด้รับการเผยแพร่ในวงวิชาการระดับนาน |  |  |

ภาพประกอบที่ 195 แสดงรายงานดัชนีชี้วัด 4.4

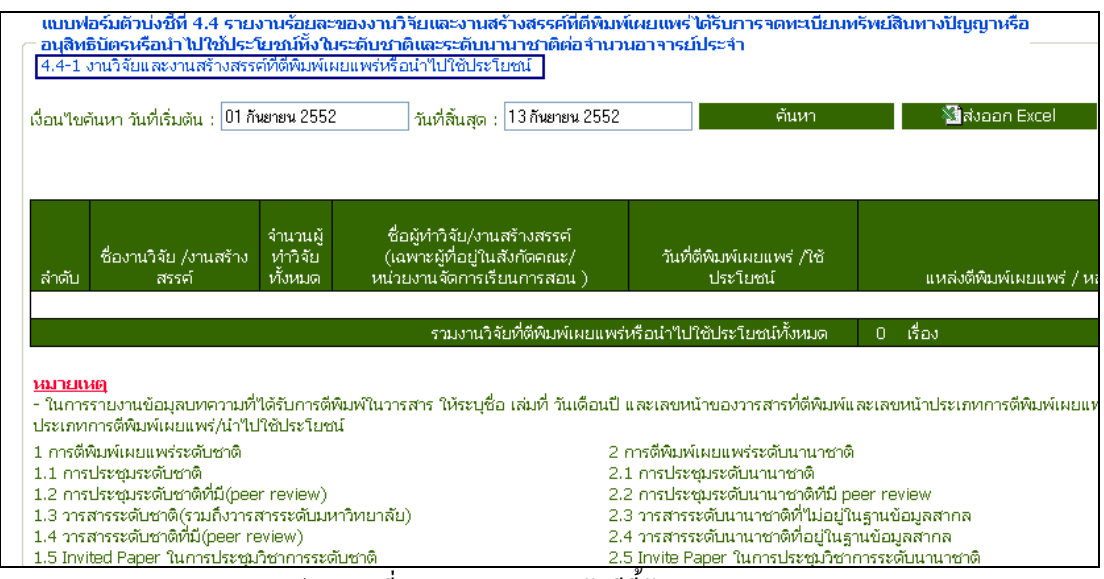

ภาพประกอบที่ 196 แสดงรายงานคัชนีชี้วัค 4.4-1

# ระบบคัชนี้ตัวชี้วัดคุณภาพ (ระบบงานวิจัย)

| - <i>หังในระ</i><br>4.4-2 ง | ดับชาติและระดับนานา<br>านวิจัยและงานสร้างสรร                                          | <u>ชาติต่อจำนวนอาจารย์บ</u><br>วค์ที่ได้ระบการจดทะเบี                                           | lระจำ<br>ยนทรัพย์สินทางปัส | ប្រស្នា         |                                                 |          |            |          |
|-----------------------------|---------------------------------------------------------------------------------------|-------------------------------------------------------------------------------------------------|----------------------------|-----------------|-------------------------------------------------|----------|------------|----------|
| เงื่อนไขค้                  | นหา วันที่เริ่มต้น : 1 มก                                                             | าราคม 2550                                                                                      | วันที่สิ้นสุด : 13กั       | ันยายน 2552     | ค้เ                                             | มหา      | 🔛 🚵ส่งออเ  | n Excel  |
| ลำตับ                       | ชื่อผลงานวิจัยหรือ<br>งานสร้างสรรค์ที่ได้<br>รับ                                      | ชื่อเจ้าของผลงาน                                                                                | เลขที่สิทธิบัตร/           | วันเดือนปีที่จด | ประเภทของการจดหะเบียน<br>วิทศิปัตร วบเวิทศิปัตร |          |            |          |
| й                           | ้<br>การจดทะเบียน<br>ทรัพย์สินทางปัญญา                                                |                                                                                                 | อนุสทธ                     | ทะเบียนๆ        | ต่างประเทศ                                      | ในประเทศ | ต่างประเทศ | ในประเทศ |
| 1                           | ยาเม็ดกระเจี๊ยบแดง<br>เพื่อใช้ลดความดัน<br>โลหิตและขับปัสสาวะ                         | อรุณพร อิฐรัตน์<br>สิริรัศมิ์ ปิ่นสุวรรณ<br>สุทธิมาลย์ อิ่ง<br>คถาวรวงค์<br>กิตติโชค วรโชติกำจร | 903000458                  | 18/05/2552      |                                                 |          |            | 0        |
| 2                           | กรรมวิธีการเตรียมไล<br>โปโซมกระเจี้ยบแดง<br>และผลิตภัณฑ์ที่ได้<br>จากกรรมวิธีดังกล่าว | อรุณพร อิฐรัตน์<br>สิริรัศม์ ปิ่นสุวรรณ<br>สุวิภา อิ้งไพบูลย์<br>ธนพร อำนวยกิจ                  | 903000459                  | 18/05/2552      |                                                 |          |            | 0        |

ภาพประกอบที่ 197 แสดงรายงานคัชนีชี้วัด 4.4-2

| <ul> <li>แบบพอรมดวบงชท 4.5 รายงานรอยละของบทความวายท เตรบก</li> <li>เงื่อนไขวันที่ถูกอ้างอิง เริ่มต้น : 1 พฤษภาคม 2552 วันที่สิ้นสุ</li> </ul> |                                    |                              | การอ้างอิง (Citation) ใน re<br>ด : 13 กันยายน 2552 | efereed Journal หรือในฐา<br>คันหา    | นข้อมูลระดับ<br>ไปไส่ง | ชาติหรื<br>ออก Ex       | อระดับน<br>:el                |
|----------------------------------------------------------------------------------------------------|------------------------------------|------------------------------|----------------------------------------------------|--------------------------------------|------------------------|-------------------------|-------------------------------|
| ลำดับ                                                                                                    | ชื่อบทความวิจัยที่ได้รับการอ้างอิง | แหล่งดีพิมพ์และวันที่ดีพิมพ์ | รายชื่อผู้เขียนบทความวิจัย/<br>ผู้เขียนร่วมสังกัด  | หน่วยงานดันสังกัดของเจ้า<br>ของผลงาน | ประเภทผล<br>งานวิจัย   | จำนวน<br>ที่อ้าง<br>อิง | ผลงานอื่<br>รายละ<br>วิจัย แห |
|                                                                                                    | รามบทง                             | าวามวิจัยที่ได้รับการอ้างอิง | 0 เรื่อง                                           |                                      | -                      | •                       |                               |

ภาพประกอบที่ 198 แสดงรายงานดัชนีชี้วัด 4.4-5

| ─ แบบฟอร์<br>เงื่อนไขค้น            | ร์มตัวบ่งชี้ที่ 4.6 ผลงาน<br>หา วันที่เริ่มต้น : 01 กันย                                                   | <mark>เทางวิชาการต่ะ</mark><br>ายน 2552 | ออาจารย์ประจำหุกระดับ<br>วันที่สิ้นสุด : 13 กันยายน 2552                                    | ด้นหา                                         | 🖄ส่งออก Excel                   |  |  |  |  |
|-------------------------------------|----------------------------------------------------------------------------------------------------|-----------------------------------------|---------------------------------------------------------------------------------------------|-----------------------------------------------|---------------------------------|--|--|--|--|
| ລຳດັບ                               | ชื่องานวิจัย /<br>งานสร้างสรรต์                                                                            | จำนวนผู้<br>ทำวิจัย<br>ทั้งหมด          | ชื่อผู้ทำวิจับ/งานสร้างสรรค์<br>(เฉพาะผู้ที่อยู่ในสังกัดคณะ/<br>หน่วยงานจัดการเรียนการสอน ) | ระยะเวลาในการดำแ<br>(วันที่เริ่ม - วันที่สิ้เ | นินการ<br>มสุด) วันที่แล้วเสร็จ |  |  |  |  |
|                                     | รวนวิจัยทั้งหมด 0 ชิ้น                                                                                     |                                         |                                                                                             |                                               |                                 |  |  |  |  |
| <u>หมายเหต</u><br>- <u>ผลงามว</u> ี | <u>รมายเหตุ</u><br>- <u>ผลงวบวิจัย</u> หมายถึง ผลงานวิจัยทุกประเภทที่แล้วเสร็จในปีการศึกษาที่จัดเก็บข้อมูล |                                         |                                                                                             |                                               |                                 |  |  |  |  |

ภาพประกอบที่ 199 แสดงรายงานคัชนีชี้วัด 4.6

| เงื่อนไขต้นหา วันที่เริ่มต้น : 🛛 1ี กันยายน 2552 วันที่สิ้นสุด : 🗂 3 กันยายน 2552 คันหา 🕅 🖏 สงออก Excel |                                          |                                         |                                                                  |                         |                 |       |         |                   |        |      |          |
|----------------------------------------------------------------------------------------------------|------------------------------------------|-----------------------------------------|------------------------------------------------------------------|-------------------------|-----------------|-------|---------|-------------------|--------|------|----------|
| ลำดับที่                                                                                                | 50.0 <sup>4</sup> 0000051 <sup>5</sup> ( |                                         |                                                                  | วันเดือนปีที่           | ประเภทของรางวัล |       |         | ระดับรางวัล       |        |      |          |
|                                                                                                    | เด้บที่                                  | รายชออาจารย/<br>นักวิจัยที่ได้รับรางวัล | ชออาจารยุ/ ชื่อรางวัลที่ได้รับ <sup>หน</sup><br>เที่ได้รับรางวัล | หน่วยงานหม่อบ<br>รางวัล | มอบ<br>รางวัล   | วิจัย | วิชาการ | ศิลปะ<br>วัฒนธรรม | อื่น ๆ | ชาติ | นานาชาติ |
|                                                                                                    |                                          |                                         |                                                                  |                         |                 |       |         |                   |        |      |          |

ภาพประกอบที่ 200 แสดงรายงานดัชนีชี้วัด 7.7

# 2. รายงานข้อมูลพื้นฐาน

| รายงาน                         | รายงาน ผู้วิจัย                        |                                                                                                |                               | <u>&lt;</u>               |  |  |
|--------------------------------|----------------------------------------|------------------------------------------------------------------------------------------------|-------------------------------|---------------------------|--|--|
| รายงานตัวบ่งชื่                | ค้น ผู้วิจัย จาก                       | ารหัส/ชื่อ ไทย - อังกฤษ : 📃 ตำแหน่ง : 🗖                                                        | —กรุณาเดือก— 🛛 🗙              | าขา : —กรุณาเลือก— 🛛 👻    |  |  |
| ราย รายงานข้อมูลผู้<br>วิลัย 1 |                                        |                                                                                                |                               | ค้นหา                     |  |  |
| รายงานโครงการวิจัย             |                                        |                                                                                                |                               |                           |  |  |
| รายงานผลงานดีพิมพ์             | 30 31 32 33 34 35<br>60 61 62 63 64 65 | 36 37 38 39 40 41 42 43 44 45 46 47 48 49 50<br>66 67 68 69 70 71 72 73 74 75 76 77 ▶  หม้าสุด | ี 51 52 53 54 55 56 -<br>ห้าย | 57 58 59                  |  |  |
| รายงานผลงานอ้างอิง             | รหัส                                   | ชื่อผู้วิจัย                                                                                   | ตำแหน่ง                       | สาขา                      |  |  |
| รายงานเสนอผลงาน                | (- 1 -) 2446                           | เทพชัย เพชรไพบูลย์ -                                                                           | ผู้ช่วยศาสตราจารย์            | สาขาศัลยศาสตร์            |  |  |
| รายงานรางวัล                   | (- 2 -) 2445                           | ศิริวัน ตติยานุพันธ์วงศ์ - Siriwan Tatiyanupunwong                                             | ผู้ช่วยศาสตราจารย์            | สาขาวิสัญญี่วิทยา         |  |  |
| รายงานสิทธิบัตร                | (- 3 -) 2430                           | วิราภรณ์ ยอดวิศิษภู์ศักดิ์ - Wiraporn Yodvisitsak                                              | มศ.พญ.                        | สาขากุมารเวชศาสตร์        |  |  |
|                                | (- 4 -) 2429                           | มงคล ตั้งเง็กกี่ -                                                                             | ผู้ช่วยศาสตราจารย์            | สาขาโสต นาสิก ลาริงชวิทยา |  |  |
|                                | (- 5 -) 2428                           | วิชิต ศุภเมธางกูร -                                                                            | ผู้ช่วยศาสตราจารย์            | สาขาเวชศาสตร์ฟื้นฟู       |  |  |
|                                | (- 6 -) 2426                           | ธนารัตน์ สุรัตนสัญญา - Thanarat Suratsunya                                                     | อาจารย์                       | สาขาวิสัญญีวิทยา          |  |  |

ภาพประกอบที่ 201 แสดงรายงานข้อมูลผู้วิจัย

## 3. รายงานโครงการวิจัย

| รายงาน                | _ รายงานโครงการวิจัย                 |                                                                                  |                      |                 |                   |         |
|-----------------------|--------------------------------------|----------------------------------------------------------------------------------|----------------------|-----------------|-------------------|---------|
| รายงานตัวบ่งชื่       | ค้นหา(keyword ชื่อโครงก              | าาร, ชื่อผู้วิจัย) :ประเภททุน :                                                  | —กรุณาเลือก— 🛛 👻     | แหล่งทุน : —กรุ | ณาเลือก           | 💙 ວັນທີ |
| รายงานข้อมูลพื้นฐาน ▶ | ค้นหา                                |                                                                                  |                      |                 |                   |         |
| รายงานโครงการวิจัย 🚺  | [1]2345678                           | 9 10 11 12 13 14 15 16 17 18 19 20 21                                            | 22 23 24 25 26 27 2  | 28 29           |                   |         |
| รายงานผลงานตีพิมพ์    | 30 31 32 33 34 3<br>60 61 62 63 64 6 | 5 36 37 38 39 40 41 42 43 44 45 46 47 4<br>5 66 67 68 69 70 71 72 Þ  หน้าสุดท้าย | 18 49 50 51 52 53 54 | 4 55 56 57 50   | 3 59              |         |
| รายงานผลงานอ้างอิง    | รหัส                                 | รายการโครงการ                                                                    | วันที่รับทุน         | ประเภททุน       | 1                 | แหล     |
| รายงานเสนอผลงาน       | pro00001                             |                                                                                  | 15 กรกฎาคม 2552      | ทุนภายนอก       | <i>พ</i> ุนแผนดิน |         |
| รายงานรางวัล          | pro00002                             |                                                                                  | ใม่ระบุ              | ทุนภายนอก       | ทุนแผนดิน         |         |
| รายงานสิทธิบัตร       | pro00003                             |                                                                                  | ใม่ระบุ              |                 |                   |         |
|                       | pro00004                             |                                                                                  | ใม่ระบุ              | ทุนภายนอก       | ทุนแผนดิน         |         |
|                       | pro00005                             |                                                                                  | ใม่ระบุ              |                 |                   |         |
|                       | pro00006                             |                                                                                  | ไม่ระบุ              |                 |                   |         |
|                       | pro00007                             |                                                                                  | ใม่ระบุ              |                 |                   |         |

ภาพประกอบที่ 202 แสดงรายงาน โครงการวิจัย

## 4. รายงานผลการตีพิมพ์

| รายงาน<br>รายงานด้วบ่งชื้<br>รายงานข้อมูลพื้นฐาน → | รายงานดีพิมพ์<br>ค้นหา(keyword ซือโครงการ, ซื่อดีพิมพ์, ซื่อผู้วิจัย) : วันที่ดีพิมพ์: <u>กรุณหลีอก</u> v |                                                                                             |                                |                     |  |  |  |  |  |  |  |
|----------------------------------------------------|----------------------------------------------------------------------------------------------------|---------------------------------------------------------------------------------------------|--------------------------------|---------------------|--|--|--|--|--|--|--|
| รายงานโครงการวจย                                   | [ <b>1</b> ] 2 3 4 5 6 7 8 9 10 11 12 13 14 15 16 17 🏕  หกัสุดทัษ                                         |                                                                                             |                                |                     |  |  |  |  |  |  |  |
| รายงานผลงานตีพิมพ์ 🚺                               | รหัสโครงการวิจัย                                                                                          | ม ชื่อวารสารที่ดีพิมพ์เผยแพร่                                                               | โครงการอ้างอิง                 | ฐานข้อมู            |  |  |  |  |  |  |  |
| รายงานผลงานอ้างอิง<br>รายงานเสนอผลงาน              | pr01                                                                                                    | Acute Fulminant Post-traumatic<br>Endophthalmitis from Acinetobacter<br>baumannii           | "ไม่ได้อ้างอิงโครงการใด        | тсі                 |  |  |  |  |  |  |  |
| รายงานรางวัล<br>รายงานสิทธิบัตร                    | pr02                                                                                                    | Analysis of Fungi that Grow on Formalin-<br>Fixed Human Cadavers at Thammasat<br>University | ไม่ได้ถ้างอิงโครงการใด         | ТСІ                 |  |  |  |  |  |  |  |
|                                                    | pr03                                                                                                    | Anterior eve injury                                                                         | <b>ไม</b> ่ได้อ้างอิงโครงการใด | การประชุมวิชาการ คเ |  |  |  |  |  |  |  |
|                                                    | pr04                                                                                                    | Anti-allergic and anti-microbial activities<br>of some Thai crops                           | ไม่ได้อ้างอิงโครงการใด         | TCI                 |  |  |  |  |  |  |  |

ภาพประกอบที่ 203 แสดงรายงานผลงานตีพิมพ์

## 5. รายงานผลการอ้างอิง

| รายงาน                | — รายงาน Citation—           |                                 |                    |                                                    |                     |
|-----------------------|------------------------------|---------------------------------|--------------------|----------------------------------------------------|---------------------|
| รายงานตัวบ่งชื่       | ค้นหา(keyword ชื่อผล         | งานวิจัย, ชื่อผู้วิจัย) :       |                    | ประเภทงานวิจัย : —กรุณาเลือก— 🛛 🚩 ระดับเผยแพร่ผลงา | นวิจัย : —กรุณาเลีย |
| รายงานข้อมูลพื้นฐาน 🕨 | ต้นหา                        |                                 |                    |                                                    |                     |
| รายงานโครงการวิจัย    | [ <b>1</b> ] 2 ▶▶  หน้าสุดทั |                                 |                    |                                                    |                     |
| รายงานผลงานตีพิมพ์    | ผลงานวิจัยที่ถูก<br>อ้างอิง  | แหล่งตีพิมพ์และปีที่<br>ตีพิมพ์ | ประเภหงาน<br>วิจัย | ผลงานที่นำไปอ้างอิง                                | จำนวนอ่<br>อิง      |
| รายงานผลงานอ้างอิง 🚺  | pr001                        | ไม่ระบุ                         | Article            | Nikali K, Vanegas JJ, Burley MW, et al.            | 4                   |
| รายงานเสนอผลงาน       | rpn00626                     | ไม่ระบุ                         | Article            | Apisarnthanarak A, Fraser VJ                       | 1                   |
| รายงานรางวัล          | rpn00622                     | ไม่ระบ                          | Letter             | Apisarnthanarak A, Fraser VJ.                      | 1                   |
| รายงานสิทธิบัตร       | rpn00627                     | "<br>ใม่ระบ                     | Letter             | Apisarnthanarak, A., Mundy, L.M.;                  | 5                   |
|                       | pr56                         | ไม่ระบุ                         | Article            | Cheung, G. , Wilson, L. , Ford, D.J.               | 3                   |

ภาพประกอบที่ 204 แสดงรายงานผลงานอ้างอิง

## 6. รายงานเสนอผลงาน

| รายงาน                | _ รายงานการเ   | ม้าเสนอผลงาน                  |                     |           |              |           |              |
|-----------------------|----------------|-------------------------------|---------------------|-----------|--------------|-----------|--------------|
| รายงานตัวบ่งชื่       | ด้นหา(keyword  | i รหัส, ชื่อผู้นำเสนอ,ชื่องาน | ที่นำเสนอ ) : ทดสอบ | วิธีการ   | ณ้าเสนอ :    |           |              |
| รายงานข้อมูลพื้นฐาน 🕨 | ปี พศ. : —เลือ | n— 💌                          | ด้นหา               | 2         |              |           |              |
| รายงานโครงการวิจัย    | . <b>1</b> 1   |                               |                     | -         |              |           |              |
| รายงานผลงานดีพิมพ์    | (=)            |                               |                     |           |              |           |              |
| รายงานผลงานอ้างอิง    | চেইব           | ชื่องวามที่บำเสนอ             | วิธีการบำเสนอ       | เป็าสมอ   | สถาบะ        | ສັງກັດ    | วัน/เดือน/ปี |
| รายงานเสนอผลงาน 🚺     | 500            | 223 1444 14442                | JDTT ISLI KALID     | ผูน เสนย  | ณเป็น~       | NOTIDI    | นำเสนอ       |
| รายงานรางวัล          | pre00001       | หดสอบ<br>-                    | ทดสอบ               | ทดสอบ-ไทย | ผู้วิจัยหลัก | ทดสอบสาขา | -            |
| รายงานสิทธิบัตร       | [ <b>1</b> ]   |                               |                     |           |              |           |              |
|                       |                |                               |                     |           |              |           |              |

ภาพประกอบที่ 205 แสดงรายงานเสนอผลงาน

## 7. รายงานรางวัล

| รายงาน                | > รายงานผลงานที่ได้รับรางวัล                |                      |              |                                           |                                             |                                 |  |  |  |  |  |
|-----------------------|---------------------------------------------|----------------------|--------------|-------------------------------------------|---------------------------------------------|---------------------------------|--|--|--|--|--|
| รายงานด้วบ่งชื่       | ค้นหา(keyword รหัส หรือ ชื่อผู้รับรางวัล) : |                      |              |                                           |                                             |                                 |  |  |  |  |  |
| รายงานข้อมูลพื้นฐาน 🕨 | ค้น                                         | หา                   |              |                                           |                                             |                                 |  |  |  |  |  |
| รายงานโครงการวิจัย    |                                             |                      |              |                                           |                                             |                                 |  |  |  |  |  |
| รายงานผลงานดีพิมพ์    |                                             | )                    |              |                                           |                                             |                                 |  |  |  |  |  |
| รายงานผลงานอ้างอิง    | รหัส                                        | ชื่อผู้รับ<br>รางวัล | สถานะ        | ชื่อรางวัล                                | องศ์กร<br>สถาบันที่ให้รางวัล                | วัน/เดือน/ปี<br>ที่ได้รับรางวัล |  |  |  |  |  |
| รายงานเสนอผลงาน       | awi00001                                    | อดิศว์ ทัศ<br>ณรงค์  | ผู้วิจัยหลัก | Young Investigator Award ครั้งที่ 1       | ราชวิทยาลัยอายุแพทย์แห่งประเทศไทย           | 28 เมษายน 2552                  |  |  |  |  |  |
| รายงานสิทธิบัตร       | awi00002                                    | อรุณพร อิฐ<br>รัตน์  | ผู้วิจัยร่วม | การนำเสนอผลงานแบบโปสเตอร์ประเภทดี<br>เด่น | บัณฑิตวิทยาลัย มหาวิทยาลัยสงขลา<br>นครินทร์ | 26 มีนาคม 2552                  |  |  |  |  |  |
|                       | r <b>1</b> 1                                |                      |              |                                           |                                             |                                 |  |  |  |  |  |
|                       | ·                                           |                      |              |                                           |                                             |                                 |  |  |  |  |  |

ภาพประกอบที่ 206 แสดงรายงานรางวัล

## 8. รายงานสิทธิบัตร

| รายงาน<br>รายงานด้วย่งชื้<br>รายงานข้อมูลพื้นฐาน ▶ | รายงานก<br>ค้นหา(keyw<br>ปีที่ออกสิทธิ | <b>ารจดสิทธิบัตร</b><br>ord รหัส หรือ ชื่อเจ้าของสิ<br>บัตร : —เ <b>ลือ</b> ก — | ทธิบัตร) :<br><ul> <li>คันหา</li> </ul> | สก <sup>-</sup> | นที. : —เลือก —                    |          | •                      |                              |
|----------------------------------------------------|----------------------------------------|---------------------------------------------------------------------------------|-----------------------------------------|-----------------|------------------------------------|----------|------------------------|------------------------------|
| รายงานโครงการวิจัย                                 | L <b>-</b> J                           | e                                                                               | 9                                       |                 |                                    |          |                        |                              |
| รายงานผลงานตีพิมพ์                                 | รหัส                                   | ชื่อ - สกุล                                                                     | สังกัด                                  | สถานะ           | ประเภทสิทธิบัตร                    | สถานที่  | วัน∕เดือน/ปี<br>นำเสนอ | วัน/เดือน/ปี<br>ออกสิทธิบัตร |
| รายงานผลงานอ้างอิง                                 | rid00001                               | อรุณพร อิฐรัตน์                                                                 | สาขาแพทย์แผนไทยประยุกต์                 | ผู้วิจัยหลัก    | อนุสิทธิบัตรใน<br>ประเทศ           | ในประเทศ | 18 พฤษภาคม 2552        | 18 พฤษภาคม 2552              |
| รายงานเส่นอผลงาน                                   |                                        | สิริรัศม์ ปิ่นสุวรรณ                                                            | เทตโนโลยีเอสัชกรรม                      | ผ้วิจัยร่วม     | บระเทศ<br>อนุสิทธิบัตรใน           |          |                        |                              |
| รายงานรางวัล<br>รายงานสิทธิบัตร 1                  |                                        | สุทธิมาลย์ อิงคถาวรวงค์                                                         | เทคโนโลยีเภสัชกรรม                      | ผู้วิจัยร่วม    | ประเทศ<br>อนุสิทธิบัตรใน<br>ประเทศ |          |                        |                              |
|                                                    |                                        | กิตติโชค วรโชติกำจร                                                             | เทคโนโลยีเกสัชกรรม                      | ผู้วิจัยร่วม    | อนุสิทธิบัตรใน<br>ประเทศ           |          |                        |                              |
|                                                    | rid00002                               | ວຽຸແພຣ ວິສູຣັຫນ໌                                                                | สาขาแพทย์แผนไทยประยุกต์                 | ผู้วิจัยหลัก    | อนุสิทธิบัตรใน<br>ประเทศ           | ในประเทศ |                        | 18 พฤษภาคม 2552              |
|                                                    |                                        | สิริรัศมิ์ ปิ่นสุวรรณ                                                           | เทคโนโลยีเกสัชกรรม                      | ผู้วิจัยร่วม    | อนุสิทธิบัตรใน<br>ประเทศ           |          |                        |                              |
|                                                    |                                        | สุวิกา อิ้งไพบูลย์                                                              | เทคโนโลยีเภสัชกรรม                      | ผู้วิจัยร่วม    | อนุสิทธิบัตรในประ<br>เทศ           |          |                        |                              |
|                                                    |                                        |                                                                                 |                                         |                 |                                    |          |                        |                              |

ภาพประกอบที่ 207 แสดงรายงานสิทธิบัตร